Metabolomics Workbench and the National Metabolomics Data Repository Lina Aboulmouna, Eoin Fahy, Mano Maurya, Srini Ramachandran, Neela Srinivasan, Sumana Srinivasan, Shankar Subramaniam University of California San Diego

> Kevin Coakley, Christine Kirkpatrick San Diego Supercomputer Center

NIH Common Fund's National Metabolomics Data Repository (supported by NIH grant, U2C-DK119886)

## **Overview of the Metabolomics Workbench**

The <u>National Institutes of Health (NIH) Common Fund Metabolomics Program</u> was developed with the goal of increasing national capacity in metabolomics by supporting the development of next generation technologies, promoting data/metadata sharing and collaboration and providing training and mentoring opportunities. In support of this effort, the Metabolomics Workbench website was created at the University of California, San Diego in 2013. The Metabolomics Workbench houses the National Metabolomics Data Repository (NMDR) which serves as a national and international center for metabolomics data and metadata and provides analysis tools and access to metabolite standards, protocols and other resources to the global community.

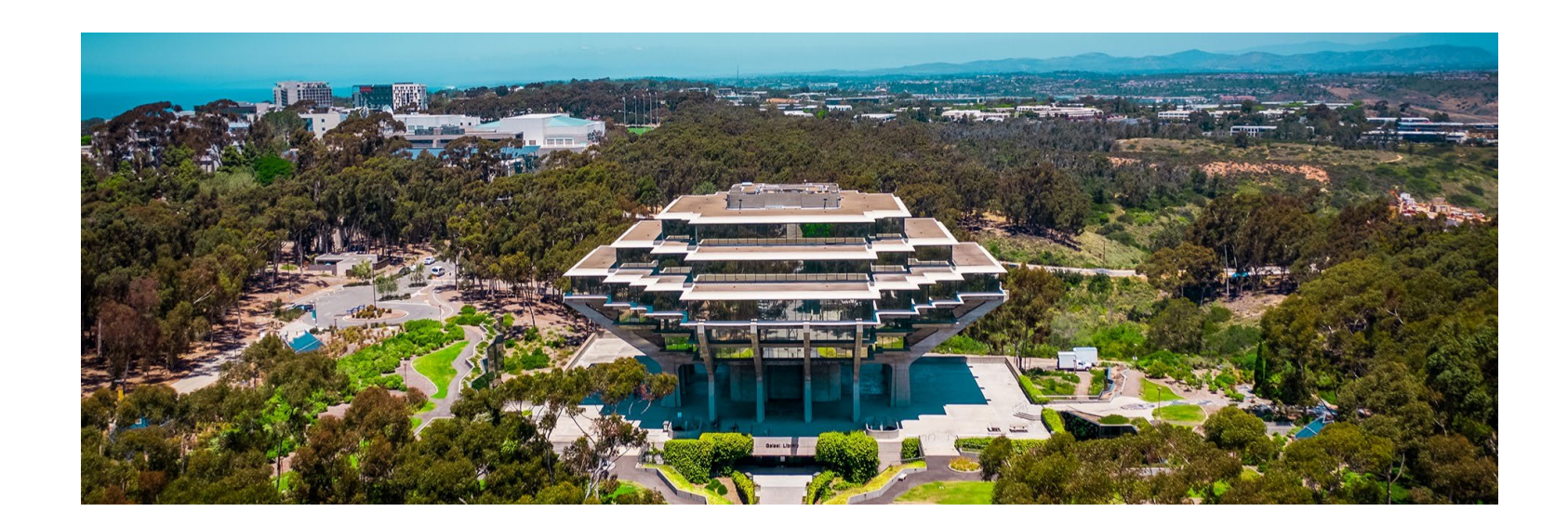

# Metabolomics Workbench: <u>https://www.metabolomicsworkbench.org</u>

## **Contains the National Metabolomics Data Repository (NMDR)**

| METABOLOMICS                                                                                                    | You are logged in as efahy<br>Log out                                              |
|----------------------------------------------------------------------------------------------------|------------------------------------------------------------------------------------|
| WORKBENCH                                                                                                    | Search the Metabolomics Workbench                                                  |
| ome Data Repository Databases Protocols Tools Training / Events About Sea                                                                                                    | arch                                                                               |
| Welcome to the UCSD Metabolomics Workbench, a resource sponsored by the Common Fund of the                                                                                                    | National Institutes of Health.                                                     |
|                                                                                                    |                                                                                    |
| National Metabolomics Data Repository                                                                                                    | Quick Links - Key Resources V                                                      |
| Upload and Manage<br>StudiesBrowse and Search<br>StudiesAnalyze<br>Studies                                                                                                    | Follow @MetabolomicsWB                                                             |
| As of <b>09/13/22</b> a total of <b>2200 studies</b> have been processed by the National Metabolomics Data Repository (NMDR). There are <b>1904 publicly available studies</b> and the remainder ( <b>296</b> ) will be made available subject their embargo dates. | Tweets from<br>@MetabolomicsWB                                                     |
| Recently released studies on NMDR                                                                                                    | へ<br>Metabolomics<br>Workbench Retweeted                                           |
| ST002265 - Multi-omic analysis reveals bacteria may have a role in dental erosion; <i>Homo sapiens</i> ; <u>King's</u><br><u>College London</u>                                                                                                    | s Gary Siuzdak<br>@kadz · Jul 21                                                   |
| ST002266 - Kīlauea lava fuels phytoplankton bloom in the North Pacific Ocean - study of particulate metabolites; ; <u>University of Washington</u>                                                                                                    | DHA is a great choice of<br>molecule of the month (#lipid)<br>for World Brain Day. |
| ST001965 - Integration of Metabolomics and Proteomics to Unveil Orchestration of Photorespiration at                                                                                                    | nd                                                                                 |
| Genetic Engineering and Biotechnology                                                                                                    | NIH Common Fund Stage 2<br>Metabolomics Consortium Centers                         |
|                                                                                                    | Metabolomics Consortium Coordinating                                               |

## Metabolomics Workbench website: what does it contain?

- National Metabolomics Data Repository (NMDR)
  - MS and NMR metabolomics studies
  - Metadata, targeted/untargeted measurements, raw data
- Metabolomics Workbench Metabolite database
- RefMet standardized metabolite nomenclature resource
- Online suite of statistical analysis tools
  - For NMDR studies and ad-hoc user—supplied datasets
- MetStat summary reporting tool
- Human gene/protein database of metabolism-related genes
- Protocols for metabolomics experiments
- REST service
- MS search tools
- Other metabolomics software (MW group and collaborators)

# The scope of Metabolomics

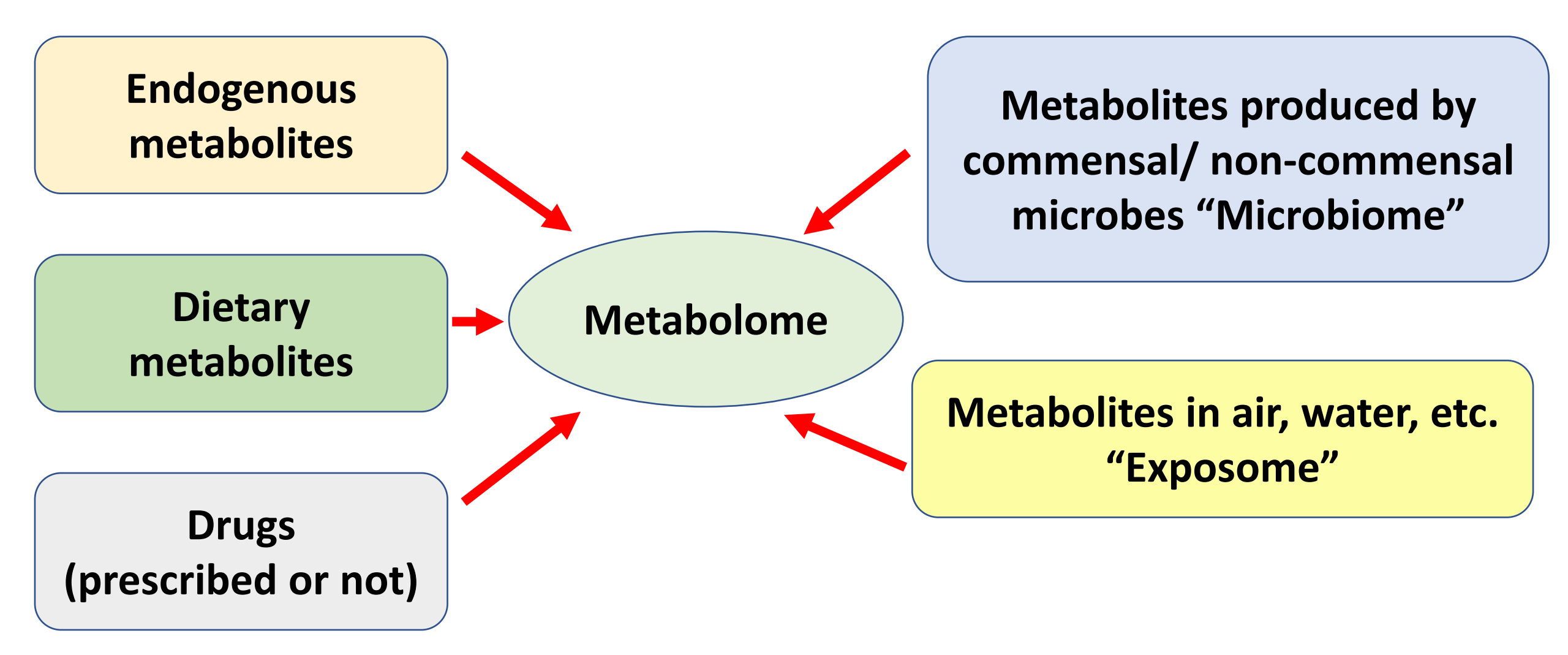

## NMDR currently contains ~2200 studies from over 350 different institutions

MW Studies processed vs time

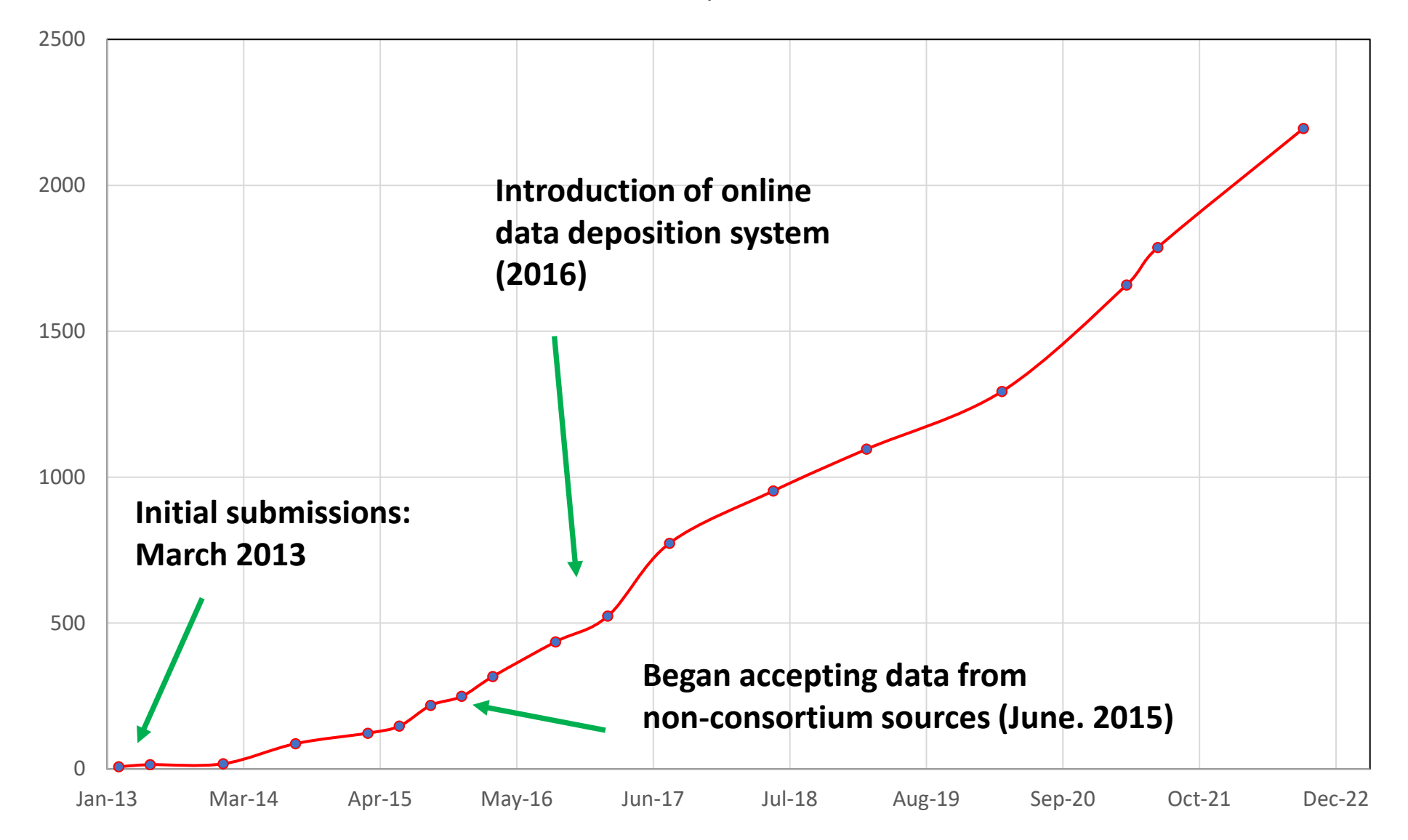

## NMDR studies: Submissions by country (as of May 2022)

| Country      | <b>Studies</b> | Country     | Studies |
|--------------|----------------|-------------|---------|
| USA          | 1650           | Sweden      | 5       |
| China        | 87             | Israel      | 4       |
| Australia    | 43             | Puerto Rico | 4       |
| Japan        | 41             | Abu Dhabi   | 3       |
| Canada       | 26             | Luxembourg  | 3       |
| Spain        | 26             | Malaysia    | 3       |
| Germany      | 25             | Russia      | 3       |
| India        | 17             | Switzerland | 3       |
| UK           | 16             | Belgium     | 2       |
| Finland      | 15             | Greece      | 2       |
| France       | 15             | Nigeria     | 2       |
| South Africa | 15             | Oman        | 2       |
| South Korea  | 15             | Qatar       | 2       |
| Brazil       | 13             | Colombia    | 1       |
| Holland      | 11             | Indonesia   | 1       |
| Italy        | 9              | Pakistan    | 1       |
| Portugal     | 6              | Thailand    | 1       |
| Singapore    | 6              | Hong Kong   | 1       |
| Austria      | 5              | UAE         | 1       |
| Denmark      | 5              | Vietnam     | 1       |

40 countries total

## NMDR Submissions over time: Percentage of submissions by year from the U.S.

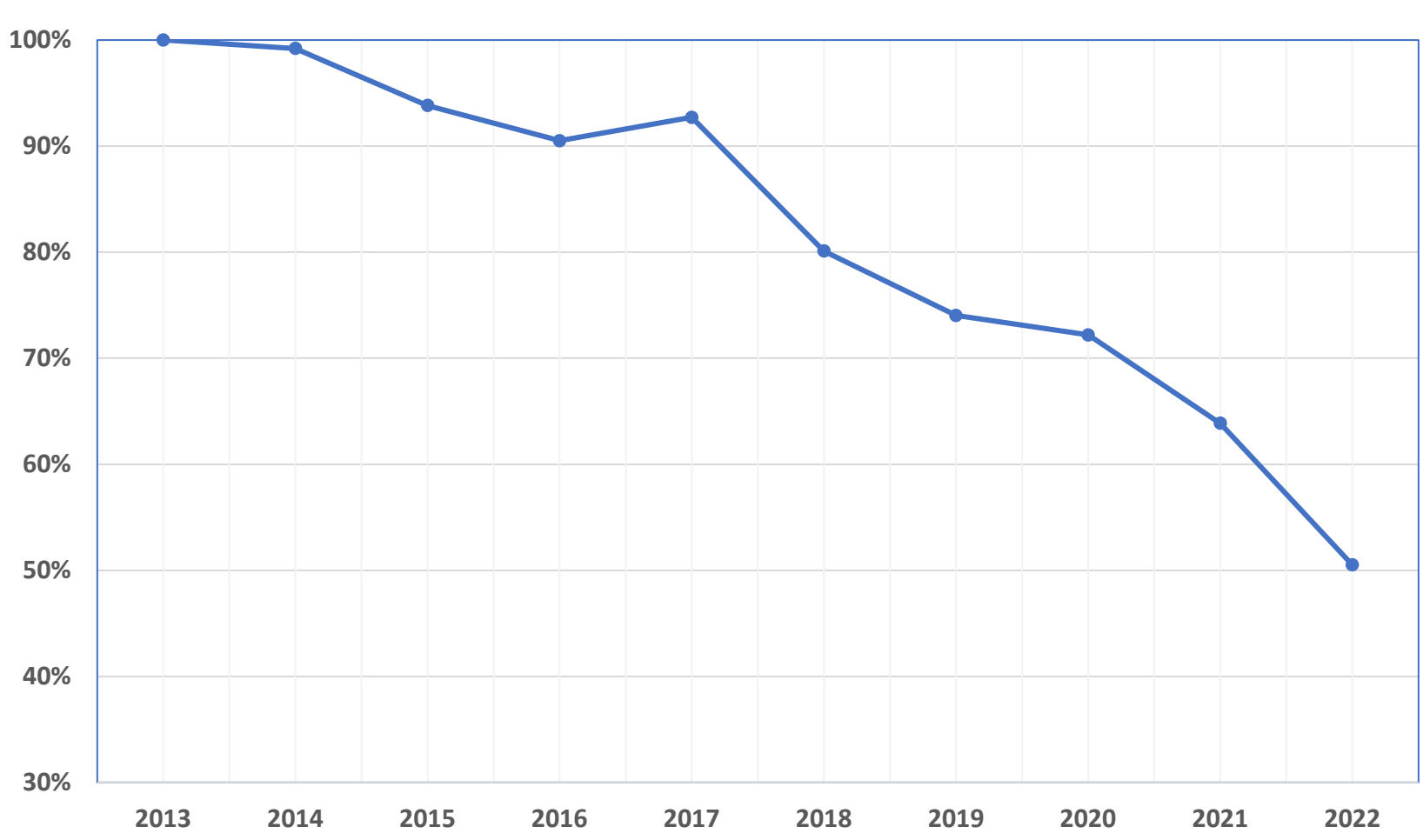

%U.S. submissions of total NMDR submissions

## **Major Taxonomic categories**

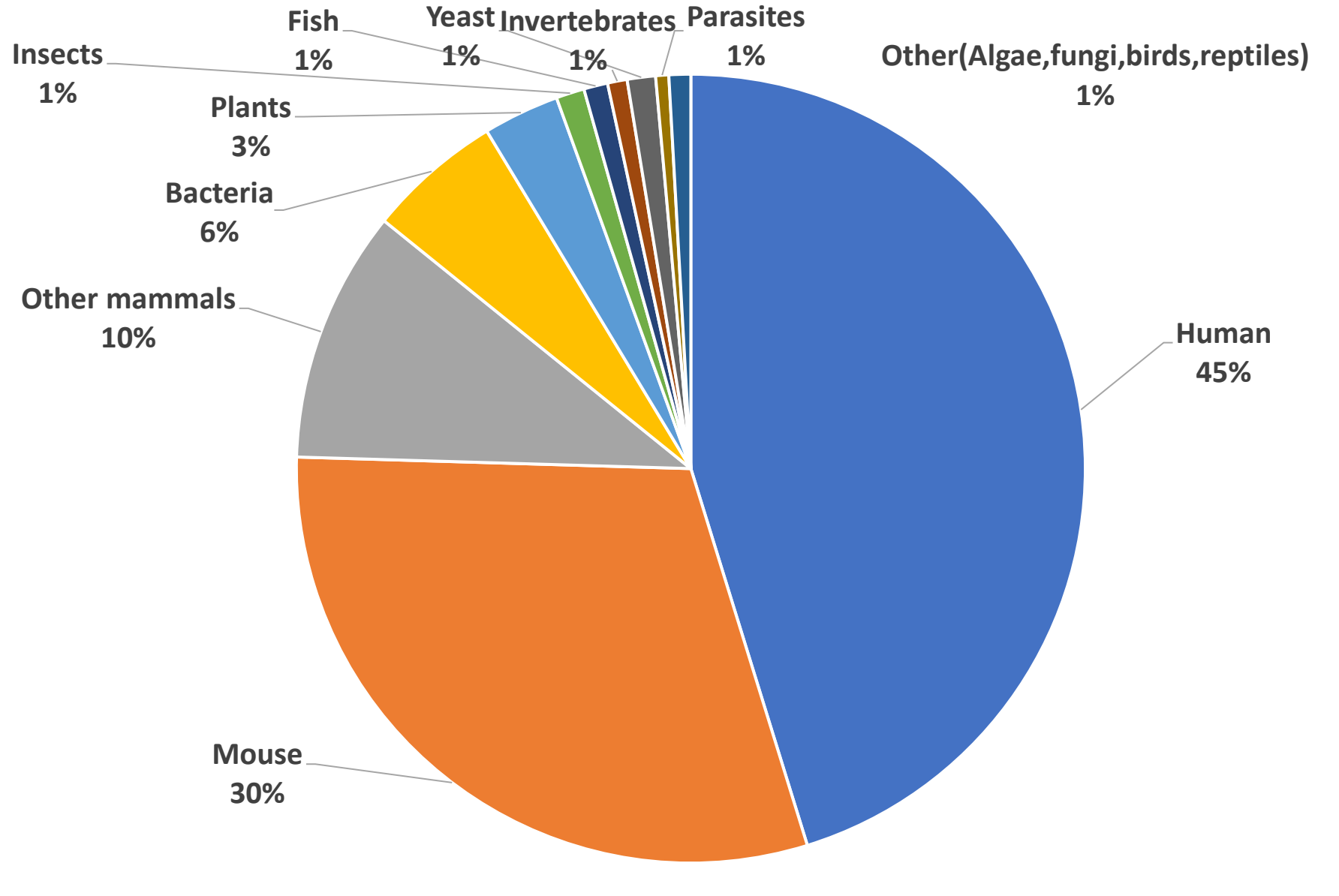

**155 different species represented in NMDR studies** 

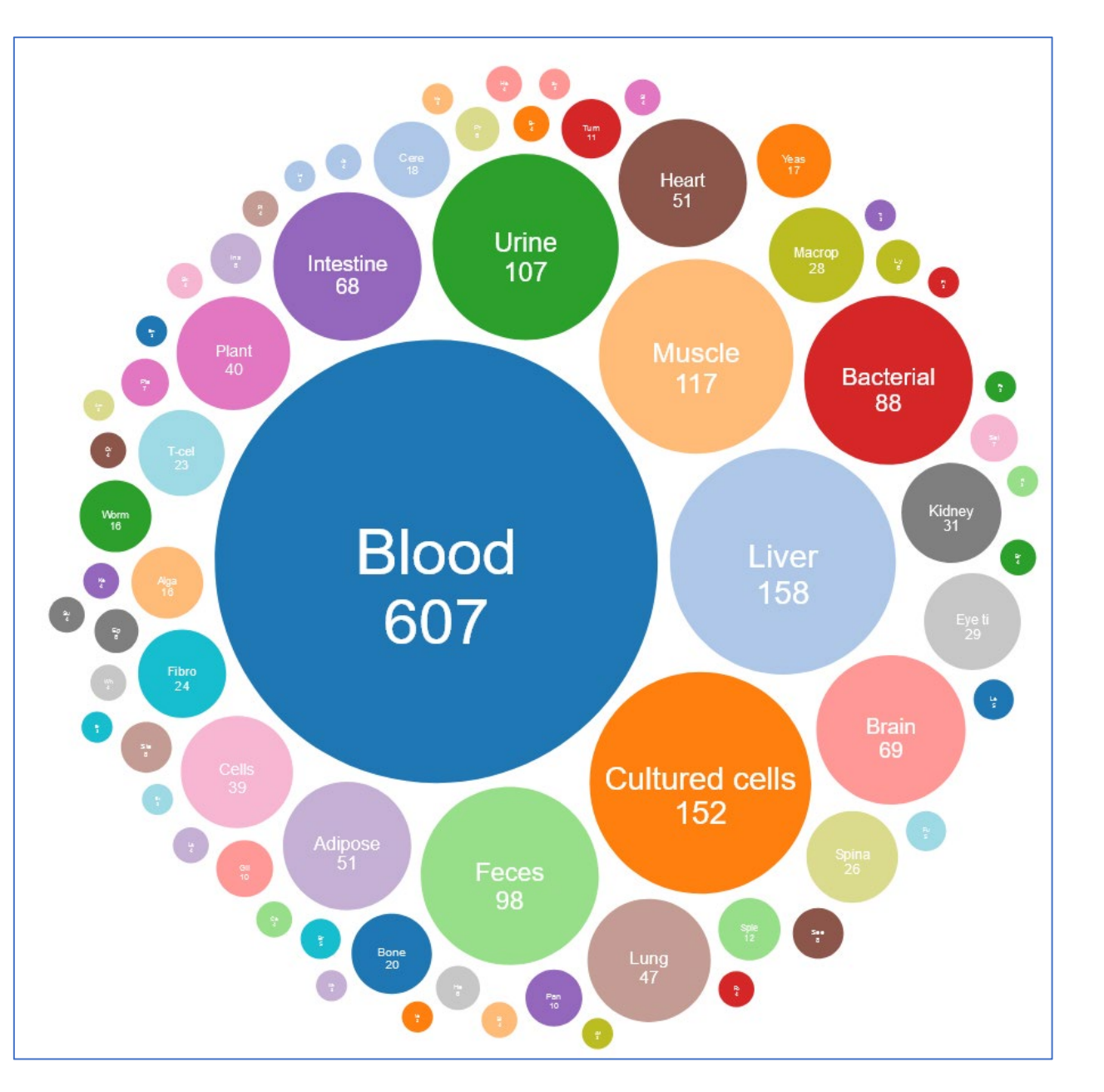

## Sample source in NMDR studies (164 different types)

| Sample source data (All stud | ies)    |
|------------------------------|---------|
| Sample Source                | Studies |
| Blood                        | 607     |
| Liver                        | 158     |
| Cultured cells               | 152     |
| Muscle                       | 117     |
| Urine                        | 107     |
| Feces                        | 98      |
| Bacterial cells              | 88      |
| Brain                        | 69      |
| Intestine                    | 68      |
| Adipose tissue               | 51      |
| Heart                        | 51      |
| Lung                         | 47      |
| Plant                        | 40      |
| Cells                        | 39      |
| Kidney                       | 31      |
| Eye tissue                   | 29      |
| Macrophages                  | 28      |
| Spinal cord                  | 26      |
| Fibroblast cells             | 24      |

## **Overview of NMDR cloud computing infrastructure**

(located at the San Diego Supercomputer Center)

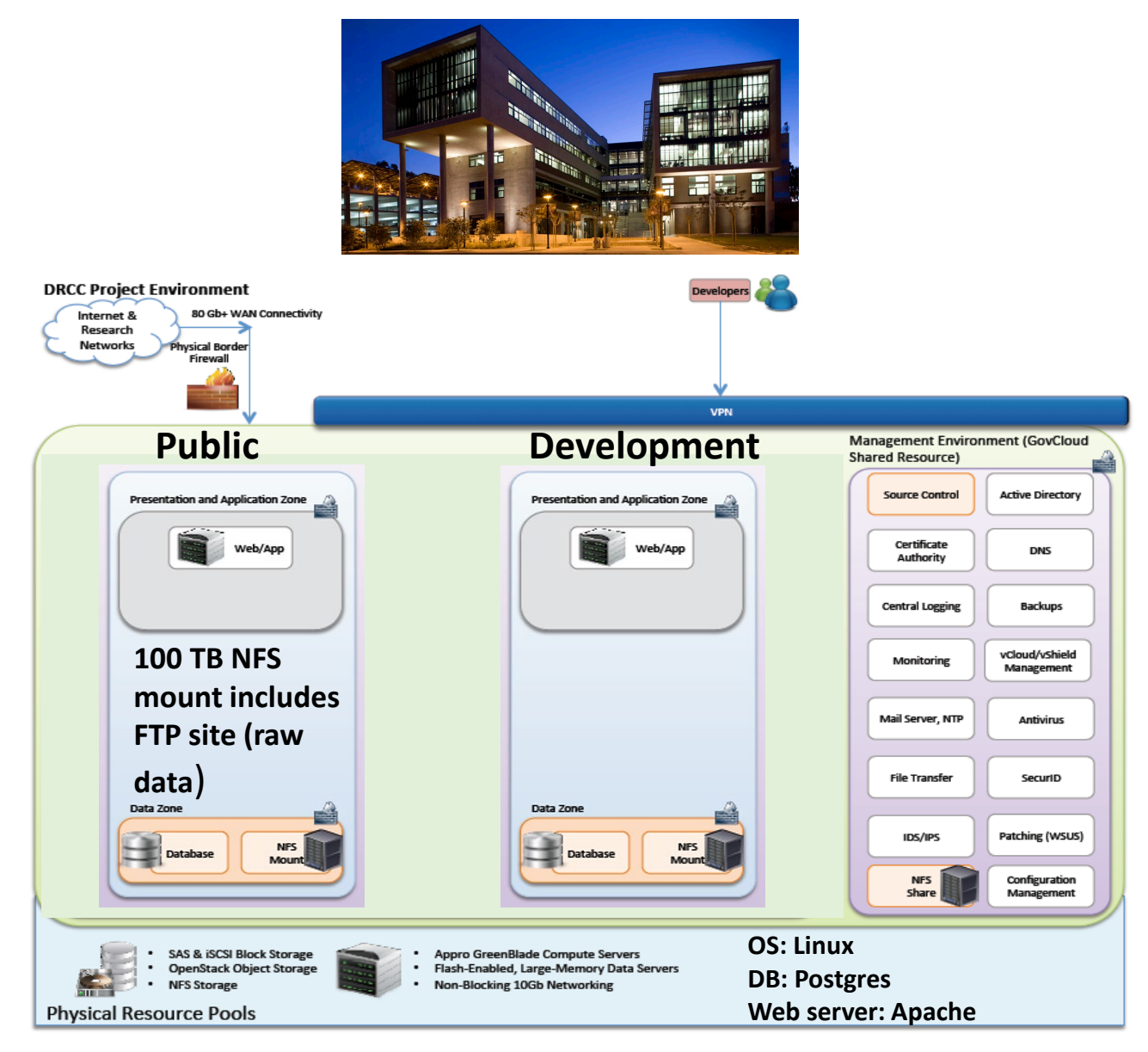

## **Overview of NMDR Inputs and Outputs**

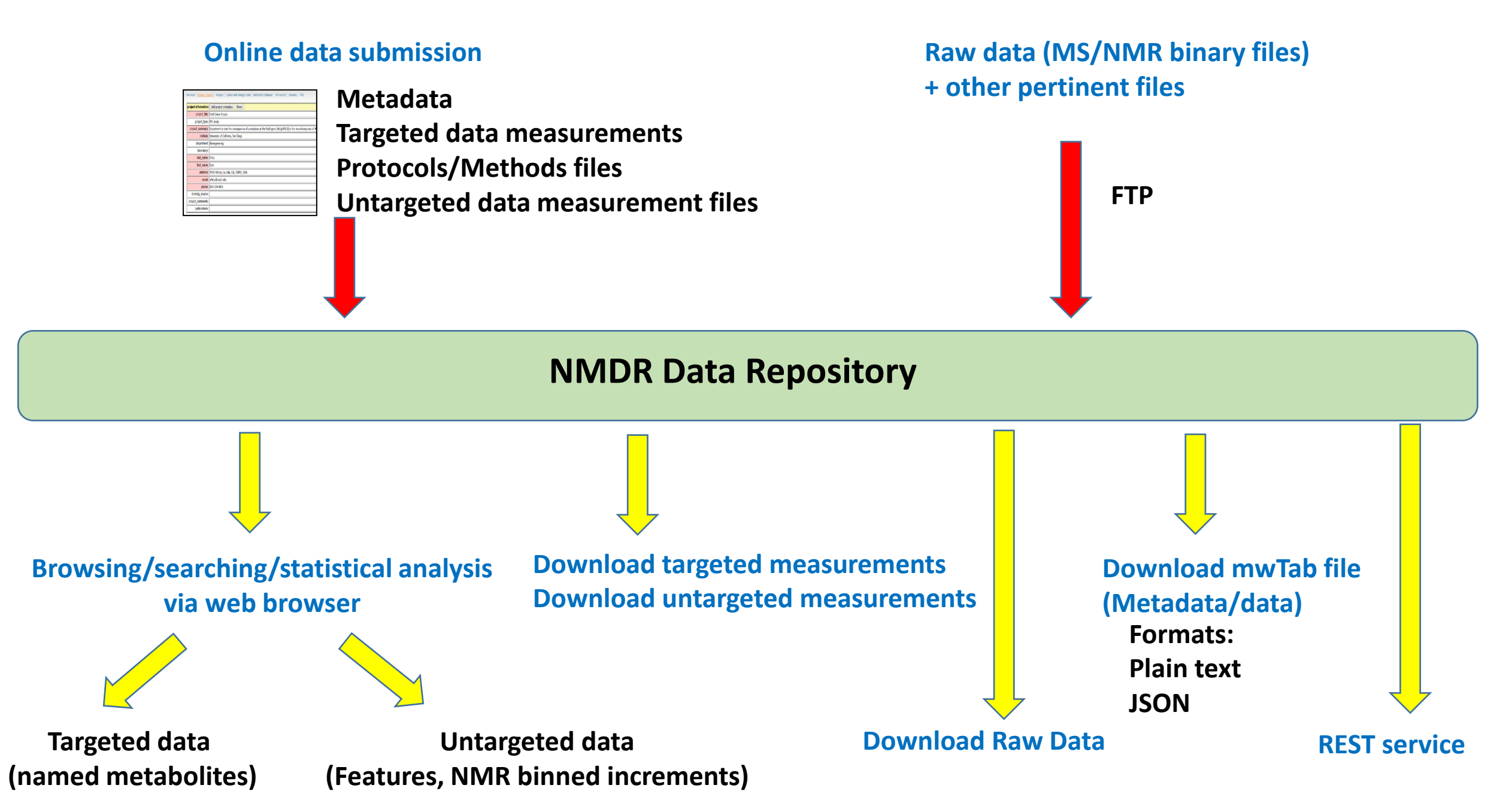

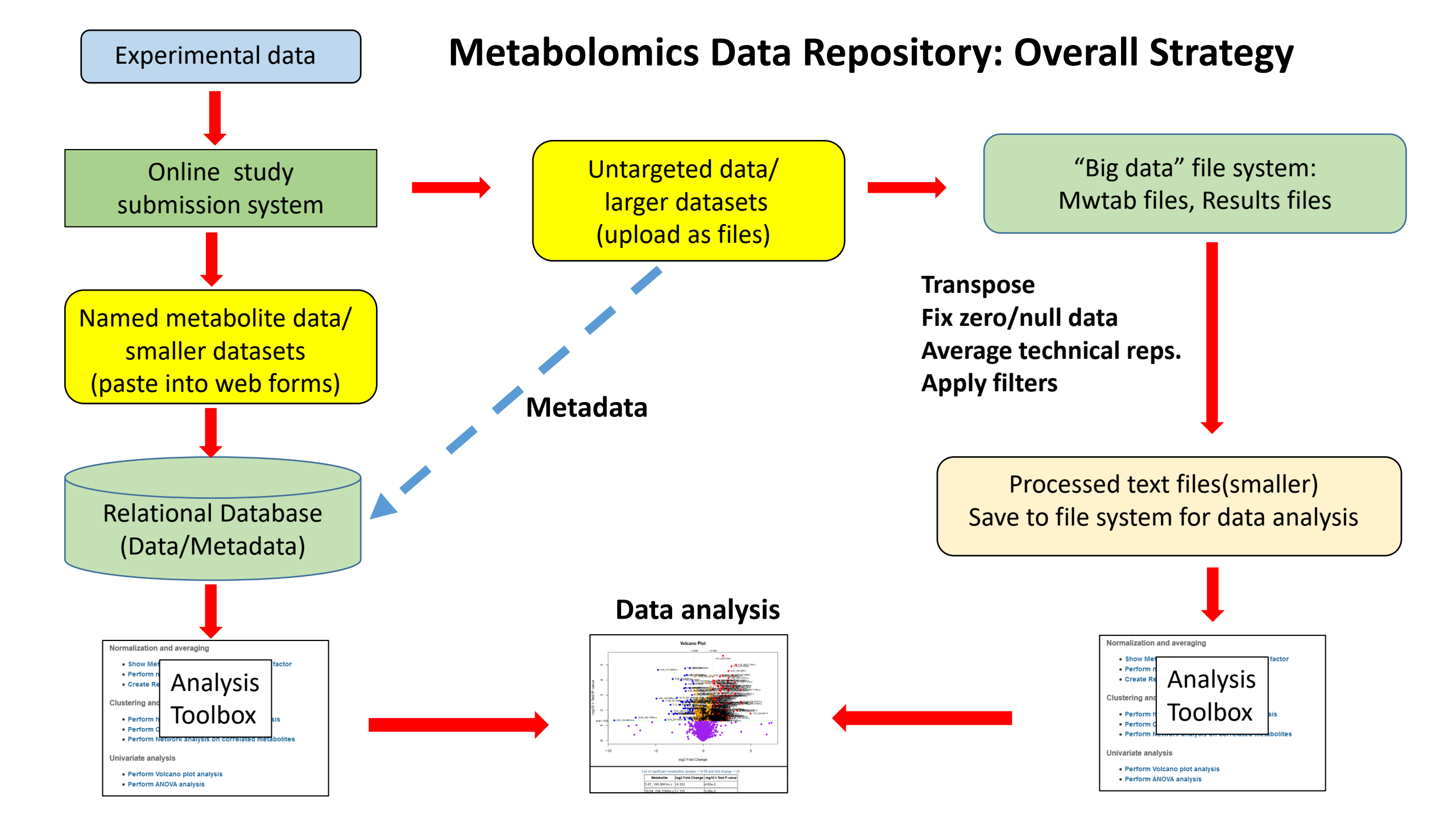

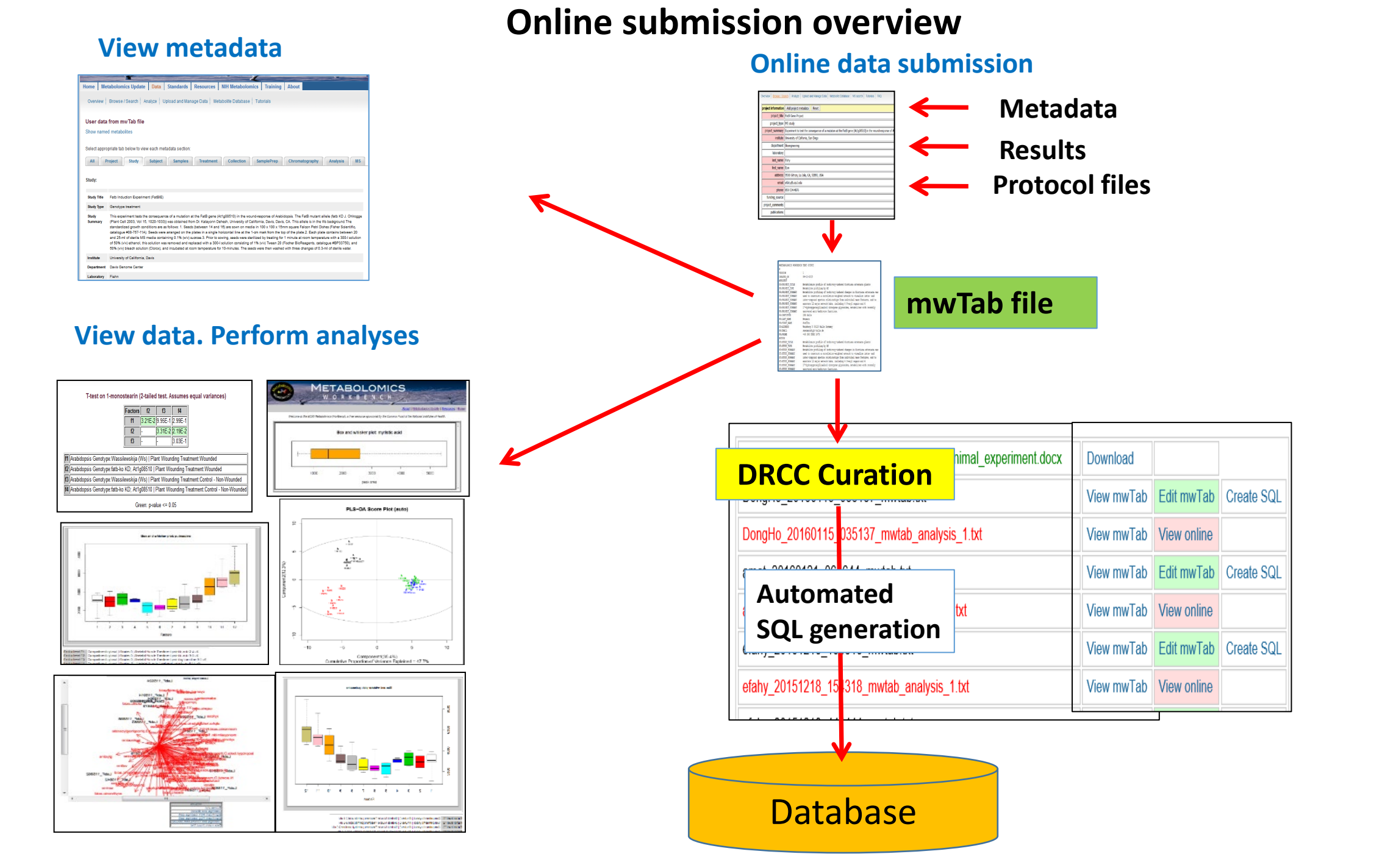

# The **mwTab** format: A "common currency" for metadata/data sharing and storage

| SECTIONS:                        | #METABOLOMICS WORKBENCH Nagireddy_Put<br>VERSION 1                                                                             | luri_20211115_090410 DATATRACK_ID:2929 STUDY_ID:ST002005 ANALYSIS_ID:AN003268 PROJECT_ID:PR001271                                                                                                    |
|----------------------------------|----------------------------------------------------------------------------------------------------|----------------------------------------------------------------------------------------------------|
| Matadata                         | CREATED_ON November 29, #PROJECT                                                                                               | 2021, 7:26 pm                                                                                                    |
| <u>ivietadata</u>                | PR:PROJECT_TITLE<br>PR:PROJECT_TITLE                                                                                           | Alterations of lipids in tumor tissues from African American and European<br>American patient with bladder cancer                                                                                                    |
| Project                          | PR:PROJECT_SUMMARY<br>PR:PROJECT_SUMMARY<br>PR:PROJECT_SUMMARY<br>PR:PROJECT_SUMMARY                                           | Cancer affects all individuals in the United States, unfortunately due to<br>socioeconomics, and environmental disadvantages, certain group of populations<br>especially African American (AA) community bear a high burden of cancer than the<br>other community. Based or different again a condensional study expected that |
| Study                            | PR: PROJECT_SUMMARY<br>PR: PROJECT_SUMMARY<br>PR: PROJECT_SUMMARY                                                              | higher incidence and mortality rate of bladder cancer in AA community. To<br>understand and reveal the biological mechanism in terms of lipidomics,<br>lipidomics profile were performed in 98 bladder cancer (African American and                                                                                            |
| Experimental variables (factors) | PR:PROJECT_SUMMARY<br>PR:INSTITUTE<br>PR:LAST_NAME<br>DD:FLDST_NAME                                                            | European America) tissues including benign.<br>Baylor College of Medicine<br>Putluri<br>Nagi peddy                                                                                                    |
| Subject                          | PR:ADDRESS<br>PR:EMAIL<br>PR:PHONE                                                                                             | One Baylor Plaza, Houston, Texas 77030<br>putluri@bcm.edu<br>(713) 798-3139                                                                                                    |
| Collection                       | #STUDY<br>ST:STUDY_TITLE<br>ST:STUDY_TITLE<br>ST.STUDY_CLAMMARY                                                                | Alterations of lipids in tumor tissues from African American and European<br>American patient with bladder cancer                                                                                                    |
| Treatment                        | ST:STUDY_SUMMARY<br>ST:STUDY_SUMMARY<br>ST:STUDY_SUMMARY<br>ST:STUDY_SUMMARY                                                   | socioeconomics, and environmental disadvantages, certain group of populations<br>especially African American (AA) community bear a high burden of cancer than the<br>other communities. Based on different social epidemiological study reported that                                                                          |
| Sample preparation               | ST:STUDY_SUMMARY<br>ST:STUDY_SUMMARY<br>ST:STUDY_SUMMARY                                                                       | higher incidence and mortality rate of bladder cancer in AA community. To<br>understand and reveal the biological mechanism in terms of lipidomics,<br>lipidomics profile were performed in 98 bladder cancer (African American and                                                                                            |
| Chromatography                   | ST:STUDY SUMMARY<br>ST:INSTITUTE<br>ST:DEPARTMENT<br>ST:LAST NAME                                                              | European America) tissues including benign.<br>Baylor College of Medicine<br>Molecular and Cellular Biology<br>Putluri                                                                                                    |
| Analysis                         | ST:FIRST_NAME<br>ST:ADDRESS<br>ST:EMAIL                                                                                        | Nagireddy<br>One Baylor Plaza, Houston, Texas 77030<br>putluri@bcm.edu                                                                                                    |
| MS                               | ST:PHONE<br>#SUBJECT<br>SU:SUBJECT_TYPE<br>SU:SUBJECT_SPECTES                                                                  | (713) 798-3139<br>Human                                                                                                    |
| NMR                              | SU: JOBOBCI_SECTES<br>SU: TAXONOMY_ID<br>#FACTORS<br>#SUBJECT SAMPLE FACTORS:                                                  | NOME SAFENS<br>9606<br>SUBJECT (optional) [tab]SAMPLE[tab]FACTORS (NAME:VALUE pairs separated by ]) [tab]Faw file names and                                                                                                    |
|                                  | SUBJECT SAMPLE FACTORS<br>SUBJECT SAMPLE FACTORS<br>SUBJECT SAMPLE FACTORS<br>SUBJECT SAMPLE FACTORS<br>SUBJECT SAMPLE FACTORS | <ul> <li>- 03-22-2021-Pos-34734 BENIGN-30 Group:Benign</li> <li>- 03-22-2021-Pos-34880 BENIGN-32 Group:Benign</li> <li>- 03-22-2021-Pos-35088 BENIGN-36 Group:Benign</li> <li>- 03-22-2021-Pos-3503 BENIGN-38 Group:Benign</li> </ul>                                                                                          |
| Data                             | SUBJECT_SAMPLE_FACTORS<br>SUBJECT_SAMPLE_FACTORS                                                                               | - 03-22-2021-Pos-35599 BENIGN-40 Group:Benign<br>- 03-22-2021-Pos-35774 BENIGN-42 Group:Benign                                                                                                    |

#### Data

Named metabolite measurements (table) Named metabolites and annotations File names for untargeted datasets

#### **Additional**

Comments preceded by a #

**MwTab specification**: https://www.metabolomicsworkbench.org/data/mwTab\_specification.pdf

### **Public website**

| ſ  | hetabolon<br>Vorkbens                                                                             |                                                                                                    |                      | lics                               |                | Search the M    | You are logged in |  |  |
|----|---------------------------------------------------------------------------------------------------|----------------------------------------------------------------------------------------------------|----------------------|------------------------------------|----------------|-----------------|-------------------|--|--|
| Но | Iome Metabolomics Update Data Protocols Standards Resources NIH Metabolomics Training About Perso |                                                                                                    |                      |                                    |                |                 |                   |  |  |
|    | Dverview   E                                                                                      | Browse / Search   Analyze   Upload and Manage Data                                                               | Metabolite Database  | Tutorials FAQ                      |                |                 | (Restricted       |  |  |
|    | Summa                                                                                             | ry of all studies                                                                                                |                      |                                    |                |                 |                   |  |  |
|    | Study ID<br>술루                                                                                    | Study Title<br>✿基                                                                                                | Species<br>±∔        | Institute<br>★寻                    | Analysis<br>술루 | Submitted<br>會류 | Download          |  |  |
|    | ST000001                                                                                          | Fatb Induction Experiment (FatBIE)                                                                               | Arabidopsis thaliana | University of<br>California, Davis | MS             | 2013-01-15      | Raw data (476K)   |  |  |
|    | ST000002                                                                                          | Intestinal Samples II pre/post transplantation                                                                   | Homo sapiens         | University of<br>California, Davis | MS             | 2013-01-23      | Raw data (664K)   |  |  |
|    | ST000003                                                                                          | Metabolomic analysis of mouse embryonic fibroblasts,<br>embryonic stem cells, and induced pluripotent stem cells | Mus musculus         | University of<br>California, Davis | MS             | 2013-01-16      | Raw data (5.3G)   |  |  |
|    | ST000004                                                                                          | Lipidomics studies on NIDDK / NIST human plasma<br>samples                                                       | Homo sapiens         | LIPID MAPS                         | MS             | 2013-02-20      | Raw data (48K)    |  |  |
|    | ST000005                                                                                          | Timecourse on RAW 264.7 cells treated with Kdo2-Lipid A<br>and compactin                                         | Mus musculus         | LIPID MAPS                         | MS             | 2013-02-20      | Raw data (56K)    |  |  |
|    | ST000006                                                                                          | White Wine Study                                                                                                 | Vitis vinifera       | University of<br>California, Davis | MS             | 2013-02-21      | Raw data (532K)   |  |  |
|    | ST000007                                                                                          | Rice Infection Study                                                                                             | Oryza sativa         | University of<br>California, Davis | MS             | 2013-02-22      | Raw data (1.7M)   |  |  |
|    | ST000008                                                                                          | Metabolomics Analysis of Population Genetics (PopGen)                                                            | Homo sapiens         | RTI International                  | NNR            | 2013-02-17      | Raw data (39M)    |  |  |

## **NMDR online portals**

### Data submission/review portal

| etabolon                         | METABO                                                                                                    | OLOM                 | 1ICS                               |               |              | You are logged  |
|----------------------------------|----------------------------------------------------------------------------------------------------|----------------------|------------------------------------|---------------|--------------|-----------------|
| <sup>2</sup> orkben <sup>6</sup> | WORK                                                                                                    | BENC                 | H                                  |               | Search the M | letabolomics We |
| ne Met                           | abolomics Update Data Protocols Stand                                                                            | ards Resources       | NIH Metabolom                      | nics Tr       | aining Al    | bout Pe         |
|                                  | Inners / Search Applying   Upland and Mappage Data                                                               | Matabalita Databasa  | Tutoriale EAO                      |               |              | (Restric        |
| Study ID                         | ary of all studies                                                                                               | Species<br>술루        | Institute<br>全导                    | Analysis<br>+ | Submitted    | Download        |
| ST000001                         | Fatb Induction Experiment (FatBIE)                                                                               | Arabidopsis thaliana | University of<br>California, Davis | MS            | 2013-01-15   | Raw data (476   |
| ST000002                         | Intestinal Samples II pre/post transplantation                                                                   | Homo sapiens         | University of<br>California, Davis | MS            | 2013-01-23   | Raw data (664   |
| ST000003                         | Metabolomic analysis of mouse embryonic fibroblasts,<br>embryonic stem cells, and induced pluripotent stem cells | Mus musculus         | University of<br>California, Davis | MS            | 2013-01-16   | Raw data (5.3)  |
| ST000004                         | Lipidomics studies on NIDOK / NIST human plasma<br>samples                                                       | Homo sapiens         | LIPID MAPS                         | MS            | 2013-02-20   | Raw data (488   |
| ST000005                         | Timecourse on RAW 264.7 cells treated with Kdo2-Lipid A and compactin                                            | Mus musculus         | LIPID MAPS                         | MS            | 2013-02-20   | Raw data (56k   |
| ST000006                         | White Wine Study                                                                                                 | Vitis vinifera       | University of<br>California, Davis | MS            | 2013-02-21   | Raw data (532   |
| ST000007                         | Rice Infection Study                                                                                             | Oryza sativa         | University of<br>California, Davis | MS            | 2013-02-22   | Raw data (1.7)  |
| ST000008                         | Netabolomics Analysis of Population Genetics (PopGen)                                                            | Homo sapiens         | RTI International                  | NWR           | 2013-02-17   | Raw data (39)   |

## **Development websites**

| н | iome Metabolomics Update Data Protocols Standards Resources NIH Metabolomics Training About Pers |                                                                                                    |                      |                                    |          |                 |                 |  |  |
|---|--------------------------------------------------------------------------------------------------|----------------------------------------------------------------------------------------------------|----------------------|------------------------------------|----------|-----------------|-----------------|--|--|
|   | Overview                                                                                         | Browse / Search Analyze Upload and Manage Data                                                                   | Metabolite Database  | Tutorials FAQ                      |          |                 | (Restricted     |  |  |
|   | Summa                                                                                            | ary of all studies                                                                                               |                      |                                    |          |                 |                 |  |  |
|   |                                                                                                  |                                                                                                    |                      |                                    |          |                 |                 |  |  |
|   | Study ID<br>會부                                                                                   | Study Title                                                                                                    | Species<br>+         | institute<br>全事                    | Analysis | Submitted<br>會류 | Download        |  |  |
|   | ST000001                                                                                         | Fatb Induction Experiment (FatBIE)                                                                               | Arabidopsis thaliana | University of<br>California, Davis | MS       | 2013-01-15      | Raw data (476K) |  |  |
|   | ST000002                                                                                         | Intestinal Samples II pre/post transplantation                                                                   | Homo sapiens         | University of<br>California, Davis | MS       | 2013-01-23      | Raw data (664K) |  |  |
|   | ST000003                                                                                         | Metabolomic analysis of mouse embryonic fibroblasts,<br>embryonic stem cells, and induced pluripotent stem cells | Mus musculus         | University of<br>California, Davis | MS       | 2013-01-16      | Raw data (5.3G) |  |  |
|   | ST000004                                                                                         | Lipidomics studies on NIDDK / NIST human plasma<br>samples                                                       | Homo sapiens         | LIPID MAPS                         | MS       | 2013-02-20      | Raw data (48K)  |  |  |
|   | ST000005                                                                                         | Timecourse on RAW 264.7 cells treated with Kdo2-Lipid A<br>and compactin                                         | Mus musculus         | LIPID MAPS                         | MS       | 2013-02-20      | Raw data (56K)  |  |  |
|   | ST000006                                                                                         | White Wine Study                                                                                                 | Vitis vinifera       | University of<br>California, Davis | MS       | 2013-02-21      | Raw data (532K) |  |  |
|   | ST000007                                                                                         | Rice Infection Study                                                                                             | Oryza sativa         | University of<br>California, Davis | MS       | 2013-02-22      | Raw data (1.7M) |  |  |
|   | 97000009                                                                                         | Nathbolomics Applysis of Repulsion Canalics (RepCap)                                                             | Homo conicos         | PTI International                  | NND      | 2012-02-17      | Row data (2000) |  |  |

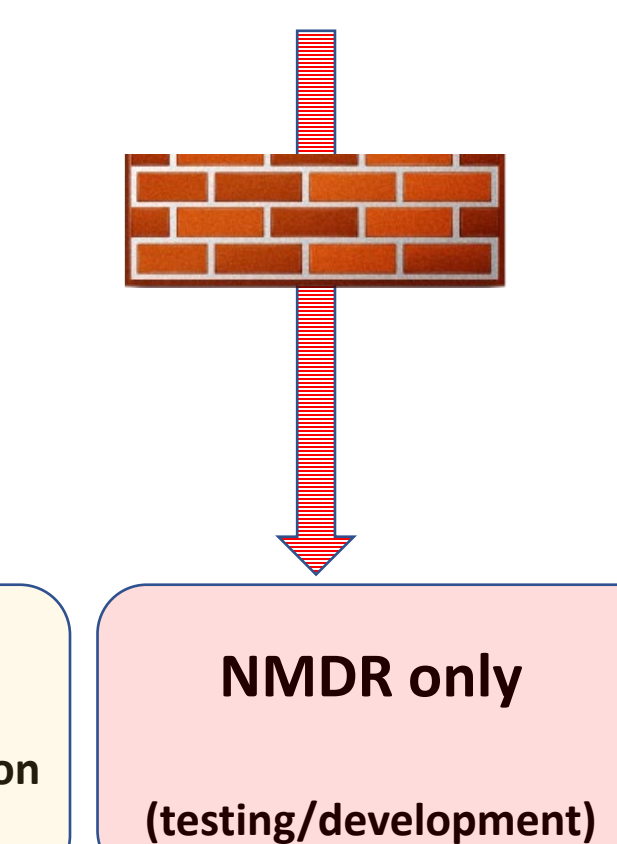

## **Open access**

(non-embargoed studies)

## Access controlled

Submit/View data/metadata submitted by your institution (or other institutions for which you have permission)

# **Metabolomics study workflow**

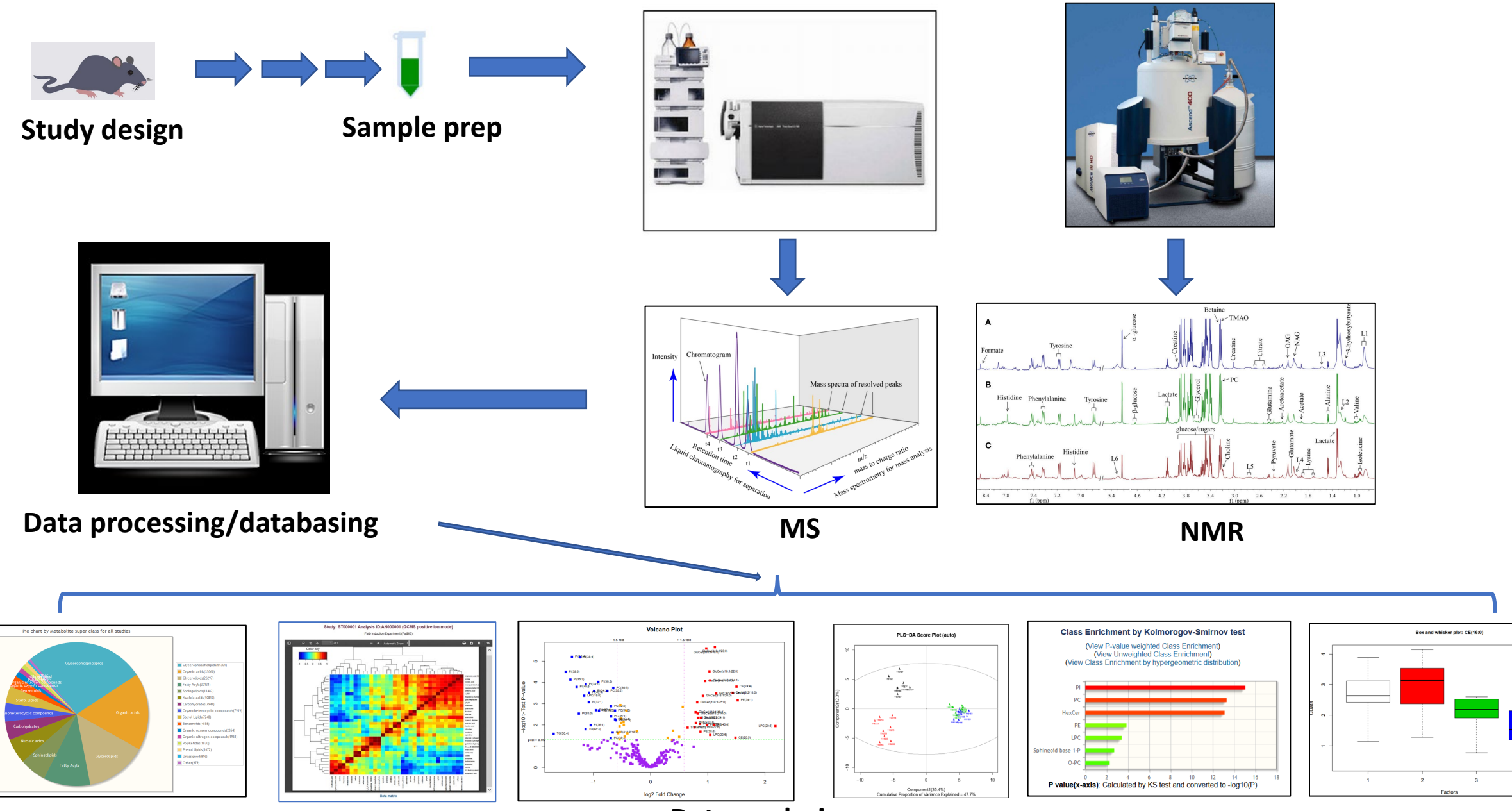

**Data analysis** 

## **Online data/metadata submission flowchart**

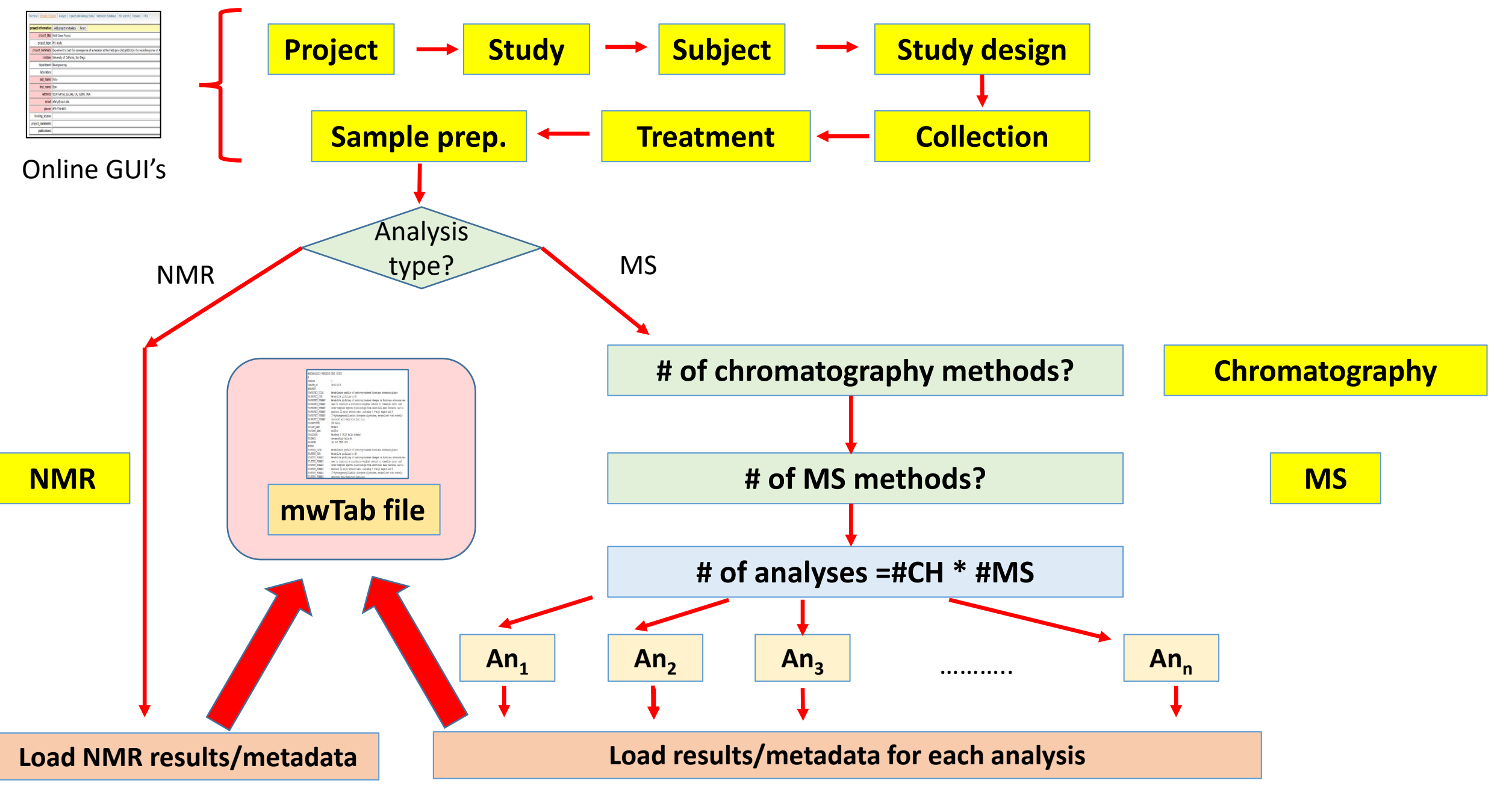

# National Metabolomics Data Repository Online Data Submission Tutorial Before you start:

- Have a summary of the study ready (a paragraph describing the goal and design of the experiment for the benefit of the general research community- a publication abstract or equivalent would be ideal).
- Have a study design table ready with sample names and experimental variables in separate columns. Subject information and other measurements may also included.
- Make sure that sample names in submitted results tables <u>exactly match</u> those in the study design table. Otherwise you won't be able to proceed with the submission.
- Collect all relevant protocols and raw data for upload to the WorkBench. Protocol/methods files may be uploaded at appropriate points during the online metadata submission process whereas (large) raw data is uploaded during the final registration step.

## **Online Data Submission**

## https://www.metabolomicsworkbench.org/data/DRCCDataDeposit.php

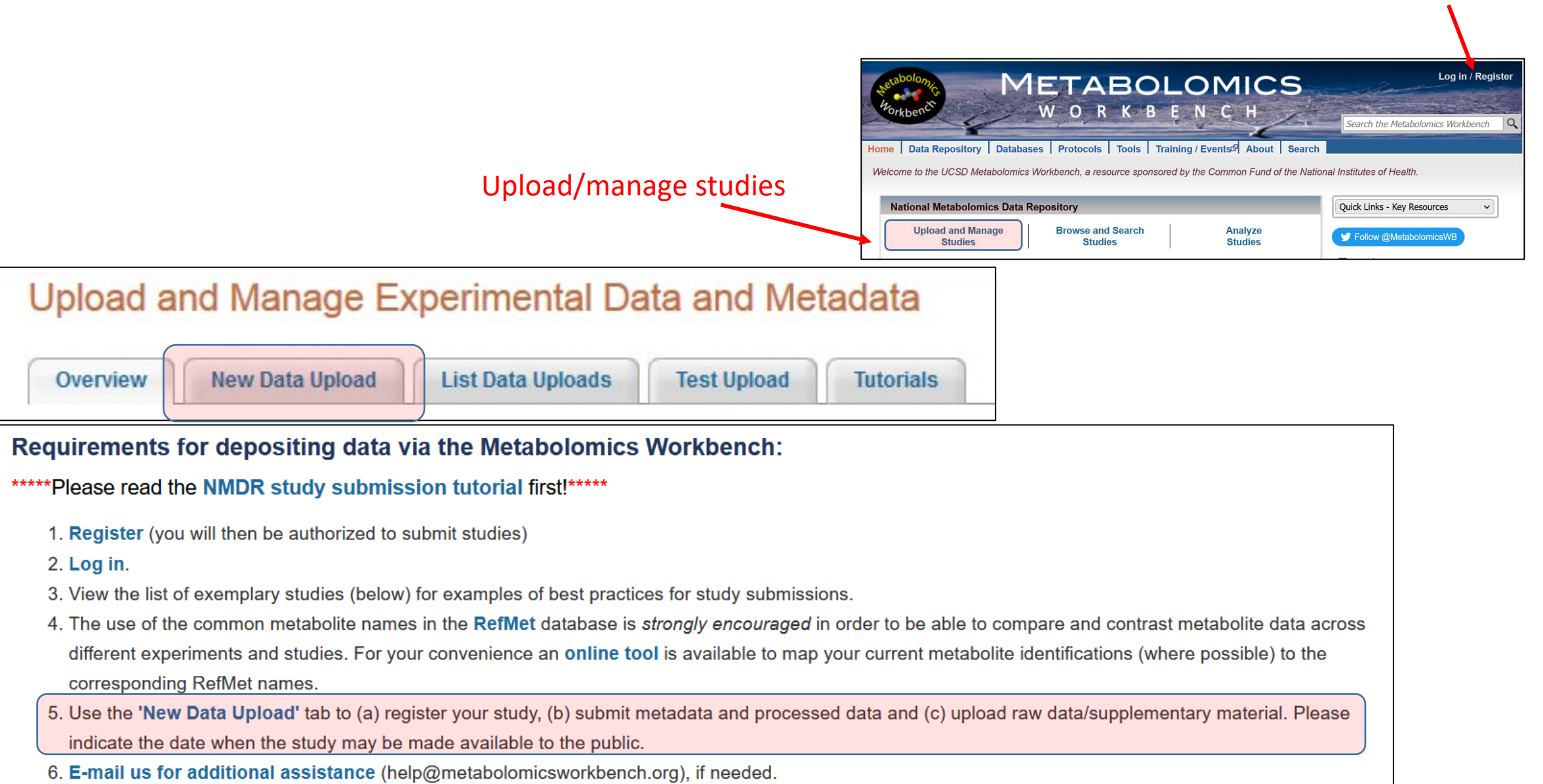

**Register**/login

# (a): Complete the registration form

Use separate submissions if your study contains both MS and NMR data

Specify the embargo date if applicable

| Please tell us about the data you plan to upload. (* = required) |                                                |                                                               |  |  |  |  |  |
|------------------------------------------------------------------|------------------------------------------------|---------------------------------------------------------------|--|--|--|--|--|
| * mwTab file name                                                | efahy_20210210_135208_mwtab.txt                | (Automatically assigned name)                                 |  |  |  |  |  |
| * Name of archive file to be uploaded                            | EF45.zip                                       | (e.g. MyData.zip, MyData.7z or MyData.gz)                     |  |  |  |  |  |
| * Data type being submitted                                      | MS 📉 (Use sepa                                 | rate submissions for studies containing both MS and NMR data) |  |  |  |  |  |
| * Protocol methods filename(s)                                   | PR_SP45.pdf                                    |                                                               |  |  |  |  |  |
|                                                                  | PR_TR45.pdi                                    |                                                               |  |  |  |  |  |
|                                                                  |                                                |                                                               |  |  |  |  |  |
| * MS/NMR instrument manufacturer                                 | ABI-SCIEX                                      |                                                               |  |  |  |  |  |
| * MS/NMR instrument model                                        | 4000-QTRAP                                     |                                                               |  |  |  |  |  |
| * Binary data format                                             | .wiff                                          | (e.gWIFF (ABI/Sciex), .RAW (Thermo) or .d (Agilent))          |  |  |  |  |  |
| * Multi-part study                                               | No 🖂 (For multi-part studies, add additional   | information such as "Study part m of n" in comments field)    |  |  |  |  |  |
| * Embargo                                                        | Yes 🗠 (e.g. If Yes, then please specify date b | pelow)                                                        |  |  |  |  |  |
| Embargo until                                                    | 2021-06-12 (e.g. 1 year, 6 months, or          | YYYY-MM-DD)                                                   |  |  |  |  |  |
|                                                                  |                                                |                                                               |  |  |  |  |  |
| Open source text formats                                         | .mzML                                          |                                                               |  |  |  |  |  |

# (b): Begin the online submission of metadata and results

| Upload and Manage Experimental Data and Metadata                                                                                                    |
|----------------------------------------------------------------------------------------------------|
| Overview         New Data Upload         List Data Uploads         Test Upload         Tutorials                                                                                                    |
| Please click New online study submission button to start a new study submission and enter metadata and results for your study with DataTrack ID 561 and mwTab file name efahy_20160407_093705. You will be prompted to upload an archive file after successful completion of the online submission process. |
| New online study submission                                                                                                    |
|                                                                                                    |
|                                                                                                    |
|                                                                                                    |

## (b): Begin the online submission of metadata and results

Start a new study from scratch (most common option, especially for new users)

#### or

use the Metabolon template if the new submission is composed of Metabolon analyses

#### or

use an existing study as a template for a new submission

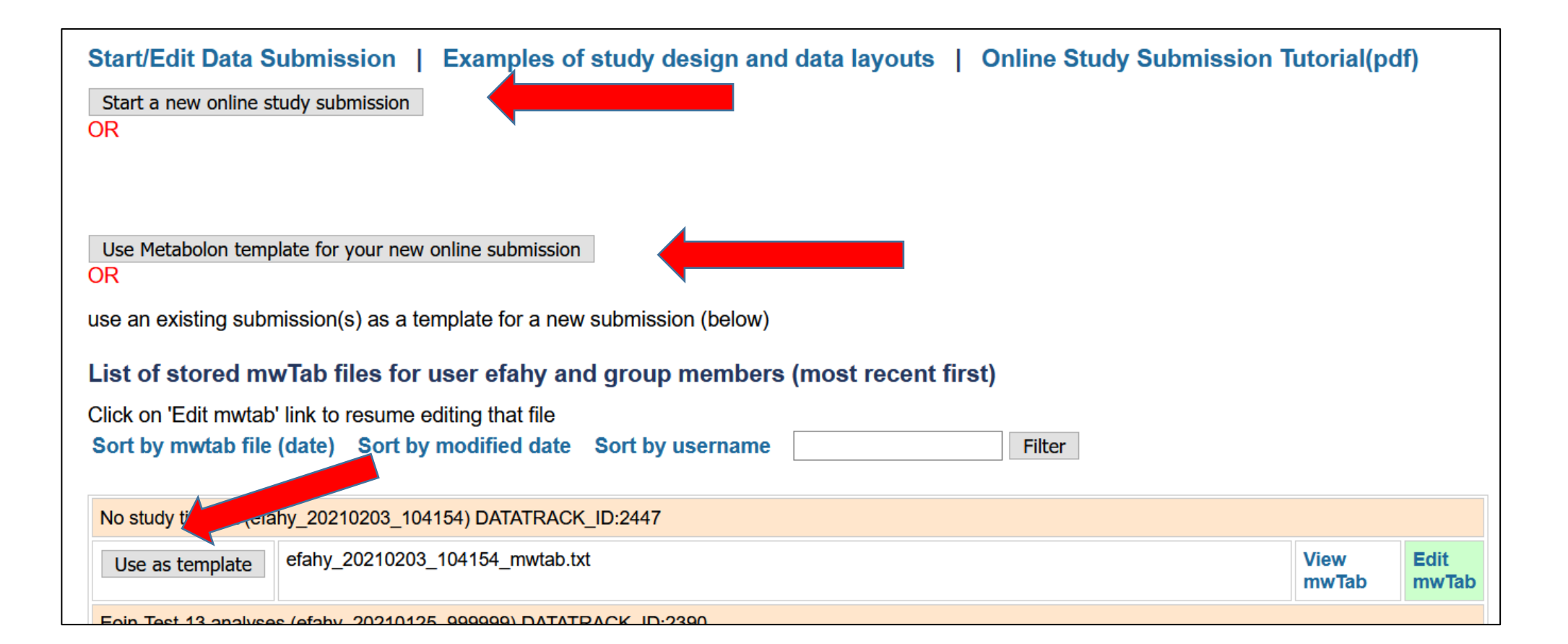

## **Project information**

## Items in pink are required fields

This is your unique

(contains your login

name and

date/time)

Personal information such as name, address, email is autopopulated in the form based on your login credentials (but you may edit these fields if not correct or appropriate)

Upload and Manage Data Start/Edit Data Submission Examples of study design and data layouts Tutorial mwTab identifier: efahy\_20151117\_182353 **project information** Add project metadata Reset Project Title: LIPID MAPS Lipidomics studies Project Type: MS quantitative analysis Multi-center quantitative lipidomics studies on samples from human and Submission identifier murine sources (LIPIDMAPS) Project Summary: Institute: University of California, San Diego Department: Bioengineering Laboratory: Multiple centers Last Name: Fahy First Name: Eoin Address: 9500 Gilman, La Jolla, CA, 92093, USA Email: efahy@ucsd.edu Phone: 858-534-4076 Funding Source: NIGMS

# **Study information**

Subject type is mandatory and creates context-specific metadata items in subsequent sections

**Study title** should be unique (if you're submitting multiple studies)

Study summary is <u>very important</u> in order to describe the objectives of the experiment to the general public.

Ideally it should be a paragraph similar to an abstract in a publication

Personal information such as name, address, email is autopopulated in the form based on your login credentials (but you may edit these fields if not correct or appropriate)

| Start/Edit Data Sul                                                                             | Start/Edit Data Submission   Examples of study design and data layouts   Online Study Submission Tutor                                                                                                    |  |  |  |  |  |  |  |
|-------------------------------------------------------------------------------------------------|----------------------------------------------------------------------------------------------------|--|--|--|--|--|--|--|
| mwTab Identifier: msuc                                                                          | mwTab Identifier: msud_20180206_090350 Return to start                                                                                                    |  |  |  |  |  |  |  |
| Jump to: Project Study Subject Study Design Collection Treatment Sampleprep Chrom. MS Data(Resu |                                                                                                    |  |  |  |  |  |  |  |
| study information                                                                               | Add study metadata Reset                                                                                                    |  |  |  |  |  |  |  |
| Subject Type:                                                                                   | Cultured cells                                                                                                    |  |  |  |  |  |  |  |
| Study Title:                                                                                    | Timecourse on RAW 264.7 cells treated with Kdo2-Lipid A and compactin                                                                                                    |  |  |  |  |  |  |  |
| Study Type:                                                                                     | Timecourse experiment                                                                                                    |  |  |  |  |  |  |  |
| Study Summary:                                                                                  | A and compactin. Experiments were conducted with RAW264.7 cells fed 10%<br>fetal calf serum. 8-timepoint study: Measurements were taken at 0,<br>0.5,1,2,4,8, 12, and 24hrs for: (i) compactin, (ii) Kdo2-Lipid A, (iii)<br>compactin + Kdo2-Lipid A. and (iv) control |  |  |  |  |  |  |  |
| Institute:                                                                                      | LIPID MAPS                                                                                                    |  |  |  |  |  |  |  |
| Department:                                                                                     | Bioengineering                                                                                                    |  |  |  |  |  |  |  |
| Laboratory:                                                                                     | Multiple centers                                                                                                    |  |  |  |  |  |  |  |
| Last Name:                                                                                      | Fahy                                                                                                    |  |  |  |  |  |  |  |
| First Name:                                                                                     | Eoin                                                                                                    |  |  |  |  |  |  |  |
| Address:                                                                                        | 9500 Gilman Dr, La Jolla, CA 92093                                                                                                    |  |  |  |  |  |  |  |
| Email:                                                                                          | efahy@ucsd.edu                                                                                                    |  |  |  |  |  |  |  |
| Phone:                                                                                          | 959-534-5076                                                                                                    |  |  |  |  |  |  |  |
| Number of Groups:                                                                               |                                                                                                    |  |  |  |  |  |  |  |

# **Subject information**

Choose subject species from pulldown menu or enter a new species (Latin name)

| mwTab Identifier: msud_20180206_090350 Return to start |                                                                                                    |  |  |  |  |
|--------------------------------------------------------|----------------------------------------------------------------------------------------------------|--|--|--|--|
| Jump to: Project Study                                 | Subject         Study Design         Collection         Treatment         Sampleprep         Chrom.         MS         Data(Results) |  |  |  |  |
| subject information                                    | Add subject metadata Reset                                                                                                    |  |  |  |  |
| Subject Type:                                          | Cultured cells (entered in Study page)                                                                                               |  |  |  |  |
| Subject Species:                                       | Mus musculus v or (new):                                                                                                    |  |  |  |  |
| Taxonomy ID:                                           | 10090                                                                                                    |  |  |  |  |
| Genotype Strain:                                       |                                                                                                    |  |  |  |  |
| Age or Age Range:                                      |                                                                                                    |  |  |  |  |
| Weight or Weight Range:                                |                                                                                                    |  |  |  |  |
| Height or Height Range:                                |                                                                                                    |  |  |  |  |
| Gender:                                                | Not applicable 🗸                                                                                                    |  |  |  |  |
| Cell Biosource or Supplier:                            |                                                                                                    |  |  |  |  |
| Cell Strain Details:                                   |                                                                                                    |  |  |  |  |
| Subject Comments:                                      |                                                                                                    |  |  |  |  |
| Cell Primary Immortalized:                             |                                                                                                    |  |  |  |  |
| Cell Passage Number:                                   |                                                                                                    |  |  |  |  |
| Cell Counts:                                           |                                                                                                    |  |  |  |  |

## **Study design information**

This section contains essential study design information for the study which must include sample identifiers and at least one experimental variable(factor) in tabular Subject\_ID Sample\_ID Genotype Treatment Batch RAW\_FILE\_NAME format. An additional "subject id" column relating the samples to a particular source CA11 CA11W0 SC 20190410 CA11W0.mzML 1a CA12 SC 20190410 CA12W0.mzML CA12W0 1a Wild-type Control (patient, animal, cell etc.) may also be included. Additional information unique to eacl CA13W0 Wild-type Control 1a SC 20190410 CA13W0.mzML CA11 CA11W50 Wild-type 50uM 1a SC 20190410 CA11W50.mzML sample (e.g. height, weight, BMI, age, assay measurement, etc.) may also be included [CA12 CA13 CA12W50 Wild-type 50uM SC 20190410 CA12W50.mzML 1a CA13W50 Wild-type 50uM 1a SC 20190410 CA13W50.mzML but should NOT be designated as factors (Designate these as "Other" in the next step) MX01M0 SC 20190410 MX01M0.mzML Mutant Control 1a MX02M0 1a SC 20190410 MX02M0.mzML Mutant Control MX03 MX03M0 SC 20190410 MX03M0.mzML Mutant Control 1a MX01 MX01M50 Mutant 50uM 1a SC 20190410 MX01M50.mzML MX02 MX02M50 Mutant 50uM 1a SC 20190410 MX02M50.mzML Start/Edit Data Submission | Examples of study design and data layouts | Online Study Submission Tutor MX03M50 Mutant 50uM 1a SC 20190410 MX03M50.mzML mwTab Identifier: efahy 20210727 112136 Return to start **IMPORTANT!!** Make sure that sample names in submitted results table(s) or file(s) exactly match those in the study design table. Otherwise you won't be able to complete the submission. (One needs to be able to relate experimental conditions in the study-design section via sample names in ALL submitted datasets) Input Study Design information (tab-delimited). Sample names, experimental factor(s) and raw data file pames (if submitting raw data) are required. Subject name and additional sample data are optional. First row must contain headings Subject ID Sample ID Genotype Treatment Batch RAW FILE NAME SC 20190410 CA11W0.mzML CA11 CA11W0 Wild-type Control 1a CA12 SC 20190410 CA12W0.mzML CA12W0 Wild-type Control 1a SC 20190410 CA13 CA13W0 Wild-type Control 1a Copy/paste as tab-delimited data from Excel or text CA11 Wild-type SC 20190410 CA11W50 50uM 1a Wild-type SC 20190410 CA12 CA12W50 50uM 1a file (View the "See examples.." link for more help) SC 20190410 CA13 CA13W50 Wild-type 50uM 1a SC 20190410 MX01 MX01M0 Mutant Control 1a SC 20190410 MX02M0.mzML MX02 MX02M0 Mutant Control 1a SC 20190410 MX03M0.mzML MX03 MX03M0 1a Mutant Control SC 20190410 MX01M50.mzML MX01 1a MX01M50 Mutant 50uM 347700 ..... Then click on "View/check study design" View/check study design See examples of study design layout to view in tabular format

Include a column with

raw data file names

# **Study design information**

Instructions:

Sample names/identifiers in the required 'Sample\_ID' column should be unique and should exactly match those names used in the processed results. The required 'Raw file name' column must be completed when submitting raw data. The sample name to raw file name mapping is essential in order to enable re-analysis of raw data.

The optional 'Subject\_ID' column may be used to designate the submitter's source identifier for a given sample (e.g. subject/patient/animal identifer). The required 'Factor' column(s) are used to assign experimental variables (factors) to sample groups (e.g. treatment condition, time, genotype, phenotype, etc.).

The optional **'Other'** column(s) may be used to include additional data such as BMI, age, glucose measurements, etc. that are <u>unique to each sample</u>. These types of measurements should NOT be designated as factors.

Assign every column(below) as 'Subject ID'(optional), 'Sample ID'(required:1 and only 1), 'Factor'(required:at least 1) or 'Other'(optional additional sample data). Columns assigned 'Ignore' will be ignored.
Assign each column as "Subject\_ID",

| Process study desig | n data Does subr | nission contain ra | w data?: 🗸 🗸 🗸                                                        |                   |          | _"Sample_ID", "Fa          | ctor", "Raw file  |  |
|---------------------|------------------|--------------------|-----------------------------------------------------------------------|-------------------|----------|----------------------------|-------------------|--|
| ×                   | <b>~</b>         | ~                  | <b>~</b>                                                              | ×                 |          | name", "Other" or "Ignore" |                   |  |
| Subject_ID          | Sample_ID        | Genotype           | Treatment                                                             | Batch             | RAW_FIL  | E_NAME                     |                   |  |
| CA11                | CA11W0           | Wild-type          | Control                                                               | 1a                | SC_20190 | 0410_CA11W0.mzML           |                   |  |
| CA12                | CA12W0           | Wild-type          | Control                                                               | 1a                | SC_20190 | 0410_CA12W0.mzML           |                   |  |
| CA13                | CA13W0           | Wild-type          | Control                                                               | 1a                | SC_20190 | 0410_CA13W0.mzML           |                   |  |
| CA11                | CA11W50          | Wild-type          | 50uM                                                                  | 1a                | SC_20190 | 0410_CA11W50.mzML          |                   |  |
| CA12                | CA12W50          | Wild-type          | 50uM Process study design data Does submission contain raw data?: Yes |                   |          |                            |                   |  |
| CA13                | CA13W50          | Wild-type          | 50UM Subject_ID                                                       | ✓ Sample_ID ✓ Fac | tor v    | Factor V Other             | ✓ Raw file name ✓ |  |

After editing/assignment, proceed by clicking on "Process study design data"

|                                                             | Process study desig | n data Does subr | nission contain ra | w data?: Yes 🗸 |            |                          |
|-------------------------------------------------------------|---------------------|------------------|--------------------|----------------|------------|--------------------------|
| ┝                                                           | Subject_ID ~        | Sample_ID ~      | Factor ~           | Factor ~       | Other ~    | Raw file name 🗸          |
| Subject_ID Sample_ID Genotype Treatment Batch RAW_FILE_NAME |                     |                  |                    |                |            |                          |
|                                                             | CA11                | CA11W0           | Wild-type          | Control        | <b>1</b> a | SC_20190410_CA11W0.mzML  |
|                                                             | CA12                | CA12W0           | Wild-type          | Control        | <b>1</b> a | SC_20190410_CA12W0.mzML  |
|                                                             | CA13                | CA13W0           | Wild-type          | Control        | <b>1</b> a | SC_20190410_CA13W0.mzML  |
|                                                             | CA11                | CA11W50          | Wild-type          | 50uM           | <b>1</b> a | SC_20190410_CA11W50.mzML |
|                                                             | CA12                | CA12W50          | Wild-type          | 50uM           | 1a         | SC 20190410 CA12W50.mzML |

**Decision point: MS or NMR experiment?** 

| Select analysis type: MS | ~ |
|--------------------------|---|
| Select                   |   |

If MS is chosen, the user is prompted to enter chromatography information

Choose number of chromatography methods for which you have data (default=1)

| Number of chromatography methods used for which you have data: 1                                                             | Y |
|----------------------------------------------------------------------------------------------------|---|
| Add Chromatography metadata                                                                                                  |   |
| Example: If only GCMS or RP-LCMS was used, select "1" (default)<br>If both HILIC and RP chromatography were used, select "2" |   |

## **Chromatography information**

Metadata related to chromatography (LC/GC) protocols

Chromatography information Add Chromatography metadata Reset Fields Chromatography method 1 1/min with a gradient from  $\mathbf{A}$ 99.9%A to 98%B where buffer A Chromatography Summary is 1% acetonitrile in 0.1% formic acid and buffer B is Chromatography Type: Reversed phase v or (new): Instrument Name: Waters Acquity UPLC Column Name: Acquity BEH HSS T3 (2.1x 100mm x 1.8 um) Flow Gradient: 100% acetonitrile Flow Rate: 400ul/min Column Temperature: Methods Filename: Solvent A: 1% acetonitrile in 0.1% formic acid Solvent B: 100% acetonitrile

| Chromatography Comments:              |        |                   |  |
|---------------------------------------|--------|-------------------|--|
| Upload Chromatography Methods File(s) | Browse | No file selected. |  |

User may upload a methods/protocol file relating to chromatography

# Number of MS conditions per chromatography method

## In the case of LCMS this is typically 2 (Positive and negative ion mode)

| mwTab identifier: efahy_20151117_182353                                                                                                    |                |
|----------------------------------------------------------------------------------------------------|----------------|
| Number of MS conditions per chromatography method used for which you                                                                                                  | have data: 2 🗸 |
| Add MS metadata                                                                                                    |                |
| Example: If you have GCMS data in positive ion mode only, select "1" (defined in the select "2" If you have both positive and negative ion mode LCMS data, select "2" | ault)          |

## **MS** information

Metadata related to MS methods

The number of data columns will equal the number of chromatography conditions multiplied by the number of MS conditions. For example, if reversed-phase and HILIC chromatography were specified in conjunction with 2 MS modes (+ and – mode detection), then 2x2=4 columns are displayed

Hint: Fill out the parameters in the column on the left only, click the "Replicate.." button to copy the content to the other columns, then adjust any unique values as appropriate

| dd MS metadata Reset                                                                                          |                                                                                                    |        |                                                                                                    |   |
|----------------------------------------------------------------------------------------------------|----------------------------------------------------------------------------------------------------|--------|----------------------------------------------------------------------------------------------------|---|
| MS analysis fields Ch                                                                                         | n.:Reversed phase (1)                                                                                                    | Ch.:Re | versed phase (2)                                                                                                    | ^ |
|                                                                                                    |                                                                                                    |        |                                                                                                    | > |
| Instrument Name:                                                                                              | Thermo Q Exactive Orbitrap                                                                                                    | ~      | Thermo Q Exactive Orbitrap                                                                                                    |   |
| Instrument Type:                                                                                              | Orbitrap 🗸                                                                                                    |        | Orbitrap 🗸                                                                                                    |   |
| MS Type:                                                                                                    | ESI 🗸                                                                                                    |        | ESI v                                                                                                    |   |
| Ion Mode:                                                                                                    | POSITIVE V                                                                                                    |        | NEGATIVE V                                                                                                    |   |
| MS acquisition Comments:<br>Data processing Comments:<br>Software/procedures used<br>for feature assignments: | Raw data were processed using<br><u>TraceFinder</u> 3.3 software<br>( <u>Thermo</u> Fisher Scientific;<br><u>Waltham</u> , MA) and <u>Progenesis QI</u> |        | Raw data were processed using<br><u>TraceFinder</u> 3.3 software<br>( <u>Thermo</u> Fisher Scientific;<br><u>Waltham</u> , MA) and <u>Progenesis</u> QI |   |
| Laboratory Name:                                                                                              |                                                                                                    |        |                                                                                                    |   |
| Operator Name:                                                                                                |                                                                                                    |        |                                                                                                    |   |
| Detector Type:                                                                                                |                                                                                                    |        |                                                                                                    |   |
| Software Version:                                                                                             |                                                                                                    |        |                                                                                                    |   |
| Acquisition Date:                                                                                             |                                                                                                    |        |                                                                                                    |   |
| Analysis Protocol File:                                                                                       |                                                                                                    |        |                                                                                                    |   |
| Acquisition Parameters File:                                                                                  |                                                                                                    |        |                                                                                                    |   |
| Processing Parameters File:                                                                                   |                                                                                                    |        |                                                                                                    | ~ |
|                                                                                                    |                                                                                                    |        |                                                                                                    | > |

## Enter processed data for each chromatography/MS combination that you have specified

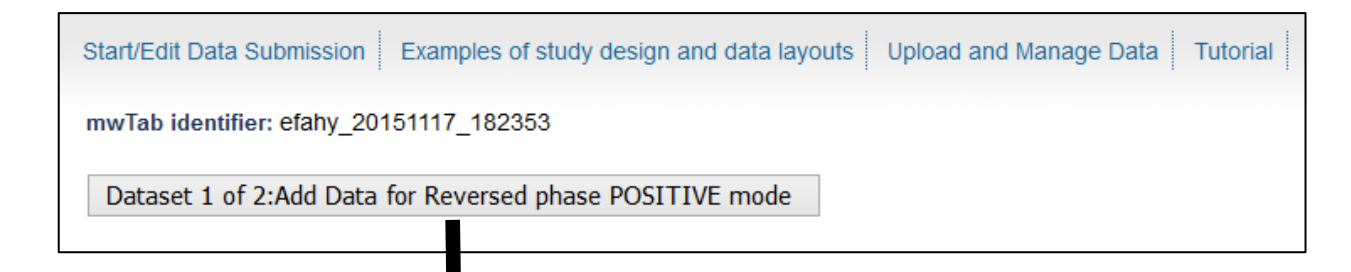

## **Decision point: Targeted or untargeted data?**

**Option1:** Measurements for named metabolites from targeted experiments, e.g. GC-MS analyses or LC-MS assays with known standards.

**Option2**: Measurements from **untargeted** experiments e.g. high-resolution LC-MS analyses. Detected features are typically m/z-retention time values

| Input Data in tab-delimited f<br>First column must contain met<br>Subsequent columns must cor<br>First row must contain sample                                                                                                   | ormat in the tex<br>abolite names.<br>ntain sample dat<br>names.                                                                      | t area below.<br>a with identical sample n                                                                                                    | names as in Study Des                                                                                                    | sign submission.                                                                                                    |
|----------------------------------------------------------------------------------------------------|----------------------------------------------------------------------------------------------------|----------------------------------------------------------------------------------------------------|----------------------------------------------------------------------------------------------------|----------------------------------------------------------------------------------------------------|
| Tabular results are pasted into                                                                                                    | (typically<br>this texta                                                                                                    | tens or hundr<br>area                                                                                                    | eds of name                                                                                                    | d metabolites)                                                                                                    |
| Units of measurement (requ                                                                                                    | ired): xxx                                                                                                    |                                                                                                    | Dalata aviting mate                                                                                                    |                                                                                                    |
|                                                                                                    | See examples of                                                                                                    | metabolite data layout                                                                                                    | Delete existing meta                                                                                                    | A file of tabular results                                                                                                    |
|                                                                                                    |                                                                                                    |                                                                                                    |                                                                                                    |                                                                                                    |
| OPTION 2: Untargeted as                                                                                                    | says <u>not</u> con                                                                                                    | taining identified (n                                                                                                    | amed) metabolites                                                                                                    | (typically thousands of<br>unidentified features) is                                                                                                    |
| DPTION 2: Untargeted as<br>e.g. datasets with m/z,retentio<br>Add/replace results as a tab-<br>deally, feature names should<br>MPORTANTI: If unidentified                                                                        | ssays <u>not</u> con<br>on time features f<br>delimited text fi<br>d be formatted a<br>featues are liste                              | taining identified (n<br>from LC-MS experiments<br>ile:<br>as 'm/z underscore rete<br>d by neutral mass rath                                                                   | amed) metabolites<br>s, NMR binned data)<br>ention time', e.g. 645.<br>her than m/z ratio, thi                                           | <ul> <li>(typically thousands of<br/>unidentified features) is<br/>uploaded here</li> <li><sup>5327</sup>_s must be specified in the menu below</li> </ul>                                                           |
| OPTION 2: Untargeted as<br>(e.g. datasets with m/z, retention<br>Add/replace results as a tab-<br>deally, feature names should<br>MPORTANT!: If unidentified to<br>This will enable analysis of to<br>Units of measurement (requ | ssays <u>not</u> con<br>on time features f<br>-delimited text f<br>d be formatted a<br>featues are liste<br>he dataset by a<br>ired): | taining identified (n<br>from LC-MS experiments<br>ile:<br>as 'm/z underscore rete<br>d by neutral mass rath<br>larger number of tools<br>Feature names contain<br>(required): | amed) metabolites<br>s, NMR binned data)<br>ention time', e.g. 645.<br>her than m/z ratio, thi<br>s on the Metabolomic<br>n m/z values*? | s (typically thousands of<br>unidentified features) is<br>uploaded here<br>5327_<br>s must be specified in the menu below<br>the Workbench<br>Feature names contain retention time values<br>(required): Time units: |

## Option1: Processed data upload: Review in tabular form, then Upload data Targeted data

Note: sample names must match those submitted in the "study design" section, otherwise a warning will be generated and this must be resolved before proceeding

| PGF2a 28.8        | 30.4 30.7                   | 37.9 61.3        | 10.2 /0.3           | /8.2 23.6    | 81.7 57.     | 3            |                    |
|-------------------|-----------------------------|------------------|---------------------|--------------|--------------|--------------|--------------------|
| PGJ2 32.3         | 76.8 48.5                   | 70.5 1.9         | 29.7 92.1           | 94.5 75.1    | 92.0 82.     | 1            |                    |
| stearic acid      | 29.3 57.1                   | 16.3 78.8        | 67.5 14.6           | 85.3 94.4    | 63.9 16.     | 3 12.5       |                    |
| Stearidonic aci   | d 92.8                      | 49.0 49.0        | 90.4 72.6           | 21.9 54.1    | 6.3 26.      | 6 97.9 77    | 7.4 🗸              |
| Tricosanoic aci   | d 4.8                       | 36.1 27.5        | 24.9 67.1           | 0.4 50.8     | 23.0 13.     | 3 82.4 85    | 5.3 <sub>.::</sub> |
| Units of measurer | <mark>nent:</mark> pmoles/l |                  |                     |              |              |              |                    |
| View/check metal  | oolite data See             | e examples of me | tabolite data layou | ıt           |              |              |                    |
| metabolite_nam    | e BCJ080212A0               | 1 BCJ080219A0    | 1 BCJ080226A01      | BCJ080212A22 | BCJ080219A22 | BCJ080226A22 | BCJ0802            |
| Margaric acid     | 3.5                         | 25.6             | 85.5                | 43.9         | 47.9         | 29.5         | 72.1               |
| Myristic acid     | 2.6                         | 85.0             | 81.0                | 22.9         | 46.3         | 91.9         | 26.1               |
| Oleic acid        | 20.2                        | 28.5             | 1.0                 | 11.1         | 95.4         | 69.7         | 84.2               |
| Palmitic acid     | 16.0                        | 7.2              | 10.6                | 70.1         | 28.0         | 62.5         | 80.1               |
| Pentadecanoic     |                             |                  |                     |              |              |              |                    |

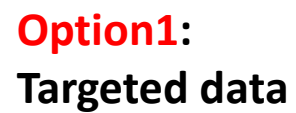

## Metabolite metadata upload

Copy/paste metabolite annotations in tabular format (PubChem CID, KEGG ID, InCHi Key, LC/GC retention time/index, etc.) Metabolite names MUST match those submitted in the previous data section. If you don't have any metabolite annotations, just submit the column of metabolite names.

| mwTab identifier: efahy_20151117_182353                                                 |            |               |                |         |           |                              |
|-----------------------------------------------------------------------------------------|------------|---------------|----------------|---------|-----------|------------------------------|
| Metabolite metadata in tab-delimited format. First column must contain metabolite names |            |               |                |         |           |                              |
| Subsequent columns should contain KEGG PubChem identifiers, retention index quantitated | dm/ze      | etc           |                |         |           |                              |
| First row must contain headings                                                         | u 111/2, c |               |                |         |           |                              |
| Matabalita Nama Dubahan Id                                                              |            |               |                |         |           |                              |
| Metabolite Name Publice Id Kedd Id                                                      |            |               |                |         |           |                              |
| Margaric acid 10465 -                                                                   | Г          | scearre at    | 10 JZ01        | 001000  | 0         |                              |
| Myristic acid 11005 C06424                                                              |            | Stearidoni    | c acid         | 528283  | 37 C16300 | )                            |
| 01e1c acid 445639 CU0/12                                                                |            | TITCOSanoi    | c aciu         | 17085   |           |                              |
| Palmitic acid 985 CUU249                                                                |            |               |                |         |           |                              |
| Pentadecanoic acid 13849 C16537                                                         |            |               |                |         |           |                              |
| PGD2 448457 C00696                                                                      |            | View/check    | metabolite dat | ita Se  | e example | es of metabolite data layout |
| PGE2 5283116 C00584                                                                     |            |               |                |         |           |                              |
| PGF2a 5280363 -                                                                         |            | Upload met    | abolite metada | ata     |           |                              |
| PGJ2 5311211 C05957                                                                     |            | metabolite_   | name Pub       | chem Id | Kegg Id   |                              |
| stearic acid 5281 C01530                                                                |            | Margaric ac   | id 1046        | 65 ·    | -         |                              |
|                                                                                         |            | Myristic acid | 1100           | 05      | C06424    |                              |
| View/check metabolite metadata                                                          |            | Oleic acid    | 4456           | 639     | C00712    |                              |
| View check metabolite metadata                                                          |            | Palmitic aci  | d 985          |         | C00249    |                              |
|                                                                                         |            | Pentadecar    | ioic acid 1384 | 49      | C16537    |                              |
| After sheeling the table of match alite annotations alight                              |            | PGD2          | 4484           | 457     | C00696    |                              |
| After checking the table of metabolite annotations, click /                             |            | PGE2          | 5283           | 3116    | C00584    |                              |
| "Unload metabolite metadata"                                                            |            | PGF2a         | 5280           | 0363    | -         |                              |
|                                                                                         |            | PGJ2          | 5311           | 1211    | C05957    |                              |

**Option2**: Untargeted data Measurements from untargeted experiments e.g. high-resolution LC-MS analyses are uploaded as a tab-delimited text file containing a table of unidentified features (typically m/z-retention time values) and associated measurements.

| <b>OPTION 2: Untargeted assays</b> <u>not</u> containing identified (named) metabolites                                                                                                    |                                             |                                                |  |  |  |  |  |  |  |
|----------------------------------------------------------------------------------------------------|---------------------------------------------|------------------------------------------------|--|--|--|--|--|--|--|
| (e.g. datasets with m/z, retention time features from LC-MS experiments, NMR binned data)                                                                                                    |                                             |                                                |  |  |  |  |  |  |  |
| Add/replace results as a tab-delimited text file:<br>Ideally, feature names should be formatted as 'm/z underscore retention time', e.g. 645.5327_24.91<br>IMPORTANT!:If unidentified featues are listed by neutral mass rather than m/z ratio, this must be specified in the menu below<br>This will enable analysis of the dataset by a larger number of tools on the Metabolomics Workbench |                                             |                                                |  |  |  |  |  |  |  |
| Units of measurement (required):                                                                                                    | Feature names contain m/z values*?          | Feature names contain retention time values?   |  |  |  |  |  |  |  |
| Peak area                                                                                                    | (required): Yes ~                           | (required): Yes V Time units: Minutes V        |  |  |  |  |  |  |  |
| * By "m/z values" we are referring to mass-                                                                                                    | to-charge ratios and NOT neutral masses     |                                                |  |  |  |  |  |  |  |
| Upload tab-delimited datafile Browse jwa                                                                                                    | lejko_20181204_201054_mwtab.txt             |                                                |  |  |  |  |  |  |  |
| The first line in the submitted file should conta                                                                                                    | in sample names exactly matching those that | t you submitted in the 'Study Design' section. |  |  |  |  |  |  |  |

| E C:\ | Users\eoinf\Downloads\untargeted_da | ta_table.txt |        |        |        |     |
|-------|-------------------------------------|--------------|--------|--------|--------|-----|
| 1     | Feature(m/z_RT)                     | samp1        | samp2  | samp3  | samp4  | sam |
| 2     | 100.02005_15.5                      | 8875.5       | 9273.9 | 1559.0 | 1160.0 | 894 |
| 3     | 100.07742_65.4                      | 2744.3       | 2152.3 | 6895.3 | 9465.8 | 212 |
| 4     | 101.06952_73.9                      | 6646.6       | 3736.5 | 1458.4 | 9832.6 | 653 |
| 5     | 102.08992_29.2                      | 4164.2       | 2195.9 | 8447.9 | 1920.1 | 274 |
| 6     | 102.08983_25.0                      | 8187.6       | 8647.8 | 4984.4 | 9747.3 | 741 |
| 7     | 103.05251_42.6                      | 2432.0       | 2431.9 | 4988.6 | 3383.4 | 820 |
| 8     | 103.78777_17.7                      | 5714.7       | 3217.8 | 4914.0 | 8954.6 | 414 |
| 9     | 104.05150_20.6                      | 9814.3       | 8541.1 | 6641.6 | 2744.3 | 215 |
| 10    | 104.06962_16.9                      | 1481.1       | 1368.9 | 2780.0 | 2206.6 | 513 |
| 11    | 104.10595_11.6                      | 5430.2       | 6389.2 | 8495.9 | 9654.2 | 848 |
| 12    | 104.10562_72.7                      | 2614.9       | 2431.9 | 2140.9 | 9045.2 | 155 |
| 13    | 104.99081_88.7                      | 6193.2       | 5506.5 | 7210.6 | 5457.4 | 991 |
| 14    | 106.04841_24.7                      | 5995.0       | 8896.7 | 4185.6 | 2675.6 | 556 |
| 15    | 106.08454_13.2                      | 2862.1       | 9659.3 | 2016.6 | 1539.5 | 527 |
| 16    | 108.01019_20.6                      | 5768.7       | 4539.3 | 4992.9 | 1156.6 | 166 |
| 17    | 109.09961_16.9                      | 4128.3       | 5113.5 | 6015.4 | 8823.3 | 348 |
| 18    | 110.05838_71.2                      | 9221.6       | 1079.8 | 7146.5 | 8210.4 | 155 |
| 19    | 110.06358_79.4                      | 5995.0       | 8896.7 | 1570.0 | 2258.1 | 991 |
| 20    | 110 10667 56 9                      | 602.8        | 1942.7 | 4983 4 | 1102 9 | 556 |

Select results file from your file system. Sample names should exactly match those submitted in the "Study Design" section of the metadata submission

Example of a file with untargeted MS data. Note the 1<sup>st</sup> column contains m/z\_retention time features. Subsequent columns contain measurements for each sample.
#### **Decision point: MS or NMR experiment?**

**NMR** option

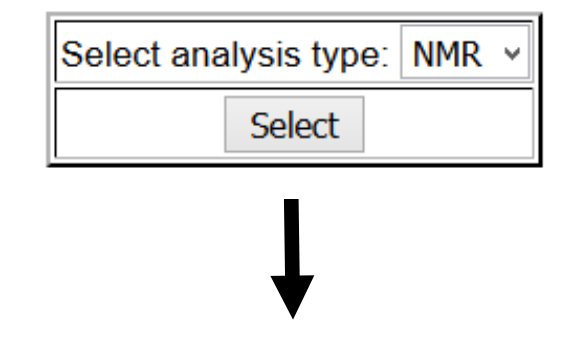

| mwTab identifier: efahy_20151112_14194 | 49                     |
|----------------------------------------|------------------------|
| nmr information                        | Add nmr metadata Reset |
| Instrument Name:                       | Bruker Avance III      |
| Instrument Type:                       | FT-NMR ¥               |
| NMR Experiment Type:                   | 1D-1H v                |
| NMR Comments:                          |                        |
| Field Frequency Lock:                  | Deuterium              |
| Standard Concentration:                | 0.5 mM                 |
| Spectrometer Frequency:                | 950 MHz                |
| NMR Probe:                             | cryo, inverse          |
| NMR Solvent:                           | D2O                    |
| NMR Tube Size:                         | 5mm x 7 in             |
| Shimming Method:                       | Topshim                |

#### **NMR** experiment option

Add NMR results data

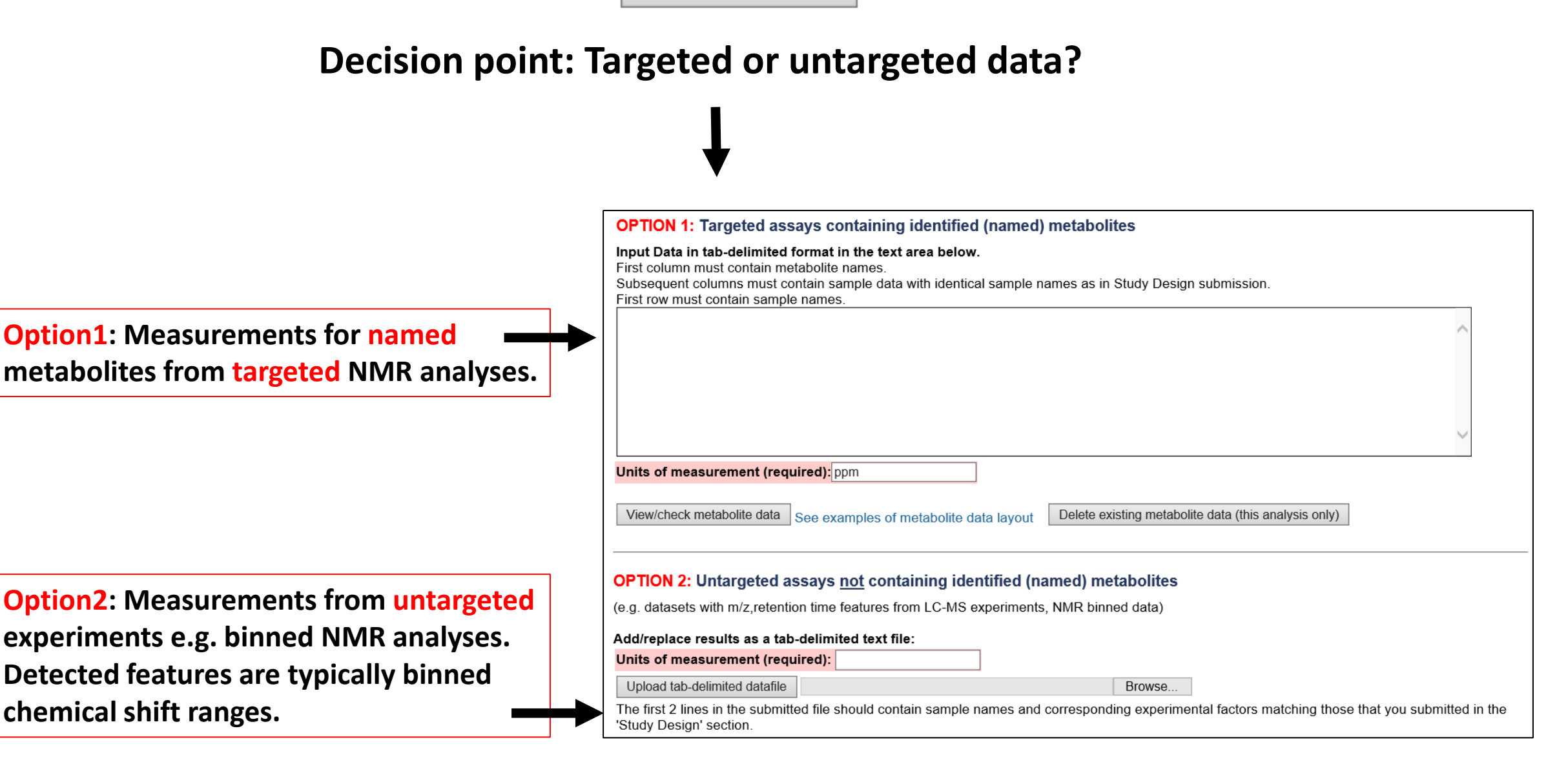

#### View/download the completed mwTab files

#### These are saved in the user's login area

| #METABOLOMICS WORKBENCH | efahy_20151117_;<br>1 | 182353                                 |
|-------------------------|-----------------------|----------------------------------------|
| CREATED ON              | November 17, 20       | 15. 6:23 pm                            |
| #PROJECT                | 101010002 21, 20      | 10, 0120 pm                            |
| PR:PROJECT TITLE        |                       | LIPID MAPS Lipidomics studies          |
| PR:PROJECT TYPE         |                       | MS quantitative analysis               |
| PR:PROJECT_SUMMARY      |                       | Multi-center quantitative lipidomics s |
| PR:PROJECT SUMMARY      |                       | sources (LIPIDMAPS)                    |
| PR:INSTITUTE            |                       | University of California, San Diego    |
| PR:DEPARTMENT           |                       | Bioengineering                         |
| PR:LABORATORY           |                       | Multiple centers                       |
| PR:LAST NAME            |                       | Fahy                                   |
| PR:FIRST NAME           |                       | Eoin                                   |
| PR:ADDRESS              |                       | 9500 Gilman, La Jolla, CA, 92093, USA  |
| PR:EMAIL                |                       | efahy@ucsd.edu                         |
| PR: PHONE               |                       | 858-534-4076                           |
| PR:FUNDING SOURCE       |                       | NIGMS                                  |
| #STUDY                  |                       |                                        |
| ST:STUDY_TITLE          |                       | Timecourse on RAW 264.7 cells treated  |
| ST:STUDY_TYPE           |                       | Timecourse experiment                  |
| ST:STUDY_SUMMARY        |                       | Lipidomics studies on macrophages - RA |
| ST:STUDY_SUMMARY        |                       | and compactin. Experiments were conduc |
| ST:STUDY_SUMMARY        |                       | serum. 8-timepoint study: Measurements |
| ST:STUDY_SUMMARY        |                       | 24hrs for: (i) compactin, (ii) Kdo2-Li |
| ST:STUDY_SUMMARY        |                       | (iv) control                           |
| ST: INSTITUTE           |                       | University of California, San Diego    |
| ST:DEPARTMENT           |                       | Bioengineering                         |
| ST:LABORATORY           |                       | Multiple centers                       |
| ST:LAST_NAME            |                       | Fahy                                   |
| ST:FIRST NAME           |                       | Eoin                                   |

The "View Online " link allows users to view and analyze the study to review the data/metadata. This viewer simulates how the study will appear on the Metabolomics WorkBench after NMDR curation and database upload

| hetabolomics<br>Workbench                                                                                        |                                                 | BOLC<br>K B E N | You are logge<br>MCS<br>CH<br>Search the Metabolomics Workbench                                                                    | ed in as efahy<br>Log out<br>Search |         |                  |              |                |
|----------------------------------------------------------------------------------------------------|-------------------------------------------------|-----------------|----------------------------------------------------------------------------------------------------|-------------------------------------|---------|------------------|--------------|----------------|
| Home Metabo                                                                                                    | Iomics Update Data Standards                    | Resources NI    | H Metabolomics Training About                                                                                                    | Personnel                           |         |                  |              |                |
| Overview Brow                                                                                                    | rse / Search Analyze Upload and Mar             | Chromatography: |                                                                                                    | s and experime                      | ental v | ariables (facto) | rs): (Factor | headings shown |
| llear data from                                                                                                  | n mwTah filo                                    |                 | High resolution separation was done using an Acquity UPLC sys                                                                      | Sample                              | Hours   | Compactin (uM)   | KLA(ng/ml)   | Sampledata     |
| Show named m                                                                                                    | natabolites                                     | Summary         | column from Waters. Column flow was set to 400 l/min with a gra<br>buffer B is 100% acetonitrile. A column temp of 43 degrees Cels | BCJ080212A02                        | 0.5     | 0                | 0            |                |
| Show hamed h                                                                                                    | letabolites                                     | Chromatography  | Reversed phase                                                                                                    | BCJ080219A02                        | 0.5     | 0                | 0            |                |
| Select appropriate                                                                                               | a tab below to view each metadata section;      | Туре            |                                                                                                    | BCJ080226A02                        | 0.5     | 0                | 0            |                |
|                                                                                                    |                                                 | Instrument Name | Waters Acquity UPLC                                                                                                    | BCJ080212A04                        | 0.5     | 0                | 100          |                |
| All Projec                                                                                                    | t study subject sample                          | Column Name     | Acquity BEH HSS T3 (2.1x 100mm x 1.8 um)                                                                                           | BCJ080219A04                        | 0.5     | 0                | 100          |                |
|                                                                                                    |                                                 | Flow Gradient   | 100% acetonitrile                                                                                                    | BC-1080226A04                       | 0.5     | 0                | 100          |                |
| Project:                                                                                                    |                                                 | Flow Rate       | 400ul/min                                                                                                    | BC 1080212403                       | 0.5     | 50               | 0            |                |
| Project Title                                                                                                    | LIPID MAPS Linidomine studies                   | Solvent A       | 1% acetonitrile in 0.1% formic acid                                                                                                | DC 1000212A03                       | 0.5     | 50               | 0            |                |
| Project Type                                                                                                    | MS quantitative analysis                        | Solvent B       | 100% acetonitrile                                                                                                    | BCJ080219A03                        | 0.5     | 50               | 0            |                |
| Project Summary                                                                                                  | Multi-center quantitative linidomics studies on |                 |                                                                                                    | BCJ080226A03                        | 0.5     | 50               | 0            |                |
| Institute                                                                                                    | University of California. San Diego             | Analysis:       |                                                                                                    | BCJ080212A05                        | 0.5     | 50               | 100          |                |
| Department                                                                                                    | Bioengineering                                  |                 |                                                                                                    | BCJ080219A05                        | 0.5     | 50               | 100          |                |
| Laboratory                                                                                                    | Multiple centers                                | Analysis Type   | MS                                                                                                    | BCJ080226A05                        | 0.5     | 50               | 100          |                |
| Last Name                                                                                                    | Fahy                                            | Instrument Name | ABI 4000 QTRAP                                                                                                    | BCJ080212A01                        | 0       | 0                | 0            |                |
| First Name                                                                                                    | Eoin                                            |                 |                                                                                                    | BCJ080219A01                        | 0       | 0                | 0            |                |
| and the second second second second second second second second second second second second second second second |                                                 |                 | -                                                                                                    | BC-1080226A01                       | 0       | 0                | 0            |                |

# The "View Online " link allows users to perform analysis on their datasets via the mwTab format prior to NMDR registration and database upload

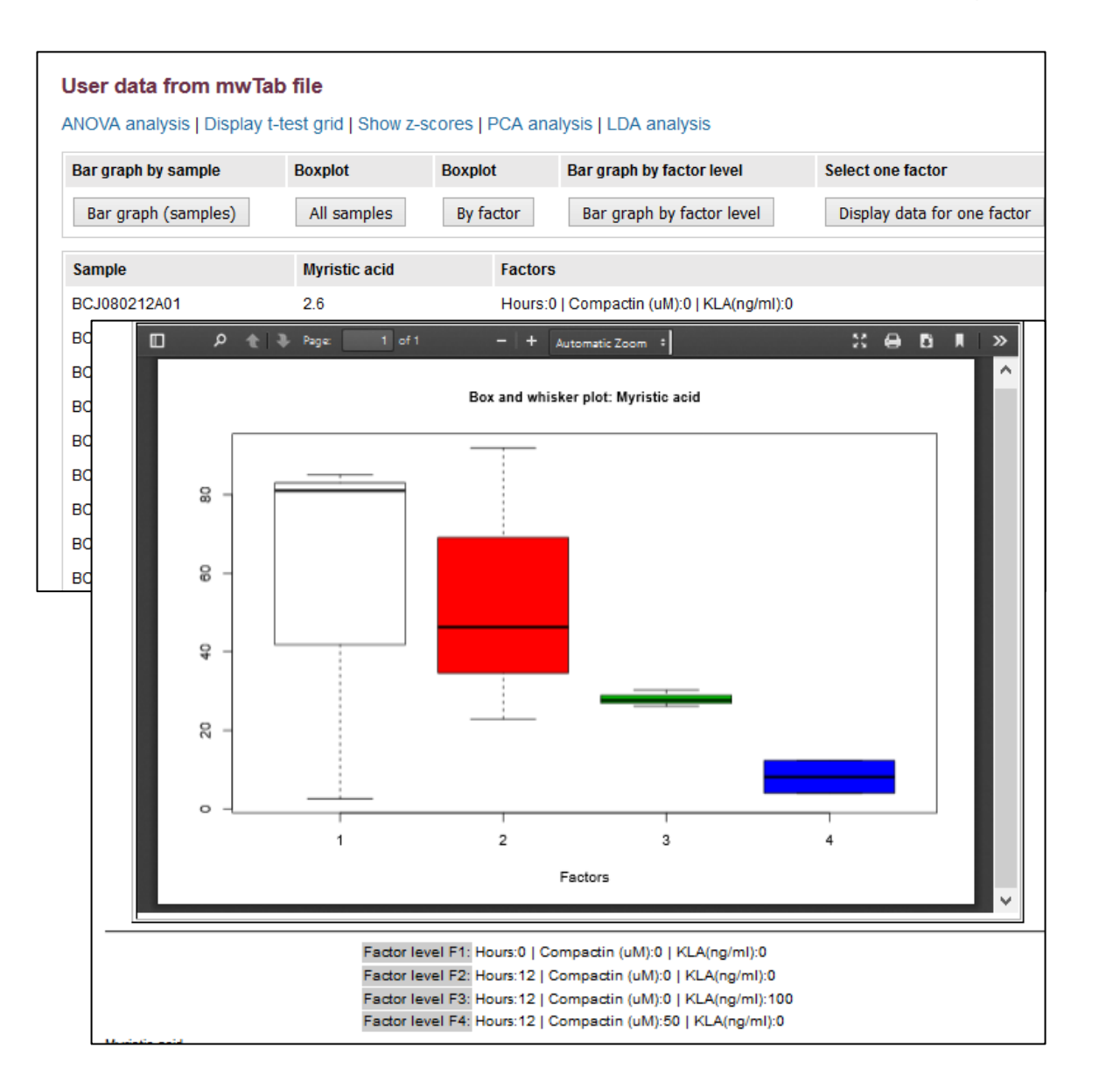

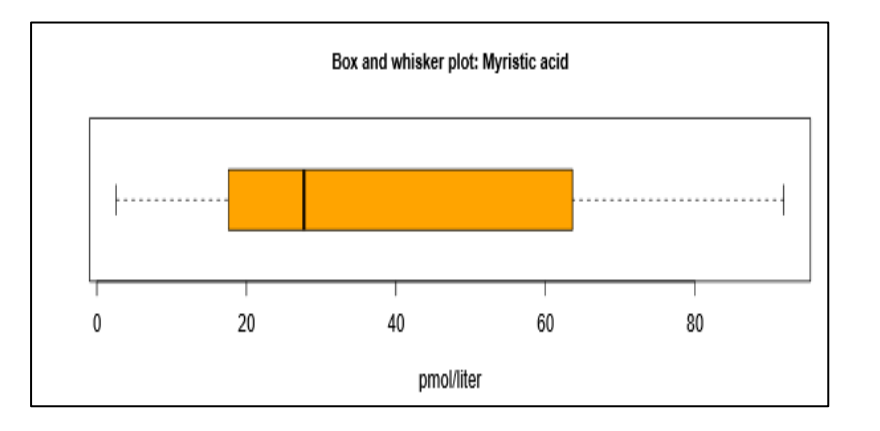

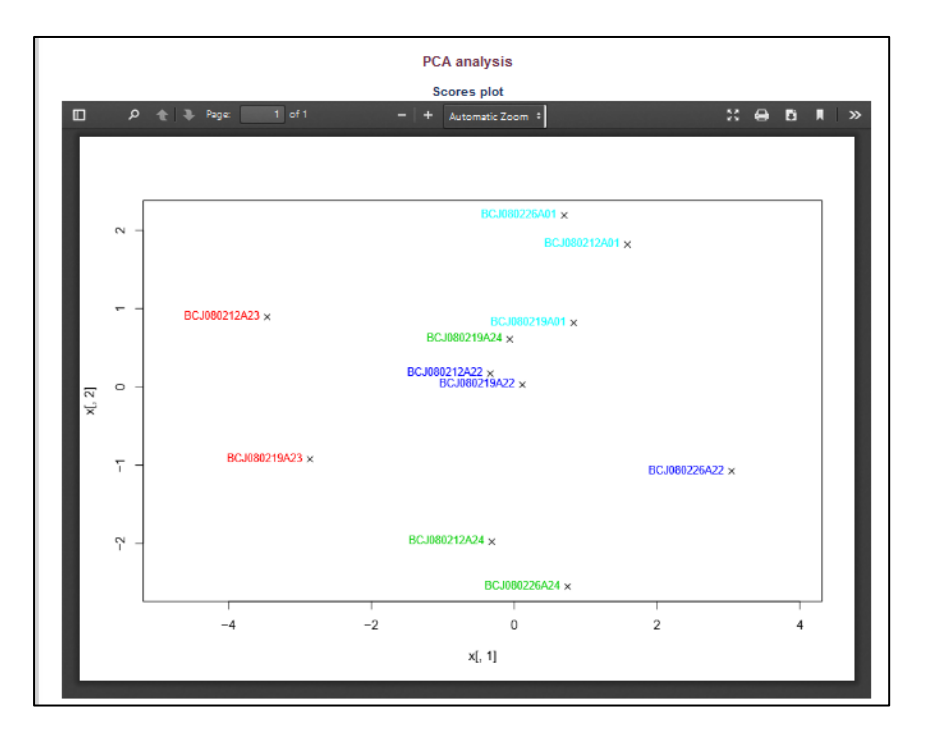

## Edit your Data Submission (DataTrack\_ID)

# Resume submission or edit an existing submission from the "List Data Uploads" section at https://www.metabolomicsworkbench.org/data/DRCCDataDeposit.php

| Uploa                             | id and M                                                                                                    | lanage            | Exp            | erimenta                                          | l Data and                         | d Metadata                                                |                                                    |                                                                        |                  |  |
|-----------------------------------|----------------------------------------------------------------------------------------------------|-------------------|----------------|---------------------------------------------------|------------------------------------|-----------------------------------------------------------|----------------------------------------------------|------------------------------------------------------------------------|------------------|--|
| Overvie                           | verview New Data Upload List Data Uploads Test Upload Tutorials                                                                                                    |                   |                |                                                   |                                    |                                                           |                                                    |                                                                        |                  |  |
| Summa<br>Please se<br>results for | ummary of uploaded data sets<br>ease select an appropriate Datatrack ID from the table below to upload adartitional raw data files or select an appropriate mwTab Filename to edit metadata and<br>sults for already registered data. |                   |                |                                                   |                                    |                                                           |                                                    |                                                                        |                  |  |
| DataTra<br>ID (uplo:<br>raw data  | ck<br>ad Study ID<br>a)                                                                                                    | Date<br>Submitted | Data<br>Type   | mwTab<br>FileName<br>(edit study)                 | Archiv<br>Filer ame                | User Comments                                             | Data<br>Review<br>Status                           | Data Review Comments                                                   | Uploaded Files   |  |
| 2880<br>Upload                    |                                                                                                    | 2021-10-07        | Target<br>edMS | amat_20211007<br>_101611_my<br>.txt<br>Edit study | Tissue TCA                         | -                                                         | Incomplete -<br>Needs further<br>action<br>Respond | Hello, we have<br>reviewed your<br>study. Can you<br>please update the | -                |  |
| 1559<br>Upload                    | ST001089                                                                                                    | 2018-11-05        | Target<br>edMS | amat_20181105<br>_073530_mwtab<br>.txt            | Taurine data<br>upload1105201<br>8 | Not sure what the following refers to? CRC_25102018.7Z is | Complete - No<br>further action<br>required        | Upload confirmed.<br>Please ignore<br>those comments.                  | MS.zip (7.9M)    |  |
|                                   |                                                                                                    |                   |                |                                                   |                                    |                                                           |                                                    |                                                                        | Book1.xlsx (16K) |  |

• Upload raw data for a submission by clicking on the Upload button

### **Edit your Data Submission**

# Resume submission of a new study or edit an existing study from the online GUI at http://www.metabolomicsworkbench.org/data/ds\_main.php

| Start/Edit Data Submissi  | on Examples of study design and data layouts Upload and Manage Data Tutorial(pdf) |               |                |
|---------------------------|-----------------------------------------------------------------------------------|---------------|----------------|
| To start new study sub    | mission return to the New study registration page Use "Edit                       | mwTab"        | link           |
| List of stored mw         | Tab files for user efahy and group members (most recent first)                    |               |                |
| Click on 'Edit mwtab' lir | ik to resume editing that file                                                    |               |                |
| Sort by modified date     | Sort by user, filename Filter                                                     |               |                |
|                           | efahy_20160407_091057_mwtab_analysis_1.txt                                        | View<br>mwTab | View<br>online |
| Test study title EF       | efahy_20160407_091057_mwtab.txt                                                   | View<br>mwTab | Edit<br>mwTab  |
| Test Study                | ivadivelu_20160404_160548_mwtab.txt                                               | View<br>mwTab | Edit<br>mwTab  |

#### **Study editing interface: Jump to section of interest**

| Start/Edit Data Submiss | ion Examples of study design and data layouts Upload and Manage Data Tutorial                                                   |
|-------------------------|----------------------------------------------------------------------------------------------------|
| Jump to: Project        | Study     Subject     Study Design     Collection     Treatment     Sampleprep     Chrom.     MS     Data(Results)     Finalize |
| project information     | Add project metadata Reset                                                                                                    |
| Project Title           | : LIPID MAPS Lipidomics studies                                                                                                 |
| Project Type            | MS quantitative analysis                                                                                                    |
| Project Summary         | Multi-center quantitative lipidomics studies on samples from human and<br>murine sources (LIPIDMAPS)                            |
| Institute               | University of California, San Diego                                                                                             |
| Department              | Bioengineering                                                                                                    |
| Laboratory              | Multiple centers                                                                                                    |
| Last Name               | Fahy                                                                                                    |
| First Name              | Eoin                                                                                                    |
| Address                 | : 9500 Gilman, La Jolla, CA, 92093, USA                                                                                         |
| Email                   | efahy@ucsd.edu                                                                                                    |

#### Upload your raw and supplementary data via a standalone FTP client Your raw data should be submitted as a compressed file (.zip, .7Z, .gz, etc) IMPORTANT! Please upload raw data in open-source format (e.g. mzML, mzXML, CDF) if at all possible to enable re-use and re-analysis by other researchers Please do not upload individual raw files- combine them in a single compressed archive (.zip,.7z)

Upload additional files for already registered data with data track ID 3109

Please review the following information before you continue to upload data to remote directory 77/DataTrackID3109:

 Raw data upload: IMPORTANT! Please upload raw data in open-source format (mzML,mzXML,CDF) if at all possible to enable re-use and re-analysis. Please do not upload individual raw files- combine them in a single compressed archive (.zip,.7z) first. Compressed (zip, 7z) data files are selected and uploaded to the NMDR FTP server through a FTP client. A variety of free and commercial standalone file transfer clients exist to upload large data files directly to the FTP servers: FileZilla P, WinSCP P, etc. The usage of FileZilla is recommended for uploading data to the NMDR.
 Use the following credentials to upload data to the NMDR: Server Name: www.metabolomicsworkbench.org
 User Name: drccupload
 Password will be visible when you navigate to the appropriate datatrack id in your data upload list

• After connecting to the NMDR FTP server, please change remote directory to 77/DataTrackID3109 before uploading the compressed (zip, 7z) data file.

Upon completion of registration, your dataset is entered in the NMDR processing queue where it will be curated and uploaded on the Metabolomics WorkBench public website (depending on embargo conditions)

## NMDR: DIFFERENT SUBMITTED NAMES for the same metabolite

lysoPhosphatidylcholine acyl C16:0 lysoPC 16:0; [M+H]+@1.47 LysoPC (16:0) R1 lysoPC 16:0; [M+H]+@1.55 LPC 16:0 lysoPC 16:0; [M+H]+@1.80 lysoPC 16:0; [M+Na]+@1.95 Lyso-PC(16:0) Hexadecanoyl-sn-glycero-3-phosphocholinepalmitoylglycerophosphocholine palmitoylglycerophosphocholine (16:0) Palmitoyl-Gpc (16:0) LPC C16:0 LPC(16:0) LPC(16:0) [sn1] LPC(a-16:0) LPC(a-16:0)-1 LPC(a-16:0)-2 LysoPC (16:0) LysoPC (16:0) R2 LysoPC(16:0) PALMITOYLGLYCEROPHOSPHOCHOLINE PALMITOYLGLYCEROPHOSPHOCHOLINE (\*) PC(16:0 0:0) ... etc

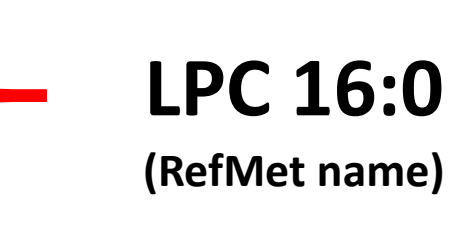

## **RefMet (A Reference list of Metabolite names):** what is it?

A standardized reference nomenclature for metabolite species identified in metabolomics experiments.

### Why do we need it?

There's a huge amount of diversity in reporting names of metabolite species detected by MS and NMR analyses. Having a standardized nomenclature is an essential prerequisite for the ability to compare and contrast metabolite data across different experiments and studies, and also to link to other key resources such as data integration, biochemical pathways, chemical classification and systems biology objectives.

#### How is it implemented?

A set of over 2,000 studies with over 350,000 named metabolites deposited on the Metabolomics Workbench has been leveraged to generate a highly curated **analytical chemistry-centric database** of common names for metabolite structures and isobaric species. All entries are linked to a metabolite classification system. RefMet is searchable and may be freely downloaded. A name-conversion user interface is provided where users can submit a list of metabolite names and map them to the corresponding RefMet names.

#### **RefMet standardized metabolite nomenclature**

| Home      | Data Repository           | Databases          | Protocols                  | Tools       | Training / Even       | ts☞ Abo       | ut   |
|-----------|---------------------------|--------------------|----------------------------|-------------|-----------------------|---------------|------|
| Overview  | Metabolite Database       | Overview           |                            |             | te                    | arnal Metab   |      |
| Over view | Wetabolite Database       | Metabolite Da      | itabase                    |             |                       | and wetab     | 010  |
| Ref       | Met: A Refere             | Human Metak        | olome Gene/l               | Protein D   | atabase (MGP)         |               |      |
|           |                           | RefMet: Refe       | rence List of M            | /letabolite | Names                 |               |      |
| The n     | nain objective of RefMe   | External Meta      | bolomics Data              | abases (L   | inks) <sup>h</sup>    | discrete me   | eta  |
| spect     | roscopic techniques in r  | metabolomics ex    | periments. Inis            | s is an ess | ential prerequisite   | for the ab    | ilit |
| expe      | riments and studies. T    | he use of identif  | iers such as Pul           | bChem co    | mpound id's and InC   | ChiKeys offe  | ers  |
| deper     | nding on parameters suc   | ch as the salt for | m and degree o             | of stereoch | emical detail. In add | lition, many  | / m  |
| metho     | ods as discrete structure | es but rather as i | sobaric mixture            | s (such as  | PC 34:1 and TG 54     | :2). To this  | en   |
| NMR       | studies on the Metabolo   | omics Workbenc     | h has been use             | d as a star | ting point to genera  | te a highly o | cur  |
| metal     | oolite structures and iso | baric species. A   | ditionally, the v          | ast majorit | ty of these names h   | ave been lir  | nke  |
| of LIF    | ID MAPS 🖗 and Class       | syFire 🖗 classi    | fication methods           | s. A name-  | -conversion user inte | erface is pro | ovi  |
| map t     | hem to the corresponding  | ng Refmet name     | s. This <mark>i</mark> s a |             |                       | RefMet: A R   | ofo  |

map them to the corresponding Refmet names. This is a currently map to RefMet identifiers. Nevertheless, RefMe "meta-analysis" and systems biology objectives for the n

- Browse/Search/Download Refmet
- · Convert(map) a list of metabolite names to R
- Help on RefMet
- · Lipid Notation in RefMet and lipid m/z calcula
- Mobile phone apps (App. links are active on photon of NMDR metabolite summary app. Search summary table sorted by frequency of determine of the search app. Search RefMet by (p)
  - RefMet name conversion app. Convert
  - RefMet MS search app. Search RefMet
  - Lipid mass/formula app. Calculate lipid
     View Screenshot
- Run as Shiny app on local R installation
  - RefMet name search Shiny App
  - RefMet MS search Shiny App
- Reference: RefMet: a reference nomenclatur

#### RefMet: A <u>Ref</u>erence set of <u>Met</u>abolite names

(A total of 154667 compounds or isobaric mixtures as of 04/23/21) Show all Structure search Download RefMet Convert metabolite names to RefMet Help on RefMet

| InChIKey:                         | Mol. Formula          | :             | Exact mass:              | : 0.1 ~ +/- Da    | tons Sear                                                     | ch         |
|-----------------------------------|-----------------------|---------------|--------------------------|-------------------|---------------------------------------------------------------|------------|
| Name: Contains v                  | Super class(?)        | :             | Main class(?):           | Sub class(?):     | Rese                                                          | t          |
| Metabolite name   MONA MS spectra | PubChem CID           | Super class   | Main class               | Sub class         | Formula                                                       | Exact mass |
| 10,11-DiHDPE                      | 16061145 🗗            | Fatty Acyls   | Docosanoids              | Docosanoids       | C <sub>22</sub> H <sub>34</sub> O <sub>4</sub>                | 362.2457   |
| 10,11-Dihydro-12-oxo-Resolvin E1  | 53477458 r            | Fatty Acvis   | Eicosanoids              | HETE              | C <sub>20</sub> H <sub>30</sub> O <sub>5</sub>                | 350.2093   |
| 10,11-Dihydro-Re                  |                       |               | Eicosanoids              | HETE              | C <sub>20</sub> H <sub>32</sub> O <sub>5</sub>                | 352.2250   |
| 10,11-Dimethoxyt                  |                       | 0             | Harmala alkaloids        | Harmala alkaloids | C <sub>29</sub> H <sub>37</sub> N <sub>3</sub> O <sub>2</sub> | 459.2886   |
| 10(11)-EpDPE                      |                       |               | Docosanoids              | Docosanoids       | C <sub>22</sub> H <sub>32</sub> O <sub>3</sub>                | 344.2351   |
| 10,11-Epoxy-chlo                  |                       |               | Eicosanoids              | Clavulones        | C21H29CIO5                                                    | 396.1704   |
| 10,12,15-Octadec                  |                       |               | Fatty acids              | Unsaturated FA    | C <sub>18</sub> H <sub>30</sub> O <sub>2</sub>                | 278.2246   |
| 10,22-Dimethyldo                  |                       |               | Hydrocarbons             | Hydrocarbons      | C <sub>34</sub> H <sub>70</sub>                               | 478.5478   |
| 10-Deacetyl-2-debenzoyibaccatin m | -Epoxy-chlorovulone I | Frenor Lipius | Isoprenoids              | Taxanes           | C <sub>22</sub> H <sub>32</sub> O <sub>9</sub>                | 440.2046   |
| 10-Deoxymethymycin                | 5282032 🗗             | Polyketides   | Macrolides and analogues | Macrolides        | C <sub>25</sub> H <sub>43</sub> NO <sub>6</sub>               | 453.3090   |
| 10-Deoxymethynolide               | 5282031 구             | Polyketides   | Macrolides and analogues | Macrolides        | C <sub>17</sub> H <sub>28</sub> O <sub>4</sub>                | 296.1988   |
| 10-HDoHE   MS spectra             | 11537494 🗗            | Fatty Acyls   | Docosanoids              | Docosanoids       | C <sub>22</sub> H <sub>32</sub> O <sub>3</sub>                | 344.2351   |
| 10-Hendecenoic acid               | 5634 ট                | Fatty Acyls   | Fatty acids              | Unsaturated FA    | C <sub>11</sub> H <sub>20</sub> O <sub>2</sub>                | 184.1463   |
| 10-HpODE                          | 5282857 <b>d</b>      | Fatty Acyls   | Octadecanoids            | HpODEs            | C <sub>18</sub> H <sub>32</sub> O <sub>4</sub>                | 312.2301   |
| 10-HpOME                          | 13801082 🗗            | Fatty Acyls   | Octadecanoids            | HpOMEs            | C <sub>18</sub> H <sub>34</sub> O <sub>4</sub>                | 314.2457   |

#### Check for updates correspondence

## RefMet: a reference nomenclature for metabolomics

To the Editor - The past decade has seen an explosive growth in metabolomics, with advances in mass spectrometry (MS) and nuclear magnetic resonance (NMR) enabling the detection of hundreds or even thousands of metabolite species in a single experiment. The wide range of available analytical methods coupled with the even wider range of metabolite databases (vendor-supplied proprietary databases, public-domain databases and private in-house databases) has unfortunately led to a pervasive problem wherein the same metabolite species may be reported by many different names. This nomenclature issue represents a significant barrier for comparative analysis of metabolomics data across studies generated by different institutions and/or platforms1. To this end, a repository of over 280,000 named analytes from over 1,400 MS and NMR studies in the National Metabolomics Data Repository (NMDR) on the Metabolomics Workbench2 has been leveraged to generate a highly curated analytical-chemistry-centric database of common names for metabolite structures and isobaric species. This Reference Set of Metabolite Names (RefMet) has been linked to a metabolite classification system, with numerous positive outcomes including data-sharing potential, facilitation of meta-analysis across studies, and integrated statistical analysis. RefMet is composed of four groups of annotations (Supplementary Table 1):

1. Annotations with complete structural

characterization of regiochemistry

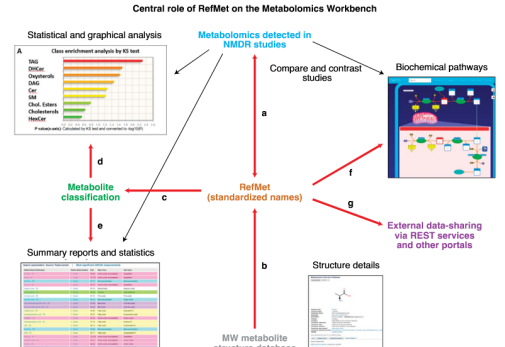

Fig. 11 Overview of the central role of RefMet in the Metabolomics Workbench infrastructure, a, Metabolitis monitations reported in studies submitted to the NMOR are used as a key data source for development of the RefMet database. Metabolite names in each study in turn are harmonized and converted to their RefMet equivalents, **b**, RefMet names are linked to a database (b) of molecular structures (in the case of entries with defined structures) and to a metabolite classification system (**c**). **d**, **e**, The set of classified RefMet annotations may be used for multiple modes of statistical analysis (**d**) and summary reports (**e**). Reflectemical pathways from the Kyoto Encyclopedia of Genes and Genomes (KEGG) and Human Metabolome Database (HMDB) that have been supplemented with RefMet annotations are used on the Metabolomics Workbench (WW) to map NMDB study data using pathway enrichment tools, **g**, A RETS service for RefMet enables data-sharing efforts with external metabolinics-related portals.

Fahy, E., Subramaniam, S. RefMet: a reference nomenclature for metabolomics. Nature Methods 17, 1173–1174 (2020).

#### **RefMet annotation levels**

#### Level 1: Complete structure level

Comments Exact structure (including stereochemistry and bond geometry)

Examples: PGE2, 12S-HETE, Cholic acid

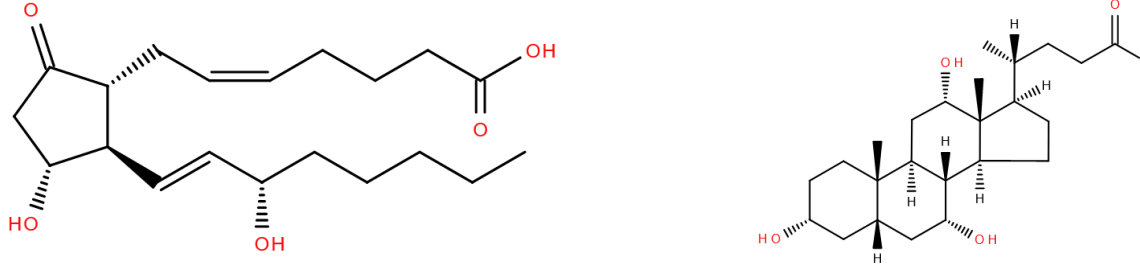

#### Level 2: Regiochemistry level

Comments Known regiochemistry (excluding stereochemistry and bond geometry) Examples: 12-HETE, 3-Hydroxytetradecanoic acid, Hexose

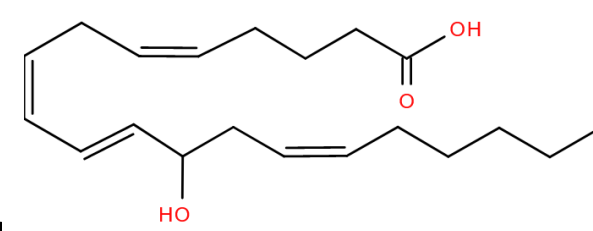

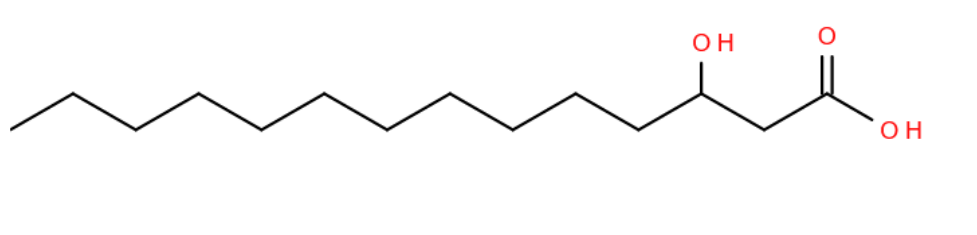

#### Level 3: Molecular Species level

Comments Information on structural features, but complete regiochemistry unknown Examples: PC 16:0\_18:1, Hydroxytetradecanoic acid, Citric acid/Isocitric acid, Leucine/Isoleucine

#### Level 4: Species level

Comments Metabolite class, number of chain carbons and unsaturations known **Examples: PC 34:1 , TG 54:3 , Cer d42:2 or Cer 42;2;O2** 

# Metabolite identifications From NMDR

Harmonization, Annotation, Classification

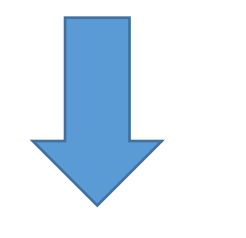

**Standardized metabolite nomenclature** 

Grp 1: Exact structures (chirality, DB geometry) e.g. Alanine, PGE2, 12S-HETE, Cholic acid Grp 2: Known regiochemistry e.g. 12-HETE, 3-Hydroxytetradecanoic acid Grp 3: Partial structures e.g. PC(16:0\_18:1), Hydroxytetradecanoic acid Grp 4: Sum-composition e.g. Cer(d42:2), PC(34:1), TG(54:3)

## **RefMet DB**

Metabolite structures from public sources

**Database of molecular structures** 

## RefMet Structures Group 1 and 2

## **Other metabolite structures**

Metabolite structure DB

#### **Relationship between RefMet and Metabolite Structure DB**

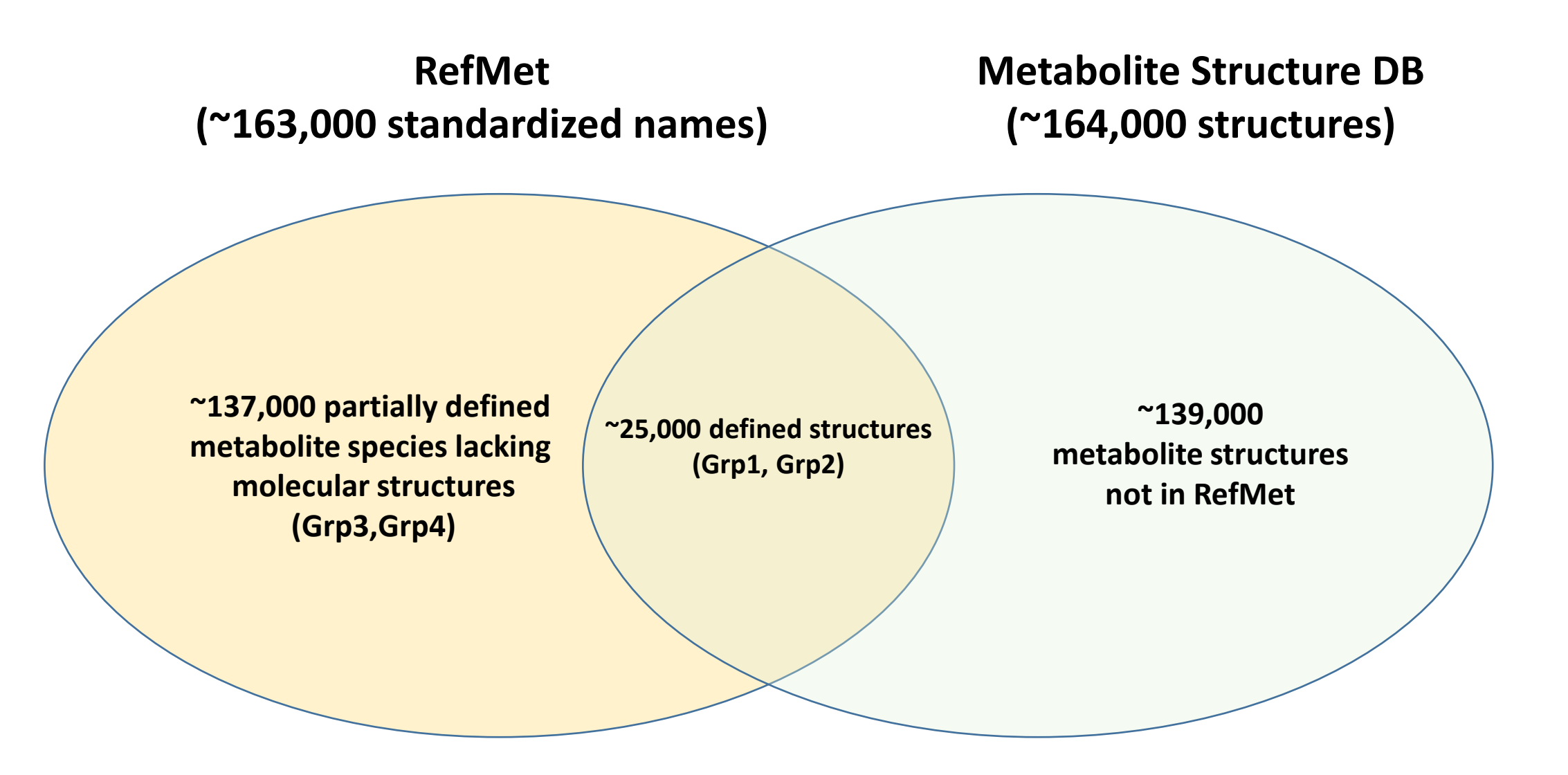

# Examples of metabolite names which were mapped to RefMet names in order to enable comparative analysis across studies

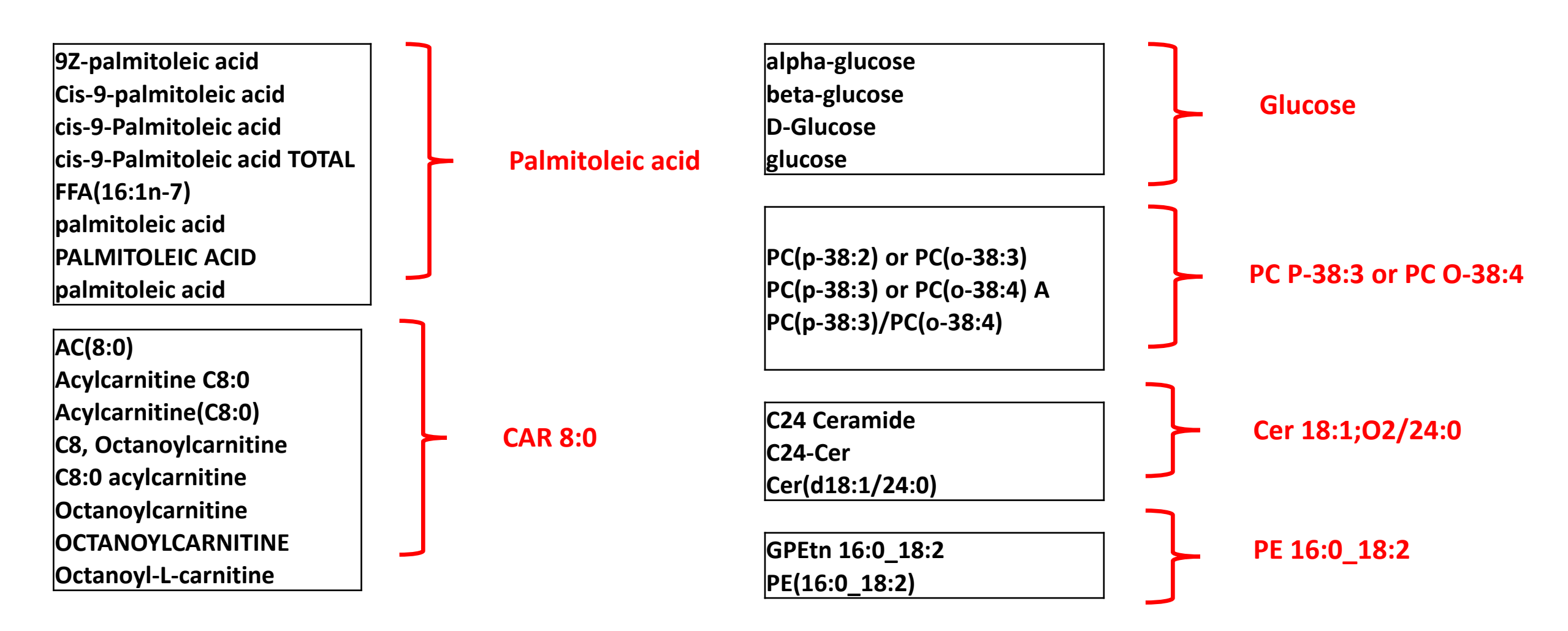

#### https://www.metabolomicsworkbench.org/databases/refmet/

#### RefMet: A Reference list of Metabolite names

The main objective of RefMet is to provide a standardized reference nomenclature for both discrete metabolite structures and metabolite species identified by spectroscopic techniques in metabolomics experiments. **This is an essential prerequisite for the ability to compare and contrast metabolite data across different experiments and studies**. The use of identifiers such as PubChem compound id's and InChiKeys offers only a partial solution because these identifiers will vary depending on parameters such as the salt form and degree of stereochemical detail. In addition, many metabolite species, especially lipids, are not reported by MS methods as discrete structures but rather as isobaric mixtures (such as PC 34:1 and TG 54:2). To this end, a list of over 380,000 names from a set of over 2,000 MS and NMR studies on the Metabolomics Workbench has been used as a starting point to generate a highly curated **analytical chemistry-centric** list of common names for metabolite structures and isobaric species. Additionally, the vast majority of these names have been linked to a **metabolite classification system** using a combination of **LIPID MAPS** and **ClassyFire** classification methods. A name-conversion user interface is provided where users can submit a list of metabolite names and map them to the corresponding Refmet names. This is a work-in-progress with the caveat that many metabolite names generated by metabolomics experiments will not currently map to RefMet identifiers. Nevertheless, RefMet has the ability to greatly increase the **data-sharing potential of metabolomics experiments** and facilitate "meta-analysis" and systems biology objectives for the majority of commonly encountered metabolite species.

- Browse/Search/Download Refmet
- · Convert(map) a list of metabolite names to RefMet nomenclature
- Help on RefMet
- Lipid Notation in RefMet and lipid m/z calculation tools
- Mobile phone apps (App. links are active on phones only. Save the URLs below as icons on your home screen):
  - NMDR metabolite summary app. Search over 1,500 studies in NMDR by anlytical technique, sample source, species and metabolite class. Retrieve a summary table sorted by frequency of detection of metabolite species, linked to structures and individual NMDR study information.
  - · RefMet search app. Search RefMet by (partial) name and/or neutral mass.
  - RefMet name conversion app. Convert a metabolite name to RefMet nomenclature. Display structure. Calculate m/z.
  - RefMet MS search app. Search RefMet with m/z value.
  - Lipid mass/formula app. Calculate lipid neutral mass and m/z for over 160 lipid species.
  - View Screenshot
- Run as Shiny app on local R installation
  - RefMet name search Shiny App
  - RefMet MS search Shiny App
- Reference: RefMet: a reference nomenclature for metabolomics (Nature Methods, 2020) 🗗

#### Currently, there are over 160,000 metabolite species in RefMet

#### **Convert a list of metabolite names to RefMet nomenclature**

Browse/Search/Download Refmet

• Convert(map) a list of metabolite names to RefMet nomenclature

Help on RefMet

Lipid Notation in RefMet and lipid m/z calculation tools

| lome   | Data Repository               | Databases     | Protocols      | Standards      | Tools    | Training / Eventsଙ୍   | About     | Search  |
|--------|-------------------------------|---------------|----------------|----------------|----------|-----------------------|-----------|---------|
| erview | Metabolite Database           | Human Metabo  | lome Gene / Pr | otein Database | RefMet   | External Metabolomics | Databases | (Links) |
|        | 1                             |               |                |                |          |                       |           |         |
|        |                               |               |                |                |          |                       |           |         |
| _      |                               |               |                |                |          |                       |           |         |
| Ente   | er a list of metabo           | olite names ( | one per line   | e) for conve   | rsion to | RefMet nomencla       | ture      |         |
| PC 3   | х5.2. [М-дс-н]-Q6             | 77            |                |                |          |                       |           | ^       |
| Phos   | sphatidvlcholine a            | cvl-alkvl C3  | 6:0            |                |          |                       |           |         |
| SM 3   | 34:2; [M]+@5.65               |               |                |                |          |                       |           |         |
| Cera   | amide d18:0/26:2              |               |                |                |          |                       |           |         |
| TAG (  | (54:3)-13C4+15N0[M            | 1+Na]         |                |                |          |                       |           |         |
| Tril   | auroyl-glycerol               | -             |                |                |          |                       |           |         |
| PE (a  | aa-40:4)                      |               |                |                |          |                       |           |         |
| C32:   | 0 PC                          |               |                |                |          |                       |           |         |
| Octe   | enoyl-L-carnitine             |               |                |                |          |                       |           |         |
| TG (1  | .6:1_17:0_18:1)               |               |                |                |          |                       |           |         |
| lyso   | PC 16:0; [M+Na]+@             | 90.49         |                |                |          |                       |           |         |
| TAG (  | (50:8)-13C30[M+Na]            |               |                |                |          |                       |           |         |
| PE (3  | 39:4) [M-H]R2                 | _             |                |                |          |                       |           |         |
| PC (3  | 36:3)-13C3+15N0[M+            | -Na]          |                |                |          |                       |           |         |
| PE-p   | omg(40:6)-13C0[+NH            | 14]+          |                |                |          |                       |           |         |
| PA (3  | 34:1)-13C0                    |               |                |                |          |                       |           |         |
| SQDG   | 3 43:1                        |               |                |                |          |                       |           |         |
|        | (3:0)-13C5[+K]+               |               |                |                |          |                       |           |         |
| DAG (  | (44:7)-I3CU[M+H]<br>(C20:1:2) |               |                |                |          |                       |           | ~       |
| DF 2   | (CZU.1;Z)<br>20.5 [M_H]_      |               |                |                |          |                       |           |         |
| PE 3   | ю.J [M-П]-                    |               |                |                |          |                       |           |         |

Submit Reset

#### Metabolite name-to-RefMet conversion results

| Return to RefMet conversion form              |                                  |                 |            |                                 |
|-----------------------------------------------|----------------------------------|-----------------|------------|---------------------------------|
| Download standardized names and annotations   | as tab-delimited text (including | classification) |            |                                 |
| Input name                                    | Standardized name                | Formula         | Exact mass | Sub class                       |
| 1-oleoyl-GPI (18:1)                           | LPI 18:1                         | C27H51O12P      | 598.3118   | LPI                             |
| 2'-Deoxyuridine                               | Deoxyuridine                     | C9H12N2O5       | 228.0746   | Pyrimidine deoxyribonucleosides |
| 2-eicosapentaenoylglycerophosphoethanolamine* | LPE 20:5                         | C25H42NO7P      | 499.2699   | LPE                             |
| 4-hydroxyphenylpyruvate                       | 4-Hydroxyphenylpyruvic acid      | C9H8O4          | 180.0423   | Phenylpyruvic acid derivatives  |
| acetylcarnitine                               | CAR 2:0                          | C9H17NO4        | 203.1158   | Acyl carnitines                 |
| Acylcarnitine (C10:0) [M+H]+                  | CAR 10:0                         | C17H33NO4       | 315.2410   | Acyl carnitines                 |
| Adenosine triphosphate                        | ATP                              | C10H16N5O13P3   | 506.9958   | Purine rNTP                     |
| Asn                                           | Asparagine                       | C4H8N2O3        | 132.0535   | Amino acids                     |
| Butyrylcarnitine                              | CAR 4:0                          | C11H21NO4       | 231.1471   | Acyl carnitines                 |
| C16:1 SM                                      | SM 18:1;O2/16:1                  | C39H77N2O6P     | 700.5519   | SM                              |
| C32:0 PC                                      | PC 32:0                          | C40H80NO8P      | 733.5622   | PC                              |
| PC(56:8)                                      | PC 56:8*                         | C64H112NO8P     | 1053.8126  | PC                              |
| PC C36:4                                      | PC 36:4                          | C44H80NO8P      | 781.5622   | PC                              |
| CE(18:2); [M+NH4]+                            | CE 18:2                          | C45H76O2        | 648.5845   | Chol. esters                    |
| CE(23:0) [M+NH4]+                             | CE 23:0                          | C50H90O2        | 722.6941   | Chol. esters                    |
| Cer(15:0)                                     | -                                |                 |            |                                 |
| Ceramide d18:0/26:2                           | Cer 18:0;O2/26:2                 | C44H85NO3       | 675.6529   | DHCer                           |
| DAG C36:3                                     | DG 36:3                          | C39H70O5        | 618.5223   | DAG                             |
| DAG(44:7) [M+H]                               | DG 44:7                          | C47H78O5        | 722.5849   | DAG                             |
| Decanoic acid                                 | Capric acid                      | C10H20O2        | 172.1463   | Saturated FA                    |
| D-Mannonate                                   | Mannonic acid                    | C6H12O7         | 196.0583   | Medium-chain hydroxy acids      |
| Eicosanoic acid                               | Arachidic acid                   | C20H40O2        | 312.3028   | Saturated FA                    |
| Erucamide                                     | 13-Docosenamide                  | C22H43NO        | 337.3345   | Fatty amides                    |
| FA(16:0)                                      | Palmitic acid                    | C16H32O2        | 256.2402   | Saturated FA                    |
| FFA(C20:1;2)                                  | -                                |                 |            |                                 |
| indolepropionate                              | 3-Indolepropionic acid           | C11H11NO2       | 189.0790   | Indolyl carboxylic acids        |
| Isovalerylcarnitine                           | CAR 4:0;3Me                      | C12H23NO4       | 245.1627   | Acyl carnitines                 |
| Leucyl-Glycine                                | Leu-Gly                          | C8H16N2O3       | 188.1161   | Dipeptides                      |
| L-Histidine                                   | Histidine                        | C6H9N3O2        | 155.0695   | Amino acids                     |
| lysoPC 16:0; [M+Na]+                          | LPC 16:0                         | C24H50NO7P      | 495.3325   | LPC                             |
| malate                                        | Malic acid                       | C4H6O5          | 134.0215   | TCA acids                       |
| myristate (14:0)                              | Myristic acid                    | C14H28O2        | 228.2089   | Saturated FA                    |
| N,N,N-Trimethyllysine_R2                      | N-6-Trimethyllysine              | C9H20N2O2       | 188.1525   | Amino acids                     |
| Octenoyl-L-carnitine                          | CAR 8:1                          | C15H27NO4       | 285.1940   | Acyl carnitines                 |

#### **RefMet Search Page**

#### Search by: Exact mass, Formula, Name, chemical class, InChI Key, structure

| Browse/Search/Download Refmet                              |                                                                   | RefMet:                             |                    | ce set of Metabolite         | names              |                                                               |            |  |  |
|------------------------------------------------------------|-------------------------------------------------------------------|-------------------------------------|--------------------|------------------------------|--------------------|---------------------------------------------------------------|------------|--|--|
| • Convert(map) a list of metabolite names to RefMet nomend |                                                                   | Refinet.                            | A <u>Kel</u> elell | ce set of <u>met</u> abolite | liallies           |                                                               |            |  |  |
| Help on RefMet                                             | (A total of 154667 compounds or isobaric mixtures as of 04/23/21) |                                     |                    |                              |                    |                                                               |            |  |  |
| Lipid Notation in Refmet and lipid m/z calculation tools   | Snow all Struct                                                   | ure search Do                       | whicad Retive      | t Convert metabolite nan     | nes to Retiviet He | ip on Retivet                                                 |            |  |  |
|                                                            | InChIKey:                                                         | Mol. Formula                        | 1:                 | Exact mass:                  | : 0.1 × +/- Dalt   | ons Searc                                                     | h          |  |  |
|                                                            | Name: Contains                                                    | Super class(?                       | ):                 | Main class(?):               | Sub class(?):      | Reset                                                         |            |  |  |
|                                                            | Metabolite name   MONA MS spectra                                 | PubChem CID                         | Super class        | Main class                   | Sub class          | Formula                                                       | Exact mass |  |  |
|                                                            | 10,11-DiHDPE                                                      | 16061145 🔂                          | Fatty Acyls        | Docosanoids                  | Docosanoids        | C <sub>22</sub> H <sub>34</sub> O <sub>4</sub>                | 362.2457   |  |  |
|                                                            | 10,11-Dihydro-12-oxo-Resolvin E1                                  | 53477458 🗖                          | Fatty Acvls        | Eicosanoids                  | HETE               | C <sub>20</sub> H <sub>30</sub> O <sub>5</sub>                | 350.2093   |  |  |
|                                                            | 10,11-Dihydro-Re                                                  |                                     |                    | Eicosanoids                  | HETE               | C <sub>20</sub> H <sub>32</sub> O <sub>5</sub>                | 352.2250   |  |  |
|                                                            | 10,11-Dimethoxyt                                                  |                                     | 0                  | Harmala alkaloids            | Harmala alkaloids  | C <sub>29</sub> H <sub>37</sub> N <sub>3</sub> O <sub>2</sub> | 459.2886   |  |  |
|                                                            | 10(11)-EpDPE                                                      |                                     |                    | Docosanoids                  | Docosanoids        | C <sub>22</sub> H <sub>32</sub> O <sub>3</sub>                | 344.2351   |  |  |
|                                                            | 10,11-Epoxy-chlo                                                  | - <u>``</u>                         | $\sim$             | Eicosanoids                  | Clavulones         | C <sub>21</sub> H <sub>29</sub> ClO <sub>5</sub>              | 396.1704   |  |  |
|                                                            | 10,12,15-Octaded                                                  |                                     |                    | Fatty acids                  | Unsaturated FA     | C <sub>18</sub> H <sub>30</sub> O <sub>2</sub>                | 278.2246   |  |  |
|                                                            | 10,22-Dimethyldo                                                  |                                     |                    | Hydrocarbons                 | Hydrocarbons       | C <sub>34</sub> H <sub>70</sub>                               | 478.5478   |  |  |
|                                                            | 10-Deacetyl-2-debenzoyibaccatin m                                 | poxy-chlorovulone l<br>ধনতনত্য ড্রা | Frenor Lipius      | Isoprenoids                  | Taxanes            | C <sub>22</sub> H <sub>32</sub> O <sub>9</sub>                | 440.2046   |  |  |
|                                                            | 10-Deoxymethymycin                                                | 5282032 🗗                           | Polyketides        | Macrolides and analogues     | Macrolides         | C <sub>25</sub> H <sub>43</sub> NO <sub>6</sub>               | 453.3090   |  |  |
|                                                            | 10-Deoxymethynolide                                               | 5282031 🗗                           | Polyketides        | Macrolides and analogues     | Macrolides         | C <sub>17</sub> H <sub>28</sub> O <sub>4</sub>                | 296.1988   |  |  |
|                                                            | 10-HDoHE   MS spectra                                             | 11537494 🔂                          | Fatty Acyls        | Docosanoids                  | Docosanoids        | C <sub>22</sub> H <sub>32</sub> O <sub>3</sub>                | 344.2351   |  |  |
|                                                            | 10-Hendecenoic acid                                               | 5634 🔂                              | Fatty Acyls        | Fatty acids                  | Unsaturated FA     | C <sub>11</sub> H <sub>20</sub> O <sub>2</sub>                | 184.1463   |  |  |
|                                                            | 10-HpODE                                                          | 5282857 🔂                           | Fatty Acyls        | Octadecanoids                | HpODEs             | C <sub>18</sub> H <sub>32</sub> O <sub>4</sub>                | 312.2301   |  |  |
|                                                            | <u>10-HpOME</u>                                                   | 13801082 🗗                          | Fatty Acyls        | Octadecanoids                | HpOMEs             | C <sub>18</sub> H <sub>34</sub> O <sub>4</sub>                | 314.2457   |  |  |
|                                                            | First Previous 1 2 3                                              | 4 5 6 7                             | Next Last          | Go to page                   | Page 1 o           | f 10312                                                       |            |  |  |

#### **RefMet detail page for Asparagine**

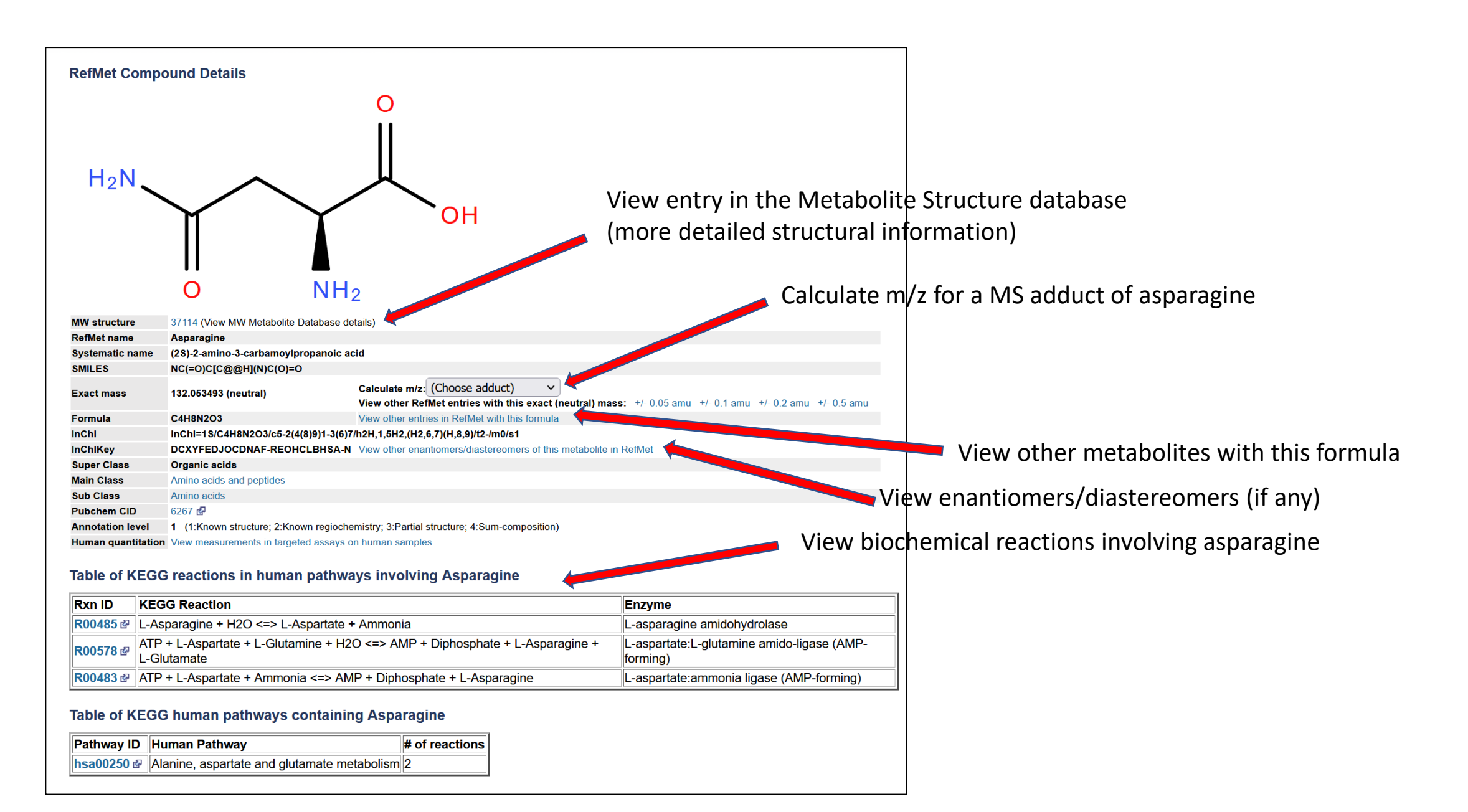

#### **RefMet/Metabolite databases have links to MONA MS spectra**

Example: https://www.metabolomicsworkbench.org/data/StructureData.php?RegNo=37135

#### InChlKey: Mol. Formula Super class(2) Name: Contains oxoglutaric acid $\sim$ PubChem CID Metabolite name | MONA MS spectra Oxoglutaric acid | MS spectra 51 🗗 Metabolite database MW REGNO: 37135 51 🐶 PubChem CID Oxoglutaric acid R 2-oxopentanedioic a Synonyms alpha-ketoglutaric acid; alpha-ketoglutarate; Oxoglutarate [PubChem Synonyms Exact Mass 146.0215 (neutral) Calculate m/z: (Select m/z) Formula: C5H6O5 KPGXRSRHYNQIFN-UHFFFAOYSA-N InChlKey: ClassyFire superclas Organic acids and derivative ClassyFire class: Keto acids and derivative ClassyFire subclass Gamma-keto acids ClassyFire direct par ClassyFire alternative and derivatives; Dicarboxylic acids and derivatives; Alpha-keto acids and Cart anic oxides; Hydrocarbon derivatives; MoNA MS spectra View spec Studies Available studies

#### **RefMet database**

| Massbank ID      | Metabolite       | Instrument                     | Inst. type  | MS type | Collision energy | lon type | lon mode | MS level |
|------------------|------------------|--------------------------------|-------------|---------|------------------|----------|----------|----------|
| FiehnLib000378 🗗 | Oxoglutaric acid | Leco Pegasus IV                |             | EI      | -                | -        | Positive | MS1      |
| KZ000080 🗗       | Oxoglutaric acid | Pegasus III TOF-MS system, Lec | -           | EI      | -                | -        | Positive | MS1      |
| OUF00113 🗗       | Oxoglutaric acid | Pegasus III TOF-MS system, Lec |             | EI      | -                | -        | Positive | MS1      |
| PR010210 🗗       | Oxoglutaric acid | Pegasus III TOF-MS system, Lec | -           | EI      | -                | -        | Positive | MS1      |
| HMDB00208_1231 🗗 | Oxoglutaric acid | Pegasus III TOF-MS system, Lec | -           | EI      | -                | -        | Positive | -        |
| HMDB00208_1263 🗗 | Oxoglutaric acid | Pegasus III TOF-MS system, Lec |             | EI      | -                | -        | Positive | -        |
| KO001528 🗗       | Oxoglutaric acid | API3000, Applied Biosystems    | LC-ESI-QQ   | ESI     | 10 V             | [M-H]-   | Negative | MS2      |
| KO001529 🗗       | Oxoglutaric acid | API3000, Applied Biosystems    | LC-ESI-QQ   | ESI     | 20 V             | [M-H]-   | Negative | MS2      |
| KO001530 🗗       | Oxoglutaric acid | API3000, Applied Biosystems    | LC-ESI-QQ   | ESI     | 30 V             | [M-H]-   | Negative | MS2      |
| KO001531 🗗       | Oxoglutaric acid | API3000, Applied Biosystems    | LC-ESI-QQ   | ESI     | 40 V             | [M-H]-   | Negative | MS2      |
| KNA00530 🗗       | Oxoglutaric acid | LTQ Orbitrap XL, Thermo Scient | LC-ESI-ITFT | ESI     | 35eV             | -        | Negative | MS1      |
| KNA00700 🗗       | Oxoglutaric acid | LTQ Orbitrap XL, Thermo Scient | LC-ESI-ITFT | ESI     | 35eV             | -        | Negative | MS1      |
| KNA00531 🗗       | Oxoglutaric acid | LTQ Orbitrap XL, Thermo Scient | LC-ESI-ITFT | ESI     | 35eV             | -        | Negative | MS2      |
| KNA00533 🗗       | Oxoglutaric acid | LTQ Orbitrap XL, Thermo Scient | LC-ESI-ITFT | ESI     | 35eV             | -        | Negative | MS2      |
| KNA00701 🗗       | Oxoglutaric acid | LTQ Orbitrap XL, Thermo Scient | LC-ESI-ITFT | ESI     | 35eV             | -        | Negative | MS2      |
| KNA00702 🗗       | Oxoglutaric acid | LTQ Orbitrap XL, Thermo Scient | LC-ESI-ITFT | ESI     | 35eV             | -        | Negative | MS2      |
| PS037807 🗗       | Oxoglutaric acid | TQD, Waters                    |             | ESI     | 10               | -        | -        |          |
| HMDB00208_337    | Oxoglutaric acid | TQD, Waters                    | Quattro_QQQ | ESI     | 10eV             | -        | Negative | -        |
| нмра 38 🗗        | Oxoglutaric acid | TQD, Waters                    | Quattro_QQQ | ESI     | 25eV             | -        | Negative | -        |
| 339 🗗            | Oxoglutaric acid | TQD, Waters                    | Quattro_QQQ | ESI     | 40eV             | -        | Negative |          |
| 5002 998 🗗       | Oxoglutaric acid | TQD, Waters                    | -           | -       | -                | -        | -        | -        |

#### Listing of MONA spectra for metabolite

### **RefMet Metabolite Classification**

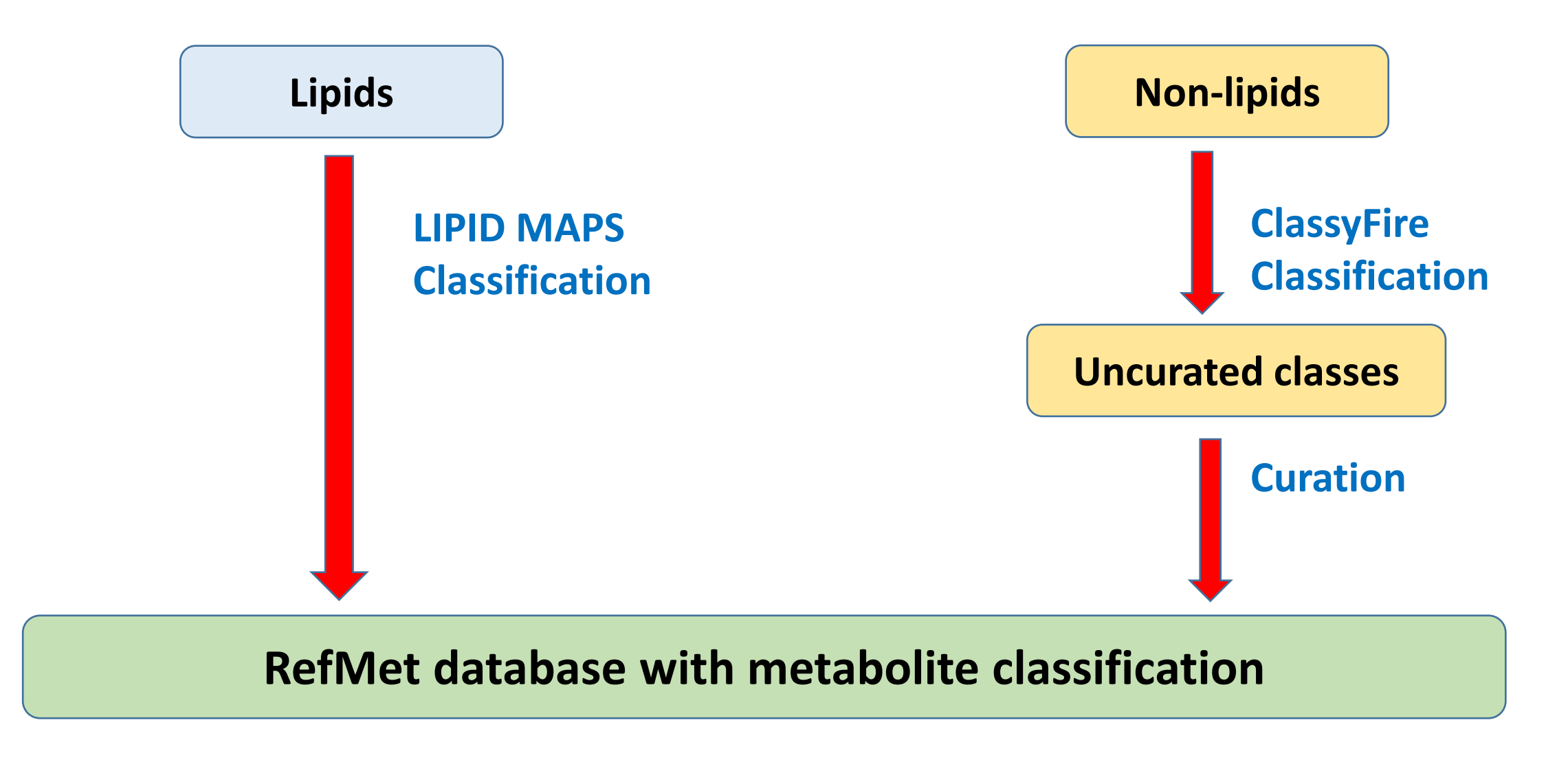

#### RefMet classification at superclass, main class and sub class levels available for each study in Analysis Toolbox

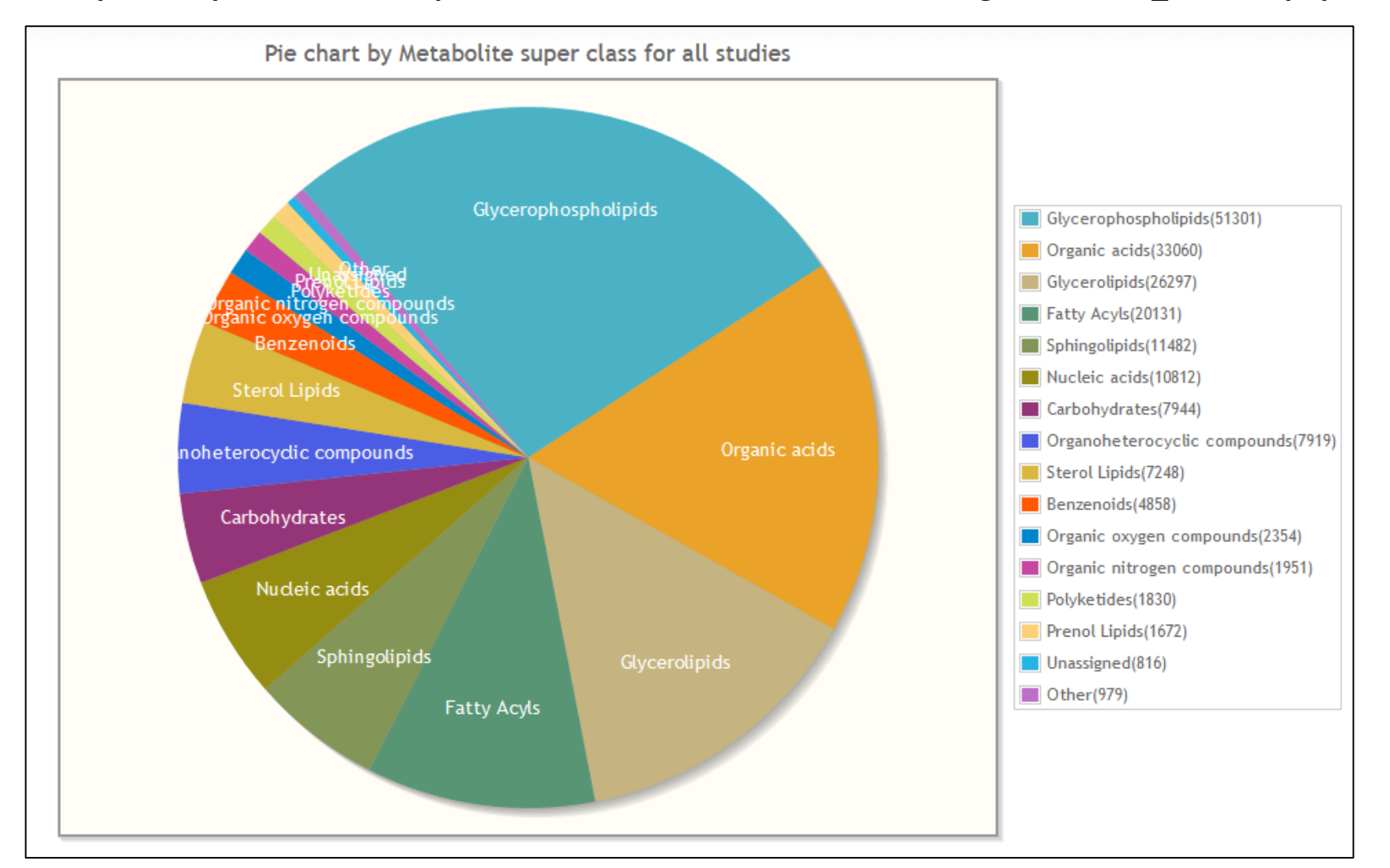

Example: see pie-charts at https://www.metabolomicsworkbench.org/data/stats\_toolbox.php?STUDY\_ID=ST001140

#### **Central role of RefMet on the Metabolomics Workbench**

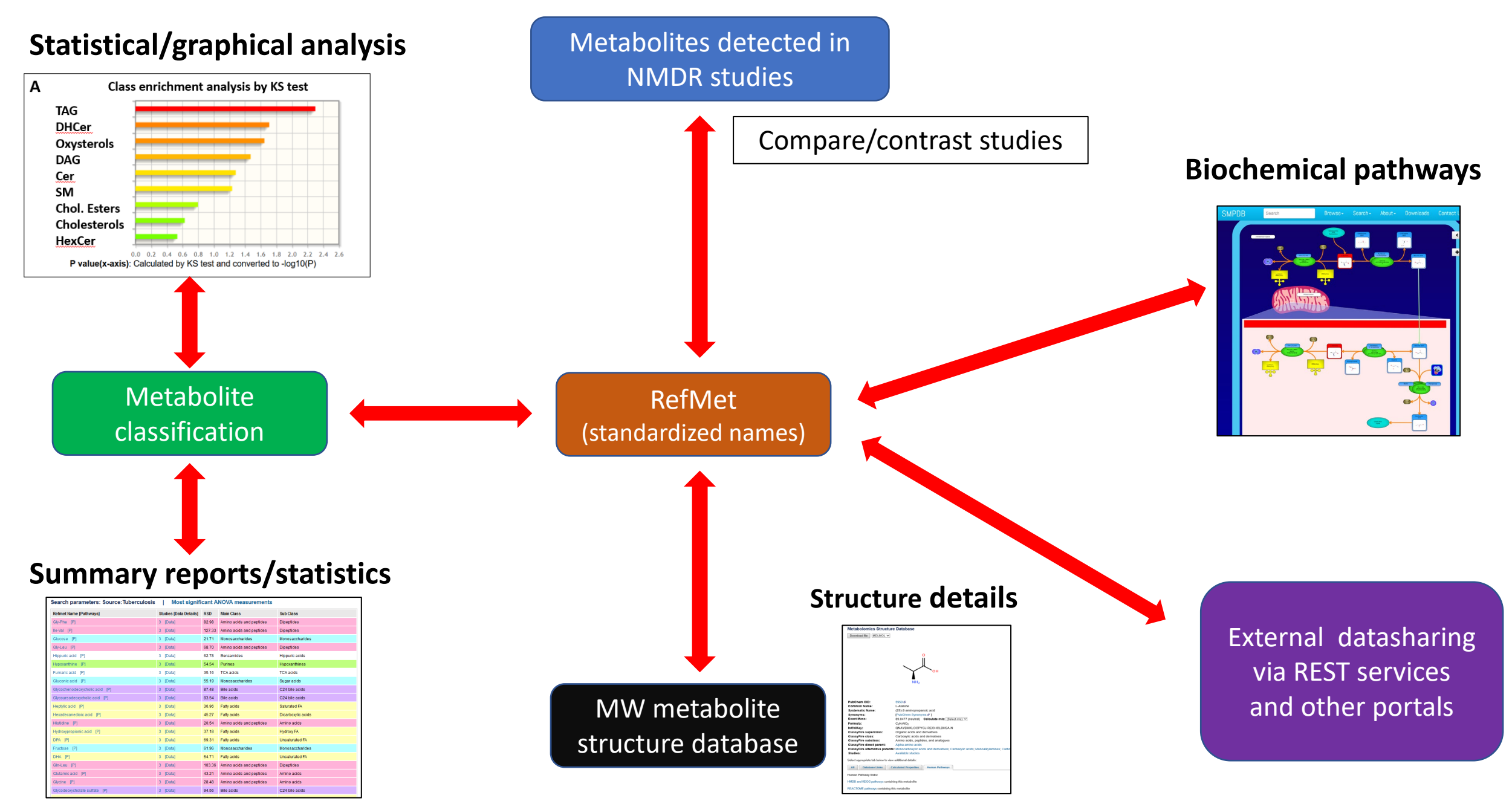

### **RefMet: What are the positive outcomes?**

A unifying nomenclature and data integration tool for reporting metabolites detected by analytical methods.

Ability to perform comparative analysis across metabolomics studies.

Exact structures are linked to metabolite structure database.

Comprehensive chemical classification provides numerous advantages for data visualization/statistical analysis.

Integration with biochemical pathway tools enables mapping of RefMet names via systems biology approaches.

#### Metabolomics Workbench Metabolite structure database ~164,000 metabolite structures and annotations Linked to NMDR studies via RefMet

#### Metabolite Database

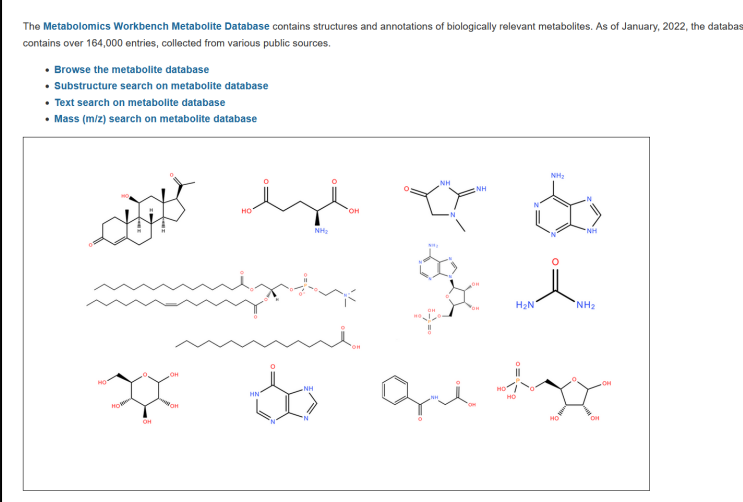

| rows      | e the    | Metabolomics Workbench Met                  | abolite Database                                   |             |            |            |
|-----------|----------|---------------------------------------------|----------------------------------------------------|-------------|------------|------------|
| tudies' l | ink show | s number of NMDR studies containing that me | tabolite)                                          |             |            |            |
| ructure   | Studies  | Common Name                                 | Systematic Name                                    | PubChem CID | Formula    | Exact mass |
| 55        | 2        | 10,11-DiHDPE                                | (+/-)-10,11-dihydroxy-4Z,7Z,13Z,16Z,19Z-docosapent | 16061145 🗗  | C22H34O4   | 362.245    |
| 50        | 2        | 10(11)-EpDPE                                | (+/-)-10(11)-epoxy-4Z,7Z,13Z,16Z,19Z-docosapentaen | 11638767 🗗  | C22H32O3   | 344.2351   |
| 87        | 1        | 10,11-epoxy-chlorovulone I                  | methyl 9-oxo-10R-chloro-10,11S-epoxy-12S-hydroxy-5 | 5283226 🗗   | C21H29CIO5 | 396.1704   |
| 6         | 2        | 10,12,15-octadecatrienoic acid              | 10,12,15-octadecatrienoic acid                     | 5282824 🗗   | C18H30O2   | 278.2246   |
| 84        | 1        | 10,22-Dimethyldotriacontane                 | 10,22-Dimethyldotriacontane                        | 6430363 🗗   | C34H70     | 478.5478   |
| 080       | 2        | 10-deacetyl-2-debenzoylbaccatin III         | 10-deacetyl-2-debenzoylbaccatin III                | 443489 🗗    | C22H32O9   | 440.2046   |
| 306       | 3        | 10-Deoxymethynolide                         | (3R,4S,5S,7R,9E,11R,12R)-12-ethyl-4-hydroxy-3,5,7, | 5282031 🗗   | C17H28O4   | 296.1988   |
| 42        | 8        | (+/-)-10-HDoHE                              | (+/-)-10-hydroxy-4Z,7Z,11E,13Z,16Z,19Z-docosahexae | 11537494 🗗  | C22H32O3   | 344.2351   |
| 1         | 11       | 10-hendecenoic acid                         | 10-undecenoic acid                                 | 5634 🛃      | C11H20O2   | 184.1463   |
| 75        | 1        | 10-hydroxy-11-dodecenoic acid               | 10-hydroxy-11-dodecenoic acid                      | 5312746 🗗   | C12H22O3   | 214.1569   |
| 09        | 34       | 10-hydroxy capric acid                      | 10-hydroxy-decanoic acid                           | 74300 🗗     | C10H20O3   | 188.1412   |
|           | 1        | 10-methyl-heptadecanoic acid                | 10-methyl-heptadecanoic acid                       | 5282600 🗗   | C18H36O2   | 284.2715   |
| 8         | 3        | 10-methyl-hexadecanoic acid                 | 10-methyl-hexadecanoic acid                        | 5312292 🗗   | C17H34O2   | 270.2558   |
| 83        | 2        | 10-Nitrolinoleic acid                       | 10-nitro,9Z,12Z-octadecadienoic acid               | 5282259 🗗   | C18H31NO4  | 325.2253   |
| 85        | 9        | 10-nitrooleic acid                          | 10-nitro-9E-octadecenoic acid                      | 24836820 🧬  | C18H33NO4  | 327.2410   |
| 85        | 6        | 10-oxo-decanoic acid                        | 10-oxo-decanoic acid                               | 79686 🗗     | C10H18O3   | 186.1256   |
| 62        | 1        | 10S,17S-DiHDoHE                             | 10S,17S-dihydroxy-4Z,7Z,11E,13Z,15E,19Z-docosahexa | 11667655 🗗  | C22H32O4   | 360.2301   |
| 1         | 27       | 10Z-heptadecenoic acid                      | 10Z-heptadecenoic acid                             | 5312435 🗗   | C17H32O2   | 268.2402   |
| 87        | 11b      | eta 21-Dihvdroxy-5beta-pregnane-3.20-dione  | +/-)-11,12-dihydroxy-5Z,8Z,14Z,17Z-eicosatetraeno  | 16061121 🗗  | C20H32O4   | 336.2301   |
| 16        |          |                                             | 1,12-dihydroxy-5Z,8Z,14Z-eicosatrienoic acid       | 5283146 🗗   | C20H34O4   | 338.2457   |
| 58        |          | °                                           | +/-)-11(12)-epoxy-5Z,8Z,14Z,17Z-eicosatetraenoic   | 16061087 🧬  | C20H30O3   | 318.2195   |
| 59        |          | _ 1 OH                                      | 1,12-epoxy-5Z,8Z,14Z-eicosatrienoic acid           | 5283204 🗗   | C20H32O3   | 320.2351   |
| 37        |          | HON A                                       | 1-amino-undecanoic acid                            | 17083 🗗     | C11H23NO2  | 201.1729   |
| 467       |          | $\checkmark \lor \lor$                      | 1b,21-Dihydroxy-5b-pregnane-3,20-dione             | 44263339 🗗  | C21H32O4   | 348.2301   |
| 247       |          | v   🗄                                       | 1beta-hydroxyandrost-4-ene-3,17-dione              | 94141 🗗     | C19H26O3   | 302.1882   |
| how Str   | ucture   |                                             | 2S,3S,4S,5R,6R)-3,4,5-trihydroxy-6-{[(1S,2S,5R,7S  | 53480452 🛃  | C25H38O9   | 482.2516   |
| 447       |          |                                             | 1beta-hydroxypregn-4-ene-3,20-dione                | 101788 🧬    | C21H30O3   | 330.2195   |
| 21        | /        | ヘイノ                                         | -oxo-11S,15S-dihydroxy-5Z,13E-prostadienoic acid   | 5283061 gP  | C20H32O5   | 352.2250   |
| 02        | 0-       | ~ . ~                                       | S,11S,15S-trihydroxy-5Z,13E-prostadienoic acid     | 5280886 🗗   | C20H34O5   | 354.2406   |
| 33        |          | н                                           | 1-Chloro-8E,10E-undecadien-1-ol                    | 44256516 🗗  | C11H19CIO  | 202.1124   |

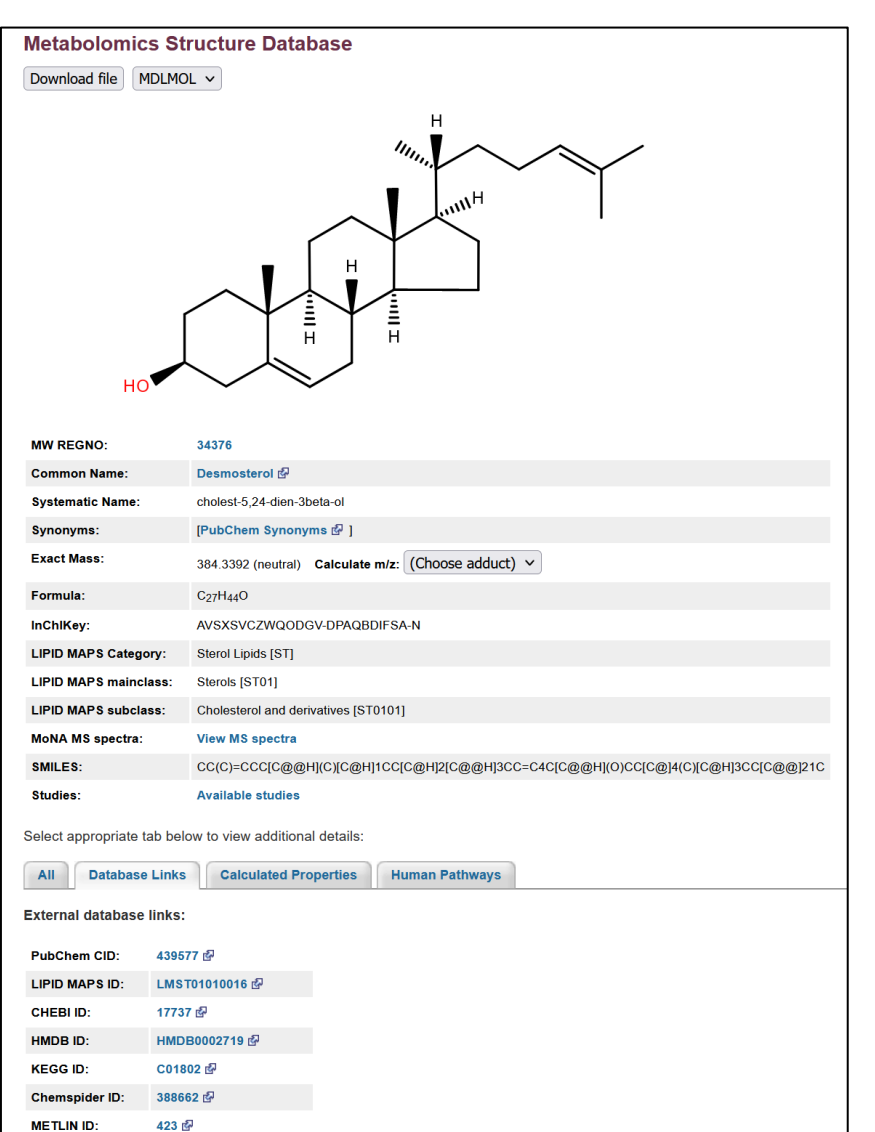

MetaCyc ID:

DESMOSTEROL-CPD

EPA CompTox DB: DTXCID80810725

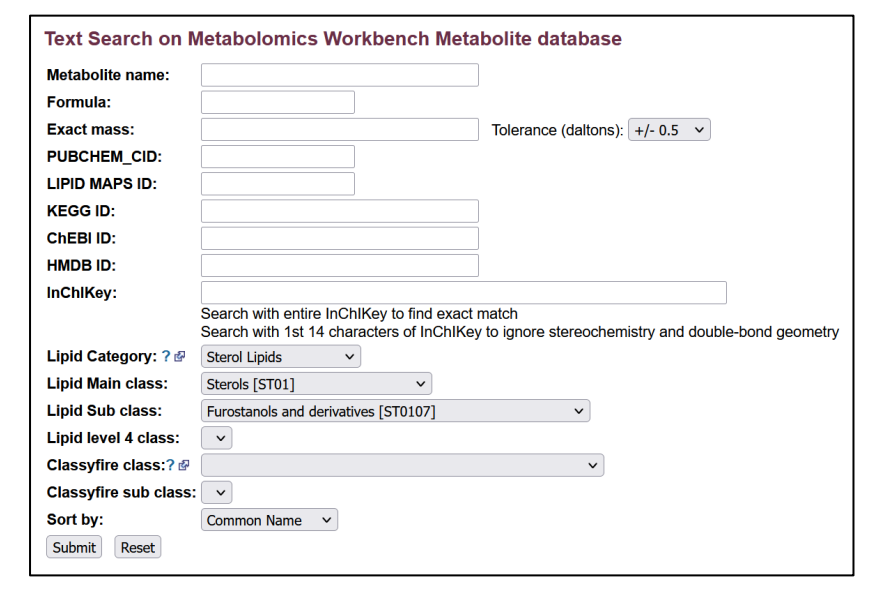

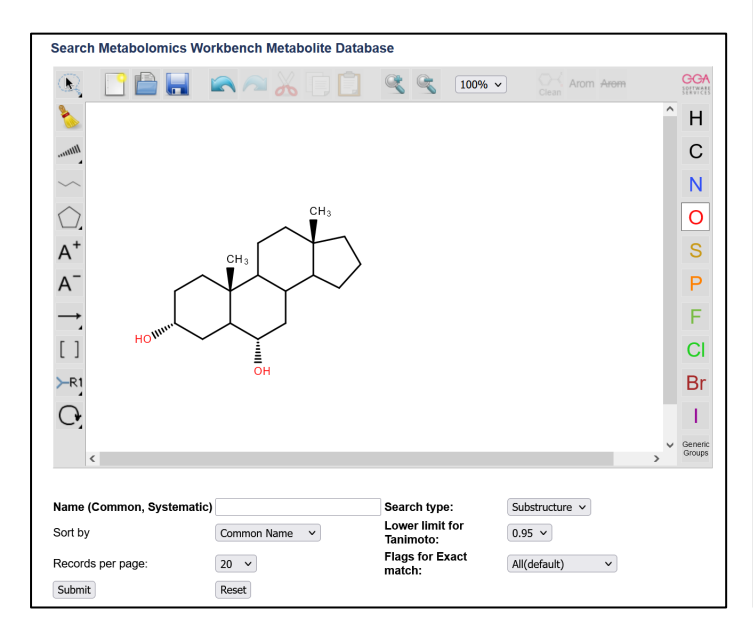

#### **Browse the Metabolomics Workbench Metabolite structure database**

Browse the metabolite database

- Substructure search on metabolite database
- Text search on metabolite database
- Mass (m/z) search on metabolite database

# Click on "Studies" link to access studies reporting that metabolite

| Study_id   | Study_title                                                                                                    | Source               | Specie |
|------------|----------------------------------------------------------------------------------------------------|----------------------|--------|
| ST000009 🗗 | Mixed meal tolerance                                                                                                    |                      | Human  |
| ST000010 🗗 | Lung Cancer Cells 4                                                                                                    | Lung                 | Human  |
| ST000011 🛃 | African Metabolomics                                                                                                    |                      | Human  |
| ST000016 🗗 | NPM-ALK metabolic regulation                                                                                                    | Lymphoma cells       | Human  |
| ST000017 🗗 | Rat HCR/LCR Stamina Study                                                                                                    | Blood                | Rat    |
| ST000041 🗗 | High PUFA diet in humans                                                                                                    | Blood                | Human  |
| ST000042 🗗 | BALF Control vs ALI by RPLC-MS                                                                                                    | Lung                 | Human  |
| ST000044 🗗 | Pilot experiment looking for the existence of certain molecules in pancreatic cancer cells                                                            | Pancreas             | Human  |
| ST000046 🗗 | Identification of altered metabolic pathways in Alzheimer's disease, mild<br>cognitive impairment and cognitively normals using Metabolomics (plasma) | Blood                | Human  |
| ST000105 🗗 | SCOR Metabolomics                                                                                                    | Blood                | Human  |
| ST000106 🗗 | IWMS Study 1:Weight comparison of obese and lean patients                                                                                             | Blood                | Human  |
| ST000286 🗗 | Mouse skeletal myotube chronic low-frequency stimulation                                                                                              | Skeletal<br>myotubes | Mouse  |
| ST000291 🗗 | LC-MS Based Approaches to Investigate Metabolomic Differences in the Urine of Young Women after Drinking Cranberry Juice or Apple Juice               | Urine                | Human  |
| ST000403 🗗 | Metabolomics-based elucidation of active metabolic pathways in erythrocytes<br>and HSC-derived reticulocytes                                          | Blood                | H      |
| ST000422 🗗 | Type 1 Diabetes good glycemic control and controls samples                                                                                            | Blood                | Juman  |

Click on "Structure" link to access metabolite detail page

#### Browse the Metabolomics Workbench Metabolite Database

('Studies' link shows number of NMDR studies containing that metabolite)

| tructure | Studies | Common Name                                | Systematic Name                                    | PubChem CID | Formula                                         | Exact mass |
|----------|---------|--------------------------------------------|----------------------------------------------------|-------------|-------------------------------------------------|------------|
| 055      | 2       | 10,11-DiHDPE                               | (+/-)-10,11-dihydroxy-4Z,7Z,13Z,16Z,19Z-docosapent | 16061145 🗗  | C <sub>22</sub> H <sub>34</sub> O <sub>4</sub>  | 362.2457   |
| 050      | 2       | 10(11)-EpDPE                               | (+/-)-10(11)-epoxy-4Z,7Z,13Z,16Z,19Z-docosapentaen | 11638767 🗗  | C <sub>22</sub> H <sub>32</sub> O <sub>3</sub>  | 344.2351   |
| 987      | 1       | 10,11-epoxy-chlorovulone I                 | methyl 9-oxo-10R-chloro-10,11S-epoxy-12S-hydroxy-5 | 5283226 🗗   | C21H29CIO5                                      | 396.1704   |
| 86       | 2       | 10,12,15-octadecatrienoic acid             | 10,12,15-octadecatrienoic acid                     | 5282824 🗗   | C <sub>18</sub> H <sub>30</sub> O <sub>2</sub>  | 278.2246   |
| 884      | 1       | 10,22-Dimethyldotriacontane                | 10,22-Dimethyldotriacontane                        | 6430363 🗗   | C <sub>34</sub> H <sub>70</sub>                 | 478.5478   |
| 2080     | 2       | 10-deacetyl-2-debenzoylbaccatin III        | 10-deacetyl-2-debenzoylbaccatin III                | 443489 🗗    | C <sub>22</sub> H <sub>32</sub> O <sub>9</sub>  | 440.2046   |
| 1306     | 3       | 10-Deoxymethynolide                        | (3R,4S,5S,7R,9E,11R,12R)-12-ethyl-4-hydroxy-3,5,7, | 5282031 🗗   | C <sub>17</sub> H <sub>28</sub> O <sub>4</sub>  | 296.1988   |
| 042      | 8       | (+/-)-10-HDoHE                             | (+/-)-10-hydroxy-4Z,7Z,11E,13Z,16Z,19Z-docosahexae | 11537494 🗗  | C <sub>22</sub> H <sub>32</sub> O <sub>3</sub>  | 344.2351   |
| 71       | 11      | 10-hendecenoic acid                        | 10-undecenoic acid                                 | 5634 🔂      | C <sub>11</sub> H <sub>20</sub> O <sub>2</sub>  | 184.1463   |
| 375      | 1       | 10-hydroxy-11-dodecenoic acid              | 10-hydroxy-11-dodecenoic acid                      | 5312746 🗗   | C <sub>12</sub> H <sub>22</sub> O <sub>3</sub>  | 214.1569   |
| 309      | 34      | 10-Hydroxydecanoic acid                    | 10-hydroxy-decanoic acid                           | 74300 🗗     | C <sub>10</sub> H <sub>20</sub> O <sub>3</sub>  | 188.1412   |
| Ŧ        | 1       | 10-methyl-heptadecanoic acid               | 10-methyl-heptadecanoic acid                       | 5282600 🗗   | C <sub>18</sub> H <sub>36</sub> O <sub>2</sub>  | 284.2715   |
| 58       | 3       | 10-methyl-hexadecanoic acid                | 10-methyl-hexadecanoic acid                        | 5312292 🗗   | C <sub>17</sub> H <sub>34</sub> O <sub>2</sub>  | 270.2559   |
| 883      | 2       | 10-Nitrolinoleic acid                      | 10-nitro,9Z,12Z-octadecadienoic acid               | 5282259 🗗   | C <sub>18</sub> H <sub>31</sub> NO <sub>4</sub> | 325.2253   |
| 885      | 9       | 10-nitrooleic acid                         | 10-nitro-9E-octadecenoic acid                      | 24836820 🗗  | C <sub>18</sub> H <sub>33</sub> NO <sub>4</sub> | 327.2410   |
| 585      | 6       | 10-oxo-decanoic acid                       | 10-oxo-decanoic acid                               | 79686 🗗     | C <sub>10</sub> H <sub>18</sub> O <sub>3</sub>  | 186.1256   |
| 062      | 1       | 10S,17S-DiHDoHE                            | 10S,17S-dihydroxy-4Z,7Z,11E,13Z,15E,19Z-docosahexa | 11667655 🗗  | C <sub>22</sub> H <sub>32</sub> O <sub>4</sub>  | 360.2301   |
| 01       | 27      | 10Z-heptadecenoic acid                     | 10Z-heptadecenoic acid                             | 5312435 🗗   | C <sub>17</sub> H <sub>32</sub> O <sub>2</sub>  | 268.2402   |
| 687      | 11b     | eta,21-Dihydroxy-5beta-pregnane-3,20-dione | +/-)-11,12-dihydroxy-5Z,8Z,14Z,17Z-eicosatetraeno  | 16061121 🗗  | C <sub>20</sub> H <sub>32</sub> O <sub>4</sub>  | 336.2301   |
| 616      |         |                                            | 1,12-dihydroxy-5Z,8Z,14Z-eicosatrienoic acid       | 5283146 🗗   | C <sub>20</sub> H <sub>34</sub> O <sub>4</sub>  | 338.2457   |
| 358      |         |                                            | +/-)-11(12)-epoxy-5Z,8Z,14Z,17Z-eicosatetraenoic   | 16061087 🗗  | C <sub>20</sub> H <sub>30</sub> O <sub>3</sub>  | 318.2195   |
| 759      |         | _ 1 <sup>OH</sup>                          | 1,12-epoxy-5Z,8Z,14Z-eicosatrienoic acid           | 5283204 🗗   | C <sub>20</sub> H <sub>32</sub> O <sub>3</sub>  | 320.2351   |
| 837      |         |                                            | 11-amino-undecanoic acid                           | 17083 🗗     | C <sub>11</sub> H <sub>23</sub> NO <sub>2</sub> | 201.1729   |
| 5467     |         | $\gamma$ $\gamma$ $\gamma$                 | 1b,21-Dihydroxy-5b-pregnane-3,20-dione             | 44263339 🔂  | C <sub>21</sub> H <sub>32</sub> O <sub>4</sub>  | 348.2301   |
| 5347     |         |                                            | 1beta-hydroxyandrost-4-ene-3,17-dione              | 94141 🚱     | C <sub>19</sub> H <sub>26</sub> O <sub>3</sub>  | 302.1882   |
| 0904     |         |                                            | 2S,3S,4S,5R,6R)-3,4,5-trihydroxy-6-{[(1S,2S,5R,7S  | 53480452 🗗  | C <sub>25</sub> H <sub>38</sub> O <sub>9</sub>  | 482.2516   |
| 5447     |         |                                            | 1beta-hydroxypregn-4-ene-3,20-dione                | 101788 🗗    | C <sub>21</sub> H <sub>30</sub> O <sub>3</sub>  | 330.2195   |
| 421      | _       |                                            | -oxo-11S,15S-dihydroxy-5Z,13E-prostadienoic acid   | 5283061 🗗   | C <sub>20</sub> H <sub>32</sub> O <sub>5</sub>  | 352.2250   |
| 402      | 0-      | $\sim$                                     | S,11S,15S-trihydroxy-5Z,13E-prostadienoic acid     | 5280886 🗗   | C <sub>20</sub> H <sub>34</sub> O <sub>5</sub>  | 354.2406   |
| 233      |         |                                            | 1-Chloro-8E,10E-undecadien-1-ol                    | 44256516 🔂  | C <sub>11</sub> H <sub>19</sub> CIO             | 202.1124   |

#### **Metabolite Database : Molecule Detail View**

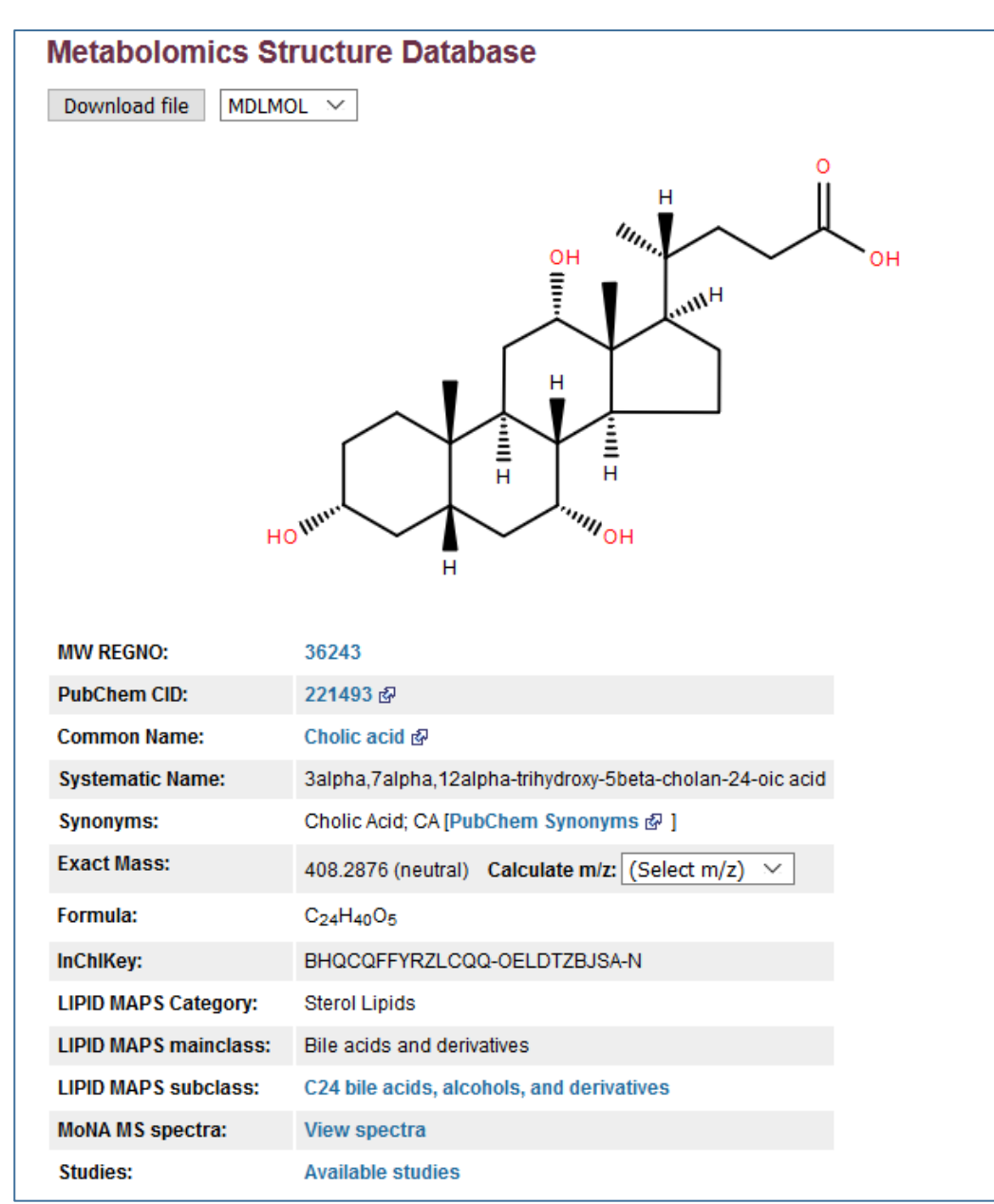

| All Databa               | se Links Calculated Properties Human Pathways  |  |  |  |  |  |  |  |  |
|--------------------------|------------------------------------------------|--|--|--|--|--|--|--|--|
| External database links: |                                                |  |  |  |  |  |  |  |  |
| LIPID MAPS ID:           | LMST04010001 &                                 |  |  |  |  |  |  |  |  |
| CHEBI ID:                | 16359 &                                        |  |  |  |  |  |  |  |  |
| HMDB ID:                 | HMDB0000619 &                                  |  |  |  |  |  |  |  |  |
| KEGG ID:                 | C00695 샯                                       |  |  |  |  |  |  |  |  |
| Chemspider ID:           | 192176 &                                       |  |  |  |  |  |  |  |  |
| METLIN ID:               | 206 샵                                          |  |  |  |  |  |  |  |  |
| BMRB ID:                 | bmse000650 룹                                   |  |  |  |  |  |  |  |  |
| MetaCyc ID:              | CHOLATE &                                      |  |  |  |  |  |  |  |  |
|                          |                                                |  |  |  |  |  |  |  |  |
|                          |                                                |  |  |  |  |  |  |  |  |
| All Datab                | ase Links Calculated Properties Human Pathways |  |  |  |  |  |  |  |  |

Human Pathway links:

HMDB and KEGG pathways containing this metabolite

REACTOME pathways containing this metabolite

#### **Metabolite Database : View MoNA MS spectra**

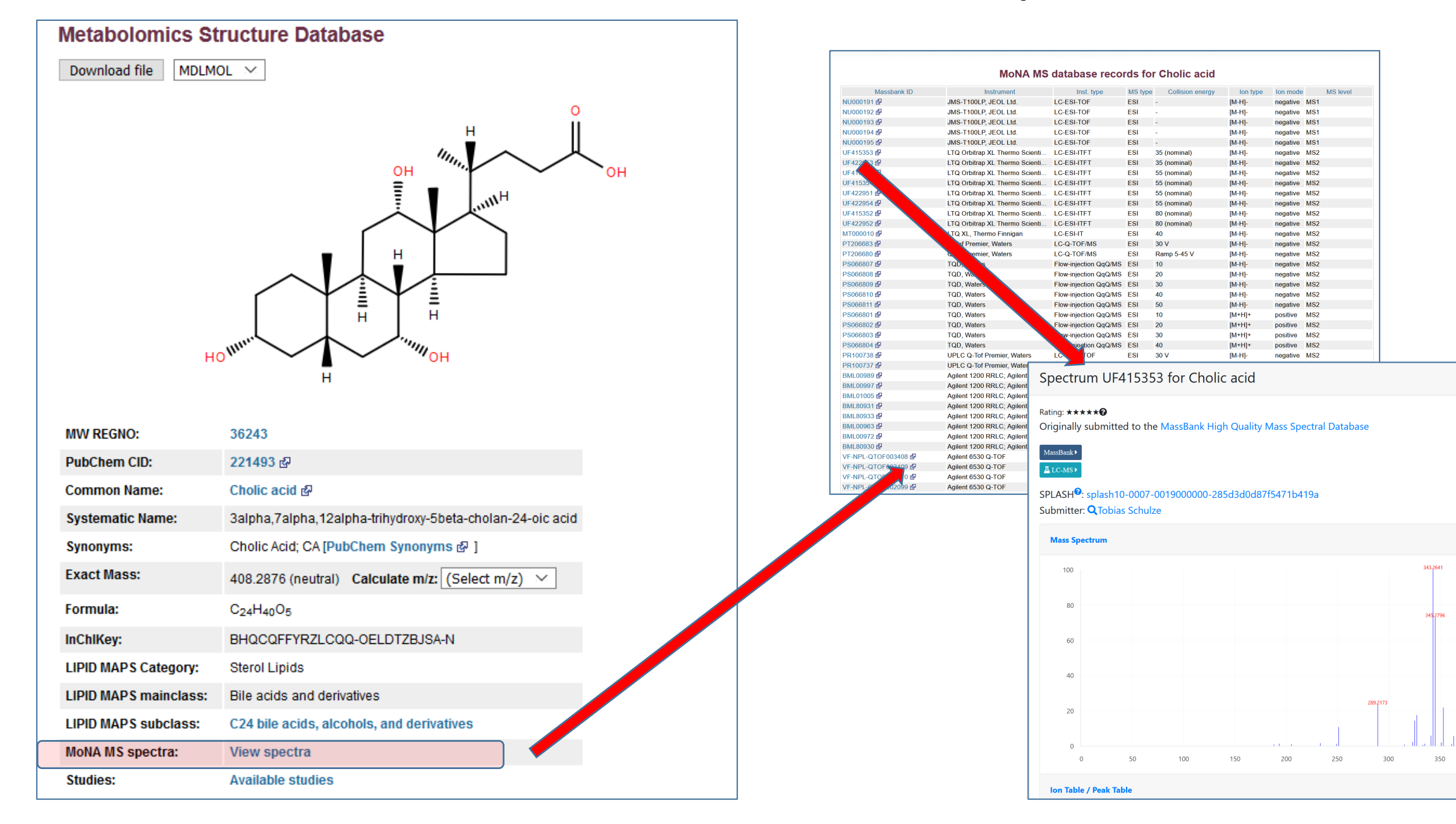

CLEAN

•

400

>

#### Text search on the Metabolomics Workbench Metabolite structure database

- Browse the metabolite database
- Substructure search on metabolite database
- Text search on metabolite database
- Mass (m/z) search on metabolite database

| Structure | Studies | Common Name                                        | Systematic Name                                    | PubC pp     | anella                                           | Exact mas |
|-----------|---------|----------------------------------------------------|----------------------------------------------------|-------------|--------------------------------------------------|-----------|
| 92367     | -       | 16,22-epoxy-20beta,23S-dihydroxycholest-1-ene-3-on |                                                    | -           | C27H42O4                                         | 430.308   |
| 27732     | -       | 22-O-Methyl-Capsicoside D                          |                                                    | 76316014 🛃  | C <sub>63</sub> H <sub>106</sub> O <sub>33</sub> | 1390.661  |
| 27730     | -       | 22-O-Methylcapsicoside G                           |                                                    | 76323354 🗗  | C64H108O34                                       | 1420.672  |
| 40950     | -       | 22-O-Methylparvispinoside A                        |                                                    | 11521008 🗗  | C57H96O29                                        | 1244.603  |
| 35036     | -       | 22-O-Methylparvispinoside B                        |                                                    | 11521005 🗗  | C57H96O28                                        | 1228.608  |
| 27376     | -       | (22R,25R)-Spirosol-5-en-3beta-yl O-alpha-L-rhamnop |                                                    | 76325952 🗗  | C47H75NO17                                       | 925.503   |
| 88545     | -       | (22S)-24-Methyl-5alpha-furostane-3alpha,20beta,23, | [(1R,2S,4S,6S,7R,8R,9S,12S,13S,16R,18S)-6-(1,3-dih | -           | C <sub>30</sub> H <sub>50</sub> O <sub>6</sub>   | 506.360   |
| 22452     | -       | 2-({4,5-dihydroxy-6-[(4-hydroxy-6-{[6-hydroxy-7,9, |                                                    | 46906324 🛃  | C <sub>57</sub> H <sub>94</sub> O <sub>26</sub>  | 1194.603  |
| 22383     | -       | 2-[(4-hydroxy-6-{[6-hydroxy-7,9,13-trimethyl-6-(3  |                                                    | 441899 🗗    | C51H84O22                                        | 1048.545  |
| 39501     | -       | (25R)-26-[(beta-D-glucopyranosyl)oxy]-2alpha-hydro |                                                    | 10898575 🛃  | C63H104O34                                       | 1404.640  |
| 39959     | -       | (25R)-26-[(beta-D-glucopyranosyl)oxy]-2alpha-hydro |                                                    | 21603528 🖨  | C62H100O33                                       | 1372.614  |
| 27378     | -       | (25R)-26-O-(beta-D-Glucopyranosyl)-furost-5-en-3be |                                                    | 76307877 🛃  | C <sub>50</sub> H <sub>82</sub> O <sub>22</sub>  | 1034.529  |
| 27377     | -       | (25R)-26-O-(beta-D-Glucopyranosyl)furost-5-en-3bet |                                                    | 441885 🗗    | C51H84O23                                        | 1064.540  |
| 40857     | -       | (25S)-3beta,5beta,22R-22-methoxy-urostan-3,26-diol |                                                    | 44584284 🛃  | C58H98O29                                        | 1258.619  |
| 66777     | -       | 26-desglucoprotodioscin                            | (3beta,22R,25R)-22,26-dihydroxyfurost-5-en-3-yl al | 71581120 🖨  | C45H74O17                                        | 886.492   |
| 39374     | -       | 26-O-beta-D-glucopyranosyl-(25R)-5alpha-furost-3be |                                                    | 44566638 🗗  | C <sub>56</sub> H <sub>94</sub> O <sub>28</sub>  | 1214.593  |
| 35082     | -       | 26-O-[beta-D-glucopyranosyl]-25R-furostan-3beta,22 | 26-O-[beta-D-glucopyranosyl]-25R-furostan-3beta,22 | 25041237 🗗  | C33H56O9                                         | 596.392   |
| 40342     | -       | (2S,3R,4R,5R,6S)-2-[[(2R,3R,4S,5R,6R)-5-hydroxy-6  |                                                    | 44566783 🛃  | C52H86O23                                        | 1078.556  |
| 35088     | -       | 3-O-(Rhaa1-2Glcb)-26-O-(Glcb)-(25R)-furosta-5,20(2 | 3-O-(Rhaa1-2Glcb)-26-O-(Glcb)-(25R)-furosta-5,20(2 | 52931425 🖨  | C45H72O17                                        | 884.477   |
| 35092     | -       | 3-O-(Rhaa1-4(Rhaa1-2)Glcb)-26-O-(Glcb)-(25R)-furos | 3-O-(Rhaa1-4(Rhaa1-2)Glcb)-26-O-(Glcb)-(25R)-furos | 52931429 🗗  | C <sub>51</sub> H <sub>84</sub> O <sub>22</sub>  | 1048.545  |
| 35093     | -       | 3-O-(Rhaa1-4Rhaa1-4(Rhaa1-2)Glcb)-26-O-(Glcb)-22R  | 3-O-(Rhaa1-4Rhaa1-4(Rhaa1-2)Glcb)-26-O-(Glcb)-22R  | 52931430 🗗  | C58H96O26                                        | 1208.619  |
| 35084     | -       | 3-O-(Rhaa1-4Rhaa1-4(Rhaa1-2)Glcb)-26-O-(Glcb)-3bet | 3-O-(Rhaa1-4Rhaa1-4(Rhaa1-2)Glcb)-26-O-(Glcb)-3bet | 52931420 🛃  | C57H92O27                                        | 1208.582  |
| 35085     | -       | 3-O-(Rhaa1-4Rhaa(Rhaa1-2)Glcb)-26-O-(Glcb)-22-meth | 3-O-(Rhaa1-4Rhaa(Rhaa1-2)Glcb)-26-O-(Glcb)-22-meth | 52931421 🗗  | C58H96O26                                        | 1208.619  |
| 74627     | -       | (4S,8R,9S,13R)-6-hydroxy-7,9,13-trimethyl-6-(3-met | (4S,8R,9S,13R)-6-hydroxy-7,9,13-trimethyl-6-(3-met | -           | C <sub>27</sub> H <sub>42</sub> O <sub>3</sub>   | 414.313   |
| 74628     | -       | (4S,8R,9S,13R)-6-hydroxy-7,9,13-trimethyl-6-(3-met | (4S,8R,9S,13R)-6-hydroxy-7,9,13-trimethyl-6-(3-met | -           | C <sub>27</sub> H <sub>40</sub> O <sub>3</sub>   | 412.297   |
| 55128     | -       | 5alpha-furostan                                    | 5alpha-furostan                                    | 6857522 🗗   | C <sub>27</sub> H <sub>46</sub> O                | 386.354   |
| 53792     | -       | 5beta-furostan                                     | 5beta-furostan                                     | 6857456 🗗   | C <sub>27</sub> H <sub>46</sub> O                | 386.354   |
| 89001     | -       | Asparasaponin I                                    | (3S,5S,8S,9S,10R,13S,14S)-3-[(2R,3R,4S,5S,6R)-4,5  | 118701252 🛃 | C <sub>51</sub> H <sub>84</sub> O <sub>22</sub>  | 1048.545  |
| 158212    | -       | Asperfloroid                                       |                                                    | -           | C <sub>28</sub> H <sub>40</sub> O <sub>7</sub>   | 488.277   |
| 63148     | -       | Asperflosterol                                     |                                                    |             | C <sub>28</sub> H <sub>42</sub> O <sub>7</sub>   | 490.293   |
| F         | irst    | Previous 1 2 3 4 Next Last                         | Go                                                 | Page 1 of 4 |                                                  |           |

| Text Search on M      | letabolomics Workbench Metabolite database                                                                                                    |
|-----------------------|----------------------------------------------------------------------------------------------------|
| Metabolite name:      |                                                                                                    |
| Formula:              |                                                                                                    |
| Exact mass:           | Tolerance (daltons): +/- 0.5 V                                                                                                    |
| PUBCHEM_CID:          |                                                                                                    |
| LIPID MAPS ID:        |                                                                                                    |
| KEGG ID:              |                                                                                                    |
| ChEBI ID:             |                                                                                                    |
| HMDB ID:              |                                                                                                    |
| InChlKey:             |                                                                                                    |
|                       | Search with entire InChIKey to find exact match<br>Search with 1st 14 characters of InChIKey to ignore stereochemistry and double-bond geometry |
| Lipid Category: ? 🖗   | Sterol Lipids V                                                                                                    |
| Lipid Main class:     | Sterols [ST01]                                                                                                    |
| Lipid Sub class:      | Furostanols and derivatives [ST0107]                                                                                                    |
| Lipid level 4 class:  |                                                                                                    |
| Classyfire class:? 🖗  | ✓                                                                                                    |
| Classyfire sub class: |                                                                                                    |
| Sort by:              | Common Name V                                                                                                    |
| Submit Reset          |                                                                                                    |

#### Lipid classification example

#### Text search on the Metabolomics Workbench Metabolite structure database

Text Search on Metabolomics Workbench Metabolite database

• Browse the metabolite database

| -           |          |                                                    |                        |                              |            |                    |                                                                                                    |              |                   |                 |                 |
|-------------|----------|----------------------------------------------------|------------------------|------------------------------|------------|--------------------|----------------------------------------------------------------------------------------------------|--------------|-------------------|-----------------|-----------------|
| • Su        | bstruct  | ture search on metabolite database                 |                        | Formula:                     |            |                    |                                                                                                    |              |                   |                 |                 |
| • <u>Te</u> | xt searc | ch on metabolite database                          |                        | Exact mass:                  |            |                    |                                                                                                    | Tole         | erance (daltons): | +/- 0.5 🗸       |                 |
| • Ma        | iss (m/z | z) search on metabolite database                   |                        | PUBCHEM_CID:                 |            |                    |                                                                                                    |              |                   |                 |                 |
|             |          |                                                    |                        | LIPID MAPS ID:               |            |                    | Ĩ                                                                                                    |              |                   |                 |                 |
|             |          |                                                    |                        | KEGG ID:                     |            |                    |                                                                                                    |              |                   |                 |                 |
|             |          |                                                    |                        | ChEBI ID:                    |            |                    |                                                                                                    |              |                   |                 |                 |
|             |          |                                                    |                        | HMDB ID:                     |            |                    |                                                                                                    |              |                   |                 |                 |
|             |          |                                                    |                        | InChlKev:                    | [          | BHOCOFEYR7I CO     | 0                                                                                                    |              |                   |                 |                 |
|             |          |                                                    |                        |                              | Searc      | ch with entire InC | hlKev to find                                                                                                    | exact match  | 1                 |                 |                 |
|             |          |                                                    |                        |                              | Searc      | ch with 1st 14 cha | aracters of In                                                                                                    | ChIKey to ig | nore stereochem   | istry and doubl | e-bond geometry |
|             |          |                                                    |                        | prd Category: ? 🖗            |            | •                  | <ul> <li>Image: A start of the start of the start of</li></ul> |              |                   |                 |                 |
| Jotoba      |          | arch results for " BHOCOEEVP7                      |                        | Lipid Main class:            | ~          |                    |                                                                                                    |              |                   |                 |                 |
| Jalaba      | ase se   |                                                    |                        | Lipid Sub class:             | ~          |                    |                                                                                                    |              |                   |                 |                 |
| Structure   | Studies  | Common Name                                        | Systematic Name        | '<br>Linid lovel 4 class:    |            |                    |                                                                                                    |              |                   |                 |                 |
| 36334       | -        | 3alpha,7alpha,12beta-Trihydroxy-5alpha-cholan-24-o | . 3alpha,7alpha,12beta |                              | $\square$  |                    |                                                                                                    |              |                   |                 |                 |
| 36326       | -        | 3alpha,7alpha,12beta-Trihydroxy-5beta-cholanoic ac | 3alpha,7alpha,12beta   | Classyfire class:?           |            |                    |                                                                                                    |              | ~                 |                 |                 |
| 36337       | -        | 3alpha,7beta,12alpha-Trihydroxy-5alpha-Cholanoic a | . 3alpha,7beta,12alpha | Classyfire sub class:        | <b>v</b>   |                    |                                                                                                    |              |                   |                 |                 |
| 36338       | -        | 3alpha,7beta,12beta-Trihydroxy-5alpha-cholan-24-oi | 3alpha,7beta,12beta-   | Sort by:                     | Comr       | mon Name 🗸         |                                                                                                    |              |                   |                 |                 |
| 36330       | -        | 3alpha,7beta,12beta-Trihydroxy-5beta-cholanoic aci | 3alpha,7beta,12beta-   | Submit Reset                 |            |                    |                                                                                                    |              |                   |                 |                 |
| 36335       | -        | 3beta,7alpha,12alpha-Trihydroxy-5alpha-Cholanoic a | . 3beta,7alpha,12alpha |                              |            |                    |                                                                                                    |              |                   |                 |                 |
| 36336       | -        | 3beta,7alpha,12beta-Trihydroxy-5alpha-cholan-24-oi | 3beta,7alpha,12beta-   | Trihydroxy-5alpha-cholan-24  | -oi        | 5283876 🗗          | C <sub>24</sub> H <sub>40</sub> O <sub>5</sub>                                                                                                    | 408.2876     |                   |                 |                 |
| 36328       | -        | 3beta,7alpha,12beta-Trihydroxy-5beta-cholan-24-oic | 3beta,7alpha,12beta-   | Trihydroxy-5beta-cholan-24-  | oic        | 5283871 🗗          | C <sub>24</sub> H <sub>40</sub> O <sub>5</sub>                                                                                                    | 408.2876     |                   |                 |                 |
| 36339       | -        | 3beta,7beta,12alpha-Trihydroxy-5alpha-Cholanoic ac | 3beta,7beta,12alpha-   | Trihydroxy-5alpha-cholan-24  | -oi        | 5283879 🗗          | C <sub>24</sub> H <sub>40</sub> O <sub>5</sub>                                                                                                    | 408.2876     |                   |                 |                 |
| 36331       | -        | 3beta,7beta,12alpha-Trihydroxy-5beta-cholanoic aci | 3beta,7beta,12alpha-   | Trihydroxy-5beta-cholan-24-  | oic        | 5283873 🗗          | C <sub>24</sub> H <sub>40</sub> O <sub>5</sub>                                                                                                    | 408.2876     |                   |                 |                 |
| 36340       | -        | 3beta,7beta,12beta-Trihydroxy-5alpha-cholan-24-oic | 3beta,7beta,12beta-Tr  | rihydroxy-5alpha-cholan-24-  | oic        | 5283880 🗗          | C <sub>24</sub> H <sub>40</sub> O <sub>5</sub>                                                                                                    | 408.2876     |                   |                 |                 |
| 36332       | -        | 3beta,7beta,12beta-Trihydroxy-5beta-cholan-24-oic  | 3beta,7beta,12beta-T   | rihydroxy-5beta-cholan-24-o  | ic         | 1762378 🗗          | C <sub>24</sub> H <sub>40</sub> O <sub>5</sub>                                                                                                    | 408.2876     |                   |                 |                 |
| 36333       | 2        | Allocholic acid                                    | 3alpha,7alpha,12alph   | a-trihydroxy-5alpha-cholan-2 | 24         | 160636 🔂           | C <sub>24</sub> H <sub>40</sub> O <sub>5</sub>                                                                                                    | 408.2876     |                   |                 |                 |
| 36243       | 156      | Cholic acid                                        | 3alpha,7alpha,12alph   | a-trihydroxy-5beta-cholan-2  | <b>1-o</b> | 221493 🛃           | C <sub>24</sub> H <sub>40</sub> O <sub>5</sub>                                                                                                    | 408.2876     |                   |                 |                 |
| 36327       | -        | Isocholic acid                                     | 3beta,7alpha,12alpha   | -Trihydroxy-5beta-cholan-24  | -oi        | 5283870 🗗          | C <sub>24</sub> H <sub>40</sub> O <sub>5</sub>                                                                                                    | 408.2876     |                   |                 |                 |
| 36329       | 10       | Ursocholic acid                                    | 3alpha,7beta,12alpha   | -trihydroxy-5beta-cholan-24  | -oi        | 122340 🗗           | C <sub>24</sub> H <sub>40</sub> O <sub>5</sub>                                                                                                    | 408.2876     |                   |                 |                 |
|             |          |                                                    |                        |                              |            |                    |                                                                                                    |              | 1                 |                 |                 |

Metabolite name:

InChIKey example:Search on 1<sup>st</sup> 14 characters of InchIKey for cholic acid returns enantiomers, diastereomers

#### Text search on the Metabolomics Workbench Metabolite structure database

| Substructure search on me                  | etabolite database                                                                                           |                     |                                                                        |                                    |                                                               |
|--------------------------------------------|----------------------------------------------------------------------------------------------------|---------------------|------------------------------------------------------------------------|------------------------------------|---------------------------------------------------------------|
| • Text search on metabolite                | database                                                                                                    | Me                  | tabolite name:                                                         | cholic                             |                                                               |
| • Mass (m/z) search on meta                | bolite database                                                                                              | Fo                  | rmula:                                                                 |                                    |                                                               |
|                                            |                                                                                                    | Ex                  | act mass:                                                              |                                    | Tolerance (daltons): +/- 0.5 v                                |
|                                            |                                                                                                    | PU                  | BCHEM CID                                                              |                                    |                                                               |
|                                            |                                                                                                    |                     |                                                                        |                                    |                                                               |
|                                            |                                                                                                    | LIF                 | PID MAPS ID:                                                           |                                    |                                                               |
| tabase search results for " CHOL           | IC "                                                                                                    | KE                  | GG ID:                                                                 |                                    |                                                               |
| ucture Studies Common Name                 | Systematic Name                                                                                              | PubChem ( Ch        | FRUD                                                                   |                                    |                                                               |
| 17 2 12-Ketochenodeoxycholic acid          | 3alpha,7alpha-dihydroxy-12-oxo-5beta-cholan-24-oic                                                           | 94235 🚱             |                                                                        |                                    |                                                               |
| 96 3 12-Ketolithocholic acid               | 3alpha-hydroxy-12-oxo-5beta-cholan-24-oic acid                                                               | 3080612 🗗 HN        | IDB ID:                                                                |                                    |                                                               |
| - 1beta-Hydroxycholic acid                 | 1beta,3alpha,7alpha,12alpha-tetrahydroxy-5beta-cho                                                           | 5283893 🗗           |                                                                        |                                    |                                                               |
| 30 - (23S)-methylcholic acid               | (23S)-methyl-3alpha,7alpha,12alpha-trihydroxy-5bet                                                           | 17756586 g InC      | ChlKey:                                                                |                                    |                                                               |
| 31 6 3-Dehydrocholic acid                  | 7alpha,12alpha-Dihydroxy-3-oxo-5beta-cholan-24-oic                                                           | 5283956 <b></b>     |                                                                        | Search with entire InChlKey to fir | nd exact match                                                |
| 74 - 3-Oxocholic acid                      | 3-oxo-7alpha,12alpha-dihydroxy-5beta-cholan-24-oic                                                           | 44263354 g          |                                                                        | Soarch with 1st 14 characters of   | In Chilkov to ignoro storoochomistry and double hand geometry |
| 77 - 3-Sulfodeoxycholic acid               | 3alpha-sulfooxy-12alpha-hydroxy-5beta-cholan-24-oi                                                           | 44263355 g          |                                                                        | Search with 1st 14 characters of   | incrincey to ignore stereochemistry and double-bond geometi   |
| 92 - 6,7-Diketolithocholic acid            | 3alpha-hydroxy-6,7-dioxo-5beta-cholan-24-oic acid                                                            | 137333800 Lin       | oid Category: ? 🖗                                                      | ✓                                  |                                                               |
| 13 - 6alpha-Glucuronosylhyodeoxycholic aci | d 3alpha,6alpha-dihydroxy-5beta-cholan-24-oic acid 6                                                         | 443097 🗗            |                                                                        |                                    |                                                               |
| 25 16 7-Ketodeoxycholic acid               | 3alpha,12alpha-dihydroxy-7-oxo-5beta-cholan-24-oic                                                           | 188292 🗗 Lip        | oid Main class:                                                        | ~                                  |                                                               |
| 191 5 7-ketolithocholic acid               | 3alpha-Hydroxy-7-oxo-5beta-cholan-24-oic acid                                                                | 444262              |                                                                        |                                    |                                                               |
| 12 - 7-Surocholic acid                     | 7 alpha-sulfooxy-salpha, 12 alpha-dinydroxy-sbeta-cho                                                        | 459070 @ Lip        | old Sub class:                                                         | ✓                                  |                                                               |
| Alanine conjugated chenodeoxycholic a      | CID 2-[[(4R)-4-[(3R,5S,7R,8R,9S,10S,13R,14S,17R)-3,7-d<br>2 [[(4R)-4 [(3R,5S,7R,8R,9S,10S,13R,14S,17R)-3,7-d | 145740400           |                                                                        |                                    |                                                               |
| Allequishelia asid                         | 2-[[(4R)-4-[(3R,55,7R,6R,95,105,125,13R,145,17R)-5                                                           | 145740353 LIP       | old level 4 class:                                                     |                                    |                                                               |
| 79 1 Allochonodooxycholic acid             | Salpha, / alpha, toalpha-ti inyuroxy-salpha-cholan-z4                                                        | 5292927 <b>5</b>    | ecufiro olace:2 🕫                                                      |                                    |                                                               |
| Allocholic acid                            | 3alpha 7alpha-unyuroxy-3alpha-cholan-24-010 800                                                              | 160636              | issynie ciass. ? 🖤                                                     |                                    | ► T                                                           |
| 1 Allodeoxycholic acid                     | 3alpha 12alpha-dihydroxy-5alpha-cholan-24                                                                    | 5283833 # Cla       | assyfire sub class.                                                    |                                    |                                                               |
| 229 2 Allolithocholic acid                 | 3alpha-hydroxy-5alpha-cholan-24-oic acid                                                                     | 5283803             |                                                                        |                                    |                                                               |
| 4492 - alpha-Hyocholic acid                | (4R)-4-[(3R,5R,6R,7S,8S.9S.10R.13R.14S)-3.6.7-trih                                                           | 131750324 <b>SO</b> | rt by:                                                                 | Common Name                        |                                                               |
| 08 37 alpha-Muricholic acid                | 3alpha,6beta,7alpha-trihydroxy-5beta-cholan-24-oic                                                           | 5283852             |                                                                        |                                    |                                                               |
| 493 - alpha-Muricholic acid 7-sulfate      | (4R)-4-[(3R,5R,6S,7S,8S,9S,10R,13R,14S,17R)-3,6-di                                                           | 155920197 Su        | Ibmit Reset                                                            |                                    |                                                               |
| 602 - Asparagine conjugated chenodeoxycho  | lic acid 4-amino-2-[[(4R)-4-[(3R,5S,7R,8R,9S,10S,13R,14S,17                                                  | 145740366           |                                                                        |                                    |                                                               |
| Asparagine conjugated cholic acid          | 4-amino-4-oxo-2-[[(4R)-4-[(3R,5S,7R,8R,9S,10S,12S,                                                           | 145740402 🔂         | C <sub>28</sub> H <sub>46</sub> N <sub>2</sub> O <sub>7</sub> 522.3305 |                                    |                                                               |
| - Aspartate conjugated chenodeoxycholic    | acid 2-[[(4R)-4-[(3R,5S,7R,8R,9S,10S,13R,14S,17R)-3,7-d                                                      | 145740501 🗗         | C <sub>28</sub> H <sub>45</sub> NO <sub>7</sub> 507.3196               |                                    |                                                               |
| 48 - Avicholic acid                        | 3alpha,7alpha,16alpha-trihydroxy-5beta-cholan-24-o                                                           | 5283886 🗗           | C <sub>24</sub> H <sub>40</sub> O <sub>5</sub> 408.2876                |                                    |                                                               |
| - Avideoxycholic acid                      | 3alpha,16alpha-dihydroxy-5beta-cholan-24-oic acid                                                            | 52931517 🗗          | C <sub>24</sub> H <sub>40</sub> O <sub>4</sub> 392.2927                |                                    |                                                               |
| 09 35 beta-Muricholic acid                 | 3alpha,6beta,7beta-trihydroxy-5beta-cholan-24-oic                                                            | 5283853 🗗           | C <sub>24</sub> H <sub>40</sub> O <sub>5</sub> 408.2876                |                                    |                                                               |
|                                            | 24-dinor-3alpha 7alpha 12alpha-trihydroxy-5beta-ch                                                           | 9547705 🗗           | C22H36O5 380.2563                                                      |                                    |                                                               |
| Bisnorcholic acid                          | 2 Failler ouplia, rapid, i Zapid anyarony obora on                                                           |                     |                                                                        |                                    |                                                               |

Metabolite name example

#### Structure search on Metabolomics Workbench Metabolite structure database

- Browse the metabolite database
- Substructure search on metabolite database
- Text search on metabolite database
- Mass (m/z) search on metabolite database

| Structure | PubChem CID     | Name                                       |            | Systematic Name                     |
|-----------|-----------------|--------------------------------------------|------------|-------------------------------------|
| 36894     | 5284308 🗗       | 24-Nor-5beta-chol-22-ene-3alpha,6alpha-di  | iol        | 24-Nor-5beta-chol-22-ene-3alpha,6a  |
| 36888     | 5284303 🗗       | 24-Nor-5beta-cholane-3alpha,6alpha,23-tric | la         | 24-Nor-5beta-cholane-3alpha,6alpha  |
| 36492     | 5284006 🗗       | 2chi,3alpha,6alpha,7alpha-Tetrahydroxy-5b  | eta-chola  | 2chi,3alpha,6alpha,7alpha-Tetrahyd  |
| 36322     | 189059 🗗        | 3alpha,6alpha,12alpha-Trihydroxy-5beta-ch  | olan-24-o  | 3alpha,6alpha,12alpha-Trihydroxy-5  |
| 36514     | 5284027 🗗       | 3alpha,6alpha,12alpha-Trihydroxy-7-oxo-5t  | oeta-chola | 3alpha,6alpha,12alpha-Trihydroxy-7  |
| 36359     | 5283897 🗗       | 3alpha,6alpha,7alpha,12alpha-Tetrahydrox   | y-5beta-ch | 3alpha,6alpha,7alpha,12alpha-Tetra  |
| 36798     | 3alpha,6alpha,7 | beta-Trihydroxy-5alpha-cholan-24-oic Acid  | beta-ch    | 3alpha,6alpha,7alpha,12alpha-Tetra  |
| 36750     |                 | ЦО                                         | beta-ch    | 3alpha,6alpha,7alpha,12alpha-Tetra  |
| 36314     |                 |                                            | an-24-o    | 3alpha,6alpha,7alpha-Trihydroxy-5a  |
| 36365     |                 | инин Сан                                   | Ipha-ch    | 3alpha,6alpha,7beta,12alpha-Tetrah  |
| 36360     |                 |                                            | eta-cho    | 3alpha,6alpha,7beta,12alpha-Tetrah  |
| 36315     |                 |                                            | n-24-oi    | 3alpha,6alpha,7beta-Trihydroxy-5alp |
| 36655     |                 |                                            | n-24-oic   | 3alpha,6alpha-Dihydroxy-12-oxo-5b   |
| 362 Show  | Structure       |                                            | c Acid     | 3alpha,6alpha-Dihydroxy-5alpha-cho  |
| 176736    |                 |                                            | s)-3,6-d   | [(3R,6S,10R,13S,17R)-6-acetyloxy-7  |
| 198057    | HOM             |                                            |            | -                                   |
| 36547     |                 |                                            |            | 5beta-Cholane-3alpha,6alpha,24-trid |
| 36414     |                 | ОН                                         |            | 3alpha,6alpha-Dihydroxy-7-oxo-5be   |
| 36913     | 443097 🔂        | 6alpha-Glucuronosylhyodeoxycholic acid     |            | 3alpha,6alpha-dihydroxy-5beta-chol  |
| 34701     | 15542699        | 6alpha-Hydroxycastasterone                 |            | campestan-2alpha 3alpha 6alpha 22   |

|                              | Search M    | etabolomics                                     | Workbench    | Metabolite Datab | ase                          |                |           |
|------------------------------|-------------|-------------------------------------------------|--------------|------------------|------------------------------|----------------|-----------|
|                              |             | ° 🖹 🔚                                           |              | × • •            | 3 3 100%                     | Arom Arom      |           |
|                              | ₹           |                                                 |              |                  |                              |                | ^ H       |
|                              | mm          |                                                 |              |                  |                              |                | C         |
|                              |             |                                                 |              |                  |                              |                |           |
|                              | $\sim$      |                                                 |              |                  |                              |                | N         |
|                              | $\bigcirc$  |                                                 |              | CH <sub>3</sub>  |                              |                | 0         |
|                              | • +         |                                                 | ſ            |                  |                              |                |           |
|                              | A           |                                                 | CH₃          |                  |                              |                | 5         |
|                              | $A^{-}$     |                                                 | $\sim$       | $\checkmark$     |                              |                | P         |
|                              |             |                                                 |              |                  |                              |                | E         |
|                              |             | HOIIIII                                         | $\checkmark$ |                  |                              |                |           |
|                              | []          |                                                 | i            |                  |                              |                | CI        |
| e                            | ≻-R1        |                                                 | 0            | н                |                              |                | Br        |
| ol-22-ene-3alpha,6alpha-dic  | <b>_</b>    |                                                 |              |                  |                              |                |           |
| plane-3alpha,6alpha,23-triol | C)          |                                                 |              |                  |                              |                |           |
| na,7alpha-Tetrahydroxy-5be   |             |                                                 |              |                  |                              |                | ✓ Generic |
| alpha-Trihydroxy-5beta-chd   | <           |                                                 |              |                  |                              |                | > Groups  |
| alpha-Thinydroxy-7-0x0-5be   |             |                                                 |              |                  |                              |                |           |
| lpha,12alpha-Tetrahydroxy    | Name (Cor   | nmon, System                                    | atic)        |                  | Search type:                 | Substructure v |           |
| alpha,12alpha-Tetrahydroxy-  | Sort by     |                                                 | Common       | Name 🗸           | Lower limit for              | 0.95 ×         |           |
| Ipha-Trihydroxy-5alpha-chd   | Controly    |                                                 |              | Hume             | Tanimoto:<br>Elago for Exact | 0.55           |           |
| eta,12alpha-Tetrahydroxy-    | Records pe  | r page:                                         | 20 🗸         |                  | match:                       | All(default) v |           |
| eta-Trihvdroxy-5alpha-chol   | Submit      |                                                 | Reset        |                  |                              |                |           |
| hydroxy-12-oxo-5beta-chola   | n-24-oic    | C <sub>24</sub> H <sub>38</sub> O <sub>5</sub>  | 406.2719     | 1                |                              |                |           |
| hydroxy-5alpha-cholan-24-oi  | c Acid      | C <sub>24</sub> H <sub>40</sub> O <sub>4</sub>  | 392.2927     |                  |                              |                |           |
| ,17R)-6-acetyloxy-17-[(2S,38 | 6)-3,6-d    | C <sub>31</sub> H <sub>52</sub> O <sub>6</sub>  | 520.3764     |                  |                              |                |           |
|                              |             | C <sub>29</sub> H <sub>52</sub> O <sub>4</sub>  | 464.3866     |                  |                              |                |           |
| alpha,6alpha,24-triol        |             | C <sub>24</sub> H <sub>42</sub> O <sub>3</sub>  | 378.3134     |                  |                              |                |           |
| ihydroxy-7-oxo-5beta-cholan  | -24-oic     | C24H38O5                                        | 406.2719     |                  |                              |                |           |
| hydroxy-5beta-cholan-24-oic  | acid 6      | C <sub>30</sub> H <sub>48</sub> O <sub>10</sub> | 568.3247     |                  |                              |                |           |
| na,3alpha,6alpha,22R,23R-pe  | entol       | C <sub>28</sub> H <sub>50</sub> O <sub>5</sub>  | 466.3658     |                  |                              |                |           |
|                              | Page 1 of 6 | 5                                               |              |                  |                              |                |           |

#### Mass (m/z) search on Metabolomics Workbench Metabolite structure database

- Browse the metabolite database
- Substructure search on metabolite database
- Text search on metabolite database
- Mass (m/z) search on metabolite database

#### Choose database to search, m/z tolerance, ion adducts. Enter list of ions or upload a peaklist

|            |              |       |                                                 |               | -                                                                                                    |           |
|------------|--------------|-------|-------------------------------------------------|---------------|----------------------------------------------------------------------------------------------------|-----------|
| Input Mass | Matched Mass | Delta | Name                                            | Formula       | lon                                                                                                    | Example   |
| 496.4773   | 496.4724     | .0049 | Cer(d14:1(4E)/17:0)                             | C31H62NO3     | [M+H]+                                                                                                    | Structure |
| 496.4773   | 496.4724     | .0049 | Cer(d15:1(4E)/16:0)                             | C31H62NO3     | [M+H]+                                                                                                    | Structure |
| 496.4773   | 496.4724     | .0049 | Cer(d16:1(4E)/15:0)                             | C31H62NO3     | [M+H]+                                                                                                    | Structure |
| 496 4773   | 496 4724     | 0049  | Cer(d17:1(AE)/14:0)                             | C31H62NO3     | [M+H]+                                                                                                    | Structure |
| 406 4772   | 406 4724     | .0040 | Con (d10+1 (dE) /12+0)                          | C21162NO2     | (M) III (                                                                                                    | Chanakuma |
| 490.4773   | 450.4724     | .0049 | CET (010:1(4E)/13:0)                            | 031802803     | [PITH] T                                                                                                    | SCIUCCUIE |
| 496.4773   | 496.4724     | .0049 | Cer(d19:1(4E)/12:0)                             | C31H62NO3     | [M+H]+                                                                                                    | structure |
| 496.4773   | 496.4724     | .0049 | Cer(d20:1(4E)/11:0)                             | C31H62NO3     | [M+H]+                                                                                                    | Structure |
| 496.4773   | 496.4724     | .0049 | Cer(d21:1(4E)/10:0)                             | C31H62NO3     | [M+H]+                                                                                                    | Structure |
| 496.4773   | 496.4090     | .0683 | CMNPD22584                                      | C26H52N6O3    | [M+H]+                                                                                                    | Structure |
| 496.4773   | 496,4090     | 0683  | CMNPD22586                                      | C26H52N6O3    | (M+H)+                                                                                                    | Structure |
| 496 4772   | 106 2006     | 0777  | Onligtot                                        | CODIECTION    | [MIN]                                                                                                    | Structure |
| 430.4773   | 490.3990     | .0777 | OIIIStat                                        | 02310541003   | [11+11]+                                                                                                    | Structure |
| 496.4773   | 496.3897     | .0876 | Lycoperine A                                    | C31H50N302    | [M+H]+                                                                                                    | Structure |
| 496.4773   | 496.3857     | .0916 | Rhodopeptin C2                                  | C26H50N504    | [M+H]+                                                                                                    | structure |
| 496.4773   | 496.3857     | .0916 | Rhodopeptin C3                                  | C26H50N504    | [M+H]+                                                                                                    | Structure |
| 496.4773   | 496.3761     | .1012 | 1-O-(15'-Methylhexadecyl)-Sn-Glycero-3-Phosphoc | C25H55NO6P    | [M+H]+                                                                                                    | Structure |
| 496.4773   | 496.3761     | .1012 | PC(0-17:0/0:0)                                  | C25H55NO6P    | [M+H]+                                                                                                    | Structure |
| 496 4773   | 496 3761     | 1012  | PE (0-20:0/0:0)                                 | C25H55N06P    | (M+H)+                                                                                                    | Structure |
| 496 4773   | 496 3745     | 1028  | Yeformoentide B                                 | C27H50N305    | [M+H]+                                                                                                    | Structure |
| 406 4773   | 406.3431     | 1250  | Neroumpeperde D                                 | C211146NO4    | INC. ILL.                                                                                                    | Chanakura |
| 496.4773   | 490.3421     | .1332 | Dysoxynainanin A                                | CSIN46NO4     | [PITH] T                                                                                                    | structure |
| 496.4775   | 490.3398     | .1375 | 1-(2-metnoxy-62-octadeceny1)-sn-giycero-5-phosp | C24H5INO/P    | [M+H]+                                                                                                    | Structure |
| 496.4773   | 496.3398     | .1375 | PC(0:0/16:0)                                    | C24H51NO/P    | [M+H]+                                                                                                    | Structure |
| 496.4773   | 496.3398     | .1375 | PC(16:0/0:0)                                    | C24H51N07P    | [M+H]+                                                                                                    | Structure |
| 496.4773   | 496.3398     | .1375 | PC(16:0/0:0)[rac]                               | C24H51NO7P    | [M+H]+                                                                                                    | Structure |
| 496.4773   | 496.3398     | .1375 | PC(0-14:0/2:0)                                  | C24H51N07P    | [M+H]+                                                                                                    | Structure |
| 496.4773   | 496.3398     | .1375 | PE(19:0/0:0)                                    | C24H51NO7P    | [M+H]+                                                                                                    | Structure |
| 496.4773   | 496.3269     | .1504 | Cordil                                          | C27H46N07     | [M+H]+                                                                                                    | Structure |
| 496 4773   | 496 3170     | 1603  | Acidinhilamide C                                | C29H42N3O4    | (M+H)+                                                                                                    | Structure |
| 496 4773   | 496 3130     | 1643  | Suringolin B                                    | C24H42N506    | [M+H]+                                                                                                    | Structure |
| 406 4773   | 406.3057     | 1716  | Syringorin B                                    | C201142NOE    | INC. ILL.                                                                                                    | Chaushung |
| 490.4773   | 490.3037     | .1/10 | ZOAR CHARLENE<br>TO (11 - O (4 - O)             | C30H42N03     | [PTT] T                                                                                                    | Structure |
| 496.4775   | 496.3034     | .1759 | PC(11:0/4:0)                                    | C23H47NO8P    | [M+H]+                                                                                                    | Structure |
| 496.4773   | 496.3034     | .1739 | PC(13:0/2:0)                                    | C23H4 /NO8P   | [M+H]+                                                                                                    | Structure |
| 496.4773   | 496.3034     | .1739 | PE(14:0/4:0)                                    | C23H47NO8P    | [M+H]+                                                                                                    | Structure |
| 496.4773   | 496.3034     | .1739 | PE(16:0/2:0)                                    | C23H47NO8P    | [M+H]+                                                                                                    | Structure |
| 496.4773   | 496.2970     | .1803 | Mibefradil                                      | C29H39N3O3F   | [M+H]+                                                                                                    | Structure |
| 496.4773   | 496.2905     | .1868 | 14-acetvldelcosine                              | C26H42NO8     | [M+H]+                                                                                                    | Structure |
| 496.4773   | 496.2840     | .1933 | Acidiphilamide E                                | C25H42N305S   | [M+H]+                                                                                                    | Structure |
| 496 4773   | 496 2806     | 1967  | Norfilin I                                      | C29H39N3O5    | (M+H)+                                                                                                    | Structure |
| 496 4773   | 496.2000     | 1067  | Tofinostat                                      | C20H30N3O5    | [MIN] I                                                                                                    | Structure |
| 430.4773   | 490.2000     | .1907 | Int Floor                                       | 020113011305  | [11+11]+                                                                                                    | Structure |
| 496.4773   | 496.2806     | .1967 | 1M-51084                                        | C28H38N3O5    | [M+H]+                                                                                                    | Structure |
| 496.4773   | 496.4724     | .0049 | Cer(t14:0/1/:0)                                 | C31H62NO3     | [M+H-H2O]+                                                                                                    | structure |
| 496.4773   | 496.4724     | .0049 | Cer(t15:0/16:0)                                 | C31H62NO3     | [M+H-H2O]+                                                                                                    | Structure |
| 496.4773   | 496.4724     | .0049 | Cer(t16:0/15:0)                                 | C31H62NO3     | [M+H-H2O]+                                                                                                    | Structure |
| 496.4773   | 496.4724     | .0049 | Cer(t17:0/14:0)                                 | C31H62NO3     | [M+H-H2O]+                                                                                                    | Structure |
| 496.4773   | 496.4724     | .0049 | Cer(t18:0/13:0)                                 | C31H62NO3     | [M+H-H2O1+                                                                                                    | Structure |
| 496,4773   | 496,4724     | .0049 | Cer(+19:0/12:0)                                 | C31H62NO3     | [M+H-H201+                                                                                                    | Structure |
| 496 4773   | 496 4724     | 0049  | Cer(±20:0/11:0)                                 | C31H62NO3     | [M+H-H201+                                                                                                    | Structure |
| 496 4773   | 496 4724     | 0049  | Cer(t21:0/10:0)                                 | C31H62M03     | [M+H-H2O]+                                                                                                    | Structure |
| 496 4773   | 406 4061     | .0045 | Dondrogonin A                                   | C324E4N30     | [M+H-H20]+                                                                                                    | Structure |
| 496.4773   | 490.4201     | .0512 | 21 Carbony benefacences (1/2)                   | C32H54N30     | [H+H-H20]+                                                                                                    | Structure |
| 490.4773   | 490.3996     | .0/// | 21-Carpoxy-neneicosanoyl-carnitine              | CZ9H54NO5     | [M+H-H2O]+                                                                                                    | structure |
| 496.4773   | 496.3785     | .0988 | Daphnilongeridine                               | C32H50NO3     | [M+H-H2O]+                                                                                                    | structure |
| 496.4773   | 496.3269     | .1504 | 2-(Acetyiamino)-2-deoxy-3-0-[1-(methoxycarbony1 | C27H46N07     | [M+H-H2O]+                                                                                                    | Structure |
| 496.4773   | 496.3246     | .1527 | Maraviroc                                       | C29H40N5F2    | [M+H-H2O]+                                                                                                    | Structure |
| 496.4773   | 496.3034     | .1739 | 1-(2-methoxy-13-methyl-pentadecanyl)-sn-glycero | C23H47NO8P    | [M+H-H2O]+                                                                                                    | Structure |
| 496.4773   | 496.3034     | .1739 | 1-(2-methoxy-14-methyl-pentadecanyl)-sn-glycero | C23H47NO8P    | [M+H-H2O]+                                                                                                    | Structure |
| 496,4773   | 496.3034     | .1739 | 1-(2-methoxy-hexadecanyl)-sn-glycero-3-phosphos | C23H47NO8P    | [M+H-H2O]+                                                                                                    | Structure |
| 496,4773   | 496.3017     | .1756 | Arbumycin                                       | C25H42N307    | [M+H-H201+                                                                                                    | Structure |
| 496 4773   | 496 2918     | 1855  | azumami de A                                    | C27H38N504    | [M+H-H2O]+                                                                                                    | Structure |
| 496.4773   | 490.2910     | .1000 | liandon derie erid D                            | C20053N2020-  | [MAN-120] T                                                                                                    | Structure |
| 490.4773   | 490.3994     | .0//9 | 113Souendoric acid B                            | CJURSDN2O2Na  | [ritiNa]+                                                                                                    | Structure |
| 496.4773   | 496.3609     | .1164 | CMNPD12512                                      | C26H5INO6Na   | [M+Na]+                                                                                                    | structure |
| 496.4773   | 496.3431     | .1342 | N-nervonoyl taurine                             | C26H51NO4SNa  | [M+Na]+                                                                                                    | structure |
| 496.4773   | 496.3397     | .1376 | (7Z,10Z,13Z,16Z,19Z)-docosapentaenoylcarnitine  | C29H47NO4Na   | [M+Na]+                                                                                                    | Structure |
| 496.4773   | 496.3397     | .1376 | Clupanodonyl carnitine                          | C29H47NO4Na   | [M+Na]+                                                                                                    | Structure |
| 496.4773   | 496.3397     | .1376 | Docosa-4,7,10,13,16-pentaenoyl carnitine        | C29H47NO4Na   | [M+Na]+                                                                                                    | Structure |
| 496.4773   | 496.3397     | .1376 | Fiscpropionate D                                | C29H47NO4Na   | (M+Na)+                                                                                                    | Structure |
| 496,4773   | 496.3397     | .1376 | Fiscpropionate E                                | C29H47NO4Na   | [M+Na]+                                                                                                    | Structure |
| 496,4773   | 496.3305     | .1468 | Vestaine Bl                                     | C25H49N2O4SNa | [M+Na]+                                                                                                    | Structure |
| 100 1000   | 100.000      |       | vobdalio bi                                     |               | (in the particular of the particular of the part |           |
|            |              |       |                                                 |               |                                                                                                    |           |

Search: (i) a computationally generated database of lipid species, (ii) a reference set of metabolite species (RefMet), or (iii) the Metabolomics Workbench Metabolite database with a list of precursor ions

A computationally generated database composed of major classes of lipid species has been generated from a list of commonly occuring acyl/alkyl chains (listed below) Chain positions and double bond regiochemistry and geometry are not specified. Search the database by entering a list of precursor ion m/z values in the text box, optionally restrict the search to certain lipid classes and then select an appropriate ion type and mass tolerance range.

| O Option 1: Search a computationally generated databa                                                      | List of precursor ions :              |                           |
|----------------------------------------------------------------------------------------------------|---------------------------------------|---------------------------|
|                                                                                                    | 496.4773                              |                           |
| O Option 2: Search Retmet, a reference set of metabolin                                                    | 522.3777                              |                           |
| <ul> <li>Option 3: Search the Metabolomics Workbench Meta<br/>(search includes all metabolites)</li> </ul> | 524.4802                              |                           |
|                                                                                                    |                                       | 676.6461                  |
| Optionally restrict lipid search by class (Option 1 only):                                                 | : Sphingoid bases (LCB)               | 689.6807                  |
| : Tri(acyl alkyl)glycerols (TG)                                                                            | : Ceramides (Cer)                     | 703.6888                  |
| : Di(acyl alkyl)glycerols (DG)                                                                             | : Ceramide phosphates (CerP)          | 704.6431                  |
| : Mono(acyl alkyl)glycerols (MG)                                                                           | : PI-Ceramides(PI-Cer)                | 706.6284                  |
| : Monogalactosyldiacylgylcerols (MGDG)                                                                     | : PE-Ceramides(PE-Cer)                | 717.7772                  |
| : Monogalactosyldiacylgylcerols (DGDG)                                                                     | : Sphingomyelins (SM)                 | 718.5522                  |
| : Sulfoquinovosyldiacylglycerols (SQDG)                                                                    | : Hexosyl ceramides (HexCer)          | 123.1131                  |
| : Phosphtatidylcholines (PC)                                                                               | : Dihexosyl ceramides (Hex2Cer)       |                           |
| Phosphtatidic acids (PA)                                                                                   | : Sulfatides (SHexCer)                |                           |
| : Phosphtatidylserines (PS)                                                                                | : Mannosyl-PI-Ceramides (MIPC)        |                           |
| : Phosphtatidylethanolamines (PE)                                                                          | : Mannosyl-di-PI-ceramides (M(IP)2C)  |                           |
| Phosphtatidylglycerols (PG)                                                                                | : Fatty acids/esters (FA)             |                           |
| : Phosphtatidylinositols (PI)                                                                              | : Acyl carnitines (CAR)               |                           |
| : Phosphtatidylinositol phosphates (PIP)                                                                   | : Sterols,inc. bile acids (ST)        |                           |
| Cardiolipins (CL)                                                                                          | : Cholesterol esters (CE)             |                           |
|                                                                                                    |                                       |                           |
| Mass Tolerance (+/- m/z)                                                                                   | +/- 0.2 m/z v                         |                           |
| Ion adducts (choose at least one with appropriate polari                                                   | <b>t</b> u)                           |                           |
| Positive mode:                                                                                             | ·y)                                   |                           |
| rosiuve mode:<br>✓ [M+H]+ ✓ [M+H_H2O]+ ✓ [M+Na]+ ✓ [M+NH4]+ ✓ [M+K]-                                       | + □ [M+2H]2+ □ [M+2Na]2+ □ [M+2Na_H]+ |                           |
| $[M+H_FtnP] + [M+H_SerP] + [M+H_Hexose] +$                                                                 |                                       |                           |
|                                                                                                    |                                       |                           |
| Negative mode:                                                                                             |                                       |                           |
|                                                                                                    | ∐ [M+Na-2H]- ∐ [M+K-2H]-              |                           |
| ш [м-2нј2- Ш [М-3Нј3- Ш [М-Н-Ser]-                                                                         |                                       |                           |
| Neutral:                                                                                                   |                                       |                           |
| Neutral                                                                                                    |                                       |                           |
|                                                                                                    |                                       |                           |
| Lipid even chains only                                                                                     |                                       |                           |
|                                                                                                    |                                       | 11                        |
| Sort by                                                                                                    | Delta v                               | Or unload a peaklist file |
| Submit Reset                                                                                               |                                       | Browse No file selected   |
|                                                                                                    |                                       | Bronse No nie selected.   |
|                                                                                                    |                                       |                           |
|                                                                                                    |                                       |                           |
| <u>i</u>                                                                                                   |                                       | L]                        |

### **Metabolomics Workbench Data Portal: Studies**

| н                                                                                                    | lome                                                                                                    | Data Repository                    | Databases                                                                                             | Protocols       | Tools                                                         | Training                                                                                                    | / Eve                                       | ents <sup>®</sup>                                       | Ab                                             | out                                                |              | Search                                                           |  |
|----------------------------------------------------------------------------------------------------|----------------------------------------------------------------------------------------------------|------------------------------------|----------------------------------------------------------------------------------------------------|-----------------|---------------------------------------------------------------|----------------------------------------------------------------------------------------------------|---------------------------------------------|---------------------------------------------------------|------------------------------------------------|----------------------------------------------------|--------------|------------------------------------------------------------------|--|
| Ov                                                                                                    | /erview                                                                                                    | Upload / Manage Dat                | a Browse / Sea                                                                                        | rch Studies An  | alyze St                                                      | udies Tutoria                                                                                                    | als F                                       | AQ                                                      |                                                |                                                    |              |                                                                  |  |
|                                                                                                    |                                                                                                    |                                    |                                                                                                    | D               | efault s                                                      | orting orde                                                                                                    | r is by                                     | y most i                                                | rec                                            | ently                                              | y re         | leased st                                                        |  |
| owse a                                                                                                    | and Sea                                                                                                    | rch Studies                        |                                                                                                    |                 | Click the<br>Please n<br>download                             | Study ID to access detailed study informati<br>fer to our Data:FAQ and About:How to C<br>led.                                                  | ion; download the n<br>ite pages for inform | wTab (metadata and proce<br>ation regarding how to cite | ssed data)<br>the Metabo                       | text file; and acc<br>plomics Workben              | ess the Stat | istics Toolbox for that study.<br>sets that you have uploaded or |  |
| _                                                                                                    |                                                                                                    |                                    |                                                                                                    |                 |                                                               | Showing page 1 of 35 Results: 1 2 3 4 5 Next Last Showing results 1 to 50 of 1726                                                              |                                             |                                                         |                                                | (#: Contains untargeted data) Results per page: 50 |              |                                                                  |  |
| • Browse                                                                                                    | ,                                                                                                    |                                    |                                                                                                    |                 | Study ID<br>會무                                                | Study Title                                                                                                    | Species                                     | Institute<br>全寻                                         | Analysis<br>▲                                  | s Released Vers<br>會류                              | sion Sample  | s Download<br>(* : Contains raw data)                            |  |
| • S                                                                                                    | Summary of a                                                                                                 | Il studies                         |                                                                                                    |                 | ST002058                                                      | Muscle/Lung/Tumor metabolomics                                                                                                    | Mus musculus                                | University of Colorado<br>Anschutz Medical Campus       | , LC-MS                                        | 2022-02-14 1                                       | 32           | Uploaded data (267.1M)*<br>(Data format:mzXML)                   |  |
| <ul> <li>Summary of all projects (groups of studies)</li> </ul>                                                      |                                                                                                    |                                    |                                                                                                    |                 |                                                               | 4T1 and SkM cells                                                                                                    | Homo sapiens                                | University of Colorado<br>Anschutz Medical Campus       | LC-MS                                          | 2022-02-14 1                                       | 12           | Uploaded data (65.5M)*<br>(Data format:mzXML)                    |  |
| <ul> <li>Bubble plots of studies by disease, sample source, species, pathway and metabolite class</li> </ul>         |                                                                                                    |                                    |                                                                                                    |                 |                                                               | Model of Ovarian High-Grade Serous<br>Carcinoma (LC-MS)                                                                                        | Mus musculus                                | Georgia Institute of<br>Technology                      | LC-MS*                                         | 2022-02-14 1                                       | 356          | Uploaded data (143.9G)*<br>(Data format:raw(Thermo))             |  |
| <ul> <li>MetStat: View most frequently encountered metabolites in NMDR (mapped to RefMet)</li> <li>Search</li> </ul> |                                                                                                    |                                    |                                                                                                    |                 |                                                               | Mutant CHCHD10 causes an extensive<br>metabolic rewiring that precedes OXPHOS<br>dysfunction in a murine model of mitochondr<br>cardiomyopathy | ial Mus musculus                            | Weill Cornell Medicine                                  | LC-MS                                          | 2022-02-14 1                                       | 32           | Uploaded data (609M)*<br>(Data format:mzXML)                     |  |
| 0                                                                                                    | Experimental                                                                                                 | Proiects / Studies                 |                                                                                                    |                 | ST002070                                                      | Lipidomic Comparison of 2D and 3D Colon<br>Cancer Cell Culture Models                                                                          | Homo sapiens                                | The Ohio State University                               | LC-MS                                          | 2022-02-14 1                                       | 59           | Uploaded data (17.1G)*<br>(Data format:d)                        |  |
| <ul> <li>MetStat: Perform meta-analysis on named metabolites across all studies:</li> </ul>                          |                                                                                                    |                                    |                                                                                                    |                 | ST002071                                                      | Metabolic profiling of mouse CD27+ and<br>CD27- gammadelta T cells                                                                             | Mus musculus                                | University of Louisville                                | LC-MS                                          | 2022-02-14 1                                       | 11           | Uploaded data (1.2G)*<br>(Data format:raw(Thermo))               |  |
|                                                                                                    | Refine by analysis type, species, sample source, disease association, metabolite classification and biochemi |                                    |                                                                                                    |                 |                                                               | An observational study of cardiovascular<br>patients in India                                                                                  | Homo sapiens                                | Science And Technology<br>Institute (THSTI)             | LC-MS#                                         | 2022-02-08 1                                       | 286          | Uploaded data (10.8G)*<br>(Data format:mzML)                     |  |
| 0                                                                                                    | <ul> <li>Select Studies by species, sample source or disease association</li> </ul>                          |                                    |                                                                                                    |                 |                                                               | Lipidome Alterations Following Mild Traumat<br>Brain Injury.                                                                                   | ic Rattus norvegicu                         | s Georgia Institute of<br>Technology                    | LC-MS                                          | 2022-02-07 1                                       | 114          | Uploaded data (24.7G)*<br>(Data format:mzML)                     |  |
| õ                                                                                                    | <ul> <li>Search data/metadata in experimental projects/studies</li> </ul>                                    |                                    |                                                                                                    |                 |                                                               | Pollen metabolomics using Arabidopsis<br>thaliana: Comparison of pollen at mature,<br>budration and comparison stores                          | Arabidopsis<br>thaliana                     | University of Illinois,<br>Urbana-Champaign             | LC-MS*                                         | 2022-02-07 1                                       | 72           | Uploaded data (1.2G)*<br>(Data format:mzML)                      |  |
| 0                                                                                                    | Search Unta                                                                                                  | ST002061                           | Glutamine flux in macrophages treated with<br>stable-isotope labeled analog 4 mM (U-13C5<br>glutamine | 5) Mus musculus | Shanghai Jiao Tong<br>University affiliated Renji<br>Hospital | LC-MS                                                                                                    | 2022-02-07 1                                | 16                                                      | Uploaded data (251.3M)*<br>(Data format:mzXML) |                                                    |              |                                                                  |  |
| • REST service                                                                                                    |                                                                                                    |                                    |                                                                                                    |                 |                                                               | Modular evolution of the Drosophila<br>metabolome                                                                                              | Drosophila<br>melanogaster                  | University of Washington                                | LC-MS#                                         | 2022-02-02 1                                       | 261          | (Data format:mzXML)                                              |  |
| 0                                                                                                    | Use the Met                                                                                                  | abolomics Workbench REST service t | o retrieve different types of                                                                         | f data          | ST002019                                                      | TIPs Metabolomics (blood)<br>Metabolic impact of anticancer drugs                                                                              | Homo sapiens                                | Medical Center                                          | MS                                             | 2022-02-02 1                                       | 70           | Not available                                                    |  |
|                                                                                                    |                                                                                                    |                                    |                                                                                                    |                 | ST002064                                                      | Pd2Spermine and Cisplatin on the polar<br>extracts of brain from healthy mice (part 1)                                                         | Mus musculus                                | University of Aveiro                                    | NMR#                                           | 2022-02-02 1                                       | 44           | Not available                                                    |  |
|                                                                                                    |                                                                                                    |                                    |                                                                                                    |                 | ST002065                                                      | Metabolic impact of anticancer drugs<br>Pd2Spermine and Cisplatin on the nonpolar<br>extracts of brain from healthy mice (part 2)              | Mus musculus                                | University of Aveiro                                    | NMR*                                           | 2022-02-02 1                                       | 44           | Not available                                                    |  |
|                                                                                                    |                                                                                                    |                                    |                                                                                                    |                 | ST002056                                                      | Integrated Multilayer Omics Reveals the<br>Genomic, Proteomic and Metabolic Influence<br>of the Histidyl Dipeptides on Heart                   | es Mus musculus                             | University of Louisville                                | GC-MS                                          | 2022-01-31 1                                       | 8            | Not available                                                    |  |
|                                                                                                    |                                                                                                    |                                    |                                                                                                    |                 | ST002062                                                      | Endophytic bacteria are key players in the<br>modulation of the secondary metabolome of<br>Lithospermum officinale L.                          | Lithospermum officinale                     | Aristotle University of<br>Thessaloniki                 | LC-MS#                                         | 2022-01-31 1                                       | 45           | Uploaded data (1.6G)*<br>(Data format:raw(Thermo))               |  |
|                                                                                                    |                                                                                                    |                                    |                                                                                                    |                 | ST001680                                                      | Metabolome of NAFLD in high fat diet mouse<br>model                                                                                            | <sup>9</sup> Mus musculus                   | Weill Cornell Medicine                                  | LC-MS                                          | 2022-01-27 1                                       | 96           | Uploaded data (40.3G)*<br>(Data format:d)                        |  |
|                                                                                                    |                                                                                                    |                                    |                                                                                                    |                 | ST001713                                                      | Effects of different planting densities on the<br>metabolism of Panax notoginseng                                                              | Panax<br>notoginseng                        | Yunnan Agricultural<br>University                       | GC-MS*                                         | 2022-01-25 1                                       | 20           | Uploaded data (469.4M)*<br>(Data format:d)                       |  |

Distinct Human Hepatocyte Lipidomics Profiles

Induced Steatosis Deet Acute Muse

Distinct Human Hepatocyte Lipidomics Profiles ST002057 for Nonalcoholic Steatohepatitis and In Vitro-Homo sapiens Monash Institute of Pharmaceutical Sciences LC-MS 2022-01-25 1 103

Uploaded data (18.5G)\* (Data format:raw(Thermo))
# **Metabolomics Workbench Data Portal:Projects**

| Но                                                                                           | me D                                                           | )ata F                 | Reposit                                              | ory                              | Da           | tab         | ases                      | Protoco           | ols To                              | ols                                       | Training / Events                                                                             | About                                                            | Search                                                           |                      |
|----------------------------------------------------------------------------------------------|----------------------------------------------------------------|------------------------|------------------------------------------------------|----------------------------------|--------------|-------------|---------------------------|-------------------|-------------------------------------|-------------------------------------------|-----------------------------------------------------------------------------------------------|------------------------------------------------------------------|------------------------------------------------------------------|----------------------|
| Over                                                                                         | rview U                                                        | pload                  | / Manag                                              | le Dat                           | a Br         | ows         | e / Sear                  | ch Studie:        | s Analyze                           | e Studie                                  | es Tutorials FAQ                                                                              |                                                                  |                                                                  |                      |
|                                                                                              |                                                                |                        |                                                      |                                  |              |             |                           |                   |                                     |                                           | Studies may<br>(studies with                                                                  | be grouped i<br>same theme                                       | nto projects<br>e/objective)                                     |                      |
| Browse and                                                                                   | d Search                                                       | n Stuc                 | lies                                                 |                                  |              |             |                           |                   | Summary of                          | f all projec                              | ts                                                                                            |                                                                  |                                                                  |                      |
| Browse                                                                                       |                                                                |                        |                                                      |                                  |              |             |                           |                   | Showing page 3 of 25                | Results: Pret                             | vious 1 2 3 4 5 Next Last Showing results 101                                                 | to 150 of 1224 (#: Conta                                         | ins untargeted data) Results per pa                              | age: <b>50 v</b>     |
| ∘ Sum                                                                                        | mary of all stu                                                | udies                  |                                                      |                                  |              |             |                           |                   | Project ID<br>Project Ti            | itle                                      |                                                                                               | Institute(Experimental)<br>✿果                                    | Institute(Analysis)<br>✿果                                        | Number Of<br>Studies |
| ∘ Sum<br>∘ Bubb                                                                              | ble plots of stu                                               | udies by c             | disease, samp                                        | le source.                       | species.     | . pathw     | av and metal              | bolite class      | PR001299 Reduced E                  | ER-mitochondria c                         | connectivity promotes neuroblastoma multidrug                                                 | Columbia University - Medical Center                             | Columbia University                                              | 1                    |
| ∘ MetS                                                                                       | Stat: View mos                                                 | t frequen              | tly encountere                                       | ed metabo                        | lites in N   | IMDR (      | mapped to Re              | efMet)            | PR001297 In vitro ma<br>their metal | aturation of Toxople<br>bolomic character | lasma gondii bradyzoites in human myotubes and rization                                       | Robert Koch-Institut                                             | Robert Koch-Institut                                             | 1                    |
|                                                                                              |                                                                |                        |                                                      |                                  |              |             |                           | 7                 | PR001297 In vitro ma<br>their metal | aturation of Toxopla<br>bolomic character | lasma gondii bradyzoites in human myotubes and<br>rization                                    | Robert Koch-Institut                                             | Robert Koch-Institute                                            | 1                    |
| Summary of all studie                                                                        | es in project PRU                                              | 001288                 |                                                      | Analysis                         | Palaasa      |             | Doumland                  | n l               | PR001294 Lyso-lipid i<br>function   | induced oligodend                         | drocytes maturation underlie restoration of optic nerve                                       | University of Miami                                              | University of Miami                                              | 1                    |
| Study ID Study Title                                                                         |                                                                | Species                | Institute                                            | (* : Contains<br>Untargted data) | Date Vers    | sion Sample | s (* : Contains raw data) |                   | PR001292 massNet: i spectrome       | integrated process<br>etry data using dee | sing and classification of spatially resolved mass<br>ep learning for rapid tumor delineation | Brigham and Women's Hospital                                     | Brigham and Women's Hospital                                     | 1                    |
| ST002031 sulfur metabolism in red b<br>(Whole blood)                                         | blood cells and multiple orga                                  | ans Mus<br>musculus    | Anschutz Medical<br>Campus                           | MS                               | 2022-01-21 1 | 58          | Uploaded data (4.1G)*     | te classification | PR001291 An observe                 | ational study of ca                       | ardiovascular patients in India                                                               | Translational Health Science And<br>Technology Institute (THSTI) | Translational Health Science And<br>Technology Institute (THSTI) | 1                    |
| Irradiation causes alterati<br>ST002032 sulfur metabolism in red b<br>(Blood plasma)         | tions of polyamine, purine an<br>blood cells and multiple orga | nd Mus<br>ans musculus | University of Colorado<br>Anschutz Medical<br>Campus | MS                               | 2022-01-21 1 | 58          | Uploaded data (4.2G)*     |                   | PR001290 Maternal H                 | Hypoxemia and Ox                          | xidative Stress                                                                               | LOMA LINDA UNIVERSITY                                            | Loma Linda University School of<br>Medicine                      | 1                    |
| Irradiation causes alterati<br>ST002033 suffur metabolism in red b                           | tions of polyamine, purine an<br>blood cells and multiple orga | nd Mus<br>ans musculus | University of Colorado<br>Anschutz Medical           | мѕ                               | 2022-01-21 1 | 57          | Uploaded data (4.4G)*     |                   | PR001288 Irradiation blood cells    | causes alterations<br>s and multiple orga | is of polyamine, purine and sulfur metabolism in red<br>ans                                   | University of Colorado Anschutz<br>Medical Campus                | University of Colorado Anschutz<br>Medical Campus                | 11                   |
| (Prestool)<br>Irradiation causes alterati<br>ST002034 sulfur metabolism in red b             | tions of polyamine, purine an<br>blood cells and multiple orga | nd Mus                 | Campus<br>University of Colorado<br>Anschutz Medical | MS                               | 2022-01-21 1 | 58          | Uploaded data (4.6G)*     |                   | PR001284 A Sentinel                 | I Serum Quality M                         | anagement Program for NMR Metabolomics                                                        | University of Michigan                                           | University of Michigan                                           | 1                    |
| (Poststool)<br>Irradiation causes alterati<br>ST002035 sulfur metabolism in red t            | tions of polyamine, purine an<br>blood cells and multiple orga | nd<br>ans musculus     | Campus<br>University of Colorado<br>Anschutz Medical | MS                               | 2022-01-21 1 | 58          | Uploaded data (3.9G)*     | ata               |                                     |                                           |                                                                                               |                                                                  |                                                                  |                      |
| (Heart)<br>Irradiation causes alterati<br>ST002036 sulfur metabolism in red t                | tions of polyamine, purine an<br>blood cells and multiple orga | nd<br>ans<br>musculus  | Campus<br>University of Colorado<br>Anschutz Medical | MS                               | 2022-01-21 1 | 58          | Uploaded data (4G)*       |                   |                                     |                                           |                                                                                               |                                                                  |                                                                  |                      |
| (Kidney)<br>Irradiation causes alterati<br>ST002037 sulfur metabolism in red t               | tions of polyamine, purine an<br>blood cells and multiple orga | nd<br>ans musculus     | Campus<br>University of Colorado<br>Anschutz Medical | MS                               | 2022-01-21 1 | 58          | Uploaded data (4.9G)*     |                   |                                     |                                           |                                                                                               |                                                                  |                                                                  |                      |
| (Liver)<br>Irradiation causes alterati<br>ST002038 sulfur metabolism in red to<br>(Durdenum) | tions of polyamine, purine an<br>blood cells and multiple orga | nd Mus<br>ans musculus | Campus<br>University of Colorado<br>Anschutz Medical | MS                               | 2022-01-21 1 | 58          | Uploaded data (4.9G)*     |                   |                                     |                                           |                                                                                               |                                                                  |                                                                  |                      |
| Irradiation causes alterati<br>ST002039 sulfur metabolism in red t<br>(Brain)                | tions of polyamine, purine an<br>blood cells and multiple orga | nd Mus<br>ans musculus | University of Colorado<br>Anschutz Medical<br>Campus | MS                               | 2022-01-21 1 | 58          | Uploaded data (3.9G)*     |                   |                                     |                                           |                                                                                               |                                                                  |                                                                  |                      |
| Irradiation causes alterati<br>ST002040 sulfur metabolism in red t<br>(Colon)                | tions of polyamine, purine an<br>blood cells and multiple orga | nd Mus<br>ans musculus | University of Colorado<br>Anschutz Medical<br>Campus | мs                               | 2022-01-21 1 | 57          | Uploaded data (3.9G)*     |                   |                                     |                                           |                                                                                               |                                                                  |                                                                  |                      |
| Irradiation causes alterati<br>ST002041 sulfur metabolism in red t<br>(Spleen)               | tions of polyamine, purine an<br>blood cells and multiple orga | nd Mus<br>ans musculus | University of Colorado<br>Anschutz Medical<br>Campus | MS                               | 2022-01-21 1 | 58          | Uploaded data (3.9G)*     |                   |                                     |                                           |                                                                                               |                                                                  |                                                                  |                      |

# NMDR:Study-level view contains multiple metadata sections

| Summary                                              | v of study ST001140                                                                                                    |  |  |  |  |  |  |  |
|------------------------------------------------------|----------------------------------------------------------------------------------------------------|--|--|--|--|--|--|--|
| This data is av<br>https://www.me<br>This work is su | This data is available at the NIH Common Fund's National Metabolomics Data Repository (NMDR) website, the Metabolomics Workbench,<br>https://www.metabolomicsworkbench.org, where it has been assigned Project ID PR000761. The data can be accessed directly via it's Project DOI: 10.21228/M89Q32 &<br>This work is supported by NIH grant, U2C- DK119886. See: https://www.metabolomicsworkbench.org/about/howtocite.php &                                                                                 |  |  |  |  |  |  |  |
| Perform stat                                         | stical analysis   Show all samples   Show named metabolites   Download named metabolite data<br>mwTab file (text)   Download mwTab file(JSON)   Download data (Contains raw data)                                                                                                    |  |  |  |  |  |  |  |
| Study ID                                             | ST001140                                                                                                    |  |  |  |  |  |  |  |
| Study Title                                          | Changes in the Canine Plasma Lipidome after Short- and Long-Term Excess Glucocorticoid Exposure                                                                                                    |  |  |  |  |  |  |  |
| Study<br>Summary                                     | Glucocorticoids (GCs) are widely used in veterinary and human medicine. Chromic endogenous or iatrogenic GC overexposure impairs metabolic function and can result in diverse side-effects, including Cushing's syndrome. This study examines the effects of experimentally induced short-term and long-term GC excess (induced by prednisolone and tetracosactide, respectively) on the plasma lipidome of Beale dogs. Both, long- and short-term GC resulted in significant changes of the plasma lipidome. |  |  |  |  |  |  |  |
| Institute                                            | National University of Singapore;University of Zurich                                                                                                    |  |  |  |  |  |  |  |
| Department                                           | Singapore Lipidomics Incubator (SLING); Vetsuisse Faculty, University of Zurich                                                                                                    |  |  |  |  |  |  |  |
| Laboratory                                           | Singapore Lipidomics Incubator (SLING), National University of Singapore                                                                                                    |  |  |  |  |  |  |  |

Select appropriate tab below to view additional metadata details:

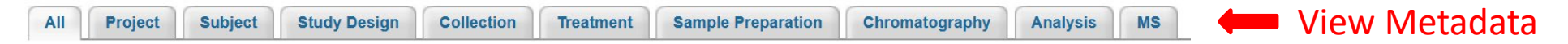

| Analysis ID              | AN001870                                                            | AN001871                                                            | AN001872                                             | AN001873                                                           |
|--------------------------|---------------------------------------------------------------------|---------------------------------------------------------------------|------------------------------------------------------|--------------------------------------------------------------------|
| Analysis type            | MS                                                                  | MS                                                                  | MS                                                   | MS                                                                 |
| Chromatography<br>type   | Reversed phase                                                      | Reversed phase                                                      | HILIC                                                | Normal phase                                                       |
| Chromatography<br>system | Agilent 1290 Infinity                                               | Agilent 1290 Infinity                                               | Agilent 1290 Infinity                                | Agilent 1100                                                       |
| Column                   | Agilent Zorbax RRHD Eclipse Plus<br>C18 (50 x 2.1 mm, 1.8 μm, 95 Å) | Agilent Zorbax RRHD Eclipse Plus<br>C18 (50 x 2.1 mm, 1.8 μm, 95 Å) | Waters Acquity BEH HILIC (100 x 2.1mm,1.7 µm, 130 Å) | Agilent Zorbax Eclipse XDB-C18<br>Silica (150 x 3mm, 1.8 µm, 80 Å) |
| MS Type                  | ESI                                                                 | ESI                                                                 | ESI                                                  | ESI                                                                |
| MS instrument type       | Triple quadrupole                                                   | Triple quadrupole                                                   | Triple quadrupole                                    | Triple quadrupole                                                  |
| MS instrument name       | Agilent 6460 QQQ                                                    | Agilent 6495 QQQ                                                    | Agilent 6490 QQQ                                     | ABI Sciex 4000 QTrap                                               |
| lon Mode                 | POSITIVE                                                            | POSITIVE                                                            | POSITIVE                                             | POSITIVE                                                           |
| Units                    | µmol/L                                                              | umol/L                                                              | umol/L                                               | umol/L                                                             |

### Example: Analysis section

# Study-level view : Show named metabolites and measurements

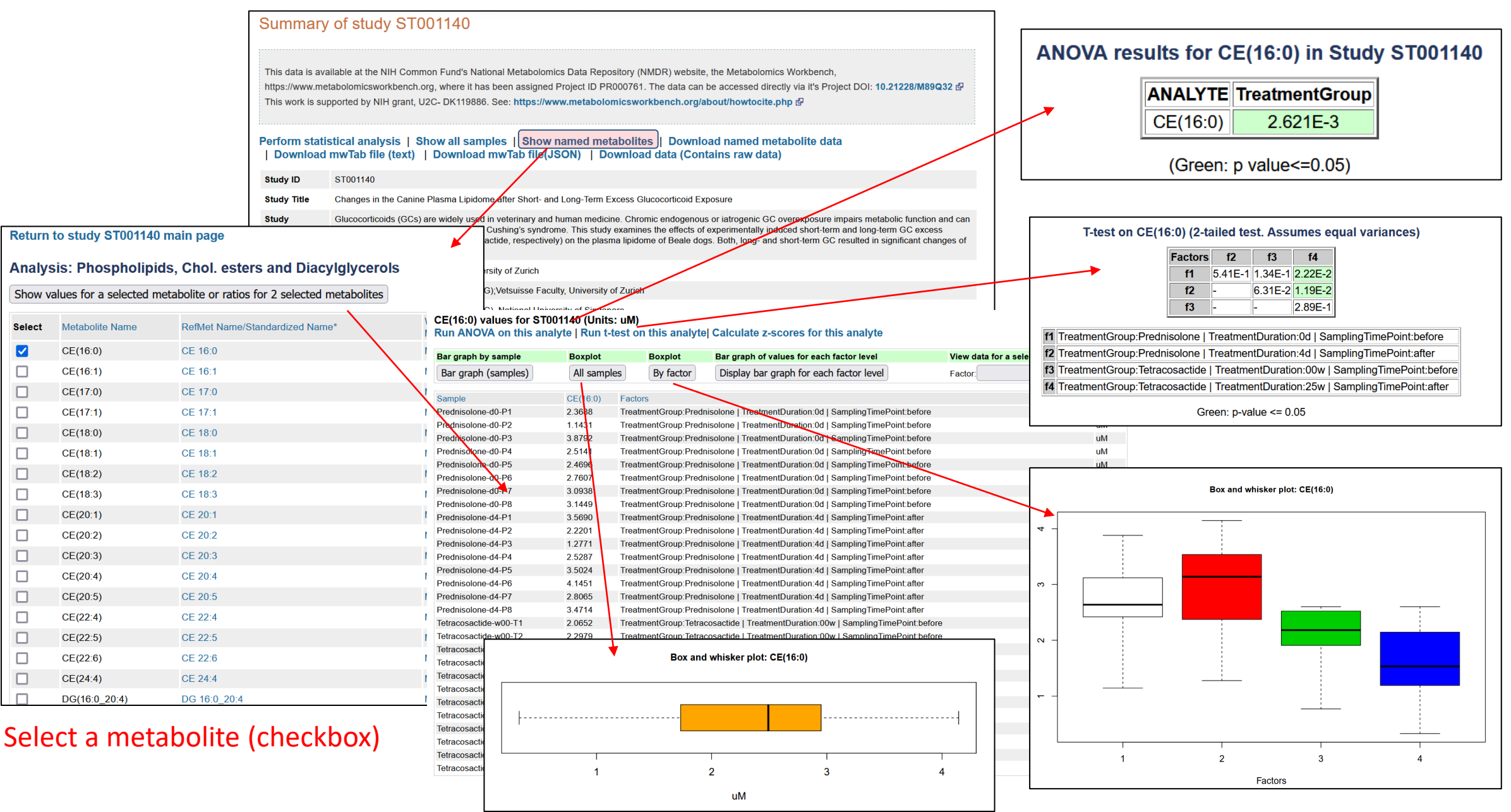

Select

# NMDR:Study-level view/download options

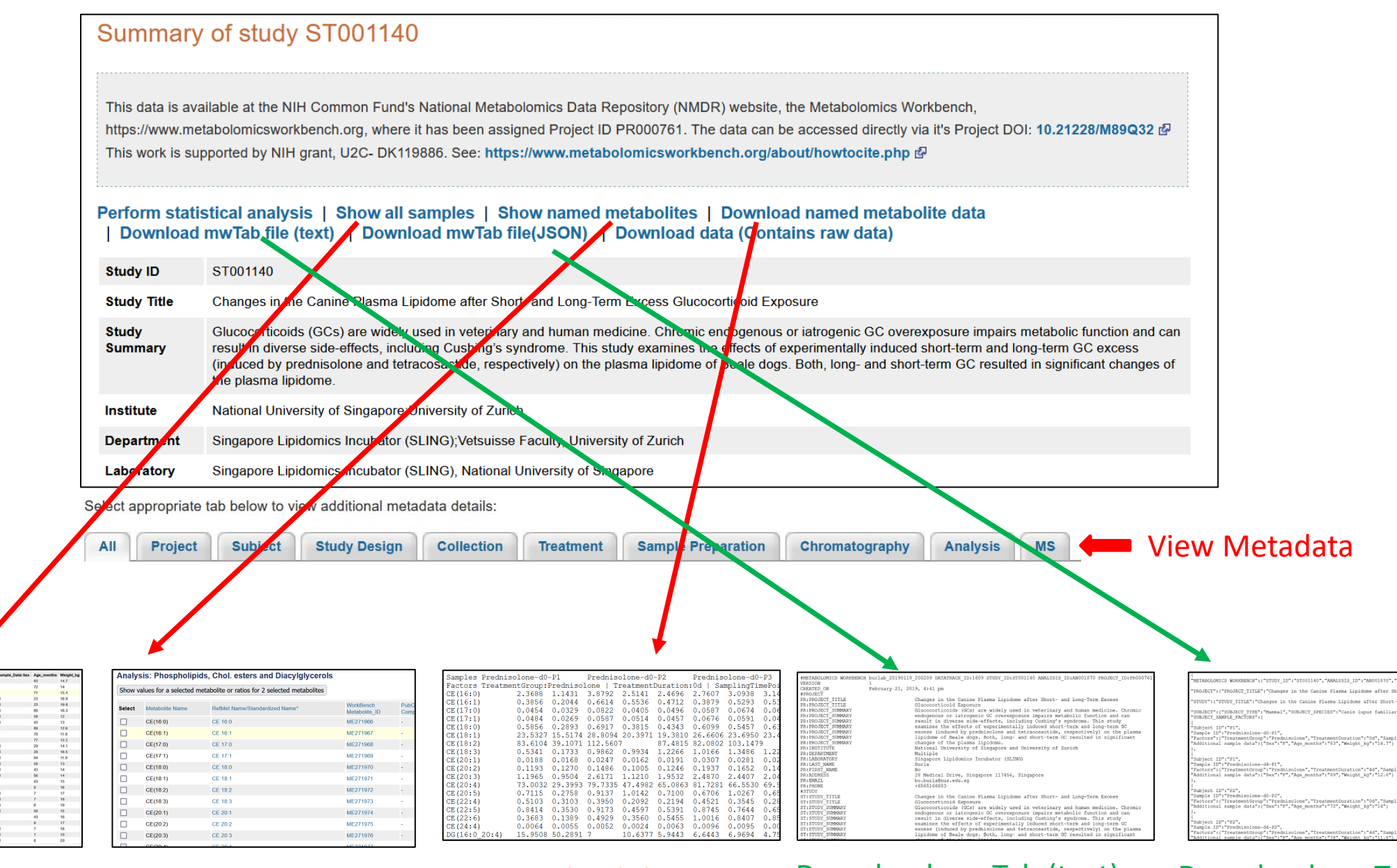

Samples/study design

Named metabolites

Download dataset

Download mwTab (text)

Download mwTab (json)

# NMDR: raw data view/download

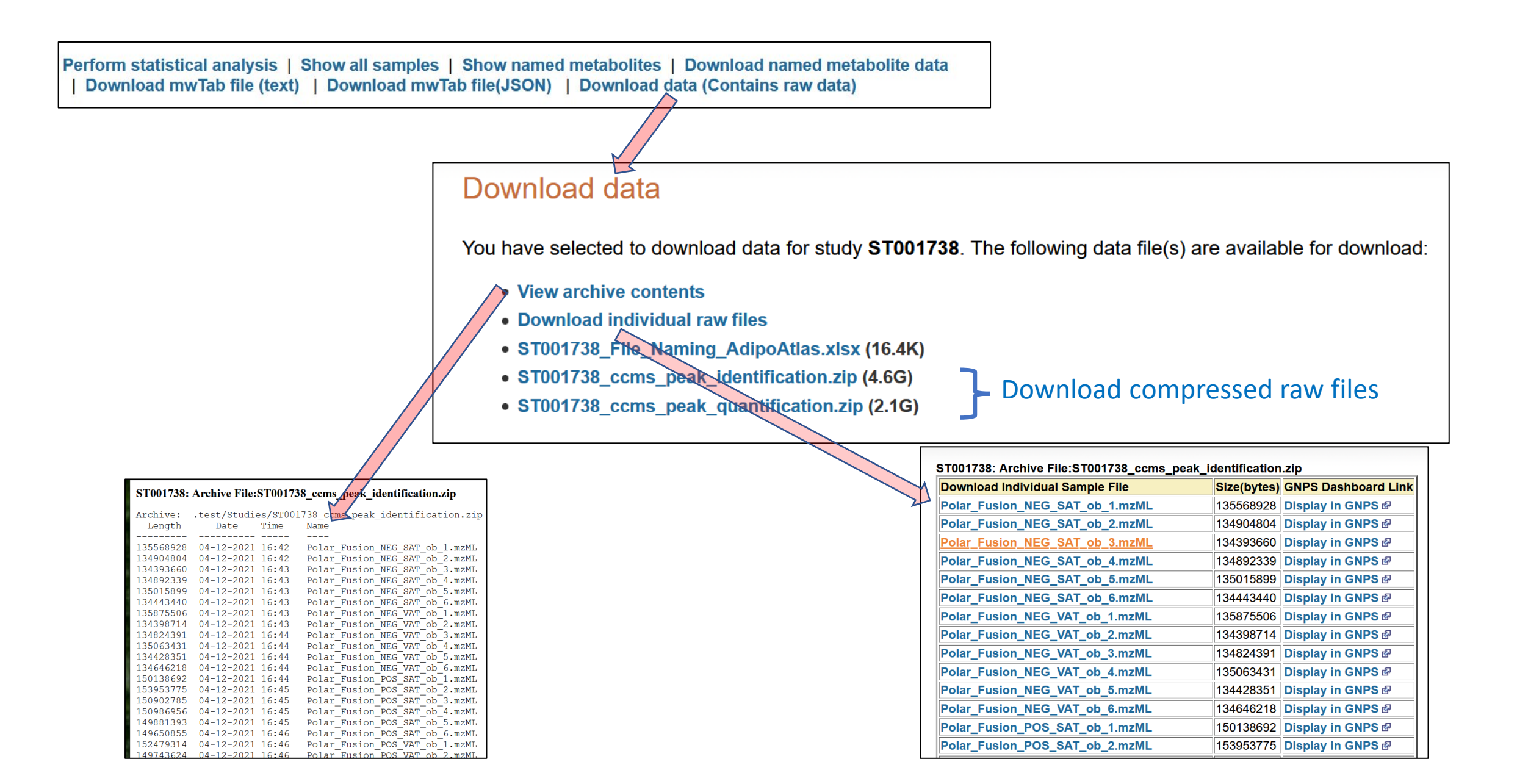

# **Collaboration with Global Natural Product Social Molecular Networking (GNPS)**

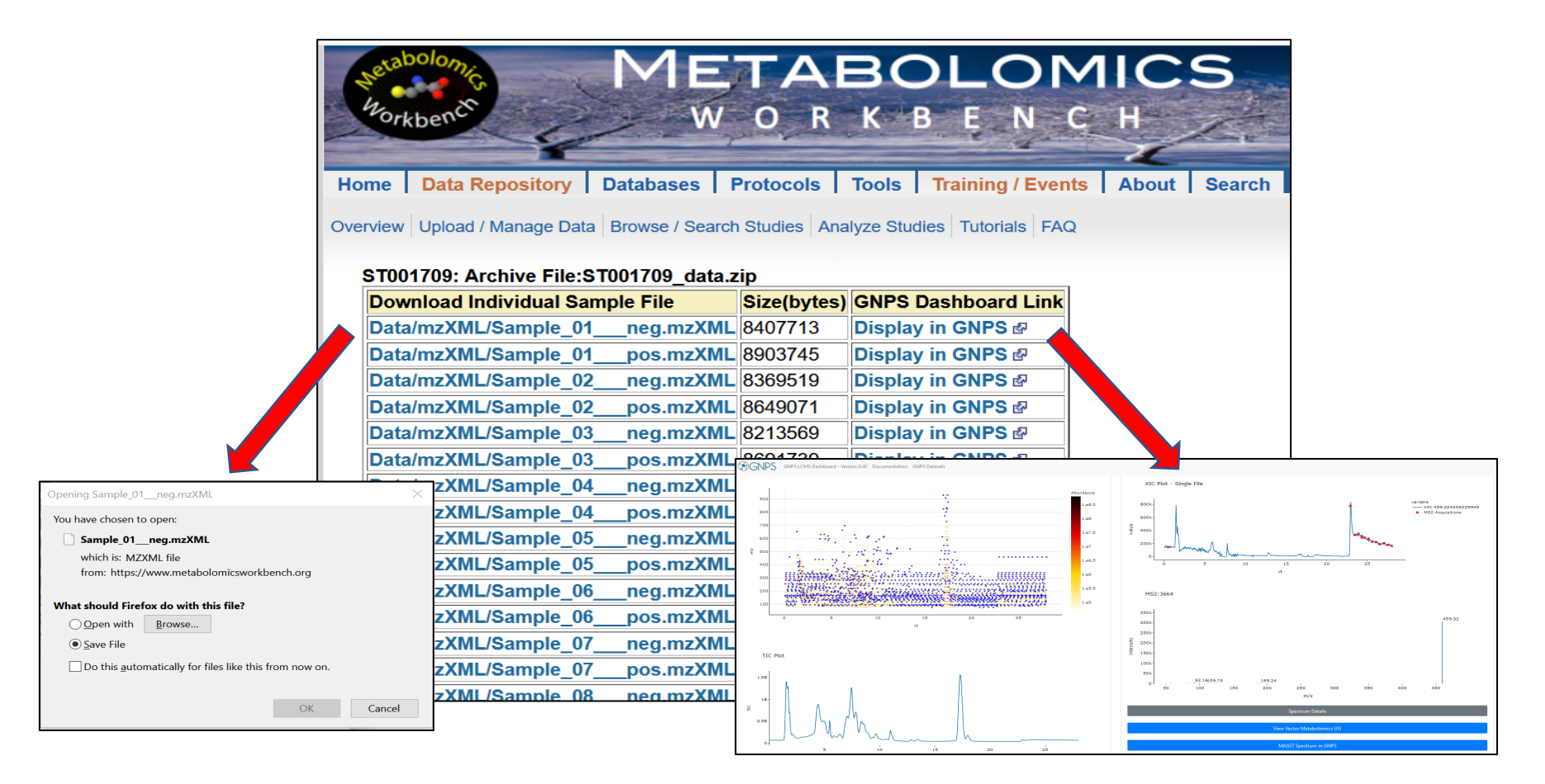

View spectral details of MS raw data files deposited in NMDR via the GNPS dashboard

GNPS Dashboard: Collaborative Analysis of Mass Spectrometry Data in the Web Browser D. Petras et al, Nature Methods (2021) https://doi.org/10.1038/s41592-021-01339-5

# Metabolomics Workbench Quick search

# What is searched?

- Metabolite name
- Metabolite InChIKey
- PubChem Compound ID
- Molecular formula
- Metabolite mass (+/- 0.5 daltons)
- Metabolite class
- Study title
- NMDR Study ID
- NMDR Project ID
- NMDR studies containing that metabolite

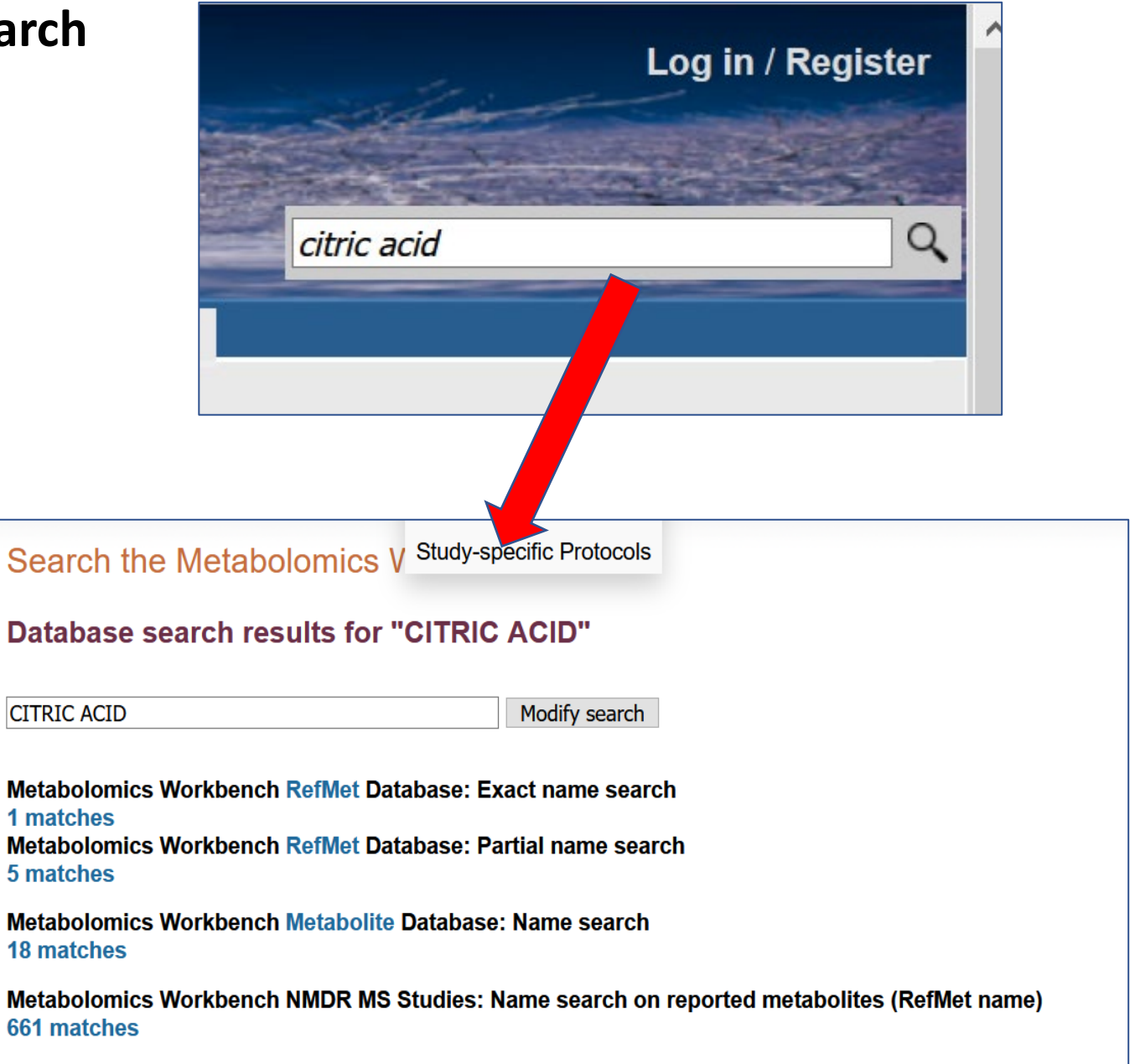

# **Regular expression search**

# What is searched?

• Metabolite common names and systematic names in MW metabolite database

| Structure | Studies | Common Name                     | Systematic Name                         | PubChem CID  | Formula                                        | gre |
|-----------|---------|---------------------------------|-----------------------------------------|--------------|------------------------------------------------|-----|
| 1479      | 1       | 2-oxo-4-hydroxy-hexanoic acid   | 2-oxo-4-hydroxy-hexanoic acid           | 441164 🔂     | C <sub>6</sub> H <sub>10</sub> C               |     |
| 1525      | 3       | 2-oxo capric acid               | 2-oxo-decanoic acid                     | 259794 🛃     | C <sub>10</sub> H <sub>18</sub> C              | gre |
| 1526      | 46      | 3-methyl pyruvic acid           | 2-oxo-butanoic acid                     | 58 <b>GP</b> | C <sub>4</sub> H <sub>6</sub> C                | aro |
| 1528      | -       | 2-keto valeric acid             | 2-oxo-pentanoic acid                    | 74563 🗗      | C <sub>5</sub> H <sub>8</sub> C                | gre |
| 1531      | 6       | 2-keto-n-caproic acid           | 2-oxo-hexanoic acid                     | 159664 🔂     | C6H10C                                         | gre |
| 1535      | -       | 2-Keto-n-heptylic acid          | 2-oxo-heptanoic acid                    | 5282977 🗗    | C7H12                                          |     |
| 1540      | -       | 2-keto-n-caprylic acid          | 2-oxo-octanoic acid                     | 67600 🗗      | C <sub>8</sub> H <sub>14</sub> C               | gre |
| 546       | -       | n-heptanoyl acetic acid         | 2-oxo-nonanoic acid                     | 259793 🔂     | C <sub>9</sub> H <sub>16</sub> C               |     |
| 564       | -       | 2-keto tridecanoic acid         | 2-oxo-tridecanoic acid                  | 5282989 🗗    | C13H24                                         |     |
| 573       | -       | 2-keto palmitic acid            | 2-oxo-hexadecanoic acid                 | 5282996 🗗    | C <sub>16</sub> H <sub>30</sub> O <sub>3</sub> |     |
| 584       | 254     | Pyruvic acid                    | 2-oxo-propionic acid                    | 1060 🗗       | C <sub>3</sub> H <sub>4</sub> O <sub>3</sub>   |     |
| 594       | -       | 2-oxo-undecanoic acid           | 2-oxo-undecanoic acid                   | 5312886 🗗    | C <sub>11</sub> H <sub>20</sub> O <sub>3</sub> |     |
| 597       | -       | 2-oxo-dodecanoic acid           | 2-oxo-dodecanoic acid                   | 5312887 🗗    | C <sub>12</sub> H <sub>22</sub> O <sub>3</sub> |     |
| 605       | -       | 2-oxo-tetradecanoic acid        | 2-oxo-tetradecanoic acid                | 5312894 🗗    | C <sub>14</sub> H <sub>26</sub> O <sub>3</sub> |     |
| 609       | -       | 2-oxo-pentadecanoic acid        | 2-oxo-pentadecanoic acid                | 5312896 🗗    | C <sub>15</sub> H <sub>28</sub> O <sub>3</sub> |     |
| 614       | -       | 2-oxo-heptadecanoic acid        | 2-oxo-heptadecanoic acid                | 5312901 🗗    | C <sub>17</sub> H <sub>32</sub> O <sub>3</sub> |     |
| 1619      | -       | 2-oxo-nonadecanoic acid         | 2-oxo-nonadecanoic acid                 | 5312918 🗗    | C <sub>19</sub> H <sub>36</sub> O <sub>3</sub> |     |
| 622       | -       | 2-oxo-eicosanoic acid           | 2-oxo-eicosanoic acid                   | 5312921 🗗    | C <sub>20</sub> H <sub>38</sub> O <sub>3</sub> |     |
| 624       | -       | 2-oxo-heneicosanoic acid        | 2-oxo-heneicosanoic acid                | 5312923 🗗    | C <sub>21</sub> H <sub>40</sub> O <sub>3</sub> |     |
| 629       | -       | 2-oxo-docosanoic acid           | 2-oxo-docosanoic acid                   | 5312928 🗗    | C <sub>22</sub> H <sub>42</sub> O <sub>3</sub> |     |
| 633       | -       | 2-oxo-tricosanoic acid          | 2-oxo-tricosanoic acid                  | 5312932 🗗    | C <sub>23</sub> H <sub>44</sub> O <sub>3</sub> |     |
| 1651      | 1       | 5-Amino-2-oxopentanoic acid     | 2-oxo-5-amino-pentanoic acid            | 439402 🗗     | C <sub>5</sub> H <sub>9</sub> NO <sub>3</sub>  |     |
| 652       | 15      | 2-Oxo-4-methylthiobutanoic acid | 2-oxo-4-methylthio-butanoic acid        | 473 🗗        | C <sub>5</sub> H <sub>8</sub> O <sub>3</sub> S |     |
| 656       | 4       | 2-Oxo-4E-hexenoic acid          | 2-Oxo-4E-hexenoic acid                  | 5280996 🗗    | C <sub>6</sub> H <sub>8</sub> O <sub>3</sub>   |     |
| 1673      | -       | Dihydroxy-fumaric acid          | 2-oxo-3,4,4-trihydroxy-3E-butenoic acid | 54678503 🗗   | C <sub>4</sub> H <sub>4</sub> O <sub>6</sub>   |     |
| 2032      | 67      | Oxaloacetic acid                | 2-oxo-butanedioic acid                  | 970 🗗        | $C_4H_4O_5$                                    |     |
| 033       | 43      | Oxoadipic acid                  | 2-oxo-hexanedioic acid                  | 71 🗗         | C <sub>6</sub> H <sub>8</sub> O <sub>5</sub>   |     |
| 298       | 7       | 2-oxo-octadecanoic acid         | 2-oxo-octadecanoic acid                 | 439332 🗗     | C <sub>18</sub> H <sub>34</sub> O <sub>3</sub> |     |
| 37082     | 38      | Glyoxylic acid                  | 2-oxoacetic acid                        | 760 🗗        | C2H2O3                                         |     |
| 37133     | 69      | Phenylpyruvic acid              | 2-oxo-3-phenylpropanoic acid            | 997 🔂        | C <sub>9</sub> H <sub>8</sub> O <sub>3</sub>   |     |

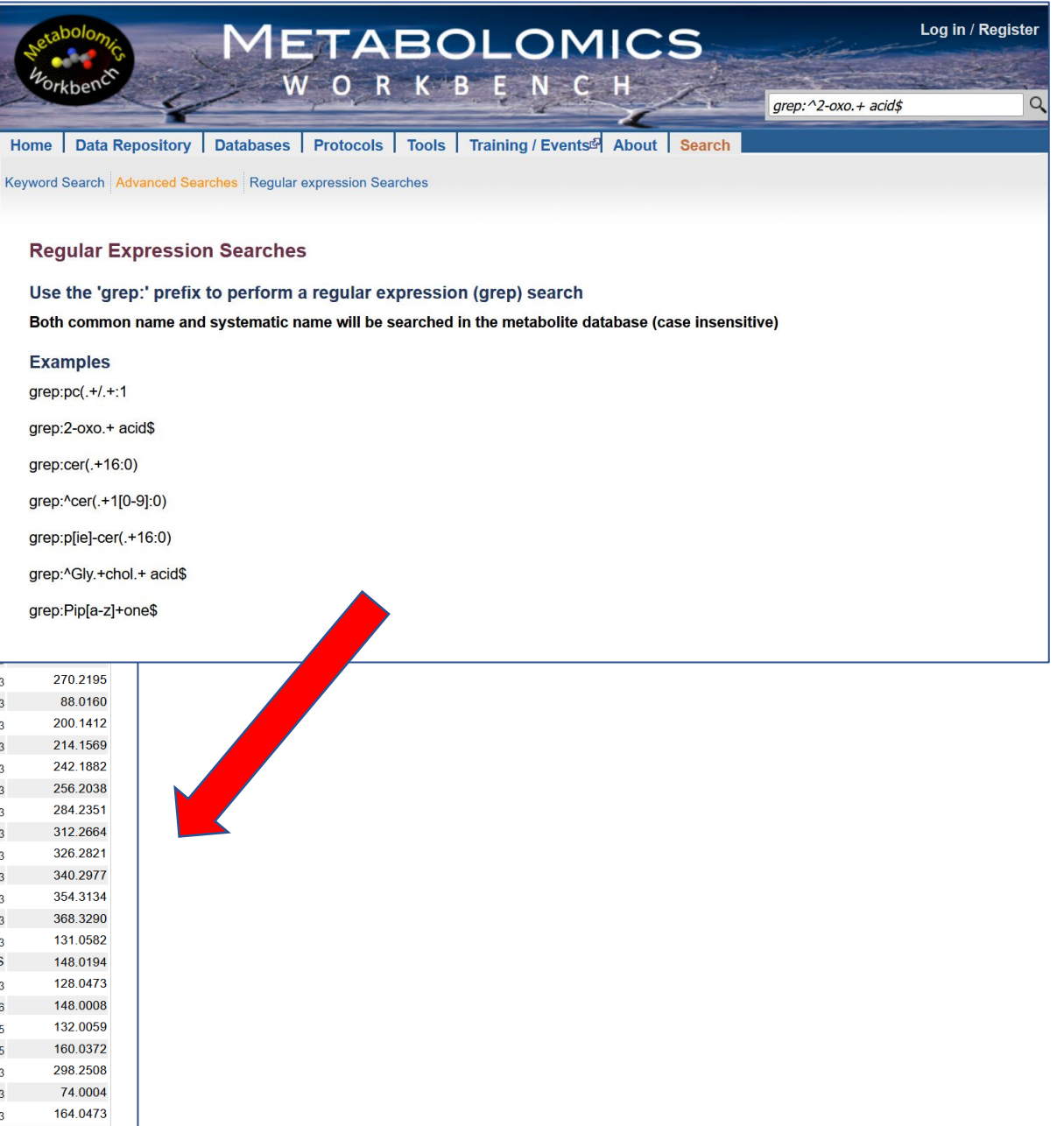

MW Usability: Bubble chart access to key NMDR study search parameters (Species, disease, sample source, metabolic pathways, metabolite classes)

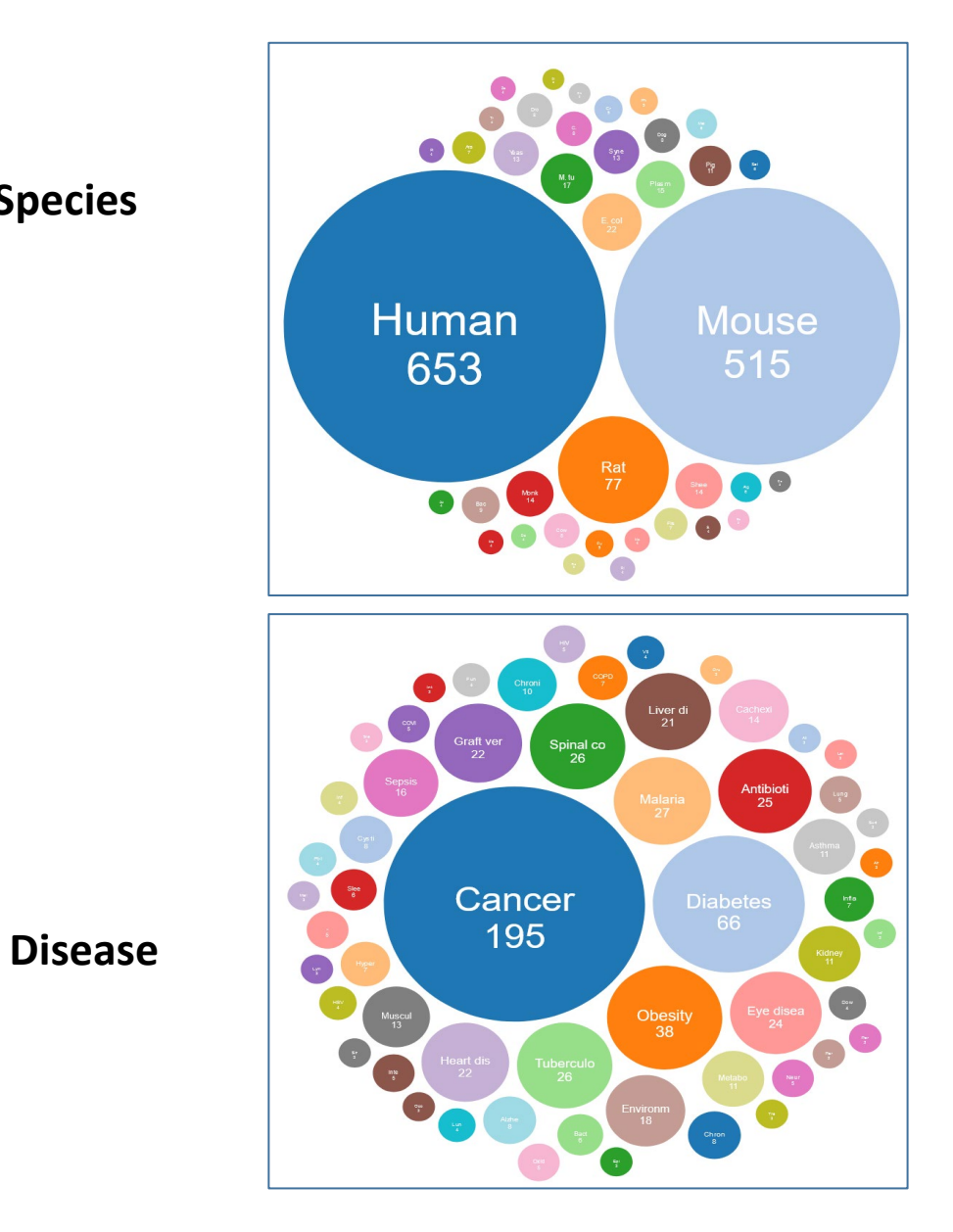

**Species** 

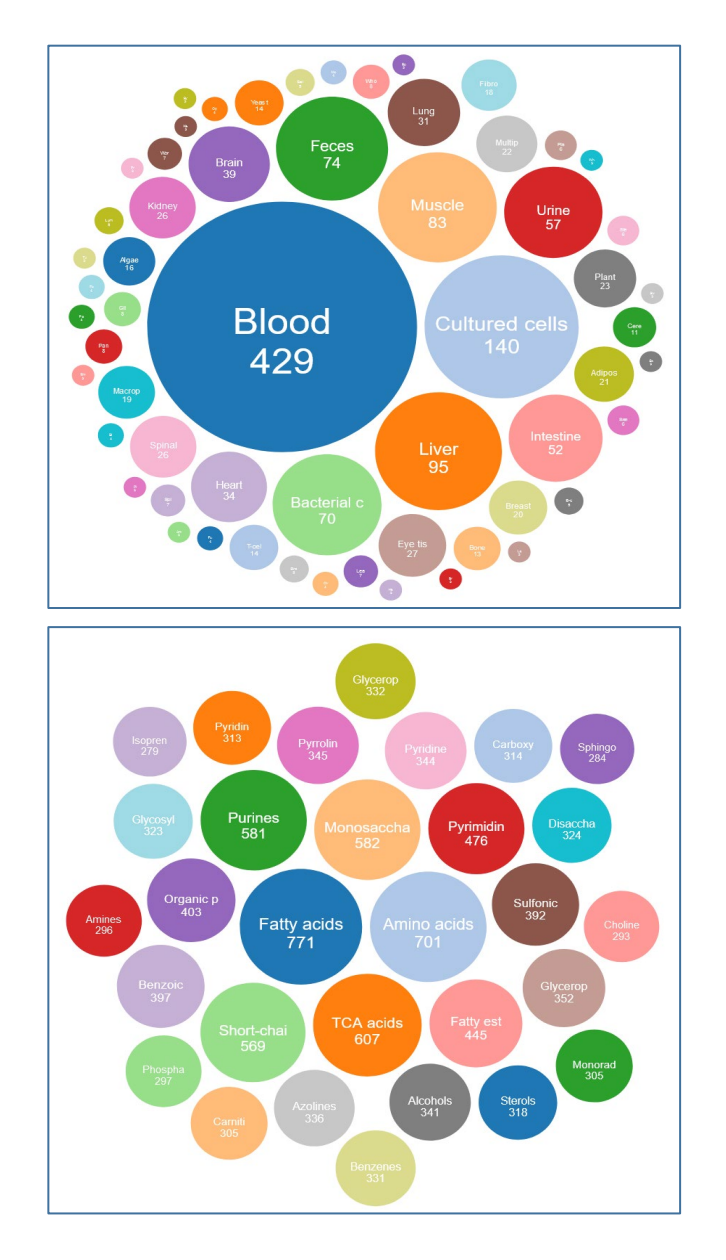

### Sample source

### **Metabolite class**

# MW Usability: Bubble chart access to key NMDR study search parameters (Species, disease, sample source, metabolic pathways, metabolite classes)

### Select Sample source link

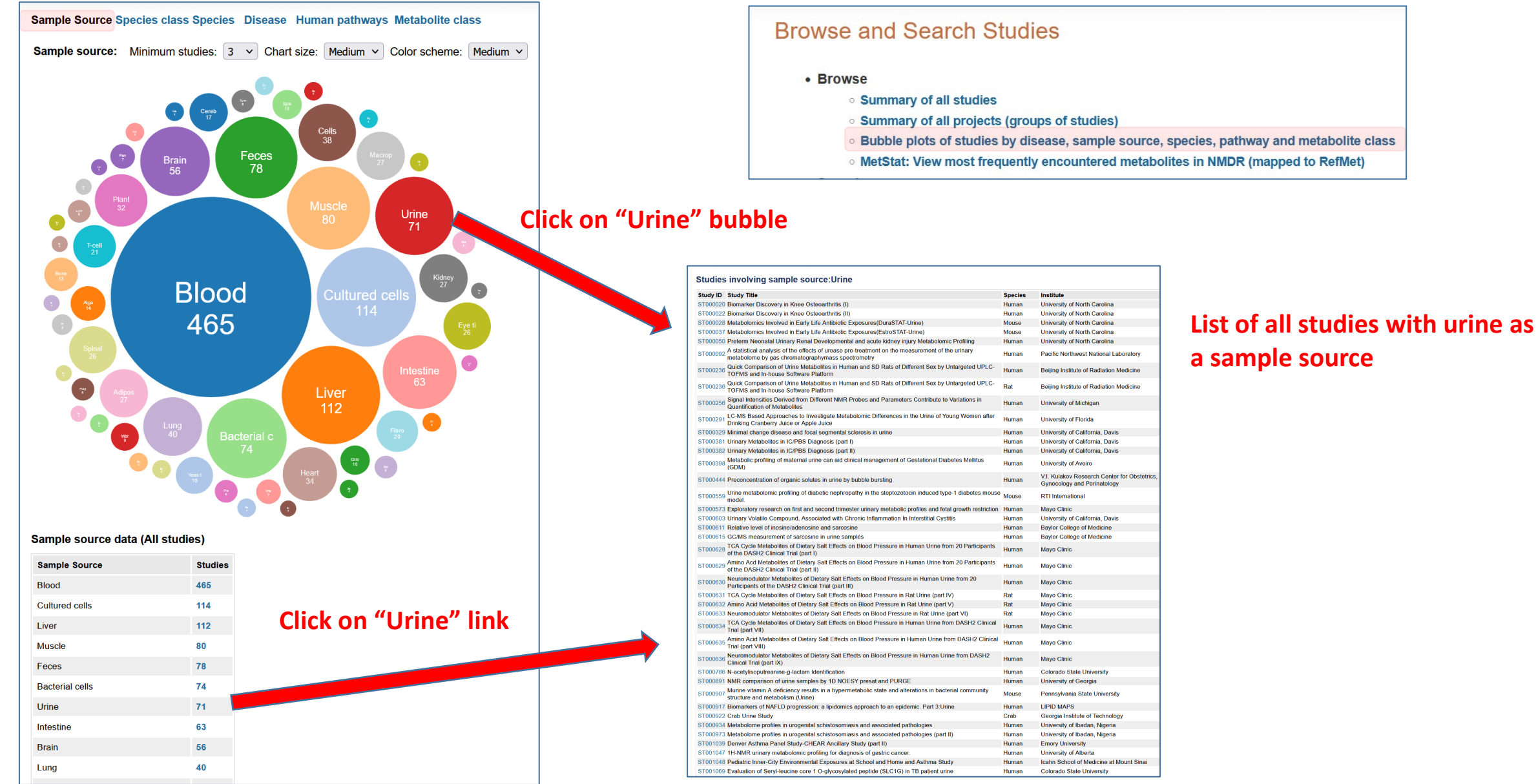

# Text search on NMDR studies/projects

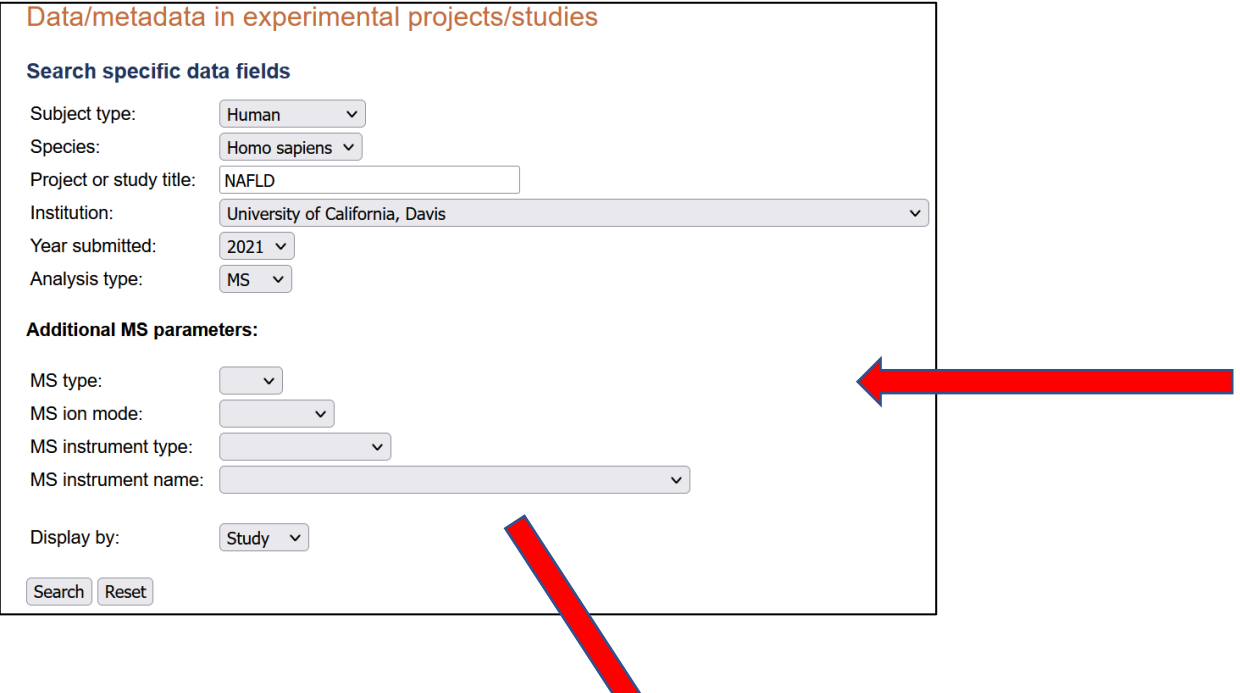

| • Brow  | se                                                                                                    |
|---------|----------------------------------------------------------------------------------------------------|
| c       | Summary of all studies                                                                                               |
| c       | <ul> <li>Summary of all projects (groups of studies)</li> </ul>                                                      |
| c       | Bubble plots of studies by disease, sample source, species, pathway and metabolite class                             |
| c       | MetStat: View most frequently encountered metabolites in NMDR (mapped to RefMet)                                     |
| • Searc | sh                                                                                                    |
| c       | Experimental Projects / Studies                                                                                      |
| c       | MetStat: Perform meta-analysis on named metabolites across all studies:                                              |
|         | Refine by analysis type, species, sample source, disease association, metabolite classification and biochemical path |
| c       | Select Studies by species, sample source or disease association                                                      |
| c       | Search data/metadata in experimental projects/studies                                                                |
| c       | Search Untargeted MS data by m/z, retention time, instrumentation                                                    |
| c       | REST service                                                                                                    |
| c       | <ul> <li>Use the Metabolomics Workbench REST service to retrieve different types of data</li> </ul>                  |

| Showing re | sults 1 to 4 of 4                                                                                                    | (#: Contains untargeted data) Results per page: 50 V |                                    |                        |                        |         |         |                                             |
|------------|----------------------------------------------------------------------------------------------------|------------------------------------------------------|------------------------------------|------------------------|------------------------|---------|---------|---------------------------------------------|
| Study ID   | Study Title<br>✿果                                                                                                    | Species                                              | Institute<br>✿果                    | Analysis<br><b>1</b> ₽ | Released<br><b>≜</b> ↓ | Version | Samples | Download<br>(* : Contains raw data)         |
| ST001845   | Identification of unique metabolite networks between Latino and Caucasian patients with nonalcoholic fatty liver disease (NAFLD) (part V)       | Homo<br>sapiens                                      | University of<br>California, Davis | MS                     | 2021-07-05             | 1       | 21      | Uploaded data (7.1M)*<br>(Data format:wiff) |
| ST001844   | Identification of unique metabolite networks between Latino and Caucasian patients with nonalcoholic fatty liver disease (NAFLD) (part III)     | Homo<br>sapiens                                      | University of<br>California, Davis | MS                     | 2021-07-05             | 1       | 61      | Uploaded data (9.4M)*<br>(Data format:wiff) |
| ST001843   | Identification of unique metabolite networks between Latino and Caucasian patients with nonalcoholic fatty liver disease (NAFLD) (part II)      | Homo<br>sapiens                                      | University of<br>California, Davis | MS                     | 2021-07-05             | 1       | 60      | Uploaded data (17.1G)*<br>(Data format:d)   |
| ST001842   | Identification of unique metabolite networks between Latino and<br>Caucasian patients with nonalcoholic fatty liver disease (NAFLD) (part<br>I) | Homo<br>sapiens                                      | University of<br>California, Davis | MS                     | 2021-07-05             | 1       | 60      | Uploaded data (614.4M<br>(Data format:cdf)  |

# Text search on NMDR metadata (all sections)

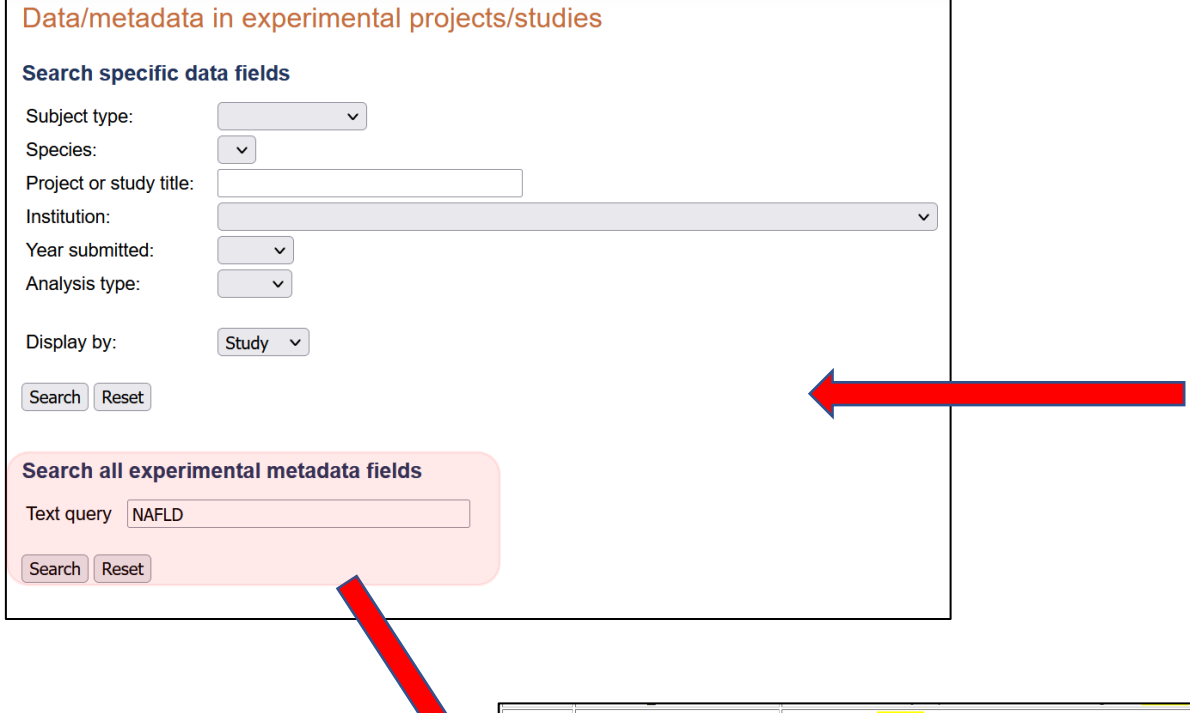

|   | Browse                                                                                                    |
|---|----------------------------------------------------------------------------------------------------|
|   |                                                                                                    |
|   | <ul> <li>Summary of all studies</li> </ul>                                                                              |
|   | <ul> <li>Summary of all projects (groups of studies)</li> </ul>                                                         |
|   | <ul> <li>Bubble plots of studies by disease, sample source, species, pathway and metabolite class</li> </ul>            |
|   | <ul> <li>MetStat: View most frequently encountered metabolites in NMDR (mapped to RefMet)</li> </ul>                    |
| • | Search                                                                                                    |
|   | ○ Experimental Projects / Studies                                                                                       |
|   | <ul> <li>MetStat: Perform meta-analysis on named metabolites across all studies:</li> </ul>                             |
|   | Refine by analysis type, species, sample source, disease association, metabolite classification and biochemical pathway |
|   | <ul> <li>Select Studies by species, sample source or disease association</li> </ul>                                     |
|   | <ul> <li>Search data/metadata in experimental projects/studies</li> </ul>                                               |
|   | <ul> <li>Search Untargeted MS data by m/z, retention time, instrumentation</li> </ul>                                   |
|   | ○ REST service                                                                                                    |
|   | <ul> <li>Use the Matchelomics Workbanch REST service to ratriave different types of data</li> </ul>                     |

| ST000917 | ST:STUDY_TITLE        | Biomarkers of NAFLD progression: a lipidomics approach to an epidemic. Part      |
|----------|-----------------------|----------------------------------------------------------------------------------|
| ST000977 | CO:COLLECTION_SUMMARY | 2 weeks prior to operation day (bariatric surgery) for the NAFLD group and among |
| ST000977 | PR:PROJECT_SUMMARY    | of metabolic syndrome. NAFLD is a very heterogeneous disease, as it presents in  |
| ST000977 | PR:PROJECT_TITLE      | patients with nonalcoholic fatty liver disease (NAFLD)                           |
| ST000977 | ST:STUDY_SUMMARY      | Nonalcoholic fatty liver disease (NAFLD) is a spectrum of liver pathology        |
| ST000977 | ST:STUDY_TITLE        | patients with nonalcoholic fatty liver disease (NAFLD)                           |
| ST000977 | TR:TREATMENT_SUMMARY  | fatty liver disease (NAFLD)                                                      |
| ST001680 | PR:PROJECT_SUMMARY    | metabolites changed in high fat fed NAFLD mouse model. We suggest that AC26106   |
| ST001680 | PR:PROJECT_TITLE      | Metabolome of NAFLD in high fat diet mouse model                                 |
| ST001680 | ST:STUDY_SUMMARY      | metabolites changed in high fat fed NAFLD mouse model. We suggest that AC26106   |
| ST001680 | ST:STUDY_TITLE        | Metabolome of NAFLD in high fat diet mouse model                                 |
| ST001710 | PR:PROJECT_SUMMARY    | Background and Aims: Nonalcoholic fatty liver disease (NAFLD) is a progressive   |
| ST001710 | ST:STUDY_TITLE        | Metabolic signatures of NAFLD - Lipidomics data (part 1 of 3)                    |
| ST001711 | PR:PROJECT_SUMMARY    | Background and Aims: Nonalcoholic fatty liver disease (NAFLD) is a progressive   |
| ST001711 | ST:STUDY_TITLE        | Metabolic signatures of NAFLD - Polar metabolomics data (part II)                |
| ST001842 | CO:COLLECTION_SUMMARY | 2 weeks prior to operation day (bariatric surgery) for the NAFLD group and among |
| ST001842 | PR:PROJECT_SUMMARY    | Nonalcoholic fatty liver disease (NAFLD) is a spectrum of liver pathology        |
| ST001842 | PR:PROJECT_TITLE      | patients with nonalcoholic fatty liver disease (NAFLD)                           |
| ST001842 | ST:STUDY_SUMMARY      | of metabolic syndrome. NAFLD is a very heterogeneous disease, as it presents in  |
| ST001842 | ST:STUDY_TITLE        | patients with nonalcoholic fatty liver disease (NAFLD) (part II)                 |
| ST001842 | TR:TREATMENT_SUMMARY  | fatty liver disease (NAFLD)                                                      |
| ST001843 | CO:COLLECTION_SUMMARY | 2 weeks prior to operation day (bariatric surgery) for the NAFLD group and among |
| ST001843 | PR:PROJECT_SUMMARY    | Nonalcoholic fatty liver disease (NAFLD) is a spectrum of liver pathology        |
|          |                       |                                                                                  |

### Search untargeted MS data IN NMDR (m/z, retention time "features")

### Browse and Search Studies

#### Browse

- Summary of all studies
- Summary of all projects (groups of studies)
- $\circ\,$  Bubble plots of studies by disease, sample source, species, pathway and metabolite class
- MetStat: View most frequently encountered metabolites in NMDR (mapped to RefMet)

#### Search

- Experimental Projects / Studies
- MetStat: Perform meta-analysis on named metabolites across all studies:
   Refine by analysis type, species, sample source, disease association, metabolite classification
- Select Studies by species, sample source or disease association
- Search data/metadata in experimental projects/studies
- Search Untargeted MS data by m/z, retention time, instrumentation
- REST service
- Use the Metabolomics Workbench REST service to retrieve different types of data

|                                   | Metadata details for analysis AN001609                                                                                               |
|-----------------------------------|----------------------------------------------------------------------------------------------------|
| Study ID                          | ST000983                                                                                                    |
| Analysis ID                       | AN001609                                                                                                    |
| Study Title                       | Validating Quantitative Untargeted Lipidomics Across Nine Liquid Chromatography-High-Resolution Mass Spectrometry Platforms (Part I) |
| Institute                         | University of California, Davis                                                                                                    |
| Species                           | Homo sapiens                                                                                                    |
| lon_mode                          | POSITIVE                                                                                                    |
| MS type                           | ESI                                                                                                    |
| MS Instrument Name                | Agilent 6530 QTOF                                                                                                    |
| MS Instrument Type                | QTOF                                                                                                    |
| Chromatography Instrument<br>Name | Agilent 6530                                                                                                    |
| Chromatography Type               | Reversed phase                                                                                                    |
| Chromatography Column             | Waters Acquity CSH C18 (100 x 2.1mm, 1.7um)                                                                                          |
| Solvent A                         | 60:40 Acetonitrile:Water +10mM Ammonium Formate +10mM Formic Acid                                                                    |
| Solvent B                         | 9:1 Isopropanol:Acetonitrile +10mM Ammonium Formate +10mM Formic Acid                                                                |

| m/z:                   | 657.48                 |             |            |         |
|------------------------|------------------------|-------------|------------|---------|
| Tolerance (m/z):       | 0.01 ~                 |             |            |         |
| Retention time:        |                        |             |            |         |
| Folerance(min or sec): | 0.2 ~                  |             |            |         |
| on mode:               | Positive V             |             |            |         |
| Chromatography type:   | · ·                    |             |            |         |
| MS instrument name:    |                        |             | ~          | ]       |
| IS instrument type:    | ~ )                    |             |            |         |
| imit search to studies | by disease association | , sample so | urce and/o | or spec |
| Disease:               |                        |             | •          |         |
| Sample source:         |                        |             | ~          |         |
| Species:               |                        | ~           |            |         |
| Sort by:               | mz 🗸                   |             |            |         |

#### Features that have been identified will appear in the "Name" column in the results table. Optionally specify a retention time value and tolerance window to restrict the search. Leave both m/z and retention time fields blank to search for studies using a selected MS/chromatography parameter.

| Details  | Name                | m/z       | RT    | RT_Units | Study    | lon_mode | MS_Instrument                           | MS_Inst_Type         | Chromatography |
|----------|---------------------|-----------|-------|----------|----------|----------|-----------------------------------------|----------------------|----------------|
| AN001527 |                     | 657.4762  | 1.03  | Minutes  | ST000932 | POSITIVE | Agilent 6220 TOF                        | TOF                  | Normal phase   |
| AN001064 |                     | 657.4765  | 23.5  | Minutes  | ST000689 | POSITIVE | Agilent 6530 QTOF                       | QTOF                 | Reversed phase |
| AN001532 |                     | 657.4779  | 1.02  | Minutes  | ST000935 | POSITIVE | Agilent 6220 TOF                        | TOF                  | Normal phase   |
| AN002964 |                     | 657.4785  | 22.27 | Minutes  | ST001828 | POSITIVE | Agilent 6445 Q-TOF                      | QTOF                 | Reversed phase |
| AN000806 |                     | 657.4801  | 16.34 | Minutes  | ST000528 | POSITIVE | Thermo Orbitrap                         | Orbitrap             | Reversed phase |
| AN003044 |                     | 657.48059 | 2.92  | Minutes  | ST001882 | POSITIVE | Thermo Q Exactive HF<br>hybrid Orbitrap | Orbitrap             | Reversed phase |
| AN000806 |                     | 657.4806  | 21.25 | Minutes  | ST000528 | POSITIVE | Thermo Orbitrap                         | Orbitrap             | Reversed phase |
| AN003049 |                     | 657.48176 | 2.16  | Minutes  | ST001885 | POSITIVE | Thermo Orbitrap ID-X tribrid            | Orbitrap/ion<br>trap | Reversed phase |
| AN003049 |                     | 657.48183 | 2.48  | Minutes  | ST001885 | POSITIVE | Thermo Orbitrap ID-X tribrid            | Orbitrap/ion<br>trap | Reversed phase |
| AN000627 |                     | 657.4820  | 4.4   | Minutes  | ST000391 | POSITIVE | Agilent 6530A QTOF                      | QTOF                 | HILIC          |
| AN000741 |                     | 657.4824  | 16.31 | Minutes  | ST000476 | POSITIVE | Orbitrap                                | Orbitrap             | Reversed phase |
| AN000808 |                     | 657.4836  | 16.2  | Minutes  | ST000530 | POSITIVE | Thermo Orbitrap                         | Orbitrap             | Reversed phase |
| AN001776 |                     | 657.4841  | 51.5  | Seconds  | ST001091 | POSITIVE | Thermo Fusion Tribrid<br>Orbitrap       | Orbitrap/ion<br>trap | HILIC          |
| AN000953 |                     | 657.4848  | 46.54 | Minutes  | ST000621 | POSITIVE | Waters Synapt G2 S QTOF                 | QTOF                 | Reversed phase |
| AN000627 |                     | 657.4850  | 2.4   | Minutes  | ST000391 | POSITIVE | Agilent 6530A QTOF                      | QTOF                 | HILIC          |
| AN001516 |                     | 657.4850  | 9.08  | Minutes  | ST000923 | POSITIVE | Thermo Q Exactive Plus<br>Orbitrap      | Orbitrap             | Reversed phase |
| AN001436 |                     | 657.4853  | 8.87  | Minutes  | ST000880 | POSITIVE | Thermo Q Exactive Plus<br>Orbitrap      | Orbitrap             | Reversed phase |
| AN000347 |                     | 657.4853  | 20.14 | Minutes  | ST000232 | POSITIVE | Thermo Q Exactive Orbitrap              | Orbitrap             | Reversed phase |
| AN001609 | DG (36:3)<br>[M+K]+ | 657.4854  | 6.59  | Minutes  | ST000983 | POSITIVE | Agilent 6530 QTOF                       | QTOF                 | Reversed phase |
| AN001610 | DG (36:3)<br>[M+K]+ | 657.4854  | 6.59  | Minutes  | ST000984 | POSITIVE | Agilent 6530 QTOF                       | QTOF                 | Reversed phase |
| AN001611 | DG (36:3)<br>[M+K]+ | 657.4854  | 6.59  | Minutes  | ST000985 | POSITIVE | Agilent 6550 QTOF                       | QTOF                 | Reversed phase |
| AN001612 | DG (36:3)<br>[M+K]+ | 657.4854  | 6.59  | Minutes  | ST000986 | POSITIVE | Agilent 6560 Ion Mobility               | QTOF                 | Reversed phase |
| AN001613 | DG (36:3)           | 657.4854  | 6.59  | Minutes  | ST000987 | POSITIVE | Leco Citius LC-HRT                      | QTOF                 | Reversed phase |

## **MW REST service access on the Metabolomics Workbench**

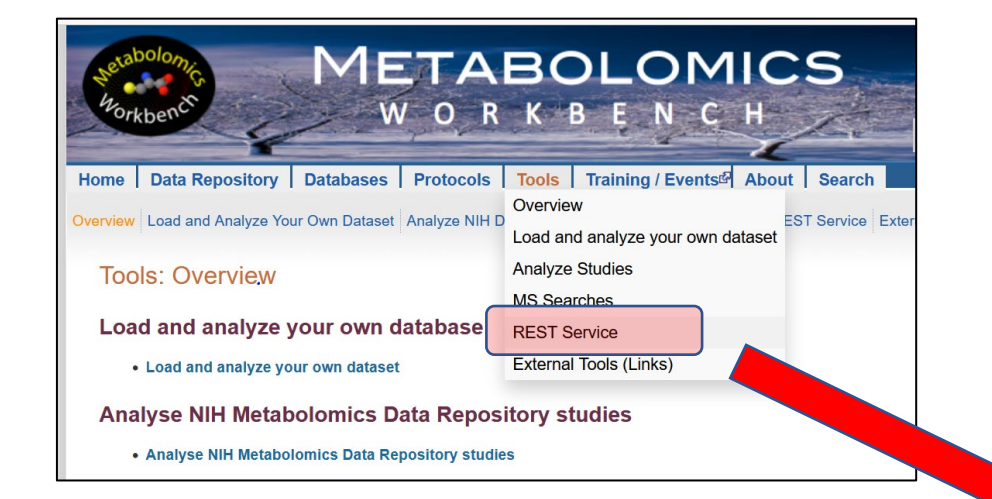

Home Data Repository Databases Protocols Tools Training / Events About Search

Overview Load and Analyze Your Own Dataset Analyze NIH Data Repository Studies MS Searches REST Service External Tools (Links)

#### Metabolomics WorkBench REST service

#### MW REST API (v1.0, 5/7/2019) Download API (pdf)

\*Note: A number of new REST queries have been added that are not described in this API version (see new examples below)

The Metabolomics WorkBench REST service enables access to a variety of data (including metabolite structures, study metadata and experimental results) using HTTP requests. These requests may be carried out using a web browser or may be embedded in 3rd party applications or scripts to enable programmatic access. Most modern programming languages including PHP, Perl, Python, Java and Javascript have the capability to create HTTP request and interact with datasets such as this REST service.

The REST URL consists of three main parts, separated by forward slashes, after the common prefix specifying the invariant base URL: (https://www.metabolomicsworkbench.org/rest/)

- a. The context specification dictates which type of resource to access and is chosen from one of the following: <study | compound | refmet | gene | protein | moverz | exactmass>
- b. The input specification is composed of 2 required parameters separated by forward slashes. The first parameter is the *input item* which depends on the context. The 2nd parameter is an appropriate *input value* for the chosen item. Examples of an input specification are:
- /compound/pubchem\_cid/311/
- /compound/formula/C20H34O/
- /study/study\_id/ST000001/
- /study/study\_title/diabetes/
- /refmet/name/Cholesterol/
- /refmet/match/LysoPC16:0/ /gene/gene\_symbol/acaca/
- /protein/uniprot\_id/Q13085/

Exceptions to this input specification occur when the 'moverz' context (MS search) is selected. In this case the input value must consist of 3 parts separated by forward slashes: <m/z value>/<adduct>/<tolerance(Daltons)>, e.g. '635.52/M+H/0.2'. In the case of the 'exactmass' context the input value must consist of 2 parts separated by forward slashes: dipid bulk abbreviation>/<adduct>, e.g. 'PC(34:1)/M+H' and the input and output items are ignored.

c. The **output** specification is composed of a required *output item* parameter and an optional *output format* parameter. The list of possible output items depends on the value chosen for the context. In the case of the "compound" context one or more (separated by commas) of 'regno', 'formula','exactmass', 'inchi\_key', 'name', 'sys\_name', 'smiles', 'lm\_id', 'pubchem\_cid', 'hmdb\_id', 'kegg\_id', 'chebi\_id', 'metacyc\_id' may be specified. More conveniently, an output type of 'all' may be specified to retrieve all compound-related fields. Also an output type of 'classification' retrieves the LIPID MAPS/ClassyFire classification hierarchy. In the case of the "study" context, allowed output types are 'summary', 'factors', 'analysis', 'metabolites' and 'data'. The default output format is JSON which is amenable to manipulation and parsing by various programming languages. Optionally a text ouput format may be specified, for example:

/compound/pubchem\_cid/311/all/txt

Exceptions to this output specification occur when either 'molfile' (molfile is downloaded) or 'png' (png image is displayed in browser) is chosen as an output item in the "compound" context.

The interactive "REST url" creator below shows most of the currently available options for this service.

| Base URL                                    | /Context                                             | /Input item | /Input value | /Output item | /Output format |  |  |  |  |  |  |
|---------------------------------------------|------------------------------------------------------|-------------|--------------|--------------|----------------|--|--|--|--|--|--|
| https://www.metabolomicsworkbench.org/rest  | / ~                                                  | / •         |              | / ~          | / text v       |  |  |  |  |  |  |
|                                             |                                                      |             |              |              |                |  |  |  |  |  |  |
| Create REST URL Reset (What is REST?) (What | reate REST URL Reset (What is REST?) (What is JSON?) |             |              |              |                |  |  |  |  |  |  |

## **MW REST service API document**

### https://www.metabolomicsworkbench.org/tools/MWRestAPIv1.0.pdf

#### Metabolomics Workbench REST URL-based API Specification

#### Version: 1.0 Date: 5/7/2019

This document describes the Metabolomics Workbench REST API specifications, a web interface for accessing a variety of data such as metabolite structures, study metadata, experimental results etc. It details the syntax of the HTTP requests including both the names of the available requests and parameters. These HTTP requests may be carried out using a web browser or may be embedded in 3rd party applications or scripts to enable programmatic access. Most modern programming languages including PHP, Perl, Python, Java and Javascript have the capability to create HTTP requests and interact with datasets through the REST API.

#### The URL Path

The REST URL consists of three main parts, separated by forward slashes, after the common prefix specifying the invariant base URL (https://www.metabolomicsworkbench.org/rest/):

https://www.metabolomicsworkbench.org/rest/<context>/<input specification>/<output specification>

**Part 1**: The **context** determines the type of data to be accessed from the Metabolomics Workbench, such as metadata or results related to the submitted studies, data from metabolites, genes/proteins and analytical chemistry databases as well as other services related to mass spectrometry and metabolite identification:

<context> = study | compound | refmet | gene | protein | moverz | exactmass

Part 2: The input specification consists of two required parameters describing the REST request:

<input specification> = <input item>/<input value>

**Part 3**: The **output specification** consists of two parameters describing the output generated by the REST request:

<output specification> = <output item>/[<output format>]

The first parameter is required in most cases. The second parameter is optional. The input and output

# **MW REST service overview**

# The MW REST service has 5 main contexts:

1. Compound(metabolite) context (compound input) Retrieve data on name, formula, mass, InChIKey, SMILES, molfile, classification, Pubchem ID etc.

from the Metabolite structure database.

# 2. NMDR Study context (study input)

Retrieve data on study summaries, study design, study metadata, experimental conditions, metabolite numbers, sample source, species, disease association, tables of measurements, etc from NMDR studies.

# 3. RefMet context (refmet input)

Access RefMet standardized nomenclature and annotations, map metabolite names to RefMet names, download all RefMet names, chemical classification, etc.

# 4. Gene/Protein context (gene or protein input)

Access DNA/RNA/protein identifiers, gene symbols, protein sequences, splice variants, homologs, etc, from the MW human Gene/Protein database of metabolism-related genes.

# 5. Mass spectrometry context (moverz or exactmass input)

Perform precursor ion searches on RefMet database, Metabolite structure database and Lipid database by specifying m/z, adduct and mass tolerance. Calculate exact mass of a lipid molecular species ion.

# **MW REST service Query Builder**

# The online REST query builder has a menu-based format which covers most of the REST queries in the API

JSON or plain text

| The interactive "REST url" creator below   | w shows most of the cu | rrently available options fo | or this service. |              |                |
|--------------------------------------------|------------------------|------------------------------|------------------|--------------|----------------|
| Base URL                                   | /Context               | /Input item                  | /Input value     | /Output item | /Output format |
| https://www.metabolomicsworkbench.org/rest | / compound v           | / formula 🗸                  | / C12H24O2       | / name 🗸     | / text 🗸       |
| Create REST URL Reset (What is REST        | ?) (What is JSON?)     |                              | / CI2H24O2       | / Indine     |                |

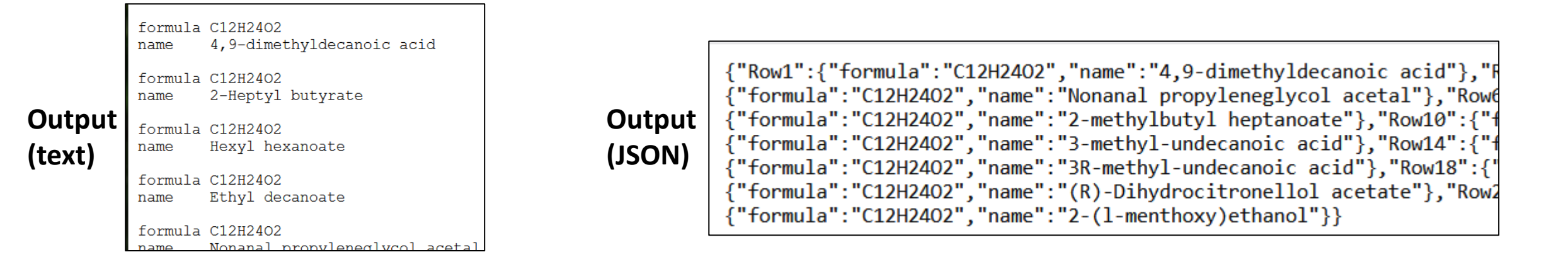

# MW REST web page contains numerous examples for each context

### Metabolomics WorkBench REST service

The Metabolomics WorkBench REST service enables access to a variety of data (including metabolite structures, study metadata and experimental results) using HTTP requests. These requests may be carried out using a web browser or may be embedded in 3rd party applications or scripts to enable programmatic access. Most modern programming languages including PHP, Perl, Python, Java and Javascript have the capability to create HTTP request and interact with datasets such as this REST service.

### Metabolite (structure) context

Study-specific (Metadata, data) context

| Example request                                                               | Example URL                                                                                                 |
|-------------------------------------------------------------------------------|----------------------------------------------------------------------------------------------------|
| Compound c                                                                    | ontext                                                                                                    |
| Fetch compound common name from Metabolomics Workbench database regno         | https://www.metabolomicsworkbench.org/rest/compound/regno/11/name                                           |
| Fetch all compound fields from Metabolomics Workbench database regno          | https://www.metabolomicsworkbench.org/rest/compound/regno/11/all                                            |
| Fetch all compound fields as text from Metabolomics Workbench database regno  | https://www.metabolomicsworkbench.org/rest/compound/regno/11/all/txt                                        |
| Fetch compound smiles from PubChem compound ID                                | https://www.metabolomicsworkbench.org/rest/compound/pubchem_cid/439577<br>/smiles                           |
| Fetch compound common name and sytematic name from InChlKey                   | https://www.metabolomicsworkbench.org/rest/compound/inchi_key<br>/JTWQQJDENGGSBJ-UHFFFAOYSA-N/name,sys_name |
| Fetch all compound fields from formula (multiple records)                     | https://www.metabolomicsworkbench.org/rest/compound/formula/C20H34O/all                                     |
| Fetch compound classification hierarchy from PubChem compound ID              | https://www.metabolomicsworkbench.org/rest/compound/pubchem_cid/528136<br>/classification                   |
| Download compound molfile from Metabolomics Workbench database regno          | https://www.metabolomicsworkbench.org/rest/compound/regno/28606/molfile                                     |
| Fetch png image of structure from Metabolomics Workbench database regno       | https://www.metabolomicsworkbench.org/rest/compound/regno/11/png                                            |
| Study con                                                                     | text                                                                                                    |
| Show all publicly available studies (Project, Study, Analysis ID)             | https://www.metabolomicsworkbench.org/rest/study/study_id/ST/available                                      |
| Fetch summary information for a study                                         | https://www.metabolomicsworkbench.org/rest/study/study_id/ST000001<br>/summary                              |
| Fetch samples and experimental variables (factors) for a study                | https://www.metabolomicsworkbench.org/rest/study/study_id/ST000001/factors                                  |
| Fetch summary information for all studies                                     | https://www.metabolomicsworkbench.org/rest/study/study_id/ST/summary                                        |
| Fetch analysis information for a study                                        | https://www.metabolomicsworkbench.org/rest/study/study_id/ST000001/analysi                                  |
| Fetch metabolites and annotations detected in a study (one study at a time)   | https://www.metabolomicsworkbench.org/rest/study/study_id/ST000009<br>/metabolites                          |
| Fetch named metabolite measurements for a study (one study at a time)         | https://www.metabolomicsworkbench.org/rest/study/study_id/ST000001/data                                     |
| Fetch mwTab content for an analysis within a study in mwTab format            | https://www.metabolomicsworkbench.org/rest/study/analysis_id/AN000001<br>/mwtab/txt                         |
| Fetch mwTab content for an analysis within a study in json format             | https://www.metabolomicsworkbench.org/rest/study/analysis_id/AN000001<br>/mwtab                             |
| Fetch species information (as text) for all studies                           | https://www.metabolomicsworkbench.org/rest/study/study_id/ST/species/txt                                    |
| Fetch sample source information (as text) for all studies                     | https://www.metabolomicsworkbench.org/rest/study/study_id/ST/source/txt                                     |
| Fetch disease association (where applicable) for all studies                  | https://www.metabolomicsworkbench.org/rest/study/study_id/ST/disease                                        |
| Fetch list of studies with untargeted data in NMDR*New                        | https://www.metabolomicsworkbench.org/rest/study/study_id/x/untarg_studies/                                 |
| Fetch untargeted data (where applicable) for an analysis within a study*New   | https://www.metabolomicsworkbench.org/rest/study/analysis_id/AN000113<br>/untarg_data/                      |
| Fetch experimental factors for an untargeted data analysis within a study*New | https://www.metabolomicsworkbench.org/rest/study/analysis_id/AN000113<br>/untarg_factors/                   |
| Fetch list of studies with named metabolites in NMDR*New                      | https://www.metabolomicsworkbench.org/rest/study/study_id<br>/ST/named_metabolites/                         |
| Show number of named metbolites in a study*New                                | https://www.metabolomicsworkbench.org/rest/study/study_id/ST000001<br>/number_of_metabolites/               |
| Fetch list of studies (as text) containing a RefMet name*New                  | https://www.metabolomicsworkbench.org/rest/study/refmet_name/Cholesterol<br>/data/txt/                      |
| Fetch list of studies (as text) containing a KEGG_ID*New                      | https://www.metabolomicsworkbench.org/rest/study/kegg_id/C00002/data/txt/                                   |
| Show metabolite name and RefMet name for a (NMDR) metabolite_id*New           | https://www.metabolomicsworkbench.org/rest/study/metabolite_id/ME272191<br>/available/                      |
| Fetch table of results (identified metabolites) for an analysis_id*New        | https://www.metabolomicsworkbench.org/rest/study/analysis_id/AN000001<br>/datatable/                        |
| Download table of results (identified metabolites) for an analysis_id*New     | https://www.metabolomicsworkbench.org/rest/study/analysis_id/AN000001<br>/datatable/file                    |

### In most cases, output may be specified as JSON or plain text format

## MW REST web page contains numerous examples for each context

### Metabolomics WorkBench REST service

The Metabolomics WorkBench REST service enables access to a variety of data (including metabolite structures, study metadata and experimental results) using HTTP requests. These requests may be carried out using a web browser or may be embedded in 3rd party applications or scripts to enable programmatic access. Most modern programming languages including PHP, Perl, Python, Java and Javascript have the capability to create HTTP request and interact with datasets such as this REST service.

RefMet context

Gene/protein context

MS search context

| RefMet context           Fetch all RefMet fields from name         https://www.metabolomicsworkbench.org/rest/refmet/name/Cholesterol/all           Fetch all RefMet fields from formula         https://www.metabolomicsworkbench.org/rest/refmet/formula/C12H24O2/all           Standardize metabolite name to RefMet         https://www.metabolomicsworkbench.org/rest/refmet/formula/C12H24O2/all           Fetch all RefMet database (Name,exact mass,formula,InChiKey,PubChemID,classification)*New         https://www.metabolomicsworkbench.org/rest/refmet/name/           Fetch all RefMet names*New         https://www.metabolomicsworkbench.org/rest/refmet/name           Fetch all gene fields from gene symbol         https://www.metabolomicsworkbench.org/rest/refmet/classification           Fetch all gene fields from gene symbol         https://www.metabolomicsworkbench.org/rest/gene/gene_symbol/accac/all           Fetch all protein fields from UniProt id         https://www.metabolomicsworkbench.org/rest/gene/gene_id/31/gene_name           Fetch all protein fields from protein Refseq id         https://www.metabolomicsworkbench.org/rest/protein/uniprot_id/Q13085/all           Methan stolerance of 0.5 and output as text         https://www.metabolomicsworkbench.org/rest/moverz/MB/635.52/M+H/0.5/ftx           Perform MS precursor ion search on RefMet database with m/z 253.45, ion-type*         https://www.metabolomicsworkbench.org/rest/moverz/LIPIDS/513.45           Perform MS precursor ion search on RefMet database with m/z 252.2, ion-type* M+H and mass         https://www.metabolomicsworkbe                            |                                                                                                    |                                                                                     |
|----------------------------------------------------------------------------------------------------|----------------------------------------------------------------------------------------------------|-------------------------------------------------------------------------------------|
| Fetch all RefMet fields from name       https://www.metabolomicsworkbench.org/rest/refmet/name/Cholesterol/all         Fetch all RefMet fields from formula       https://www.metabolomicsworkbench.org/rest/refmet/name/Cholesterol/all         Standarize metabolite name to RefMet       https://www.metabolomicsworkbench.org/rest/refmet/natch/citrate/name/         Fetch entire RefMet database (Name,exact mass, formula, InChIKey,PubChemID,classification)*New       https://www.metabolomicsworkbench.org/rest/refmet/natch/citrate/name/         Fetch all RefMet names *New       https://www.metabolomicsworkbench.org/rest/refmet/all         Fetch all gene fields from gene symbol       https://www.metabolomicsworkbench.org/rest/refmet/all         Fetch all gene fields from gene symbol       https://www.metabolomicsworkbench.org/rest/gene/gene_symbol/acaca/all         Fetch all protein fields from UniProt id       https://www.metabolomicsworkbench.org/rest/grefiel/all/01/0385/all         Fetch mRNA id from protein Refseq id       https://www.metabolomicsworkbench.org/rest/protein/gene_id/19/all/         WH1 and mass tolerance of 0.5 and output as text       https://www.metabolomicsworkbench.org/rest/moverz/LIPIDS/513.45         Perform MS precursor ion search on LIPIDS virtual database with m/z 255.2; ion-type* M-2H (2)       https://www.metabolomicsworkbench.org/rest/moverz/LIPIDS/513.45         Perform MS precursor ion search on LIPIDS virtual database with m/z 251.2, ion-type* M-2H (2)       https://www.metabolomicsworkbench.org/rest/moverz/LIPIDS/513.45         Perform MS precur                                    | RefMet context                                                                                                    |                                                                                     |
| Fetch all RefMet fields from formula       https://www.metabolomicsworkbench.org/rest/refmet/formula/C12H2402/all         Standardize metabolite name to RefMet       https://www.metabolomicsworkbench.org/rest/refmet/match/citrate/name/         Fetch entire RefMet database (Name, exact mass, formula, InChIKey, PubChemID, classification)*New       https://www.metabolomicsworkbench.org/rest/refmet/all         Fetch all RefMet names *New       https://www.metabolomicsworkbench.org/rest/refmet/classification         Fetch all RefMet names and chemical classification*New       https://www.metabolomicsworkbench.org/rest/refmet/classification         Gene/protein context       Gene/protein context         Fetch all gene fields from gene symbol       https://www.metabolomicsworkbench.org/rest/gene/gene_symbol/acaca/all         Fetch all protein fields from UniProt id       https://www.metabolomicsworkbench.org/rest/gene/gene_id/31/gene_name_id/11/gene_id/19/all/         Fetch all protein fields from protein Refseq id       https://www.metabolomicsworkbench.org/rest/protein/uniprot_id/Q13085/all         Fetch mRNA id from protein Refseq id       https://www.metabolomicsworkbench.org/rest/protein/gene_id/19/all/         Perform MS precursor ion search on Metabolomics Workbench database with m/z 635.52, ion-type*       https://www.metabolomicsworkbench.org/rest/moverz/.IPIDS/513.45         Perform MS precursor ion search on LIPIDS virtual database with m/z 513.45, ion-type* M-2H (2-)       https://www.metabolomicsworkbench.org/rest/moverz/.IPIDS/513.45         Perform MS precursor                                    | Fetch all RefMet fields from name                                                                                                    | https://www.metabolomicsworkbench.org/rest/refmet/name/Cholesterol/all              |
| Standardize metabolite name to RefMet       https://www.metabolomicsworkbench.org/rest/refmet/match/citrate/name/         Fetch entire RefMet database (Name, exact mass, formula, InChIKey, PubChemID, classification)*New       https://www.metabolomicsworkbench.org/rest/refmet/all         Fetch all RefMet names*New       https://www.metabolomicsworkbench.org/rest/refmet/name         Fetch all RefMet names and chemical classification*New       https://www.metabolomicsworkbench.org/rest/refmet/classification         Cene/protein context       Cene/protein context         Fetch all gene fields from gene symbol       https://www.metabolomicsworkbench.org/rest/gene/gene_symbol/acaca/all         Fetch all protein fields from Entrez gene id       https://www.metabolomicsworkbench.org/rest/protein/uniprot_id/Q13085/all         Fetch mRNA id from protein Refseq id       https://www.metabolomicsworkbench.org/rest/protein/refseq_id/NP_005493         Perform MS precursor ion search on Metabolomics Workbench database with m/z 635.52, ion-type*       https://www.metabolomicsworkbench.org/rest/moverz/MB/635.52/M+H/0.5f/x         Perform MS precursor ion search on LIPIDS virtual database with m/z 513.45, ion-type* M-2H (2-)       https://www.metabolomicsworkbench.org/rest/moverz/REFMET/255.2         Perform MS precursor ion search on RefMet database with m/z 255.2, ion-type* M-2H (2-)       https://www.metabolomicsworkbench.org/rest/moverz/REFMET/255.2         Perform MS precursor ion search on MetAbolomics Workbench as text       https://www.metabolomicsworkbench.org/rest/moverz/REFMET/255.2                              | Fetch all RefMet fields from formula                                                                                                    | https://www.metabolomicsworkbench.org/rest/refmet/formula/C12H24O2/all              |
| Fetch entire RefMet database (Name,exact mass,formula,InChIKey,PubChemID,classification)*New       https://www.metabolomicsworkbench.org/rest/refmet/all         Fetch all RefMet names *New       https://www.metabolomicsworkbench.org/rest/refmet/classification         Fetch all RefMet names and chemical classification*New       https://www.metabolomicsworkbench.org/rest/refmet/classification         Cene/protein context         Fetch all gene fields from gene symbol       https://www.metabolomicsworkbench.org/rest/gene_gene_gymbol/acaca/all         Fetch all protein fields from UniProt id       https://www.metabolomicsworkbench.org/rest/protein/uniprot_id/Q13085/all         Fetch all protein fields from protein Refseq id       https://www.metabolomicsworkbench.org/rest/protein/uniprot_id/Q13085/all         Fetch mRNA id from protein Refseq id       https://www.metabolomicsworkbench.org/rest/protein/leg.eid/19/all/         Mass spectrometry context         Perform MS precursor ion search on Metabolomics Workbench database with m/z 635.52, ion-type*       https://www.metabolomicsworkbench.org/rest/moverz/MB/635.52/M+H/0.5/tx         Perform MS precursor ion search on LIPIDS virtual database with m/z 513.45, ion-type* M-2H (2-)       https://www.metabolomicsworkbench.org/rest/moverz/LIPIDS/513.45         Perform MS precursor ion search on RefMet database with m/z 255.2, ion-type*       https://www.metabolomicsworkbench.org/rest/moverz/REFMET/255.2         Num aus tolerance of 0.2 and output as text       https://www.metabolomicsworkbench.org/rest/moverz/LI                                                     | Standardize metabolite name to RefMet                                                                                                    | https://www.metabolomicsworkbench.org/rest/refmet/match/citrate/name/               |
| Fetch all RefMet names*New       https://www.metabolomicsworkbench.org/rest/refmet/name         Fetch all RefMet names and chemical classification*New       https://www.metabolomicsworkbench.org/rest/refmet/classification         Gene/protein context         Fetch all gene fields from gene symbol         Fetch all gene fields from gene symbol         Fetch all gene fields from UniProt id         Fetch all protein fields from UniProt id         Fetch all protein fields from Entrez gene id         Fetch all protein fields from Entrez gene id         Fetch all protein fields from protein Refseq id         Mttps://www.metabolomicsworkbench.org/rest/protein/uniprot_id/Q13085/all         Fetch all protein fields from protein Refseq id         Mttps://www.metabolomicsworkbench.org/rest/protein/uniprot_id/Q13085/all         Fetch mRNA id from protein Refseq id         Mttps://www.metabolomicsworkbench.org/rest/protein/refseq_id/NP_005493         Metf and mass tolerance of 0.5 and output as text         Perform MS precursor ion search on Metabolomics Workbench database with m/z 635.52, ion-type*       https://www.metabolomicsworkbench.org/rest/moverz/LIPIDS/513.45         Perform MS precursor ion search on LIPIDS virtual database with m/z 255.2, ion-type* M-2H (2-)       https://www.metabolomicsworkbench.org/rest/moverz/LIPIDS/513.45 <tr< td=""><td>Fetch entire RefMet database (Name,exact mass,formula,InChIKey,PubChemID,classification)*New</td><td>https://www.metabolomicsworkbench.org/rest/refmet/all</td></tr<>                                                                                                    | Fetch entire RefMet database (Name,exact mass,formula,InChIKey,PubChemID,classification)*New                                                      | https://www.metabolomicsworkbench.org/rest/refmet/all                               |
| Fetch all RefMet names and chemical classification*New       https://www.metabolomicsworkbench.org/rest/refmet/classification         Gene/protein context       https://www.metabolomicsworkbench.org/rest/gene/gene_symbol/acaca/all         Fetch all gene fields from gene symbol       https://www.metabolomicsworkbench.org/rest/gene/gene_id/31/gene_name         Fetch all protein fields from UniProt id       https://www.metabolomicsworkbench.org/rest/protein/uniprot_id/Q13085/all         Fetch all protein fields from Entrez gene id       https://www.metabolomicsworkbench.org/rest/protein/gene_id/19/all/         Fetch mRNA id from protein Refseq id       https://www.metabolomicsworkbench.org/rest/protein/refseq_id/NP_005493<br>/mrma_id/         Perform MS precursor ion search on Metabolomics Workbench database with m/z 635.52, ion-type*       https://www.metabolomicsworkbench.org/rest/moverz/MB/635.52/M+H/0.5/tx         Perform MS precursor ion search on LIPIDS virtual database with m/z 513.45, ion-type* M-2H (2-)       https://www.metabolomicsworkbench.org/rest/moverz/LIPIDS/513.45         Perform MS precursor ion search on RefMet database with m/z 255.2, ion-type* M+H and mass<br>tolerance of 0.2 and output as text       https://www.metabolomicsworkbench.org/rest/moverz/REFMET/255.2         Perform MS precursor ion search on RefMet database with m/z 255.2, ion-type* M+H and mass<br>tolerance of 0.2 and output as text       https://www.metabolomicsworkbench.org/rest/moverz/REFMET/255.2         M+H/0.2/txt       https://www.metabolomicsworkbench.org/rest/moverz/REFMET/255.2         M+H/0.2/txt       https:// | Fetch all RefMet names*New                                                                                                    | https://www.metabolomicsworkbench.org/rest/refmet/name                              |
| Gene/protein context           Fetch all gene fields from gene symbol         https://www.metabolomicsworkbench.org/rest/gene/gene_symbol/acaca/all           Fetch gene name from Entrez gene id         https://www.metabolomicsworkbench.org/rest/gene/gene_id/31/gene_name           Fetch all protein fields from UniProt id         https://www.metabolomicsworkbench.org/rest/protein/uniprot_id/Q13085/all           Fetch all protein fields from Entrez gene id         https://www.metabolomicsworkbench.org/rest/protein/uniprot_id/Q13085/all           Fetch all protein fields from Entrez gene id         https://www.metabolomicsworkbench.org/rest/protein/refseq_id/19/all/           Fetch mRNA id from protein Refseq id         https://www.metabolomicsworkbench.org/rest/protein/refseq_id/NP_005493           /mrma_id/         mrma_id/           Perform MS precursor ion search on Metabolomics Workbench database with m/z 635.52, ion-type*         https://www.metabolomicsworkbench.org/rest/moverz/MB/635.52/M+H/0.5/tx           Perform MS precursor ion search on LIPIDS virtual database with m/z 513.45, ion-type* M-2H (2-)         https://www.metabolomicsworkbench.org/rest/moverz/LIPIDS/513.45           MAS stolerance of 0.2 and output as text         /M-2H/0.2/txt         https://www.metabolomicsworkbench.org/rest/moverz/REFMET/255.2           Perform MS precursor ion search on RefMet database with m/z 255.2, ion-type* M+H and mass         https://www.metabolomicsworkbench.org/rest/moverz/REFMET/255.2           Output as text         /M-2H/0.2/txt         htttps:/                                                          | Fetch all RefMet names and chemical classification*New                                                                                            | https://www.metabolomicsworkbench.org/rest/refmet/classification                    |
| Fetch all gene fields from gene symbol       https://www.metabolomicsworkbench.org/rest/gene/gene_symbol/acaca/all         Fetch gene name from Entrez gene id       https://www.metabolomicsworkbench.org/rest/gene/gene_id/31/gene_name         Fetch all protein fields from UniProt id       https://www.metabolomicsworkbench.org/rest/protein/uniprot_id/Q13085/all         Fetch all protein fields from Entrez gene id       https://www.metabolomicsworkbench.org/rest/protein/uniprot_id/Q13085/all         Fetch all protein fields from Entrez gene id       https://www.metabolomicsworkbench.org/rest/protein/refseq_id/19/all/         Fetch mRNA id from protein Refseq id       https://www.metabolomicsworkbench.org/rest/protein/refseq_id/NP_005493 <i>Mass spectrometry context</i> Perform MS precursor ion search on Metabolomics Workbench database with m/z 635.52, ion-type*         M+H and mass tolerance of 0.5 and output as text       https://www.metabolomicsworkbench.org/rest/moverz/MB/635.52/M+H/0.5/tx         Perform MS precursor ion search on LIPIDS virtual database with m/z 513.45, ion-type* M-2H (2-)       https://www.metabolomicsworkbench.org/rest/moverz/LIPIDS/513.45         Nu-2H/0.2/txt       https://www.metabolomicsworkbench.org/rest/moverz/LIPIDS/513.45       intra-sitolerance of 0.2 and output as text         Perform MS precursor ion search on RefMet database with m/z 255.2, ion-type* M-2H (2-)       https://www.metabolomicsworkbench.org/rest/moverz/LIPIDS/513.45         Nu-2H/0.2/txt       https://www.metabolomicsworkbench.org/rest/moverz/LIPIDS/513.45                                                      | Gene/protein conte                                                                                                    | xt                                                                                  |
| Fetch gene name from Entrez gene id       https://www.metabolomicsworkbench.org/rest/gene/gene_id/31/gene_name         Fetch all protein fields from UniProt id       https://www.metabolomicsworkbench.org/rest/protein/uniprot_id/Q13085/all         Fetch all protein fields from Entrez gene id       https://www.metabolomicsworkbench.org/rest/protein/gene_id/19/all/         Fetch all protein fields from protein Refseq id       https://www.metabolomicsworkbench.org/rest/protein/refseq_id/NP_005493         Mass spectrometry context       Perform MS precursor ion search on Metabolomics Workbench database with m/z 635.52, ion-type*         M+H and mass tolerance of 0.5 and output as text       https://www.metabolomicsworkbench.org/rest/moverz/MB/635.52/M+H/0.5/tx         Perform MS precursor ion search on LIPIDS virtual database with m/z 513.45, ion-type* M-2H (2-)       https://www.metabolomicsworkbench.org/rest/moverz/LIPIDS/513.45         Perform MS precursor ion search on RefMet database with m/z 255.2, ion-type* M-2H (2-)       https://www.metabolomicsworkbench.org/rest/moverz/LIPIDS/513.45         Perform MS precursor ion search on RefMet database with m/z 255.2, ion-type* M-2H (2-)       https://www.metabolomicsworkbench.org/rest/moverz/LIPIDS/513.45         Perform MS precursor ion search on RefMet database with m/z 255.2, ion-type* M-2H (2-)       https://www.metabolomicsworkbench.org/rest/moverz/REFMET/255.2         Calculate the exact mass (m/z) of the [M+H]+ ion of the lipid abbreviation# PC(34:1)       https://www.metabolomicsworkbench.org/rest/exactmass/PC(34:1)/M+H                                 | Fetch all gene fields from gene symbol                                                                                                    | https://www.metabolomicsworkbench.org/rest/gene/gene_symbol/acaca/all               |
| Fetch all protein fields from UniProt id       https://www.metabolomicsworkbench.org/rest/protein/gene_id/19/all/         Fetch all protein fields from Entrez gene id       https://www.metabolomicsworkbench.org/rest/protein/gene_id/19/all/         Fetch mRNA id from protein Refseq id       https://www.metabolomicsworkbench.org/rest/protein/refseq_id/NP_005493         Mass spectrometry context       mrna_id/         Perform MS precursor ion search on Metabolomics Workbench database with m/z 635.52, ion-type*       https://www.metabolomicsworkbench.org/rest/moverz/MB/635.52/M+H/0.5/tx         Perform MS precursor ion search on LIPIDS virtual database with m/z 513.45, ion-type* M-2H (2-)       https://www.metabolomicsworkbench.org/rest/moverz/LIPIDS/513.45         Perform MS precursor ion search on RefMet database with m/z 255.2, ion-type* M-2H (2-)       https://www.metabolomicsworkbench.org/rest/moverz/LIPIDS/513.45         Perform MS precursor ion search on RefMet database with m/z 255.2, ion-type* M+H and mass       https://www.metabolomicsworkbench.org/rest/moverz/LIPIDS/513.45         Perform MS precursor ion search on RefMet database with m/z 255.2, ion-type* M+H and mass       https://www.metabolomicsworkbench.org/rest/moverz/LIPIDS/513.45         Perform MS precursor ion search on RefMet database with m/z 255.2, ion-type* M+H and mass       https://www.metabolomicsworkbench.org/rest/moverz/REFMET/255.2         Calculate the exact mass (m/z) of the [M+H]+ ion of the lipid abbreviation# PC(34:1)       https://www.metabolomicsworkbench.org/rest/exactmass/PC(34:1)/M+H                                   | Fetch gene name from Entrez gene id                                                                                                    | https://www.metabolomicsworkbench.org/rest/gene/gene_id/31/gene_name                |
| Fetch all protein fields from Entrez gene id       https://www.metabolomicsworkbench.org/rest/protein/refseq_id/19/all/         Fetch mRNA id from protein Refseq id       https://www.metabolomicsworkbench.org/rest/protein/refseq_id/NP_005493         Mass spectrometry context       Mass spectrometry context         Perform MS precursor ion search on Metabolomics Workbench database with m/z 635.52, ion-type*       https://www.metabolomicsworkbench.org/rest/moverz/MB/635.52/M+H/0.5/tx         Perform MS precursor ion search on LIPIDS virtual database with m/z 513.45, ion-type* M-2H (2-) and mass tolerance of 0.2 and output as text       https://www.metabolomicsworkbench.org/rest/moverz/LIPIDS/513.45         Perform MS precursor ion search on RefMet database with m/z 255.2, ion-type* M+2H (2-) and mass tolerance of 0.2 and output as text       https://www.metabolomicsworkbench.org/rest/moverz/REFMET/255.2         Perform MS precursor ion search on RefMet database with m/z 255.2, ion-type* M+H and mass tolerance of 0.2 and output as text       https://www.metabolomicsworkbench.org/rest/moverz/REFMET/255.2         Calculate the exact mass (m/z) of the [M+H]+ ion of the lipid abbreviation# PC(34:1)       https://www.metabolomicsworkbench.org/rest/exactmass/PC(34:1)/M+H                                                                                                    | Fetch all protein fields from UniProt id                                                                                                    | https://www.metabolomicsworkbench.org/rest/protein/uniprot_id/Q13085/all            |
| Fetch mRNA id from protein Refseq id       https://www.metabolomicsworkbench.org/rest/protein/refseq_id/NP_005493         Mass spectrometry context       Mass spectrometry context         Perform MS precursor ion search on Metabolomics Workbench database with m/z 635.52, ion-type*       https://www.metabolomicsworkbench.org/rest/moverz/MB/635.52/M+H/0.5/tx         Perform MS precursor ion search on LIPIDS virtual database with m/z 513.45, ion-type* M-2H (2-) and mass tolerance of 0.2 and output as text       https://www.metabolomicsworkbench.org/rest/moverz/LIPIDS/513.45         Perform MS precursor ion search on RefMet database with m/z 255.2, ion-type* M-2H (2-) and mass tolerance of 0.2 and output as text       https://www.metabolomicsworkbench.org/rest/moverz/LIPIDS/513.45         Perform MS precursor ion search on RefMet database with m/z 255.2, ion-type* M+H and mass tolerance of 0.2 and output as text       https://www.metabolomicsworkbench.org/rest/moverz/REFMET/255.2         Calculate the exact mass (m/z) of the [M+H]+ ion of the lipid abbreviation# PC(34:1)       https://www.metabolomicsworkbench.org/rest/exactmass/PC(34:1)/M+H                                                                                                    | Fetch all protein fields from Entrez gene id                                                                                                    | https://www.metabolomicsworkbench.org/rest/protein/gene_id/19/all/                  |
| Mass spectrometry context           Perform MS precursor ion search on Metabolomics Workbench database with m/z 635.52, ion-type*           M+H and mass tolerance of 0.5 and output as text         https://www.metabolomicsworkbench.org/rest/moverz/MB/635.52/M+H/0.5/tx           Perform MS precursor ion search on LIPIDS virtual database with m/z 513.45, ion-type* M-2H (2-) and mass tolerance of 0.2 and output as text         https://www.metabolomicsworkbench.org/rest/moverz/LIPIDS/513.45           Perform MS precursor ion search on RefMet database with m/z 255.2, ion-type* M+H and mass tolerance of 0.2 and output as text         https://www.metabolomicsworkbench.org/rest/moverz/REFMET/255.2           M+H/0.2/txt         https://www.metabolomicsworkbench.org/rest/moverz/REFMET/255.2           Calculate the exact mass (m/z) of the [M+H]+ ion of the lipid abbreviation# PC(34:1)         https://www.metabolomicsworkbench.org/rest/exactmass/PC(34:1)/M+H                                                                                                    | Fetch mRNA id from protein Refseq id                                                                                                    | https://www.metabolomicsworkbench.org/rest/protein/refseq_id/NP_005493<br>/mrna_id/ |
| Perform MS precursor ion search on Metabolomics Workbench database with m/z 635.52, ion-type*<br>M+H and mass tolerance of 0.5 and output as text Perform MS precursor ion search on LIPIDS virtual database with m/z 513.45, ion-type* M-2H (2-)<br>and mass tolerance of 0.2 and output as text Perform MS precursor ion search on RefMet database with m/z 255.2, ion-type* M+H and mass<br>tolerance of 0.2 and output as text Calculate the exact mass (m/z) of the [M+H]+ ion of the lipid abbreviation# PC(34:1)                                                                                                    | Mass spectrometry co                                                                                                    | ntext                                                                               |
| Perform MS precursor ion search on LIPIDS virtual database with m/z 513.45, ion-type* M-2H (2-) and mass tolerance of 0.2 and output as text       https://www.metabolomicsworkbench.org/rest/moverz/LIPIDS/513.45         Perform MS precursor ion search on RefMet database with m/z 255.2, ion-type* M+H and mass tolerance of 0.2 and output as text       https://www.metabolomicsworkbench.org/rest/moverz/REFMET/255.2         Calculate the exact mass (m/z) of the [M+H]+ ion of the lipid abbreviation# PC(34:1)       https://www.metabolomicsworkbench.org/rest/exactmass/PC(34:1)/M+H                                                                                                    | Perform MS precursor ion search on Metabolomics Workbench database with m/z 635.52, ion-type*<br>M+H and mass tolerance of 0.5 and output as text | https://www.metabolomicsworkbench.org/rest/moverz/MB/635.52/M+H/0.5/txt             |
| Perform MS precursor ion search on RefMet database with m/z 255.2, ion-type* M+H and mass tolerance of 0.2 and output as text Calculate the exact mass (m/z) of the [M+H]+ ion of the lipid abbreviation# PC(34:1) https://www.metabolomicsworkbench.org/rest/exactmass/PC(34:1)/M+H                                                                                                    | Perform MS precursor ion search on LIPIDS virtual database with m/z 513.45, ion-type* M-2H (2-) and mass tolerance of 0.2 and output as text      | https://www.metabolomicsworkbench.org/rest/moverz/LIPIDS/513.45<br>/M-2H/0.2/txt    |
| Calculate the exact mass (m/z) of the [M+H]+ ion of the lipid abbreviation# PC(34:1) https://www.metabolomicsworkbench.org/rest/exactmass/PC(34:1)/M+H                                                                                                    | Perform MS precursor ion search on RefMet database with m/z 255.2, ion-type* M+H and mass tolerance of 0.2 and output as text                     | https://www.metabolomicsworkbench.org/rest/moverz/REFMET/255.2<br>/M+H/0.2/txt      |
|                                                                                                    | Calculate the exact mass (m/z) of the [M+H]+ ion of the lipid abbreviation# PC(34:1)                                                              | https://www.metabolomicsworkbench.org/rest/exactmass/PC(34:1)/M+H                   |

## **MetStat Summary Statistics for experimental datasets in NMDR**

Search/Summarize by analysis type (e.g. GCMS , LCMS, NMR) and/or MS ion mode (+ or -)

Search/Summarize by disease association (cancer, diabetes, obesity, etc.)

Search/Summarize by species (human, mouse, rat, etc.)

Search/Summarize by **sample source** (blood, urine, feces, muscle, bacterial cells, etc.)

Summarize by metabolite structural class

What metabolites are **detected** within selected criteria (and which are most commonly detected)?

Which metabolites show significant changes across experimental conditions in selected data?

What (human) biochemical pathways are these metabolites involved in?

What is the average variance across sample replicates for a given metabolite?

What is the **ANOVA p-value** for a given metabolite under a given experimental condition?

# MetStat: Summary Statistics for experimental datasets in NMDR

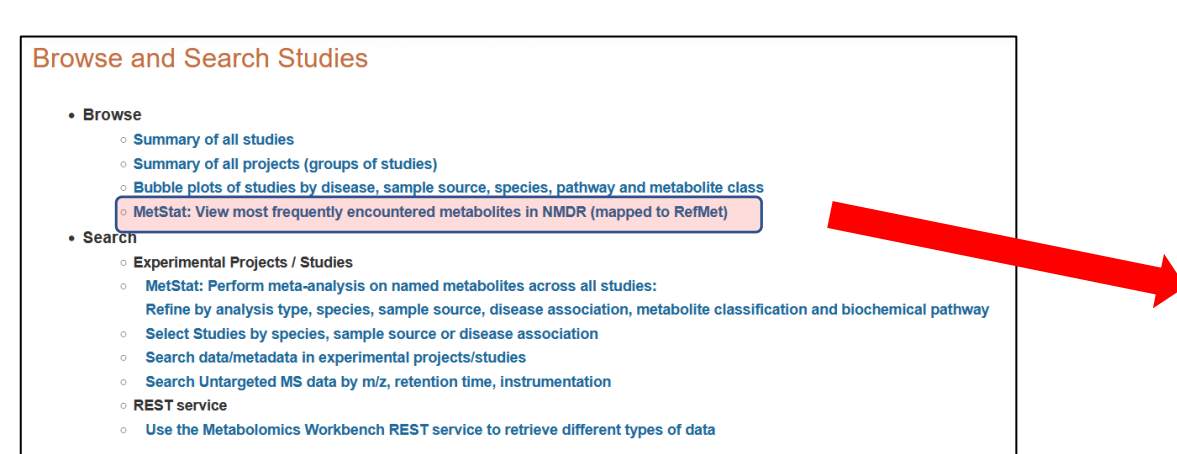

# View most frequently encountered metabolites in NMDR studies across all conditions

| Me                | etStat: Sum  | mary table of metabolites r       | nost frequently reported in        | NMDR studies               |
|-------------------|--------------|-----------------------------------|------------------------------------|----------------------------|
| Perform det       | ailed search | (All metabolite names were mapped | to RefMet nomenclature) Records to | o display: 200 v Submit    |
| Refmet Name       | Studies      | Super Class                       | Main Class                         | Sub Class                  |
| Glutamic acid     | 715          | Organic acids                     | Amino acids and peptides           | Amino acids                |
| Phenylalanine     | 709          | Organic acids                     | Amino acids and peptides           | Amino acids                |
| Glutamine         | 706          | Organic acids                     | Amino acids and peptides           | Amino acids                |
| Tyrosine          | 703          | Organic acids                     | Amino acids and peptides           | Amino acids                |
| Valine            | 683          | Organic acids                     | Amino acids and peptides           | Amino acids                |
| Proline           | 669          | Organic acids                     | Amino acids and peptides           | Amino acids                |
| Lysine            | 669          | Organic acids                     | Amino acids and peptides           | Amino acids                |
| Aspartic acid     | 666          | Organic acids                     | Amino acids and peptides           | Amino acids                |
| Tryptophan        | 650          | Organic acids                     | Amino acids and peptides           | Amino acids                |
| Methionine        | 645          | Organic acids                     | Amino acids and peptides           | Amino acids                |
| Alanine           | 632          | Organic acids                     | Amino acids and peptides           | Amino acids                |
| Serine            | 622          | Organic acids                     | Amino acids and peptides           | Amino acids                |
| Isoleucine        | 599          | Organic acids                     | Amino acids and peptides           | Amino acids                |
| Histidine         | 598          | Organic acids                     | Amino acids and peptides           | Amino acids                |
| Leucine           | 597          | Organic acids                     | Amino acids and peptides           | Amino acids                |
| Succinic acid     | 596          |                                   | TCA acids                          | TCA acids                  |
| Threenine         | 595          |                                   | Amino acids and pentides           | Amino acids                |
| Malic acid        | 505          |                                   |                                    | TCA acids                  |
| Lactic acid       | 503          |                                   | Short chain acids                  | Short chain acids          |
| Citrio poid       | 597          | Organic acids                     |                                    |                            |
| Chine acid        | 507          | Organic acids                     | TCA acids                          | 1 CA acids                 |
| Orrithing         | 577          | Organic acids                     | Amino acids and peptides           | Amino acida                |
| Omithine          | 559          | Organic acids                     | Amino acids and peptides           | Amino acids                |
| Asparagine        | 552          | Organic acids                     | Amino acids and peptides           | Amino acids                |
| Taurine           | 527          | Organic acids                     | Sulfonic acids                     | Sulfonic acids             |
| Fumaric acid      | 522          | Organic acids                     | I CA acids                         | I CA acids                 |
| Arginine          | 514          | Organic acids                     | Amino acids and peptides           | Amino acids                |
| Hypoxanthine      | 495          | Nucleic acids                     | Purines                            | Hypoxanthines              |
| AMP               | 483          | Nucleic acids                     | Purines                            | Purine rNMP                |
| Palmitic acid     | 476          | Fatty Acyls                       | Fatty acids                        | Saturated FA               |
| Creatinine        | 466          | Organoheterocyclic compounds      | Azolines                           | Imidazolines               |
| Pyroglutamic acid | 462          | Organoheterocyclic compounds      | Pyrroline carboxylic acids         | Pyrroline carboxylic acids |
| Citrulline        | 461          | Organic acids                     | Amino acids and peptides           | Amino acids                |
| Stearic acid      | 461          | Fatty Acyls                       | Fatty acids                        | Saturated FA               |
| Glucose           | 459          | Carbohydrates                     | Monosaccharides                    | Hexoses                    |
| Oxoglutaric acid  | 455          | Organic acids                     | TCA acids                          | TCA acids                  |
| Inosine           | 446          | Nucleic acids                     | Purines                            | Purine ribonucleosides     |
| Pyruvic acid      | 440          | Organic acids                     | Short-chain acids                  | Short-chain acids          |
| Oleic acid        | 432          | Fatty Acyls                       | Fatty acids                        | Unsaturated FA             |
| Carnitine         | 430          | Organic nitrogen compounds        | Carnitines                         | Carnitines                 |
| Creatine          | 424          | Organic acids                     | Amino acids and peptides           | Amino acids                |
| Pantothenic acid  | 412          | Organic acids                     | Amino acids and peptides           | Amino acids                |
| Uric acid         | 407          | Nucleic acids                     | Purines                            | Xanthines                  |
| Xanthine          | 406          | Nucleic acids                     | Purines                            | Xanthines                  |
| Liridino          | 204          | Nucloio acido                     | Pyrimidinos                        | Pyrimidino ribonuoloosidos |

### Links to MW structure database and list of studies containing each metabolite

| Refmet Name   | Studies | Super Class   | Main Class               | Sub Class   |
|---------------|---------|---------------|--------------------------|-------------|
| Glutamic acid | 452     | Organic acids | Amino acids and peptides | Amino acids |
| Tyrosine      | 441     | Organic acids | Amino acids and peptides | Amino acids |
| Phenylalanine | 437     | Organic acids | Amino acids and peptides | Amino acids |
| Glutamine     | 435     | Organic acids | Amino acids and peptides | Amino acids |
| Valine        | 428     | Organic acids | Amino acids and peptides | Amino acids |
| Aspartic acid | 423     | Organic acids | Amino acids and peptides | Amino acids |
| Proline       | 413     | Organic acids | Amino acids and peptides | Amino acids |
| Lysine        | 407     | Organic acids | Amino acids and peptides | Amino acids |
| Malic acid    | 404     | Organic acids | TCA acids                | TCA acids   |
| Tryptophan    | 395     | Organic acids | Amino acids and peptides | Amino acids |
| Methionine    | 394     | Organic acids | Amino acids and peptides | Amino acids |
| Isoleucine    | 392     | Organic acids | Amino acids and peptides | Amino acids |
| Alanine       | 390     | Organic acids | Amino acids and peptides | Amino acids |

### Structure (MW database)

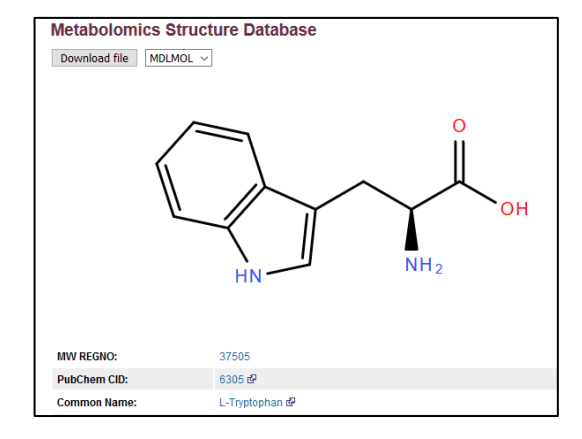

### List of Studies

|               | Study title                                     |
|---------------|-------------------------------------------------|
| stuay_ia      | study_true                                      |
| ST000009 &    | Mixed meal tolerance                            |
| ST000010 &    | Lung Cancer Cells 4                             |
| ST000011 &    | African Metabolomics                            |
| ST000016 &    | NPM-ALK metabolic regulation                    |
| ST000017 🗗    | Rat HCR/LCR Stamina Study                       |
| ST000040 &    | Heatshock response of C. elegans using IROA (I) |
| ST000041 &    | High PUFA diet in humans                        |
| ST000042 🗗    | BALF Control vs ALI by RPLC-MS                  |
| ST000043 rନ୍ଦ | MDA-MB-231 cells and p38 gamma knockdown        |

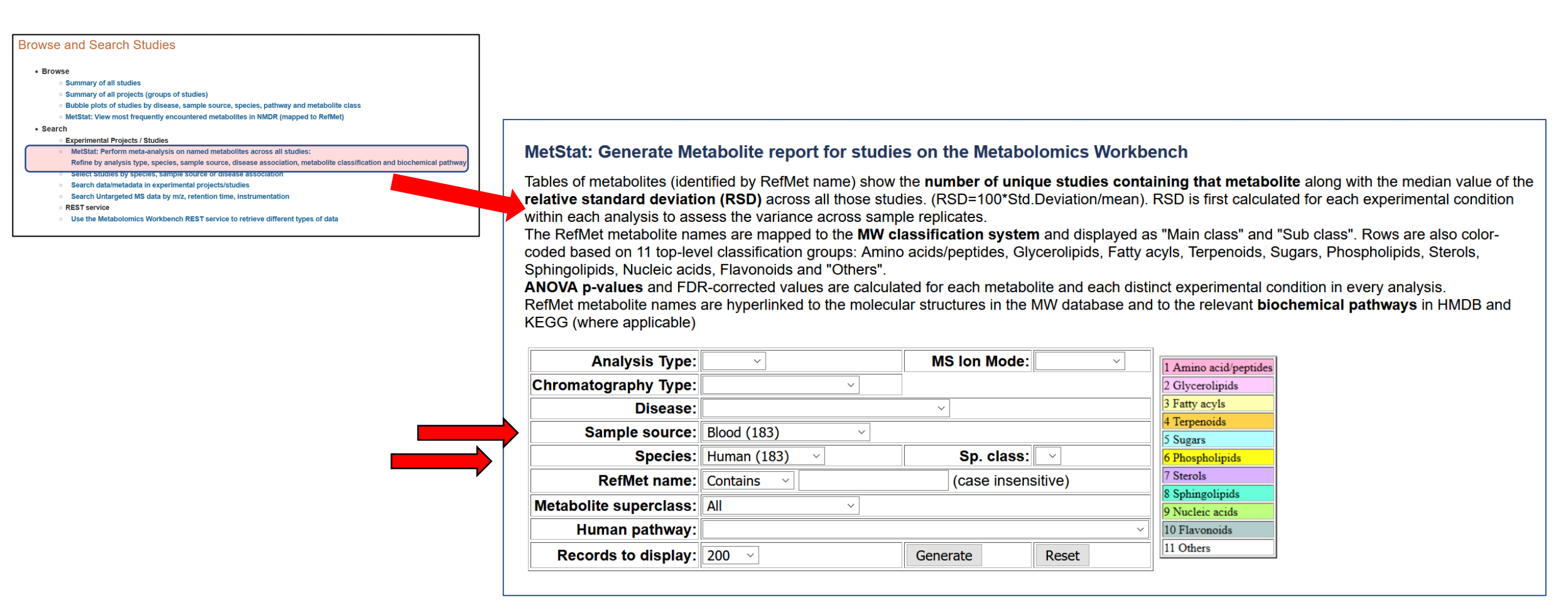

### In this example, all human studies with blood\* as the sample source are selected

\* "Blood" may refer to whole blood, serum or plasma-see individual study metadata for details

## MetStat summary table of human metabolites detected in blood

Sorted by number of studies in which that metabolite is reported

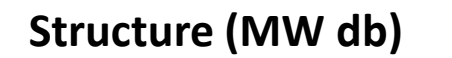

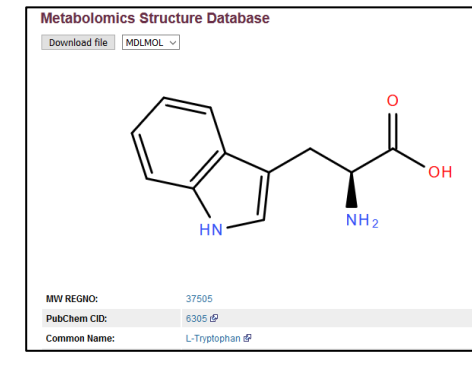

| Refmet Name [Pathways] | Studies [Data | RSD   | Main Class                 | Sub Class                  |  |
|------------------------|---------------|-------|----------------------------|----------------------------|--|
| Proline [P]            | 111 [Data]    | 32.29 | Amino acids and peptides   | Amino acids                |  |
| Tryptophan [P]         | 110 [Data]    | 22.04 | Amino acids and peptides   | Amino acids                |  |
| Phenylalanine [P]      | 110 [Data,    | 21.72 | Amino acids and peptides   | Amino acids                |  |
| Tyrosine [P]           | 108 [Data]    | 25.5  | Amino acids and peptides   | Amino acids                |  |
| Valine [P]             | 108 [Data]    | 24.01 | Amino acids and peptides   | Amino acids                |  |
| Glutamine [P]          | 105 [Data]    | 25.71 | Amino acids and politices  | Amino acids                |  |
| Histidine [P]          | 105 [Data]    | 25.80 | Amino acids and peptides   | Amino acids                |  |
| Methionine [P]         | 105 [Data]    | 26.67 | Amino acids and peptides   | Aurino acids               |  |
| Lysine [P]             | 105 [Data]    | 26.12 | Amino acids and peptides   | Amino actos                |  |
| Glutamic acid [P]      | 101 [Data]    | 43.28 | Amino acids and peptides   | Amino acids                |  |
| Ornithine [P]          | 101 [Data]    | 34.02 | Amino acids and peptides   | Amino acids                |  |
| Serine [P]             | 99 [Data]     | 26.11 | Amino acids and peptides   | Amino acids                |  |
| Isoleucine [P]         | 99 [Data]     | 28.60 | Amino acids and peptides   | Amino acids                |  |
| Leucine [P]            | 98 [Data]     | 27.90 | Amino acids and peptides   | Amino acids                |  |
| Creatinine [P]         | 95 [Data]     | 29.39 | Azolines                   | Imidazolines               |  |
| Stearic acid [P]       | 94 [Data]     | 30.47 | Fatty acids                | Saturated FA               |  |
| Alanine [P]            | 93 [Data]     | 26.38 | Amino acids and peptides   | Amino acids                |  |
| Uric acid [P]          | 92 [Data]     | 25.65 | Purines                    | Xanthines                  |  |
| Linoleic acid [P]      | 91 [Data]     | 50.53 | Fatty acids                | Unsaturated FA             |  |
| Asparagine [P]         | 89 [Data]     | 25.38 | Amino acids and peptides   | Amino acids                |  |
| Threonine [P]          | 88 [Data]     | 27.93 | Amino acids and peptides   | Amino acids                |  |
| Palmitic acid [P]      | 88 [Data]     | 33.31 | Fatty acids                | Saturated FA               |  |
| Oleic acid [P]         | 88 [Data]     | 49.22 | Fatty acids                | Unsaturated FA             |  |
| Aspartic acid [P]      | 87 [Data]     | 39.78 | Amino acids and peptides   | Amino acids                |  |
| Taurine [P]            | 84 [Data]     | 39.66 | Sulfonic acids             | Sulfonic acids             |  |
| Arachidonic acid [P]   | 84 [Data]     | 42.06 | Fatty acids                | Unsaturated FA             |  |
| Citrulline [P]         | 83 [Data]     | 29.88 | Amino acids and peptides   | Amino acids                |  |
| Lactic acid [P]        | 82 [Data]     | 37.17 | Short-chain acids          | Short-chain acids          |  |
| Citric acid [P]        | 82 [Data]     | 30.27 | TCA acids                  | TCA acids                  |  |
| Palmitoleic acid [P]   | 82 [Data]     | 63.72 | Fatty acids                | Unsaturated FA             |  |
| Myristic acid [P]      | 81 [Data]     | 42.07 | Fatty acids                | Saturated FA               |  |
| Glycine [P]            | 81 [Data]     | 30.30 | Amino acids and peptides   | Amino acids                |  |
| Arginine [P]           | 81 [Data]     | 26.07 | Amino acids and peptides   | Amino acids                |  |
| Malic acid [P]         | 80 [Data]     | 35.52 | TCA acids                  | TCA acids                  |  |
| Hver anthrie [P]       | 80 [Data]     | 55.48 | Purines                    | Hypoxanthines              |  |
| Succinic acid [P]      | 80 [Data]     | 33.90 | TCA acids                  | TCA acids                  |  |
| Cholesterol [P]        | 79 [Data]     | 24.16 | Sterols                    | Cholesterols               |  |
| Pyroglutamic acid [P]  | 78 [Data]     | 31.77 | Pyrroline carboxylic acids | Pyrroline carboxylic acids |  |
| Kynurenine (P)         | 75 [Data]     | 30.52 | Butyrophenones             | Butyrophenones             |  |
| rightaroninio [r]      |               |       |                            |                            |  |

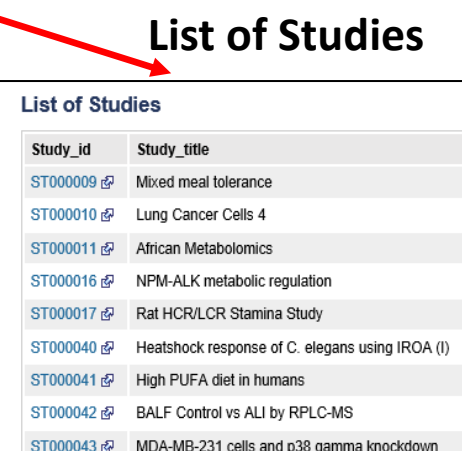

## [P]:Human Pathways (SMP/KEGG)

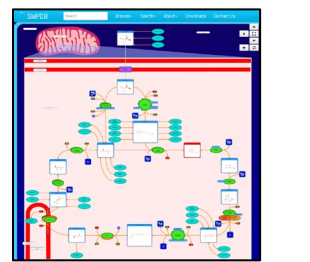

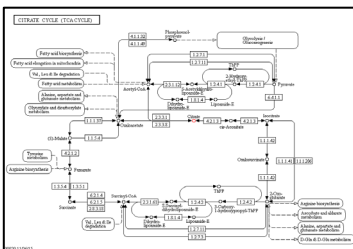

Relative standard deviation (RSD) =100\*Standard deviation/mean The RSD is calculated separately for each experimental condition within each study. It is a measure of the variance across sample replicates

### MetStat "data" link displays a histogram of RSD data across all studies containing Valine Additional data on ANOVA statistics in each study and RSD/replicate information

| Refmet Name [Pathways] | Studies [Data<br>Details] | RSD   | Main Class                 | Sub Class                  |
|------------------------|---------------------------|-------|----------------------------|----------------------------|
| Proline [P]            | 111 [Data]                | 32.29 | Amino acids and peptides   | Amino acids                |
| Tryptophan [P]         | 110 [Data]                | 22.04 | Amino acids and peptides   | Amino acids                |
| Phenylalanine [P]      | 110 [Data]                | 21.72 | Amino acids and peptides   | Amino acids                |
| [Vrosine [P]           | 108 [Data]                | 25.31 | Amino acids and peptides   | Amino acids                |
| Valine [P]             | 108 [Data]                | 24.01 | Amino acids and peptides   | Amino acids                |
| Glutamine [P]          | 105 [Data]                | 25.1  | Amino acids and peptides   | Amino acids                |
| Histidine [P]          | 105 [Data]                | 25.80 | Amino ac. h and peptides   | Amino acids                |
| Methionine [P]         | 105 [Data]                | 26.67 | Amino acids and pepulat    | Amino acids                |
| Lysine [P]             | 105 [Data]                | 26.12 | Amino acids and peptides   | Amino acids                |
| Glutamic acid [P]      | 101 [Data]                | 43.28 | Amino acids and peptides   | Amino a, ide               |
| Ornithine [P]          | 101 [Data]                | 34.02 | Amino acids and peptides   | Amino acids                |
| Serine [P]             | 99 [Data]                 | 26.11 | Amino acids and peptides   | Amino acids                |
| soleucine [P]          | 99 [Data]                 | 28.60 | Amino acids and peptides   | Amino acids                |
| Leucine [P]            | 98 [Data]                 | 27.90 | Amino acids and peptides   | Amino acids                |
| Creatinine [P]         | 95 [Data]                 | 29.39 | Azolines                   | Imidazolines               |
| Stearic acid [P]       | 94 [Data]                 | 30.47 | Fatty acids                | Saturated FA               |
| Alanine [P]            | 93 [Data]                 | 26.38 | Amino acids and peptides   | Amino acids                |
| Jric acid [P]          | 92 [Data]                 | 25.65 | Purines                    | Xanthines                  |
| inoleic acid [P]       | 91 [Data]                 | 50.53 | Fatty acids                | Unsaturated FA             |
| sparagine [P]          | 89 [Data]                 | 25.38 | Amino acids and peptides   | Amino acids                |
| Threonine [P]          | 88 [Data]                 | 27.93 | Amino acids and peptides   | Amino acids                |
| Palmitic acid [P]      | 88 [Data]                 | 33.31 | Fatty acids                | Saturated FA               |
| Oleic acid [P]         | 88 [Data]                 | 49.22 | Fatty acids                | Unsaturated FA             |
| Aspartic acid [P]      | 87 [Data]                 | 39.78 | Amino acids and peptides   | Amino acids                |
| Taurine [P]            | 84 [Data]                 | 39.66 | Sulfonic acids             | Sulfonic acids             |
| Arachidonic acid [P]   | 84 [Data]                 | 42.06 | Fatty acids                | Unsaturated FA             |
| Citrulline [P]         | 83 [Data]                 | 29.88 | Amino acids and peptides   | Amino acids                |
| Lactic acid [P]        | 82 [Data]                 | 37.17 | Short-chain acids          | Short-chain acids          |
| Citric acid [P]        | 82 [Data]                 | 30.27 | TCA acids                  | TCA acids                  |
| Palmitoleic acid [P]   | 82 [Data]                 | 63.72 | Fatty acids                | Unsaturated FA             |
| Myristic acid [P]      | 81 [Data]                 | 42.07 | Fatty acids                | Saturated FA               |
| Glycine [P]            | 81 [Data]                 | 30.30 | Amino acids and peptides   | Amino acids                |
| Arginine [P]           | 81 [Data]                 | 26.07 | Amino acids and peptides   | Amino acids                |
| Malic acid [P]         | 80 [Data]                 | 35.52 | TCA acids                  | TCA acids                  |
| Hypoxanthine [P]       | 80 [Data]                 | 55.48 | Purines                    | Hypoxanthines              |
| Succinic acid [P]      | 80 [Data]                 | 33.90 | TCA acids                  | TCA acids                  |
| Cholesterol [P]        | 79 [Data]                 | 24.16 | Sterols                    | Cholesterols               |
| Pyroglutamic acid [P]  | 78 [Data]                 | 31.77 | Pyrroline carboxylic acids | Pyrroline carboxylic acids |
| Kynurenine [P]         | 75 [Data]                 | 30.52 | Butyrophenones             | Butyrophenones             |
| LPC 16:0 [P]           | 74 [Data]                 | 35.90 | Glycerophosphocholines     | LPC                        |
| Camitine (D)           | 73 [Data]                 | 23.34 | Carnitines                 | Carnitines                 |

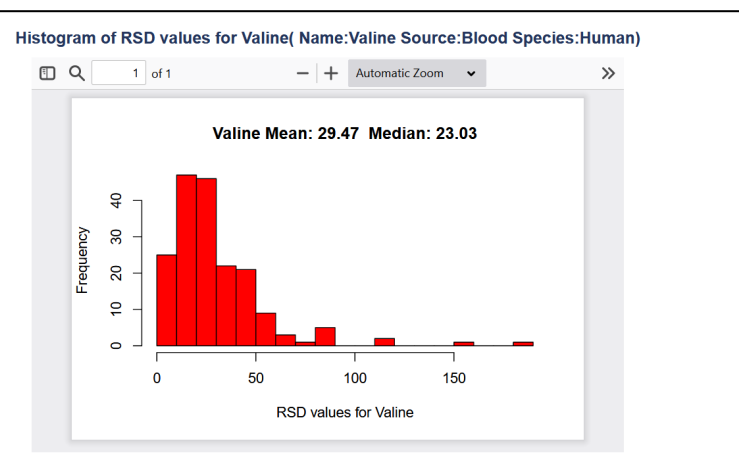

#### Valine( Name:Valine Source:Blood Species:Human) ANOVA results for this metabolite where p-value <=0.05

| Name                 | Study_id | Analysis_id | ANOVA p-Value | FDR        | Experimental Conditions (factors)                           |
|----------------------|----------|-------------|---------------|------------|-------------------------------------------------------------|
| Valine               | ST000589 | AN000904    | 3.769E-270    | 5.905E-269 | Plasma Volume Extracted;0 uL;100 uL;150 uL;200 uL;25 uL;300 |
| valine               | ST001386 | AN002314    | 1.642E-122    | 1.689E-121 | cc;1;2;3;4;5;6                                              |
| valine               | ST000385 | AN000620    | 3.140E-38     | 2.170E-37  | Organ;Plasma;Serum;Serum or Plasma                          |
| Valine               | ST000586 | AN000901    | 2.250E-28     | 9.080E-28  | Plasma Volume;0 uL;150 uL;700 uL                            |
| valine               | ST001815 | AN002944    | 1.722E-22     | 4.147E-22  | Timepoint;-;3                                               |
| valine               | ST001842 | AN002985    | 1.051E-23     | 8.249E-22  | Organ;plasma;liver                                          |
| VALINE (M+H)+        | ST000842 | AN001357    | 2.120E-21     | 7.450E-21  | Sample type;Muscles;Plasma;Pooled sample                    |
| L-valine             | ST000608 | AN000931    | 7.270E-19     | 1.420E-18  | Sample_Type;blotter;serum                                   |
| Valine               | ST000051 | AN000087    | 2.540E-15     | 1.840E-14  | As Exposure;high;low;Pooled-High;Pooled-Low;Pooled-Total    |
| Valine 1 - CPMG-1    | ST000892 | AN001454    | 2.960E-15     | 2.360E-14  | Sample type;Extracted plasma;Intact plasma                  |
| Valine 2 - CPMG-1    | ST000892 | AN001454    | 3.000E-15     | 2.360E-14  | Sample type;Extracted plasma;Intact plasma                  |
| Valine 2 - CPMG-2    | ST000892 | AN001454    | 2.580E-15     | 2.360E-14  | Sample type;Extracted plasma;Intact plasma                  |
| Valine 1 - PROJECT-1 | ST000892 | AN001454    | 5.080E-15     | 3.000E-14  | Sample type;Extracted plasma;Intact plasma                  |
| Valine 2 - PROJECT-1 | ST000892 | AN001454    | 6.830E-15     | 3.230E-14  | Sample type;Extracted plasma;Intact plasma                  |
| Valine 1 - CPMG-3    | ST000892 | AN001454    | 8.000E-15     | 3.360E-14  | Sample type;Extracted plasma;Intact plasma                  |
| Valine 2 - CPMG-3    | ST000892 | AN001454    | 8.050E-15     | 3.360E-14  | Sample type;Extracted plasma;Intact plasma                  |
| L-valine 1           | ST000865 | AN001390    | 1.080E-13     | 2.020E-13  | Patient group;CIRR;HCC;Pool CIRR;Pool HCC;POSSIBLE CASE;-   |
| 1411015              | 07000004 |             | 1 1005 10     | 0.0405.40  |                                                             |

#### Valine( Name:Valine Source:Blood Species:Human) List of studies, analyses, submitted metabolite names, experimental conditions and RSD values

Replicate numbers reflect the number of replicates for each experimental condition where the measured value was not null

| Name       | Study_id Analysis_ | id Factors                  | Range(RS | D) Replicates |
|------------|--------------------|-----------------------------|----------|---------------|
| Valine     | ST000046 AN000079  | Cognitive Status:AD         | 23.56    | 30            |
| Valine     | ST000046 AN000079  | Cognitive Status:CN         | 17.51    | 30            |
| Valine     | ST000046 AN000079  | Cognitive Status:MCI        | 20.69    | 30            |
| Valine     | ST000051 AN000087  | As Exposure:high            | 19.32    | 25            |
| Valine     | ST000051 AN000087  | As Exposure:low             | 18.43    | 25            |
| valine     | ST000062 AN000100  | Source:Group 1 - Score 0    | 19.37    | 48            |
| valine     | ST000062 AN000100  | Source:Group 2 - Score 50   | 18.63    | 49            |
| Val_Valine | ST000091 AN000145  | Treatment:Control           | 16.59    | 9             |
| Val_Valine | ST000091 AN000145  | Treatment:Insulin Deprived  | 22.96    | 8             |
| Val_Valine | ST000091 AN000145  | Treatment:Insulin Treatment | 20.16    | 9             |

### List of human studies on blood that report Proline

| Study_id | Analysis_id | Study_title                                                                               | Source | Species | Disease                     | Institute                           | Units(range)     |
|----------|-------------|-------------------------------------------------------------------------------------------|--------|---------|-----------------------------|-------------------------------------|------------------|
| ST001037 | AN001698    | High Resolution GC-MS and FID Metabolomics of Human<br>Serum                              | Blood  | Human   |                             | Wake Forest Baptist Medical Center  | Abundance        |
| ST000450 | AN000705    | Metabolic features of chronic fatigue syndrome                                            | Blood  | Human   | Chronic fatigue<br>syndrome | University of California, San Diego | Area under curve |
| ST000617 | AN000947    | Validation of the application of targeted metabolomic appraoch in the diagnosis of CFS    | Blood  | Human   | Chronic fatigue<br>syndrome | University of California, San Diego | Area under curv  |
| ST000041 | AN000062    | High PUFA diet in humans                                                                  | Blood  | Human   |                             | University of Michigan              | Counts           |
| ST000041 | AN000063    | High PUFA diet in humans                                                                  | Blood  | Human   |                             | University of Michigan              | Counts           |
| ST000105 | AN000173    | SCOR Metabolomics                                                                         | Blood  | Human   |                             | University of Chicago               | Counts           |
| ST000105 | AN000174    | SCOR Metabolomics                                                                         | Blood  | Human   |                             | University of Chicago               | Counts           |
| ST000106 | AN000175    | IWMS Study 1:Weight comparison of obese and lean patients                                 | Blood  | Human   | Obesity                     | University of Michigan              | Counts           |
| ST000106 | AN000176    | IWMS Study 1:Weight comparison of obese and lean patients                                 | Blood  | Human   | Obesity                     | University of Michigan              | Counts           |
| ST000368 | AN000602    | Investigation of metabolomic blood biomarkers for detection of adenocarcinoma lung cancer | Blood  | Human   | Cancer                      | University of California, Davis     | Counts           |

•••

| ST001515 AN002511 | A Metabolomic Signature of Glucagon Action in Healthy<br>Individuals with Overweight/Obesity Humans                                                         | Blood | Human | Obesity       | Translational Research Institute-<br>AdventHealth Orlando                     | scaled units           |
|-------------------|----------------------------------------------------------------------------------------------------|-------|-------|---------------|-------------------------------------------------------------------------------|------------------------|
| ST000091 AN000145 | Quantitative Metabolomics by 1H-NMR and LC-MS/MS<br>Confirms Altered Metabolic Pathways in Diabetes                                                         | Blood | Human | Diabetes      | Mayo Clinic                                                                   | uM                     |
| ST000137 AN000219 | Metabolomics in sarcoidosis                                                                                                    | Blood | Human | Sarcoidosis   | Wayne State University                                                        | uM                     |
| ST000168 AN000262 | Effect of Insulin Sensitizer Therapy on Amino Acids and Their<br>Metabolites                                                                                | Blood | Human | Diabetes      | Mayo Clinic                                                                   | uM                     |
| T000435 AN000685  | Quantitative measurements of amino acids in T1D poor control,<br>good control, and controls.                                                                | Blood | Human | Diabetes      | Mayo Clinic                                                                   | uM                     |
| T000483 AN000749  | Amino Acid Quantifcation of obese patients on a 16 week<br>caloric restriction from Plasma                                                                  | Blood | Human | Obesity       | Mayo Clinic                                                                   | uM                     |
| T000491 AN000757  | Sleep apnea and cardiovascular samples amino acid<br>metabolites                                                                                            | Blood | Human | Sleep apnea   | Mayo Clinic                                                                   | uM                     |
| T000524 AN000802  | Effects of Curcumin Supplementation on the Amino Acid<br>Concentration of Older Adults: Relation to Vascular Function                                       | Blood | Human | Heart disease | Mayo Clinic                                                                   | uM                     |
| T000605 AN000926  | Whole blood reveals more metabolic detail of the human<br>metabolome than serum as measured by 1H-NMR<br>spectroscopy: Implications for sepsis metabolomics | Blood | Human |               | University of Michigan                                                        | uM                     |
| T000641 AN000973  | Targeted Amino Acids in American Indian Adolescents (part II)                                                                                               | Blood | Human | Diabetes      | Mayo Clinic                                                                   | uM                     |
| T000783 AN001239  | Absolute Quantification of 180 metabolites in serum from<br>african american and european american in prostate cancer<br>and case control samples           | Blood | Human | Cancer        | Baylor College of Medicine                                                    | uM                     |
| T000785 AN001244  | Pharmacometabolomics of L-Carnitine Treatment Response<br>Phenotypes in Patients with Septic Shock                                                          | Blood | Human | Sepsis        | University of Michigan                                                        | uM                     |
| F000825 AN001311  | CHEAR Christiani Biocrates                                                                                                    | Blood | Human |               | RTI International                                                             | uM                     |
| 000826 AN001414   | CHEAR Christiani NMR                                                                                                    | Blood | Human |               | RTI International                                                             | uM                     |
| 000876 AN001413   | Human serum for a patient with neuropathy being treated with<br>L-serine.                                                                                   | Blood | Human | Neuropathy    | University of Helsinki                                                        | uM                     |
| 000944 AN001549   | Amino Acids, Acylcarnitine, & Insulin for P20 Participants                                                                                                  | Blood | Human |               | University of Michigan                                                        | uM                     |
| 000995 AN001624   | Amino Acid Concentrations of Primary Sclerosing Cholangitis<br>(part I)                                                                                     | Blood | Human |               | Mayo Clinic                                                                   | uM                     |
| T001012 AN001654  | Amino Acid Concentrations in Serum for Muscle Wasting in<br>Cancer Cachexia (part-VII)                                                                      | Blood | Human | Cachexia      | Mayo Clinic                                                                   | uM                     |
| T001097 AN001785  | Metabolomics of Metabolic Risk in Patients Taking Atypical<br>Antipsychotics                                                                                | Blood | Human | Schizophrenia | University of Michigan                                                        | uM                     |
| T001176 AN001952  | Metabolite changes in human plasma before and after YF17D vaccination in symptomatic and asymptomatic subjects                                              | Blood | Human | Yellow fever  | Duke-NUS Medical School                                                       | uM                     |
| T001295 AN002156  | Estimating Platelet Mitochondrial Function in Patients with<br>Sepsis - WB NMRs (part-II)                                                                   | Blood | Human | Sepsis        | University of Michigan, University of<br>Mississippi, University of Minnesota | uM                     |
| T001319 AN002195  | Pre-treatment L-Carnitine Pharmacometabolomics in Sepsis<br>(CaPS) Patients                                                                                 | Blood | Human | Sepsis        | University of Michigan                                                        | uM                     |
| T001354 AN002253  | 48 hours post-treatment L-Carnitine Pharmacometabolomics in Sepsis (CaPS) Patients                                                                          | Blood | Human | Sepsis        | University of Michigan                                                        | uM                     |
| T001521 AN002533  | Plasma metabolites of known identity profiled using hybrid<br>nontargeted methods (part-III)                                                                | Blood | Human |               | Broad Institute of MIT and Harvard                                            | unitless peak<br>areas |

Click on a study link in the "Units(range) column

Focus on the targeted assays that report quantitative results (untargeted assays that report peak intensity, area, etc. are no good)

### **Boxplot for Proline in human blood**

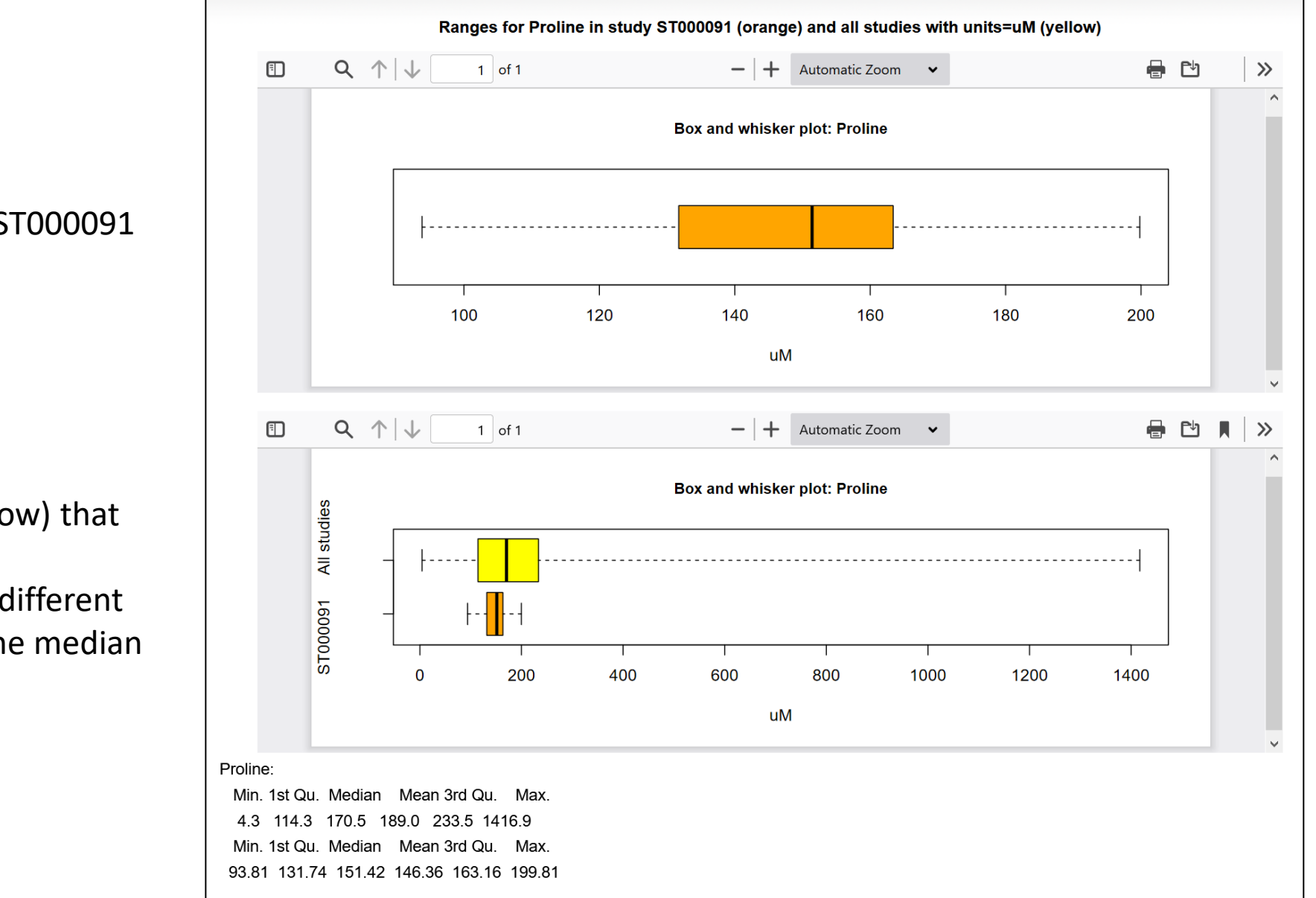

Study ST000091

Comparison with all studies (yellow) that report proline in human blood. Notice the outlier(s) since many different studies are involved. However, the median is not significantly affected.

|                                                                                                    | Analysis Type:                                                                                                    | LCMS V                                                                                                    | MS Ion Mode:                                                                                                    | NEGATIVE 🗸      | J                                                                                                    |                          |                                                                                                    |                                                                                                    |                                                                                                    |
|----------------------------------------------------------------------------------------------------|----------------------------------------------------------------------------------------------------|----------------------------------------------------------------------------------------------------|----------------------------------------------------------------------------------------------------|-----------------|----------------------------------------------------------------------------------------------------|--------------------------|----------------------------------------------------------------------------------------------------|----------------------------------------------------------------------------------------------------|----------------------------------------------------------------------------------------------------|
|                                                                                                    | Chromatography Type:                                                                                                    | HILIC ~                                                                                                    | ]                                                                                                    |                 |                                                                                                    | 1 Amino acid/peptides    |                                                                                                    |                                                                                                    |                                                                                                    |
|                                                                                                    | Species:                                                                                                    |                                                                                                    | Sp. class:                                                                                                    |                 | ~                                                                                                    | 2 Glycerolipids          |                                                                                                    |                                                                                                    |                                                                                                    |
|                                                                                                    | Dicease:                                                                                                    |                                                                                                    |                                                                                                    |                 |                                                                                                    | 4 Terpenoids             |                                                                                                    |                                                                                                    |                                                                                                    |
|                                                                                                    | Disease.                                                                                                    |                                                                                                    | •                                                                                                    |                 |                                                                                                    | 5 Sugars                 |                                                                                                    |                                                                                                    |                                                                                                    |
|                                                                                                    | Sample source:                                                                                                    | Blood (32) ~                                                                                                    |                                                                                                    |                 | MetStat: Search                                                                                                    | parameters: Source:Blood | Analysis Type:LC                                                                                                    | MS Ion mode:NEGATIVE C                                                                                                    | hromatography type:Hll                                                                                                    |
| ,                                                                                                    | RefMet name:                                                                                                    | Contains 🗸                                                                                                    | (0                                                                                                    | case insensitiv |                                                                                                    | ANOVA measurements       | Studies [Data                                                                                                    | DSD Main Class                                                                                                    | Sub Class                                                                                                    |
|                                                                                                    | Metabolite superclass:                                                                                                    | All v                                                                                                    |                                                                                                    |                 | Lactic acid [P]                                                                                                    | 1                        | Details]<br>23 [Data]                                                                                                    | 34.01 Short-chain acids                                                                                                    | Short-chain acids                                                                                                    |
|                                                                                                    | Human pathway:                                                                                                    |                                                                                                    |                                                                                                    |                 | Succinic acid [P]<br>Glucose [P]                                                                                                    |                          | 21 [Data]<br>17 [Data]                                                                                                    | 36.45     TCA acids       22.87     Monosaccharides                                                                                                    | TCA acids<br>Hexoses                                                                                                    |
|                                                                                                    | Records to display:                                                                                                    |                                                                                                    | Generate                                                                                                    | Reget           | Uracil [P]<br>Taurine [P]                                                                                                    |                          | 17 [Data]<br>17 [Data]                                                                                                    | 38.66     Pyrimidines       26.77     Sulfonic acids                                                                                                    | Pyrimidines<br>Sulfonic acids                                                                                                    |
|                                                                                                    |                                                                                                    |                                                                                                    |                                                                                                    |                 | Pyruvic acid [P]<br>Malic acid [P]                                                                                                    |                          | 17 [Data]<br>17 [Data]                                                                                                    | 35.50       Short-chain acids         23.72       TCA acids                                                                                                    | Short-chain acids TCA acids                                                                                                    |
| L                                                                                                    |                                                                                                    |                                                                                                    |                                                                                                    |                 | Fumaric acid [P]<br>Aspartic acid [P]                                                                                                    |                          | 17 [Data]<br>17 [Data]                                                                                                    | 31.66     TCA acids       26.48     Amino acids and peptides                                                                                                    | TCA acids<br>Amino acids                                                                                                    |
|                                                                                                    |                                                                                                    |                                                                                                    |                                                                                                    |                 | Orotic acid [P]                                                                                                    |                          | 15 [Data]                                                                                                    | 46.14 Pyrimidines                                                                                                    | Pyrimidine carboxylic acids                                                                                                    |
|                                                                                                    |                                                                                                    |                                                                                                    |                                                                                                    |                 | Oxogiutaric aciu [i ]                                                                                                    |                          | 15 [Data]                                                                                                    | 34.52 TCA acids                                                                                                    | TCA acids                                                                                                    |
| ANOVA results for                                                                                                    | all metabolites where p-value <=0.05 ( Source                                                                                                    | e:Blood Analysis Type:LCMS lon mode:NEG                                                                                                    | ATIVE                                                                                                    |                 | Gluconic acid [P]<br>Hypoxanthine [P]                                                                                                    |                          | 15 [Data]<br>15 [Data]<br>15 [Data]                                                                                                    | 32.80 Monosaccharides<br>53.18 Purines                                                                                                    | TCA acids Sugar acids Hypoxanthines                                                                                                    |
| ANOVA results for<br>Chromatography ty<br>Refmet Name                                                                                                    | all metabolites where p-value <=0.05 ( Source<br>pe:HILIC)                                                                                                    | EBlood Analysis Type:LCMS Ion mode:NEG                                                                                                    | ATIVE                                                                                                    |                 | Gluconic acid [P]<br>Hypoxanthine [P]<br>Xanthine [P]                                                                                                    |                          | 15 [Data]<br>15 [Data]<br>15 [Data]<br>15 [Data]<br>15 [Data]                                                                                                    | 33.32 TCA actus<br>32.80 Monosaccharides<br>53.18 Purines<br>52.44 Purines<br>43.41 Ureas                                                                                                    | TCA acids Sugar acids Hypoxanthines Xanthines Urrides                                                                                                    |
| ANOVA results for<br>Chromatography ty<br>Refmet Name<br>Glutathione<br>FAD                                                                                                    | all metabolites where p-value <=0.05 ( Source<br>pe:HILIC) Study_id Analysis_id ANOVA<br>p-value<br>ST000121 AN000203 8.370E-169<br>ST000121 AN000203                                                                                                    | Blood Analysis Type:LCMS Ion mode:NEG     FOR Experimental Conditions (factors)     1 0/0E-166 Tissue Epidolymal white adipose (lati),Gastrocremin     4 050E-161 Tissue Epidolymal white adipose (lati),Gastrocremin                                                                                                    | ATIVE<br>as (skeleta<br>as (skeleta                                                                                                    |                 | Gluconic acid [P]<br>Hypoxanthine [P]<br>Xanthine [P]<br>Allantoin [P]<br>Uridine [P]                                                                                                    |                          | 15         [Data]           15         [Data]           15         [Data]           15         [Data]           15         [Data]           15         [Data]           14         [Data]                                                                                                    | 34:32         TCA actus           32:80         Monosaccharides           35:18         Purines           52:44         Purines           43:41         Ureas           26:52         Pyrimidines           20:20         Phenapia and actuality                                                                                                    | TCA acids<br>Sugar acids<br>Hypoxanthines<br>Xanthines<br>Ureides<br>Pyrimidine ribonucleosides<br>Inseiter                                                                                                    |
| ANOVA results for<br>Chromatography ty<br>Refmet Name<br>Glutathione<br>FAD<br>ADP-glucose<br>TTP<br>ATP                                                                                                    | all metabolites where p-value <=0.05 ( Source<br>pe:HILLC)<br>Study_id Anabys_id ANOVA<br>stooo121 AN000203 8.370E-169<br>stooo121 AN000203 2.470E-155<br>stooo121 AN000203 2.470E-155<br>stooo121 AN000203 2.470E-155<br>stooo121 AN000203 2.470E-155                                                                                                    | Blood Analysis Type:LCMS Ion mode:NEG     DOR     Experimental Conditions (fectors)     1070E-160 Tissue;Epiddymal white adjoose (fat) (Bastrocennii,     4050E-161 Tissue;Epiddymal white adjoose (fat) (Bastrocennii,     100E-153 Tissue;Epiddymal white adjoose (fat) (Bastrocennii,     5420E-150 Tissue;Epiddymal white adjoose (fat) (Bastrocennii,     5420E-150 Tissue;Epiddymalwite;Epiddymal | ATIVE<br>25 (Skoleta<br>26 (Skoleta<br>26 (Skoleta<br>26 (Skoleta                                                                                                    |                 | Gluconic acid [F]<br>Gluconic acid [F]<br>Hypoxanthine [P]<br>Allantoin [P]<br>Uridine [P]<br>Myo-inositol [P]<br>Citric acid [P]                                                                                                    |                          | 15 [Data]<br>15 [Data]<br>15 [Data]<br>15 [Data]<br>14 [Data]<br>14 [Data]<br>14 [Data]                                                                                                    | 34:32         TCA actus           32:80         Monosaccharides           53:18         Purines           52:44         Purines           26:52         Pyrimidines           30:02         Alcohols and polyols           37:70         TCA acids                                                                                                    | TCA acids<br>Sugar acids<br>Hypoxanthines<br>Xanthines<br>Ureides<br>Pyrimidine ribonucleosides<br>Inositols<br>TCA acids                                                                                                    |
| ANOVA results for<br>Chromatography ty<br>Refinel Name<br>Goldathione<br>FAD<br>ADP-glucose<br>TP<br>ATP<br>NAD+<br>ENN<br>ADP-<br>ENN<br>ADP-<br>ENN<br>ADP-<br>ENN                                                                                                    | all metabolites where p-value <=0.05 ( Source<br>pe:HILIC)<br>Study_id Analysis_d ANOVA<br>sT000121 AN000203 & 370E-100<br>ST000121 AN000203 2 470E-155<br>ST000121 AN000203 2 470E-155<br>ST000121 AN000203 6 460E-147<br>ST000121 AN000203 4 500E-157                                                                                                    | Blood Analysis Type:LCMS Ion mode:NEG     Experimental Conditions (tectors)     1070:E1150 Tissue Epidymal white adopose (tal) Castrocommo     4060:E111 Tissue Epidymal white adopose (tal) Castrocommo     1050:E153 Tissue Epidymal white adopose (tal) Castrocommo     4060:E141 Tissue Epidymal white adopose (tal) Castrocommo     4060:E141 Tissue Epidymal white adopose (tal) Castrocommo     4060:E141 Tissue Epidymal white adopose (tal) Castrocommo     4060:E141 Tissue Epidymal white adopose (tal) Castrocommo     4060:E141 Tissue Epidymal white adopose (tal) Castrocommo     4060:E141 Tissue Epidymal white adopose (tal) Castrocommo                                                                                                    | ATIVE<br>IS (Skoleta<br>IS (Skoleta |                 | Gluconic acid (P)<br>Hypoxanthine (P)<br>Manthine (P)<br>Undine (P)<br>Undine (P)<br>Glitic acid (P)<br>Stearic acid (P)<br>Uric acid (P)                                                                                                    |                          | 15 [Data]<br>15 [Data]<br>15 [Data]<br>15 [Data]<br>14 [Data]<br>14 [Data]<br>13 [Data]<br>13 [Data]<br>13 [Data]                                                                                                    | 34:32         TCA actus           32:80         Monosaccharides           53:18         Purines           53:44         Purines           34:11         Ureas           26:52         Pyrimidines           30:02         Alcohols and polyols           37:70         TCA acids           29:41         Fatty acids           31:45         Purines                                                                                                    | TCA acids Sugar acids Hypoxanthines Vanthines Ureides Pyrimidine ribonucleosides Inositols TCA acids Saturated FA Xanthines                                                                                                    |
| ANOVA results for<br>Chromatography to<br>Refmet Name<br>Glutathione<br>FAD<br>ADP-glucose<br>TIP<br>FAD<br>ADP-glucose<br>TIP<br>FMN<br>Samyl pyrophosphale<br>Et-lydroxybenzole acid                                                                                                    | all metabolites where p-value <=0.05 ( Source<br>pe:HILIC)<br>Study_id Analysis_et ANOVA<br>ST000121 AN000203 8 32/06-169<br>ST000121 AN000203 2 47/06-155<br>ST000121 AN000203 2 47/06-155<br>ST000121 AN000203 2 47/06-155<br>ST000121 AN000203 2 47/06-155<br>ST000121 AN000203 1 83/06-131<br>ST000121 AN000203 1 83/06-131<br>ST000121 AN000203 5 67/06-128                                                                                                    | Blood Analysis Type:LCMS Ion mode:NEG     DOR     Experimental Conditions (lectors)     1070E-166 Tissue Epididymal white adgrose (lat)(Gastrocennii, 0.005E-153 Tissue,Epididymal white adgrose (lat)(Gastrocennii, 0.405E-150 Tissue,Epididymal white adgrose (lat)(Gastrocennii, 0.405E-150 Tissue,Epididymal white adgrose (lat)(Gastrocennii, 0.405E-145 Tissue,Epididymal white adgrose (lat)(Gastrocennii, 0.409E-144 Tissue,Epididymal white adgrose (lat)(Gastrocennii, 0.409E-144 Tissue,Epididymal white adgrose (lat)(Gastrocennii, 7.100E-130 Tissue,Epididymal white adgrose (lat)(Gastrocennii, 7.100E-130 Tissue,Epididymal white adgrose (lat)(Gastrocennii, 7.100E-130 Tissue,Epididymal white adgrose (lat)(Gastrocennii, 7.100E-130 Tissue,Epididymal white adgrose (lat)(Gastrocennii, 7.100E-130 Tissue,Epididymal white adgrose (lat)(Gastrocennii, 7.100E-130 Tissue,Epididymal white adgrose (lat)(Gastrocennii, 7.100E-130 Tissue,Epididymal white adgrose (lat)(Gastrocennii, 7.100E-130 Tissue,Epididymal white adgrose (lat)(Gastrocennii, 7.100E-130 Tissue,Epididymal white adgrose (lat)(Gastrocennii, 7.100E-130 Tissue,Epididymal white adgrose (lat)(Gastrocennii, 7.100E-130 Tissue,Epididymal white adgrose (lat)(Gastrocennii, 7.100E-130 Tissue,Epididymal white adgrose (lat)(Gastrocennii), 7.100E-130 Tissue,Epididymal white adgrose (lat)(Gastrocennii), 7.100E-130 Tissue,Epididymal white adgrose (lat)(Gastrocennii), 7.100E-130 Tissue,Epididymal white adgrose (lat)(Gastrocennii), 7.100E-130 Tissue,Epididymal white adgrose (lat)(Gastrocennii), 7.100E-130 Tissue,Epididymal white adgrose (lat)(Gastrocennii), 7.100E-130 Tissue,Epididymal white adgrose (lat)(Gastrocennii), 7.100E-130 Tissue,Epididymal white adgrose (lat)(Gastrocennii), 7.100E-130 Tissue,Epididymal white adgrose (lat)(Gastrocennii), 7.100E-130 Tissue,Epididymal white adgrose (lat)(Gastrocennii), 7.100E-130 Tissue,Epididymal white adqrose (lat)(Gastrocennii), 7.100E-130 Tissue,Epididymal white adqrose (lat)(Gastrocennii), 7.100E-130 Tissue,Epididymal white adqrose (lat)(Gas | ATIVE<br>45 (Skoleta<br>15 (Skoleta<br>15 (Skoleta<br>15 (Skoleta<br>15 (Skoleta<br>15 (Skoleta<br>15 (Skoleta<br>15 (Skoleta<br>15 (Skoleta                                                                                                    |                 | Gluconic acid [P]<br>Hypoxanthine [P]<br>Xanthine [P]<br>Allantoin [P]<br>Uridine [P]<br>Citric acid [P]<br>Citric acid [P]<br>Stearic acid [P]<br>Uric acid [P]<br>ADP [P]<br>sn-Glycero-3-phosphate                                                                                                    | [P]                      | 15 (Data)<br>15 (Data)<br>15 (Data)<br>15 (Data)<br>14 (Data)<br>14 (Data)<br>14 (Data)<br>13 (Data)<br>13 (Data)<br>13 (Data)<br>12 (Data)                                                                                                    | 34:32         TCA actos           32:80         Monosaccharides           53:18         Purines           52:44         Purines           26:52         Pyrimidinas           30:02         Alcohols and polyols           37.70         TCA acids           29:41         Fatty acids           31:45         Purines           30:99         Purines           26:41         Organic phosphoric acids                                                                                                    | TCA acids Sugar acids Hypoxanthines Vanthines Ureides Pyrimidine ribonucleosides Inositols TCA acids Saturated FA Xanthines Purime rNDP Organic phosphoric acids                                                                                                    |
| ANOVA results for<br>Chromatography to<br>Refmet Name<br>Glutathione<br>AD<br>ADP-glucose<br>TP<br>TP<br>AND-4<br>Sanayl pyrophosphate<br>4-Hydroxybenzote acid<br>5-Phosphogluconic acid<br>NADP+                                                                                                    | all metabolites where p-value <=0.05 ( Source<br>pe:HILIC)<br>Study_id Anatysis_ed ANOVA<br>ST000121 AN000203 8.370E-169<br>ST000121 AN000203 2.470E-153<br>ST000121 AN000203 2.470E-153<br>ST000121 AN000203 2.40E-161<br>ST000121 AN000203 2.40E-161<br>ST000121 AN000203 2.40E-161<br>ST000121 AN000203 2.40E-161<br>ST000121 AN000203 2.40E-161<br>ST000121 AN000203 2.40E-161<br>ST000121 AN000203 2.470E-172<br>ST000121 AN000203 2.470E-172<br>ST000121 AN000203 2.470E-172<br>ST000121 AN000203 4.90E-142<br>ST000121 AN000203 8.470E-172<br>ST000121 AN000203 8.470E-172<br>ST000121 AN000203           | Blood Analysis Type:LCMS Ion mode:NEG     Experimental Conditions (tactors)     1070cc 1160 Tassic Epiddymal white adpose (tal) Castrocommis     4050cc 115 Tassee Epiddymal white adpose (tal) Castrocommis     4050cc 115 Tassee Epiddymal white adpose (tal) Castrocommis     4050cc 115 Tassee Epiddymal white adpose (tal) Castrocommis     4050cc 115 Tassee Epiddymal white adpose (tal) Castrocommis     4050cc 115 Tassee Epiddymal white adpose (tal) Castrocommis     4050cc 115 Tassee Epiddymal white adpose (tal) Castrocommis     4050cc 115 Tassee Epiddymal white adpose (tal) Castrocommis     400cc 141 Tassee Epiddymal white adpose (tal) Castrocommis     100cc 130 Tassee Epiddymal white adpose (tal) Castrocommis     100cc 121 Tassee Epiddymal white adpose (tal) Castrocommis     1050cc 120 Tassee Epiddymal white adpose (tal) Castrocommis     1050cc 120 Tassee Epiddymal white adpose (tal) Castrocommis     1050cc 121 Tassee Epiddymal white adpose (tal) Castrocommis     31 40cc 124 Tassee Epiddymal white adpose (tal) Castrocommis     31 40cc 124 Tassee Epiddymal white adpose (tal) Castrocommis     30cc 124 Tassee Epiddymal white adpose (tal) Castrocommis     30ccmise 124 Tassee Epiddymal white adpose (tal) Castrocommis     30c | ATIVE                                                                                                    |                 | Gluconic acid [P]<br>Hypoxanthine [P]<br>Xanthine [P]<br>Allantoin [P]<br>Uridine [P]<br>Gliric acid [P]<br>Stearic acid [P]<br>Unc acid [P]<br>Unc acid [P]<br>SharGlycero-3-phosphate<br>Glyceric acid [P]<br>Benzoic acid [P]                                                                                                    | [P]                      | 13 [Data]<br>15 [Data]<br>15 [Data]<br>15 [Data]<br>14 [Data]<br>14 [Data]<br>14 [Data]<br>13 [Data]<br>13 [Data]<br>12 [Data]<br>12 [Data]<br>12 [Data]                                                                                                    | 34:32         TCA actos           32:80         Monosaccharides           53:18         Purines           52:44         Purines           32:05         Pyrimidines           30:02         Alcohols and polyols           37:70         TCA acids           29:41         Fatty acids           30:99         Purines           26:41         Organic phosphoric acids           19:46         Monosaccharides           37:94         Benzoic acids                                                                                                    | TCA acids Sugar acids Hypoxanthines Xanthines Ureides Pyrimidine ribonucleosides Inositols TCA acids Saturated FA Xanthines Purine rNDP Organic phosphoric acids Sugar acids Benzoic acids                                                                                                    |
| ANOVA results for<br>Chromatography (c)<br>Refmet Name<br>Glutathione<br>FAD<br>ADP-glucose<br>TFP<br>NADP-<br>Serany (pyrophosphate<br>EFMN<br>SDP<br>Gerany (pyrophosphate<br>E-Phosphogluconic acid<br>B-Phosphogluconic acid<br>MADP+<br>Creatino<br>Demension (co                                                                                                    | all metabolites where p-value <=0.05 ( Source<br>pe:HILIO)<br>Study_id Anatysis_id ANOVA<br>ST000121 AN00023 8.370E-100<br>ST000121 AN00023 8.370E-100<br>ST000121 AN00023 2.470E-155<br>ST000121 AN00023 2.470E-155<br>ST000121 AN00023 2.470E-155<br>ST000121 AN00023 2.470E-155<br>ST000121 AN00023 2.470E-155<br>ST000121 AN00023 2.470E-155<br>ST000121 AN00023 2.470E-155<br>ST000121 AN00023 2.470E-155<br>ST000121 AN00023 2.470E-125<br>ST00121 AN00023 2.470E-125<br>ST00121 AN00023 2.  | Blood Analysis Type:LCMS Ion mode:NEG     Experimental Conditions (tectors)     1070:E118 Tassie Epiddymal white adipose (atil, Castrocomm,     4000:E115 Tassie Epiddymal white adipose (atil, Castrocomm,     100:E115 Tassie Epiddymal white adipose (atil, Castrocomm,     100:E121 Tassie Epiddymal white adipose (atil, Castrocomm,     100:E121 Tassie Epiddymal white adipose (atil, Castrocomm,     100:E121 Tassie Epiddymal white adipose (atil, Castrocomm,     100:E121 Tassie Epiddymal white adipose (atil, Castrocomm,     100:E121 Tassie Epiddymal white adipose (atil, Castrocomm,     100:E121 Tassie Epiddymal white adipose (atil, Castrocomm,     100:E121 Tassie Epiddymal white adipose (atil, Castrocomm,     100:E121 Tassie Epiddymal white adipose (atil, Castrocomm,     100:E121 Tassie Epiddymal white adipose (atil, Castrocomm,     100:E121 Tassie Epiddymal white adipose (atil, Castrocomm,     100:E121 Tassie Epiddymal white adipose (atil, Castrocomm,     100:E121 Tassie Epiddymal white adipose (atil, Castrocomm,     100:E121 Tassie Epiddymal white adipose (atil, Castrocomm,     100:E121 Tassie Epiddymal white adipose (atil, Castrocomm,     100:E1 | ATIVE<br>S (Skalela<br>S (Skalela<br>S (S (Skalela<br>S (Skalela<br>S (Skalela<br>S (Skalela<br>S (Skalela<br>S (Skalela<br>S (Skalela<br>S (Skalela<br>S (S (Skalela<br>S (S (S (S (S (S (S (S (S (S (S (S (S (S                                                                                                    |                 | Gluconic acid [P]<br>Hypoxanthine [P]<br>Alantoin [P]<br>Uridine [P]<br>Citric acid [P]<br>Citric acid [P]<br>Citric acid [P]<br>Uric acid [P]<br>ADP [P]<br>sn-Glycero-3-phosphate<br>Glycero acid [P]<br>Benzoic acid [P]<br>Pantothenic acid [P]<br>Pyroglutamic acid [P]                                                                                                    | [P]                      | 15         [Data]           15         [Data]           15         [Data]           15         [Data]           15         [Data]           15         [Data]           15         [Data]           15         [Data]           14         [Data]           14         [Data]           13         [Data]           13         [Data]           12         [Data]           12         [Data]           12         [Data]           12         [Data]           12         [Data]           12         [Data]           12         [Data]           12         [Data]           12         [Data]           11         [Data]                                                                                                    | 34:30     TCA actos       32:80     Monosaccharides       53:18     Purines       52:44     Purines       26:52     Pyrimidines       30:02     Alcohols and polyols       37.70     TCA acids       29:41     Fatty acids       31:45     Purines       30:99     Purines       26:41     Organic phosphoric acids       19:46     Monosaccharides       37:94     Benzoic acids and peptides       38:63     Pyrroline carboxylic acids                                                                                                    | TCA acids Sugar acids Hypoxanthines Vanthines Vreides Pyrimidine ribonucleosides Inositols TCA acids Saturated FA Xanthines Purine rNDP Organic phosphoric acids Sugar acids Benzoic acids Amino acids Pyrroline carboxylic acids                                                                                   |
| ANOVA results for<br>Chromatography to<br>Refmet Name<br>Glutathione<br>FAD<br>ADP-glucose<br>TP<br>TP<br>TP<br>TP<br>Caranyi prophosphate<br>64-tydroxybenzoc acid<br>5-thosphogluconic acid<br>6-thosphogluconic acid<br>5-thosphogluconic acid<br>5-thosphogluconic acid<br>5-thosphogluconic acid<br>Creatine<br>Creatine<br>Creatine<br>DP-N acityglucosamine                                                                                                    | all metabolites where p-value <=0.05 ( Source<br>pe:HILIC)<br>Study_id Anatysis_et ANOVA<br>ST000121 AN000203 8.370E-140<br>ST000121 AN000203 2.470E-155<br>ST000121 AN000203 2.470E-155<br>ST000121 AN000203 2.470E-155<br>ST000121 AN000203 2.470E-155<br>ST000121 AN000203 2.470E-155<br>ST000121 AN000203 2.470E-155<br>ST000121 AN000203 3.470E-126<br>ST000121 AN000203 3.470E-126<br>ST000121 AN000203 1.930E-131<br>ST000121 AN000203 1.270E-127<br>ST000121 AN000203 1.270E-127<br>ST000121 AN000203 1.270E-127<br>ST000121 AN000203 1.270E-127<br>ST000121 AN000203 1.200E-123<br>ST000121 AN000203 1.200E-123<br>ST000121 AN000203 2.270E-127<br>ST000121 AN000203 2.270E-127<br>ST00121 AN000203 2.270E-127<br>ST00121 AN000203 2.270E-127<br>ST00121 AN00020        | Blood Analysis Type:LCMS Ion mode:NEG     Experimental Conditions (tectors)     1070cc 166 Tissue Epiddymal white adpose (tat) Castrocommin     todo:151 Tissue Epiddymal white adpose (tat) Castrocommin     todo:151 Tissue Epiddymal white adpose (tat) Castrocommin     todo:151 Tissue Epiddymal white adpose (tat) Castrocommin     todo:151 Tissue Epiddymal white adpose (tat) Castrocommin     todo:151 Tissue Epiddymal white adpose (tat) Castrocommin     todo:151 Tissue Epiddymal white adpose (tat) Castrocommin     todo:151 Tissue Epiddymal white adpose (tat) Castrocommin     todo:151 Tissue Epiddymal white adpose (tat) Castrocommin     todo:151 Tissue Epiddymal white adpose (tat) Castrocommin     todo:150 Tissue Epiddymal white adpose (tat) Castrocommin     todo:150c1 Tissue Epiddymal white adpose (tat) Castrocommin     todo:121 Tissue Epiddymal white adpose (tat) Castrocommin     todo:121 Tissue Epiddymal white adp | ATIVE  is (skeleta (s (skeleta (s (skeleta) (s (skeleta (s (skeleta) (s (skeleta) (s (s                                                                                                    |                 | Gluconic acid [P]<br>Hypoxanthine [P]<br>Aliantoin [P]<br>Myo-inositol [P]<br>Citric acid [P]<br>Stearic acid [P]<br>Unc acid [P]<br>Unc acid [P]<br>Banzoic acid [P]<br>Pantothenic acid [P]<br>Pyroglutamic acid [P]<br>Indoxyl sulfate [P]                                                                                                    | [P]                      | 15         [Data]           15         [Data]           15         [Data]           15         [Data]           15         [Data]           15         [Data]           14         [Data]           14         [Data]           13         [Data]           13         [Data]           12         [Data]           12         [Data]           12         [Data]           12         [Data]           12         [Data]           12         [Data]           12         [Data]           12         [Data]           12         [Data]           12         [Data]           12         [Data]           11         [Data]           11         [Data]           11         [Data]           11         [Data]                                                                                     | 34.32     TCA actos       32.80     Monosaccharides       53.18     Purines       52.44     Purines       43.41     Ureas       26.52     Pyrimidines       30.02     Alcohols and polyols       37.70     TCA acids       29.41     Fatty acids       33.99     Purines       26.41     Organic phosphoric acids       19.46     Monosaccharides       37.94     Benzoic acids       42.07     Amino acids and peptides       38.63     Pyrroline carboxylic acids       41.57     Fatty acids       46.04     Indoles                                                                                                    | TCA acids Sugar acids Hypoxanthines Vireides Pyrimidine ribonucleosides Inositols TCA acids Saturated FA Xanthines Purine rNDP Organic phosphoric acids Benzoic acids Benzoic acids Unsaturated FA Indoles                                                                                                    |
| ANOVA results for<br>Chromatography to<br>Refmet Name<br>Chutathione<br>FAD<br>ADP-glucose<br>TP<br>ATP<br>ATP<br>ATP<br>ATP<br>ATP<br>Seranyi pyrophosphate<br>Geranyi pyrophosphate<br>deltydroxybenzore acid<br>Seranyi pyrophosphate<br>deltydroxybenzore acid<br>Seranyi pyrophosphate<br>deltydroxybenzore acid<br>Seranyi pyrophosphate<br>deltydroxybenzore acid<br>Seranyi pyrophosphate<br>deltydroxybenzore acid<br>Seranyi pyrophosphate<br>deltydroxybenzore acid<br>DP-glucose<br>UDP-N acottydµcosamine<br>Taurine<br>N-acottyl-Dglucosamine-Tp                                                                                                    | ali metabolites where p-value <=0.05 ( Source<br>pe:HILIO)<br>Study_id Anatysis_et ANOVA<br>ST000121 AN00023 8 370E-169<br>ST000121 AN00023 2 470E-155<br>ST000121 AN00023 2 470E-155<br>ST000121 AN00023 2 470E-155<br>ST000121 AN00023 1 830E-131<br>ST000121 AN00023 1 830E-131<br>ST000121 AN00023 1 840E-131<br>ST000121 AN00023 1 840E-131<br>ST000121 AN00023 1 840E-131<br>ST000121 AN00023 1 840E-131<br>ST000121 AN00023 1 270E-127<br>ST000121 AN00023 1 270E-127<br>ST000121 AN00023 1 270E-127<br>ST000121 AN00023 1 270E-127<br>ST000121 AN00023 3 670E-169<br>ST000121 AN00023 3 630E-151<br>ST000121 AN00023 3 630E-151<br>ST000121 AN00023 3 630E-151<br>ST000121 AN00023 3 630E-151<br>ST000121 AN00023 3 630E-151<br>ST000121 AN00023 3 630E-151<br>ST000121 AN00023 3 630E-151<br>ST000121 AN00023 3 630E-151<br>ST000121 AN00023 630E-151<br>ST000121 AN00023 670E-160<br>ST000121 AN00023 670E-160<br>ST000121 AN00023 670E-160<br>ST000121 AN00023 670E-160<br>ST000121 AN00023 670E-160<br>ST000121 AN00023 670E-160<br>ST000121 AN00023 670E-160<br>ST000121 AN00023 670E-16 | Blood Analysis Type:LCMS Ion mode:NEG     Experimental Conditions (tactors)     1070:E165 Tissue Epidomal white adipose (atil) Castrocommis     doop: 161 Tissue Epidomal white adipose (atil) Castrocommis     doop: 161 Tissue Epidomal white adipose (atil) Castrocommis     doop: 161 Tissue Epidomal white adipose (atil) Castrocommis     doop: 161 Tissue Epidomal white adipose (atil) Castrocommis     doop: 161 Tissue Epidomal white adipose (atil) Castrocommis     doop: 161 Tissue Epidomal white adipose (atil) Castrocommis     doop: 161 Tissue Epidomal white adipose (atil) Castrocommis     doop: 161 Tissue Epidomal white adipose (atil) Castrocommis     doop: 161 Tissue Epidomal white adipose (atil) Castrocommis     doop: 161 Tissue Epidomal white adipose (atil) Castrocommis     doop: 121 Tissue Epidomal white adipose (atil) Castrocommis     doop: 121 Tissue Epidomal white adipose (atil) Castrocommis     doop: 121 Tissue Epidomal white adipose (atil) Castrocommis     doop: 121 Tissue Epidomal white adipose (atil) Castrocommis     doop: 121 Tissue Epidomal white adipose (atil) Castrocommis     doop: 121 Tissue Epidomal white adipose (atil) Castrocommis     doop: 121 Tissue Epidomal white adipose (atil) Castrocommis     doop: 121 Tissue Epidomal white adipose (atil) Castrocommis     sono: 121 Tissue Epidomal white adipose (atil) Castrocommis     sono: 121 Tissue Epidomal white adipose (atil) Castrocommis     sono: 121 Tissue Epidomal white adipose (atil) Castrocommis     sono: 121 Tissue Epidomal white adipose (atil) Castrocommis     sono: 121 Tissue Epidomal white adipose (atil) Castrocommis     sono: 121 Tissue Epidomal white adipose (atil) Castrocommis     sono: 121 Tissue Epidomal white adipose (atil) Castrocommis     sono: 121 Tissue Epidomal white adipose (atil) Castrocommis     sono: 121 Tissue Epidomal white adipose (atil) Castrocommis     sono: 121 Tissue Epidomal white adipose (atil) Castrocommis     sono: 121 Tissue Epidomal white adipose (atil) Castrocommis     sono: 121 Tissue Epidoma white adipose (a | ATIVE  (5 (Saloida<br>55 (Saloida<br>56 (Saloida<br>56 (Saloida   |                 | Giuconic acid [P]<br>Hypoxanthine [P]<br>Allantoin [P]<br>Undine [P]<br>Undine [P]<br>Gitric acid [P]<br>Gitric acid [P]<br>Uric acid [P]<br>Uric acid [P]<br>Bancoic acid [P]<br>Pantothenic acid [P]<br>Plantothenic acid [P]<br>Oleic acid [P]<br>Indoxyl sulfate [P]<br>Hippuric acid [P]                                                                                                    | [P]                      | 15         [Data]           15         [Data]           15         [Data]           15         [Data]           15         [Data]           15         [Data]           15         [Data]           15         [Data]           14         [Data]           13         [Data]           14         [Data]           13         [Data]           14         [Data]           13         [Data]           14         [Data]           15         [Data]           12         [Data]           12         [Data]           12         [Data]           11         [Data]           11         [Data]           11         [Data]           11         [Data]           10         [Data]           10         [Data]                                                                                     | 34.32         Fich actus           32.80         Monosaccharides           33.81         Purines           53.18         Purines           52.44         Purines           34.11         Ureas           26.52         Pyrimidines           30.02         Alcohols and polyols           37.70         TCA acids           29.41         Fatty acids           28.43         Purines           28.41         Organic phosphoric acids           29.41         Aloracids and peptides           39.99         Purines           26.41         Organic phosphoric acids           19.46         Monosaccharides           37.94         Benzoic acids and peptides           38.63         Pyrroline carboxylic acids           41.57         Fatty acids           41.57         Fatty acids           45.64         Indoles           55.68         Alcohols and polyols           76.29         Benzamides       | TCA acids Sugar acids Hypoxanthines Vanthines Ureides Pyrimidine ribonucleosides Inositols TCA acids Saturated FA Xanthines Purine rNDP Organic phosphoric acids Sugar acids Benzoic acids Amino acids Pyrroline carboxylic acids Unsaturated FA Indoles Quinic acids Hippuric acids                                |
| ANOVA results for<br>Chromatography to<br>Refmet Name<br>Giutathione<br>FAD<br>ADP-glucose<br>ADP-glucose<br>ADP-glucose<br>ADP-glucose<br>ADP-glucose<br>ADP-glucose<br>ANDP+<br>Seranyi Dynosphate<br>4-Hydroybenzole acid<br>5-Phosphogluconic acid<br>4-Hydroybenzole acid<br>5-Phosphogluconic acid<br>ANDP+<br>ANDPH<br>ANDPH<br>Displayers<br>Creatine<br>Phosphoglucose<br>DIDP-N acidylucosamine<br>Taurine<br>Sultamic acid<br>Stutamic acid<br>Citautine                                                                                                    | all metabolites where p-value <=0.05 ( Source<br>pe:HILIC)           Study_id         Anaysis_ut         Anaysis_ut         Anaysis_u                                                                                                    | Blood Analysis Type:LCMS Ion mode:NEG     TorR     Experimental Conditions (tectors)     TorR     TorR     | ATIVE  as (skeleta (s (skeleta (s (skeleta) (s (skeleta) (s (skeleta)                                                                                                    |                 | Gluconic acid [P]<br>Hypoxanthine [P]<br>Allantoin [P]<br>Myo-inositol [P]<br>Citric acid [P]<br>Stearic acid [P]<br>Diric acid [P]<br>ADP [P]<br>sn-Glycero-3-phosphate<br>Glyceric acid [P]<br>Pantothenic acid [P]<br>Pantothenic acid [P]<br>Oleic acid [P]<br>Indoxyl sulfate [P]<br>Quinic acid [P]<br>Hippuric acid [P]<br>Sorbitol [P]                                                                        | (P)                      | 13         [Data]           15         [Data]           15         [Data]           15         [Data]           15         [Data]           15         [Data]           14         [Data]           14         [Data]           13         [Data]           13         [Data]           12         [Data]           12         [Data]           12         [Data]           12         [Data]           12         [Data]           11         [Data]           12         [Data]           13         [Data]           14         [Data]           15         [Data]           12         [Data]           11         [Data]           11         [Data]           11         [Data]           10         [Data]           10         [Data]           10         [Data]           10         [Data] | 34.32         FLCA BCUS           32.80         Monosaccharides           53.18         Purines           53.18         Purines           53.18         Purines           34.41         Ureas           26.52         Pyrimidines           30.02         Alcohols and polyols           37.70         TCA acids           29.41         Fatty acids           31.45         Purines           30.99         Purines           30.99         Purines           37.41         Graphic acids           19.46         Monosaccharides           37.94         Benzoic acids           42.07         Amino acids and peptides           38.63         Pyrroline carboxylic acids           41.57         Fatty acids           46.04         Indoles           55.68         Alcohols and polyols           78.29         Benzamides           54.40         Monosaccharides           39.18         Short-chain acids | TCA acids Sugar acids Hypoxanthines Ureides Pyrimidine ribonucleosides Inositols TCA acids Saturated FA Xanthines Purine rNDP Organic phosphoric acids Benzoic acids Benzoic acids Hyrroline carboxylic acids Unsaturated FA Indoles Quinic acids Hippuric acids Sugar alcohols Short-chain acids                   |
| ANOVA results for<br>Chromatography to<br>Refmet Name<br>Gluiathione<br>AD<br>ADP-glucose<br>ATP<br>ADP-glucose<br>ATP<br>ANDP-4<br>Seranyl psycphosphate<br>4-Hydroxybenzofe acid<br>Seranyl psycphosphate<br>4-Hydroxybenzofe acid<br>Seranyl psycphosphate<br>4-Hydroxybenzofe acid<br>DP-glucose<br>DDP-glucose<br>DDP-glucose<br>DDP-glucose<br>DDP-glucose<br>BDP-glucose<br>BDP | all metabolites where p-value <=0.05 ( Source<br>pe:HILIC)<br>Study_d Anatysi, d Anatysi, d ANOVA<br>ST000121 AN00023 8.370E-109<br>ST000121 AN00023 2.470E-153<br>ST000121 AN00023 2.470E-153<br>ST000121 AN00023 2.430E-143<br>ST000121 AN00023 2.430E-143<br>ST000121 AN00023 2.430E-143<br>ST000121 AN00023 2.470E-153<br>ST000121 AN00023 2.470E-153<br>ST000121 AN00023 2.470E-153<br>ST000121 AN00023 2.470E-123<br>ST000121 AN00023 2.470E-123<br>ST000121 AN00023 2.470E-123<br>ST000121 AN00023 2.470E-123<br>ST000121 AN00023 2.470E-123<br>ST000121 AN00023 2.470E-123<br>ST000121 AN00023 2.450E-123<br>ST000121 AN00023 2.450E-153<br>ST000121 AN00023 2.450E-153<br>ST000121 AN00023 2.450E-153<br>ST000121       | Blood Analysis Type:LCMS Ion mode:NEG     Experimental Conditions (factors)     1070E Experimental Conditions (factors)     1070E160 Tissue Epiddymal white adpose (ht) Castrocommu     5 420E 150 Tissue Epiddymal white adpose (ht) Castrocommu     5 420E 150 Tissue Epiddymal white adpose (ht) Castrocommu     5 420E 150 Tissue Epiddymal white adpose (ht) Castrocommu     5 420E 150 Tissue Epiddymal white adpose (ht) Castrocommu     5 420E 150 Tissue Epiddymal white adpose (ht) Castrocommu     5 420E 150 Tissue Epiddymal white adpose (ht) Castrocommu     5 420E 150 Tissue Epiddymal white adpose (ht) Castrocommu     5 420E 150 Tissue Epiddymal white adpose (ht) Castrocommu     5 50E126 Tissue Epiddymal white adpose (ht) Castrocommu     5 50E126 Tissue Epiddymal white adpose (ht) Castrocommu     5 50E126 Tissue Epiddymal white adpose (ht) Castrocommu     5 30E02 Tissue Epiddymal white adpose (ht) Castrocommu     5 30E02 Tissue Epiddymal white adpose (ht) Castrocommu     3 30E121 Tissue Epiddymal white adpose (ht) Castrocommu     3 30E121 Tissue Epiddymal white adpose (ht) Castrocommu     3 30E111 Tissue Epiddymal white adpose (ht) Castrocommu     3 30E111 Tissue Epiddymal white adpose (ht) | ATIVE  is (skalata, is (skalata, is (skalata                                                                                                    |                 | Giuconic acid [P]<br>Hypoxanthine [P]<br>Allantoin [P]<br>Allantoin [P]<br>Myo-inositol [P]<br>Citric acid [P]<br>Unc acid [P]<br>Unc acid [P]<br>Unc acid [P]<br>Benzoic acid [P]<br>Pantothenic acid [P]<br>Partothenic acid [P]<br>Phyroglutamic acid [P]<br>Indoxyl sulfate [P]<br>Citric acid [P]<br>Indoxyl sulfate [P]<br>Giutic acid [P]<br>Sorbitol [P]<br>Phosphoenologyuvic acid<br>2-Hydroxyglutanic acid | [P]<br>[P]               | 15       [Data]         15       [Data]         15       [Data]         15       [Data]         15       [Data]         15       [Data]         14       [Data]         14       [Data]         13       [Data]         14       [Data]         13       [Data]         14       [Data]         15       [Data]         16       [Data]         17       [Data]         18       [Data]         12       [Data]         12       [Data]         12       [Data]         12       [Data]         12       [Data]         12       [Data]         12       [Data]         12       [Data]         11       [Data]         11       [Data]         11       [Data]         10       [Data]         10       [Data]         10       [Data]         10       [Data]         10       [Data]               | 34.32     TCA actos       32.80     Monosaccharides       53.18     Purines       53.14     Urines       43.41     Ureas       26.52     Pyrimidines       30.02     Alcohols and polyols       37.70     TCA acids       29.41     Fatty acids       31.45     Purines       30.99     Purines       26.41     Organic phosphoric acids       19.46     Monosaccharides       37.94     Benzoic acids       42.07     Amino acids and peptides       38.63     Pyrroline carboxylic acids       41.57     Fatty acids       46.04     Indoles       55.68     Alcohols and polyols       78.29     Benzamides       54.40     Monosaccharides       39.18     Short-chain acids       20.59     Fatty acids       30.19     Monosaccharides                                                                                                    | TCA acids Sugar acids Hypoxanthines Vireldes Pyrimidine ribonucleosides Inositols TCA acids Saturated FA Xanthines Purine rNDP Organic phosphoric acids Benzoic acids Amino acids Pyrroline carboxylic acids Unsaturated FA Indoles Quinic acids Hippuric acids Sugar alcohols Short-chain acids Hydroxy FA Hexoses |

In this example, all studies with blood as the sample source using LCMS and HILIC chromatography in negative ion mode are selected

| Analysis Type:         | LCMS V                                                     | MS Ion Mode:                                                                                                    | NEGATIVE ~                                         |                                                                       | 1                     |                                                                               |                                                                                                    |                                                                                                    |
|------------------------|------------------------------------------------------------|----------------------------------------------------------------------------------------------------|----------------------------------------------------|-----------------------------------------------------------------------|-----------------------|-------------------------------------------------------------------------------|----------------------------------------------------------------------------------------------------|----------------------------------------------------------------------------------------------------|
| Chromatography Type:   | ~                                                          |                                                                                                    |                                                    | 1                                                                     | Amino acid/peptides   |                                                                               |                                                                                                    |                                                                                                    |
| Species:               | Human (227)                                                | ✓ Sp. class:                                                                                                    |                                                    | <ul> <li>3</li> </ul>                                                 | Fatty acyls           |                                                                               |                                                                                                    |                                                                                                    |
| Disease:               |                                                            | v                                                                                                    |                                                    | 4                                                                     | Terpenoids            |                                                                               |                                                                                                    |                                                                                                    |
| Sample source:         |                                                            |                                                                                                    |                                                    | - P                                                                   | Phospholipids         |                                                                               |                                                                                                    |                                                                                                    |
| RefMet name:           | Contains v                                                 | (case insensi                                                                                                    | itive)                                             | 7                                                                     | Sterols               |                                                                               |                                                                                                    |                                                                                                    |
| Metabolite superclass: |                                                            | (                                                                                                    | ····· - /                                          | <sup>8</sup>                                                          | Nucleic acids         |                                                                               |                                                                                                    |                                                                                                    |
| metabolite superclass. |                                                            |                                                                                                    |                                                    | 1                                                                     | 0 Flavonoids          |                                                                               |                                                                                                    |                                                                                                    |
| Human pathway:         | Citric Acid Cycle                                          |                                                                                                    | ~                                                  | 1                                                                     | 1 Others              |                                                                               |                                                                                                    |                                                                                                    |
|                        | Re                                                         | efmet Name [Pathways]<br>alic acid [P]                                                                                       | Stuc<br>107                                        | lies [Da<br>[Dat                                                      | ata Details]<br>a]    | RSD<br>32.79                                                                  | Main Class<br>TCA acids                                                                                                    | Sub Class<br>TCA acids                                                                                                    |
|                        |                                                            |                                                                                                    |                                                    |                                                                       |                       | 202                                                                           |                                                                                                    |                                                                                                    |
|                        | M                                                          | alic acid [P]                                                                                                    | 107                                                | [Dat                                                                  | a]                    | 32.79                                                                         | TCA acids                                                                                                    | TCA acids                                                                                                    |
|                        | Ci                                                         | itric acid [P]                                                                                                    | 84                                                 | [Data                                                                 | ]                     | 30.89                                                                         | TCA acids                                                                                                    | TCA acids                                                                                                    |
|                        | S                                                          | Succinic acid [P]                                                                                                    |                                                    | [Data                                                                 | ]                     | 32.84                                                                         | TCA acids                                                                                                    | TCA acids                                                                                                    |
|                        | A                                                          | DP [P]                                                                                                    | 62                                                 | [Data                                                                 | ]                     | 35.86                                                                         | Purines                                                                                                    | Purine rNDP                                                                                                    |
|                        | Fi                                                         | Fumaric acid[P]61[Pyruvic acid[P]60[                                                                                         |                                                    | [Data                                                                 | ]                     | 35.13                                                                         | TCA acids                                                                                                    | TCA acids                                                                                                    |
|                        | P                                                          |                                                                                                    |                                                    | [Data                                                                 | ]                     | 37.81                                                                         | Short-chain acids                                                                                                    | Short-chain acids                                                                                                    |
|                        | O.                                                         | xoglutaric acid [P]                                                                                                    | 60                                                 | [Data                                                                 | ]                     | 49.35                                                                         | TCA acids                                                                                                    | TCA acids                                                                                                    |
|                        | A                                                          | TP [P]                                                                                                    | 52                                                 | [Data                                                                 | ]                     | 41.12                                                                         | Purines                                                                                                    | Purine rNTP                                                                                                    |
|                        |                                                            |                                                                                                    |                                                    |                                                                       |                       |                                                                               |                                                                                                    |                                                                                                    |
|                        | N.                                                         | AD+ [P]                                                                                                    | 40                                                 | [Data                                                                 | ]                     | 34.97                                                                         | Nicotinamides                                                                                                    | Nicotinamide dinucleotides                                                                                                    |
|                        | N,<br>F/                                                   | AD+ [P]<br>AD [P]                                                                                                    | 40<br>35                                           | [Data<br>[Data                                                        | ]                     | 34.97<br>31.58                                                                | Nicotinamides<br>Flavins                                                                                                    | Nicotinamide dinucleotides<br>Flavin nucleotides                                                                                      |
|                        | N,<br>F/<br>N/                                             | AD+ [P]<br>AD [P]<br>ADH [P]                                                                                                 | 40<br>35<br>34                                     | [Data<br>[Data<br>[Data                                               | ]<br>]<br>]           | 34.97<br>31.58<br>36.65                                                       | Nicotinamides<br>Flavins<br>Nicotinamides                                                                                                    | Nicotinamide dinucleotides<br>Flavin nucleotides<br>Nicotinamide dinucleotides                                                        |
|                        | N<br>Fa<br>Na<br>cis                                       | AD+ [P]<br>AD [P]<br>ADH [P]<br>s-Aconitic acid [P]                                                                          | 40<br>35<br>34<br>30                               | [Data<br>[Data<br>[Data<br>[Data                                      | ]<br>]<br>]<br>]      | 34.97<br>31.58<br>36.65<br>39.01                                              | Nicotinamides<br>Flavins<br>Nicotinamides<br>TCA acids                                                                                                    | Nicotinamide dinucleotides<br>Flavin nucleotides<br>Nicotinamide dinucleotides<br>TCA acids                                           |
|                        | N<br>F<br>N<br>cis<br>O                                    | AD+ [P]<br>AD [P]<br>ADH [P]<br>s-Aconitic acid [P]<br>xaloacetic acid [P]                                                   | 40<br>35<br>34<br>30<br>26                         | [Data<br>[Data<br>[Data<br>[Data]<br>[Data]                           | ]<br>]<br>]<br>]      | 34.97<br>31.58<br>36.65<br>39.01<br>25.02                                     | Nicotinamides         Flavins         Nicotinamides         TCA acids         TCA acids                                                                                                    | Nicotinamide dinucleotides<br>Flavin nucleotides<br>Nicotinamide dinucleotides<br>TCA acids<br>TCA acids                              |
|                        | N<br>F<br>N<br>Cit<br>O<br>C<br>G                          | AD+ [P]<br>AD [P]<br>ADH [P]<br>s-Aconitic acid [P]<br>xaloacetic acid [P]<br>DP [P]                                         | 40<br>35<br>34<br>30<br>26<br>25                   | [Data<br>[Data<br>[Data<br>[Data<br>[Data]<br>[Data                   | ]<br>]<br>]<br>]<br>] | 34.97<br>31.58<br>36.65<br>39.01<br>25.02<br>40.99                            | Nicotinamides         Flavins         Nicotinamides         TCA acids         TCA acids         Purines                                                                                                 | Nicotinamide dinucleotides<br>Flavin nucleotides<br>Nicotinamide dinucleotides<br>TCA acids<br>TCA acids<br>Purine rNDP               |
|                        | N<br>F<br>N<br>Ci:<br>O:<br>GI<br>AC                       | AD+ [P]<br>AD [P]<br>ADH [P]<br>s-Aconitic acid [P]<br>xaloacetic acid [P]<br>DP [P]<br>cetyl-CoA [P]                        | 40<br>35<br>34<br>30<br>26<br>25<br>22             | [Data<br>[Data<br>[Data<br>[Data<br>[Data<br>[Data                    |                       | 34.97<br>31.58<br>36.65<br>39.01<br>25.02<br>40.99<br>37.03                   | Nicotinamides         Flavins         Nicotinamides         TCA acids         TCA acids         Purines         Fatty esters                                                                            | Nicotinamide dinucleotides Flavin nucleotides Nicotinamide dinucleotides TCA acids TCA acids Purine rNDP Acyl CoAs                    |
|                        | N<br>F<br>N<br>Ci:<br>O<br>C<br>G<br>A<br>G<br>G<br>G<br>G | AD+ [P]<br>AD [P]<br>ADH [P]<br>s-Aconitic acid [P]<br>xaloacetic acid [P]<br>DP [P]<br>cetyl-CoA [P]<br>TP [P]              | 40<br>35<br>34<br>30<br>26<br>25<br>22<br>17       | [Data<br>[Data<br>[Data<br>[Data<br>[Data<br>[Data<br>[Data<br>[Data  |                       | 34.97<br>31.58<br>36.65<br>39.01<br>25.02<br>40.99<br>37.03<br>29.44          | Nicotinamides         Flavins         Nicotinamides         TCA acids         TCA acids         Purines         Fatty esters         Purines                                                            | Nicotinamide dinucleotides Flavin nucleotides Nicotinamide dinucleotides TCA acids TCA acids Purine rNDP Acyl CoAs Purine rNTP        |
|                        | N<br>F<br>O.<br>G<br>Ac<br>G<br>B<br>B                     | AD+ [P]<br>AD [P]<br>ADH [P]<br>s-Aconitic acid [P]<br>xaloacetic acid [P]<br>DP [P]<br>cetyl-CoA [P]<br>TP [P]<br>iotin [P] | 40<br>35<br>34<br>30<br>26<br>25<br>22<br>17<br>11 | [Data<br>[Data<br>[Data<br>[Data<br>[Data<br>[Data<br>[Data<br>[Data] |                       | 34.97<br>31.58<br>36.65<br>39.01<br>25.02<br>40.99<br>37.03<br>29.44<br>20.08 | <ul> <li>Nicotinamides</li> <li>Flavins</li> <li>Nicotinamides</li> <li>TCA acids</li> <li>TCA acids</li> <li>Purines</li> <li>Fatty esters</li> <li>Purines</li> <li>Heterocyclic compounds</li> </ul> | Nicotinamide dinucleotides Flavin nucleotides Nicotinamide dinucleotides TCA acids TCA acids Purine rNDP Acyl CoAs Purine rNTP Biotin |

3 [Data]

3 [Data]

69.53

80.85

Fatty amides

Pyrimidines

Primary amides

Thiamine phosphates

In this example, human studies using LCMS in negative ion mode for Citric acid cycle metabolites are selected

Lipoamide [P]

Thiamine diphosphate [P]

| Analysis Type:         |                 | MS ION Mode:  | NEGATIVE V |                                            |                             |         |                             |          |
|------------------------|-----------------|---------------|------------|--------------------------------------------|-----------------------------|---------|-----------------------------|----------|
| Chromatography Type:   | ~               |               |            | 1 Amino acid/peptides                      |                             |         |                             |          |
| Species:               | Human (227) 🔹 🗸 | Sp. class:    |            | MetStat: Search parameters: Analysis Type: | LCMS Ion mode:NEGATIVE Spec | cies:Hu | man   Most significa        | ant ANC  |
| Disease:               | ~               |               |            | Pofmet Name (Pathways)                     | Studios (Data Dotails)      | PSD     | Main Class                  | Sub      |
| <b>0</b>               |                 |               |            |                                            | 63 [Data]                   | 40.01   | Glycerophosphoethanolamines | LPE      |
| Sample source:         | ~               |               |            | PI 38:4 [P]                                | 49 [Data]                   | 34.81   | Glycerophosphoinositols     | PI       |
| RefMet name:           | Contains x      | (case insensi | itivo)     | PI 36:2 [P]                                | 48 [Data]                   | 37.79   | Glycerophosphoinositols     | PI       |
| Reimet name.           |                 |               |            | PI 38:5 [P]                                | 43 [Data]                   | 36.94   | Glycerophosphoinositols     | PI       |
| Metabolite superclass: | Phospholipids ~ |               |            | PE 36:2 [P]                                | 42 [Data]                   | 40.28   | Glycerophosphoethanolamines | PE       |
| •                      | • •             |               |            | PI 36:4 [P]                                | 42 [Data]                   | 36.92   | Glycerophosphoinositols     | PI       |
| Human pathway:         |                 |               | ~          | PC 34:2 [P]                                | 40 [Data]                   | 30.16   | Glycerophosphocholines      | PC       |
|                        |                 |               |            | PG 36:2 [P]                                | 40 [Data]                   | 40.47   | Glycerophosphoglycerols     | PG       |
| Records to display:    | All 🗸           | Generate      | Reset      | LPE 18:1 [P]                               | 40 [Data]                   | 48.15   | Glycerophosphoethanolamines | LPI      |
| , [-                   |                 |               |            | PE 30:3 [P]                                | 39 [Data]                   | 46.77   | Glycerophosphoethanolamines | PE       |
|                        |                 |               |            | LPE 20.4 [P]                               | 39 [Data]                   | 40.00   | Glycerophosphoethanolamines |          |
|                        |                 |               |            | F⊑ 34.1 [F]<br>DI 38-3 [D]                 | 38 [Data]                   | 42.33   | Glycerophosphoinositols     |          |
|                        |                 |               |            | PC 32:2 [P]                                | 38 [Data]                   | 35.95   | Glycerophosphocholines      | PC       |
|                        |                 |               |            | LPF 16:0 [P]                               | 38 [Data]                   | 43.83   | Glycerophosphoethanolamines | I P      |
|                        |                 |               |            | PI 34:2 [P]                                | 38 [Data]                   | 38.63   | Glycerophosphoinositols     | PI       |
|                        |                 |               |            | PC 32:1 [P]                                | 38 [Data]                   | 38.07   | Glycerophosphocholines      | PC       |
|                        |                 |               |            | PE 36:1 [P]                                | 38 [Data]                   | 39.51   | Glycerophosphoethanolamines | PE       |
|                        |                 |               |            | PC 36:3 [P]                                | 37 [Data]                   | 25.61   | Glycerophosphocholines      | PC       |
|                        |                 |               |            | PC 32:0 [P]                                | 37 [Data]                   | 23.45   | Glycerophosphocholines      | PC       |
|                        |                 |               |            | PE 38:4 [P]                                | 37 [Data]                   | 42.16   | Glycerophosphoethanolamines | PE       |
|                        |                 |               |            | PC 38:4 [P]                                | 37 [Data]                   | 31.52   | Glycerophosphocholines      | PC       |
|                        |                 |               |            | PC 38:5 [P]                                | 37 [Data]                   | 27.02   | Glycerophosphocholines      | PC       |
|                        |                 |               |            | PE 34:2 [P]                                | 36 [Data]                   | 45.35   | Glycerophosphoethanolamines | PE       |
|                        |                 |               |            | PC 36:1 [P]                                | 36 [Data]                   | 25.44   | Glycerophosphocholines      | PC       |
|                        |                 |               |            | PC 36:2 [P]                                | 36 [Data]                   | 28.93   | Glycerophosphocholines      | PC       |
|                        |                 |               |            | PE 38.6 [P]                                | 36 [Data]                   | 47.87   | Glycerophosphoethanolamines | PE       |
|                        |                 |               |            | PC 38:2 [P]                                | 35 [Data]                   | 25.95   | Glycerophosphocholines      | PC       |
|                        |                 |               |            | PC 38:3 [P]                                | 35 [Data]                   | 31.71   | Glycerophosphocholines      | PC       |
|                        |                 |               |            | PC 33.1 [P]                                | 35 [Data]                   | 31.10   | Glycerophosphocholines      |          |
|                        |                 |               |            | LPE 18.2 [P]                               | 35 [Data]                   | 39.54   | Glycerophosphoetnanolamines | LP<br>DC |
|                        |                 |               |            | PL40:5 [P]                                 | 35 [Data]                   | 42.30   | Glycerophosphoinositols     |          |
|                        |                 |               |            | PI 34:1 [P]                                | 35 [Data]                   | 40.51   | Glycerophosphoinositols     | PI       |
|                        |                 |               |            | PL36:1 [P]                                 | 35 [Data]                   | 35.54   | Glycerophosphoinositols     | PL       |
|                        |                 |               |            | LPE 22:6 [P]                               | 34 [Data]                   | 44.92   | Glycerophosphoethanolamines | LP       |
|                        |                 |               |            | PC 40:6 [P]                                | 34 [Data]                   | 33.55   | Glycerophosphocholines      | PC       |
|                        |                 |               |            | PC 34:1 [P]                                | 34 [Data]                   | 27.20   | Glycerophosphocholines      | PC       |
|                        |                 |               |            | PC 40:5 [P]                                | 34 [Data]                   | 32.55   | Glycerophosphocholines      | PC       |
|                        |                 |               |            | PC 36:4 [P]                                | 34 [Data]                   | 31.47   | Glycerophosphocholines      | PC       |
|                        |                 |               |            | PS 38:4 [P]                                | 34 [Data]                   | 51.02   | Glycerophosphoserines       | PS       |
|                        |                 |               |            | PE 32:1 [P]                                | 34 [Data]                   | 62.88   | Glycerophosphoethanolamines | P        |

In this example, human studies using LCMS in negative ion mode containing Phospholipids are selected

# **NMDR:Study-level** analysis options

### Study summary page

| Summ                               | nary of all studies                                                                                                    |                                        |                                                                     |                       |                                |                      |            |                                                                             |
|------------------------------------|----------------------------------------------------------------------------------------------------|----------------------------------------|---------------------------------------------------------------------|-----------------------|--------------------------------|----------------------|------------|-----------------------------------------------------------------------------|
| Click the<br>Please re<br>download | Study ID to access detailed study information<br>ifer to our Data:FAQ and About:How to Cite<br>led.                                               | ; download the mv<br>pages for informa | vTab (metadata and process<br>tion regarding how to cite th         | sed data)<br>e Metabo | text file; and<br>lomics Worki | access<br>bench a    | the Statis | tics Toolbox for that study.<br>Its that you have uploaded or               |
| Showing pa                         | study Title                                                                                                    | Showing results                        | Institute                                                           | Analysis              | (*: Cont                       | ains unta<br>Version | samples    | a) Results per page: 50 V                                                   |
| \$T002058                          | Manual umor metabolomics                                                                                                    | 14<br>Mus musculus                     | ▲ University of Colorado                                            | ∎.<br>LC-MS           | <b>1</b>                       | 1                    | 32         | (* : Contains raw data)<br>Uploaded data (267.1M)*                          |
| ST002059                           | 4T1 and SkM cells                                                                                                    | Homo sapiens                           | Anschutz Medical Campus<br>University of Colorado                   | LC-MS                 | 2022-02-14                     | 1                    | 12         | (Data format:mzXML)<br>Uploaded data (65.5M)*                               |
| ST002067                           | Time-Resolved Metabolomics of a Mouse<br>Model of Ovarian High-Grade Serous<br>Carcinoma (LC-MS)                                                  | Mus musculus                           | Georgia Institute of<br>Technology                                  | LC-MS*                | 2022-02-14                     | 1                    | 356        | (Data format:m2XML)<br>Uploaded data (143.9G)*<br>(Data format:raw(Thermo)) |
| ST002068                           | Mutant CHCHD10 causes an extensive<br>metabolic rewiring that precedes OXPHOS<br>dysfunction in a murine model of mitochondrial<br>cardiomyopathy | Mus musculus                           | Weill Cornell Medicine                                              | LC-MS                 | 2022-02-14                     | 1                    | 32         | Uploaded data (609M)*<br>(Data format:mzXML)                                |
| ST002070                           | Lipidomic Comparison of 2D and 3D Colon<br>Cancer Cell Culture Models                                                                             | Homo sapiens                           | The Ohio State University                                           | LC-MS                 | 2022-02-14                     | 1                    | 59         | Uploaded data (17.1G)*<br>(Data format:d)                                   |
| ST002071                           | Metabolic profiling of mouse CD27+ and<br>CD27- gammadelta T cells                                                                                | Mus musculus                           | University of Louisville                                            | LC-MS                 | 2022-02-14                     | 1                    | 11         | Uploaded data (1.2G)*<br>(Data format:raw(Thermo))                          |
| ST002044                           | An observational study of cardiovascular<br>patients in India                                                                                     | Homo sapiens                           | Translational Health<br>Science And Technology<br>Institute (THSTI) | LC-MS#                | 2022-02-08                     | 1                    | 286        | Uploaded data (10.8G)*<br>(Data format:mzML)                                |
| ST001950                           | Lipidome Alterations Following Mild Traumatic<br>Brain Injury.                                                                                    | Rattus norvegicus                      | Georgia Institute of<br>Technology                                  | LC-MS                 | 2022-02-07                     | 1                    | 114        | Uploaded data (24.7G)*<br>(Data format:mzML)                                |
| ST002060                           | Pollen metabolomics using Arabidopsis<br>thaliana: Comparison of pollen at mature,<br>hydration and germination stage                             | Arabidopsis<br>thaliana                | University of Illinois,<br>Urbana-Champaign                         | LC-MS*                | 2022-02-07                     | 1                    | 72         | Uploaded data (1.2G)*<br>(Data format:mzML)                                 |
| ST002061                           | Glutamine flux in macrophages treated with<br>stable-isotope labeled analog 4 mM (U-13C5)<br>glutamine                                            | Mus musculus                           | Shanghai Jiao Tong<br>University affiliated Renji<br>Hospital       | LC-MS                 | 2022-02-07                     | 1                    | 16         | Uploaded data (251.3M)*<br>(Data format:mzXML)                              |
| ST001926                           | Modular evolution of the Drosophila<br>metabolome                                                                                                 | Drosophila<br>melanogaster             | University of Washington                                            | LC-MS*                | 2022-02-02                     | 1                    | 261        | Uploaded data (5.2G)*<br>(Data format:mzXML)                                |
| ST002019                           | TIPs Metabolomics (blood)                                                                                                    | Homo sapiens                           | Vanderbilt University<br>Medical Center                             | MS                    | 2022-02-02                     | 1                    | 70         | Not available                                                               |
| ST002064                           | Metabolic impact of anticancer drugs<br>Pd2Spermine and Cisplatin on the polar<br>extracts of brain from healthy mice (part 1)                    | Mus musculus                           | University of Aveiro                                                | NMR*                  | 2022-02-02                     | 1                    | 44         | Not available                                                               |
| ST002065                           | Metabolic impact of anticancer drugs<br>Pd2Spermine and Cisplatin on the nonpolar<br>extracts of brain from healthy mice (part 2)                 | Mus musculus                           | University of Aveiro                                                | NMR*                  | 2022-02-02                     | 1                    | 44         | Not available                                                               |
| ST002056                           | Integrated Multilayer Omics Reveals the<br>Genomic, Proteomic and Metabolic Influences<br>of the Histidyl Dipeptides on Heart                     | Mus musculus                           | University of Louisville                                            | GC-MS                 | 2022-01-31                     | 1                    | 8          | Not available                                                               |
| ST002062                           | Endophytic bacteria are key players in the<br>modulation of the secondary metabolome of<br>Lithospermum officinale L.                             | Lithospermum<br>officinale             | Aristotle University of<br>Thessaloniki                             | LC-MS#                | 2022-01-31                     | 1                    | 45         | Uploaded data (1.6G)*<br>(Data format:raw(Thermo))                          |
| ST001680                           | Metabolome of NAFLD in high fat diet mouse model                                                                                                  | Mus musculus                           | Weill Cornell Medicine                                              | LC-MS                 | 2022-01-27                     | 1                    | 96         | Uploaded data (40.3G)*<br>(Data format:d)                                   |
| ST001713                           | Effects of different planting densities on the<br>metabolism of Panax notoginseng                                                                 | Panax<br>notoginseng                   | Yunnan Agricultural<br>University                                   | GC-MS#                | 2022-01-25                     | 1                    | 20         | Uploaded data (469.4M)*<br>(Data format:d)                                  |
| ST002057                           | Distinct Human Hepatocyte Lipidomics Profiles<br>for Nonalcoholic Steatohepatitis and In Vitro-<br>Induced Steatosis                              | Homo sapiens                           | Monash Institute of<br>Pharmaceutical Sciences                      | LC-MS                 | 2022-01-25                     | 1                    | 103        | Uploaded data (18.5G)*<br>(Data format:raw(Thermo))                         |

### Study detail page

| Summary                                                                                                    | v of study ST001140                                                                                                    |  |  |  |  |  |
|----------------------------------------------------------------------------------------------------|----------------------------------------------------------------------------------------------------|--|--|--|--|--|
| This data is available at the NIH Common Fund's National Metabolomics Data Repository (NMDR) website, the Metabolomics Workbench,<br>https://www.metabolomicsworkbench.org, where it has been assigned Project ID PR000761. The data can be accessed directly via it's Project DOI: 10.21228/M89Q32 년<br>This work is supported by NIH grant, U2C- DK119886. See: https://www.metabolomicsworkbench.org/about/howtocite.php 년 |                                                                                                    |  |  |  |  |  |
| Perform stati                                                                                                    | stical analysis   Show all samples   Show named metabolites   Download named metabolite data                                                                                                    |  |  |  |  |  |
| Study ID                                                                                                    | ST001140                                                                                                    |  |  |  |  |  |
| Study Title                                                                                                    | Changes in the Canine Plasma Lipidome after Short- and Long-Term Excess Glucocorticoid Exposure                                                                                                    |  |  |  |  |  |
| Study<br>Summary                                                                                                    | Glucocorticoids (GCs) are widely used in veterinary and human medicine. Chromic endogenous or iatrogenic GC overexposure impairs metabolic function and can<br>esult in diverse side-effects, including Cushing's syndrome. This study examines the effects of experimentally induced short-term and long-term GC excess<br>(hduced by prednisolone and tetracosactide, respectively) on the plasma lipidome of Beale dogs. Both, long- and short-term GC resulted in significant changes of<br>the plasma lipidome. |  |  |  |  |  |
| Institute                                                                                                    | National University of Singapore;University of Zurich                                                                                                    |  |  |  |  |  |
| Department                                                                                                    | Singapore Lipidomics Incubator (SLING);Vetsuisse Faculty, University of Zurich                                                                                                    |  |  |  |  |  |
| Laboratory                                                                                                    | Singapore Lipidomics Incubator (SLING), National University of Singapore                                                                                                    |  |  |  |  |  |

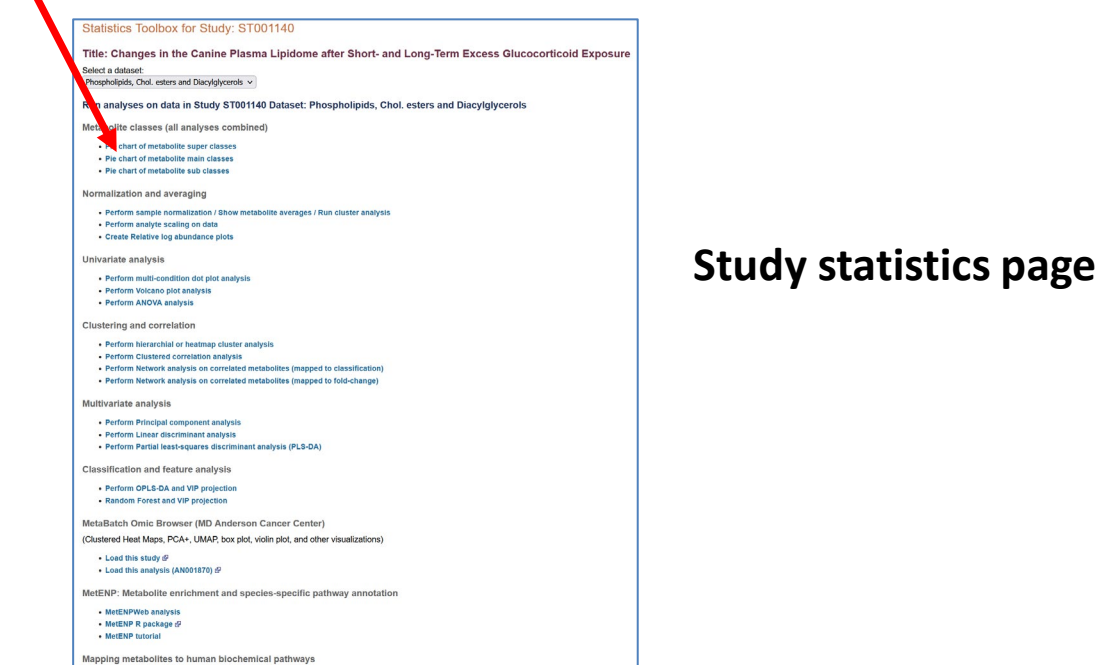

Map study metabolites to HMDB and KEGG pathways
 Map study metabolites to pathways with ratio/t-test data

### Analysis tools applied to the data for the selected NMDR study A study may have more than one analysis (dataset)

#### Metabolite classification

Pie chart of metabolite super classes Pie chart of metabolite main classes Pie chart of metabolite sub classes

#### Normalization and averaging

Show Metabolite averages per experimental factor Perform normalization on data Create Relative log abundance plots

#### Univariate analysis

Perform multi-condition dot plot analysis Perform Volcano plot analysis Perform ANOVA analysis and class enrichment analysis MetENP analysis

#### **Clustering and correlation**

Perform hierarchical or heatmap cluster analysis Perform Clustered correlation analysis Perform Network analysis on correlated metabolites (mapped to classification) Perform Network analysis on correlated metabolites (mapped to fold-change)

#### Multivariate analysis

Perform Principal component analysis Perform Linear discriminant analysis Perform Partial least-squares discriminant analysis (PLS-DA)

#### Classification and feature analysis

Perform OPLS-DA and VIP projection Random Forest and VIP projection

Mapping metabolites to human biochemical pathways Map study metabolites to HMDB and KEGG pathways Map study metabolites to pathways with ratio/t-test data

#### Statistics Toolbox for Study: ST001140

Title: Changes in the Canine Plasma Lipidome after Short- and Long-Term Excess Glucocorticoid Exposure

Select a dataset:

#### Run analyses on data in Study ST001140 Dataset: Phospholipids, Chol. esters and Diacylglycerols

Metabolite classes (all analyses combined)

- Pie chart of metabolite super classes
  Pie chart of metabolite main classes
- Pie chart of metabolite sub classes

#### Normalization and averaging

Perform sample normalization / Show metabolite averages / Run cluster analysis
 Perform analyte scaling on data
 Create Relative log abundance plots

#### Univariate analysis

- Perform multi-condition dot plot analysis
- Perform Volcano plot analysis
- Perform ANOVA analysis

#### **Clustering and correlation**

- Perform hierarchial or heatmap cluster analysis
- Perform Clustered correlation analysis
- Perform Network analysis on correlated metabolites (mapped to classification)
- Perform Network analysis on correlated metabolites (mapped to fold-change)

#### Multivariate analysis

- Perform Principal component analysis
- Perform Linear discriminant analysis
- Perform Partial least-squares discriminant analysis (PLS-DA)

Classification and feature analysis

```
    Perform OPLS-DA and VIP projection
```

Random Forest and VIP projection

MetaBatch Omic Browser (MD Anderson Cancer Center)

(Clustered Heat Maps, PCA+, UMAP, box plot, violin plot, and other visualizations)

• Load this study ₪ • Load this analysis (AN001870) ₪

MetENP: Metabolite enrichment and species-specific pathway annotation

MetENPWeb analysis
 MetENP R package 

 MetENP tutorial

Mapping metabolites to human biochemical pathways

Map study metabolites to HMDB and KEGG pathways
Map study metabolites to pathways with ratio/t-test data

# **Study-specific** analysis toolbox

Pie chart by Metabolite super class for all studies

Volcano Plot

log2 Fold Change

Study: ST000001 Analysis ID:AN000001 (GCMS positive ion mode)

Antipod Antipod Antipo

Data matrix

Fatb Induction Experiment (FatBIE)

P(10(38:4)

PI(34:1) PI(30:2)

PC(36.2)

PI(38:5)

pval -

P126-31

0+C+8H9414181723.0

OrCent18 122.01

GioCarlo . Cede(0.2/10.0) PE(34:1)

CE(24.4

LPC(20.5)

GioCer(d18:1/25:0)

B18418 Pase(40:0)

PE(38:0) CE(20.5) Glycerophospholipids(51301

Organic acids(33060)

Glycerolipids(26297) Fatty Acyts(20131) Sphingolipids(11482)

Nucleic acids(10812) Carbohydrates(7944) Organoheterocyclic

Sterol Lipids(7248) Benzenoids(4858)

Organic oxygen com Organic nitrogen compounds(19)

Polyketides(1830)

Prenol Lipids(1672) Unassigned(816) Other(979)

Class Enrichment by Kolmorogov-Smirnov test

(View P-value weighted Class Enrichment)

(View Unweighted Class Enrichment)

(View Class Enrichment by hypergeometric distribution)

10 12 14 16

5

10

8 P value(x-axis): Calculated by KS test and converted to -log10(P)

PLS-DA Score Plot (auto)

Component1(35.4%) Cumulative Proportion of Variance Explained = 47.7%

A 116151

A 115152 A 115472 A removal 1616605177 A 115167

A 196218 A 196218 196231

-5

-10

HexCe

Sphingoid base 1-P

LPC

O-PO

#### Statistics Toolbox for Study: ST001140

Title: Changes in the Canine Plasma Lipidome after Short- and Long-Term Excess Glucocorticoid Exposure

Select a dataset: Phospholipids, Chol. esters and Diacylglycerols 🗸

#### Run analyses on data in Study ST001140 Dataset: Phospholipids, Chol. esters and Diacylglycerols

Metabolite classes (all analyses combined)

- · Pie chart of metabolite super classes
- · Pie chart of metabolite main classes
- Pie chart of metabolite sub classes

#### Normalization and averaging

- · Perform sample normalization / Show metabolite averages / Run cluster analysis
- Perform analyte scaling on data
- Create Relative log abundance plots

#### Univariate analysis

- · Perform multi-condition dot plot analysis
- Perform Volcano plot analysis
- Perform ANOVA analysis

#### **Clustering and correlation**

- Perform hierarchial or heatmap cluster analysis
- Perform Clustered correlation analysis
- Perform Network analysis on correlated metabolites (mapped to classification)
- Perform Network analysis on correlated metabolites (mapped to fold-change)

#### Multivariate analysis

- Perform Principal component analysis
- Perform Linear discriminant analysis
- Perform Partial least-squares discriminant analysis (PLS-DA)

**Classification and feature analysis** 

Perform OPLS-DA and VIP projection

Random Forest and VIP projection

MetaBatch Omic Browser (MD Anderson Cancer Center)

Mapping metabolites to human biochemical pathways Map study metabolites to HMDB and KEGG pathways

• Map study metabolites to pathways with ratio/t-test data

(Clustered Heat Maps, PCA+, UMAP, box plot, violin plot, and other visualizations)

• Load this study 🗗

• Load this analysis (AN001870) 🗗

MetENP: Metabolite enrichment and species-specific pathway annotation

MetENPWeb analysis

• MetENP R package 🖗

MetENP tutorial

# Pie-chart of metabolite super classes detected in a study

### Metabolite names are mapped to RefMet which is linked to a chemical classification system

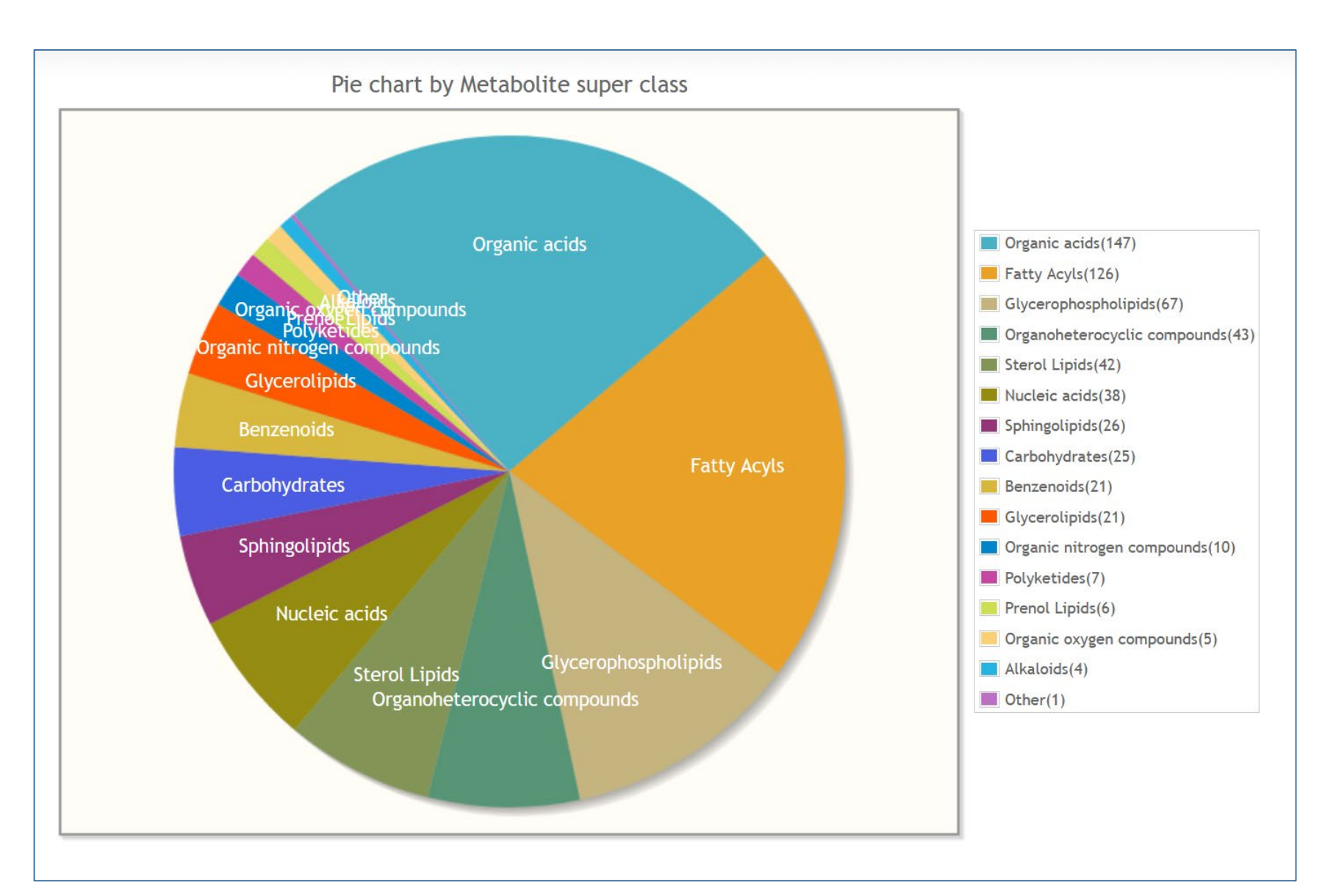

# Pie-chart of metabolite sub classes detected in a study

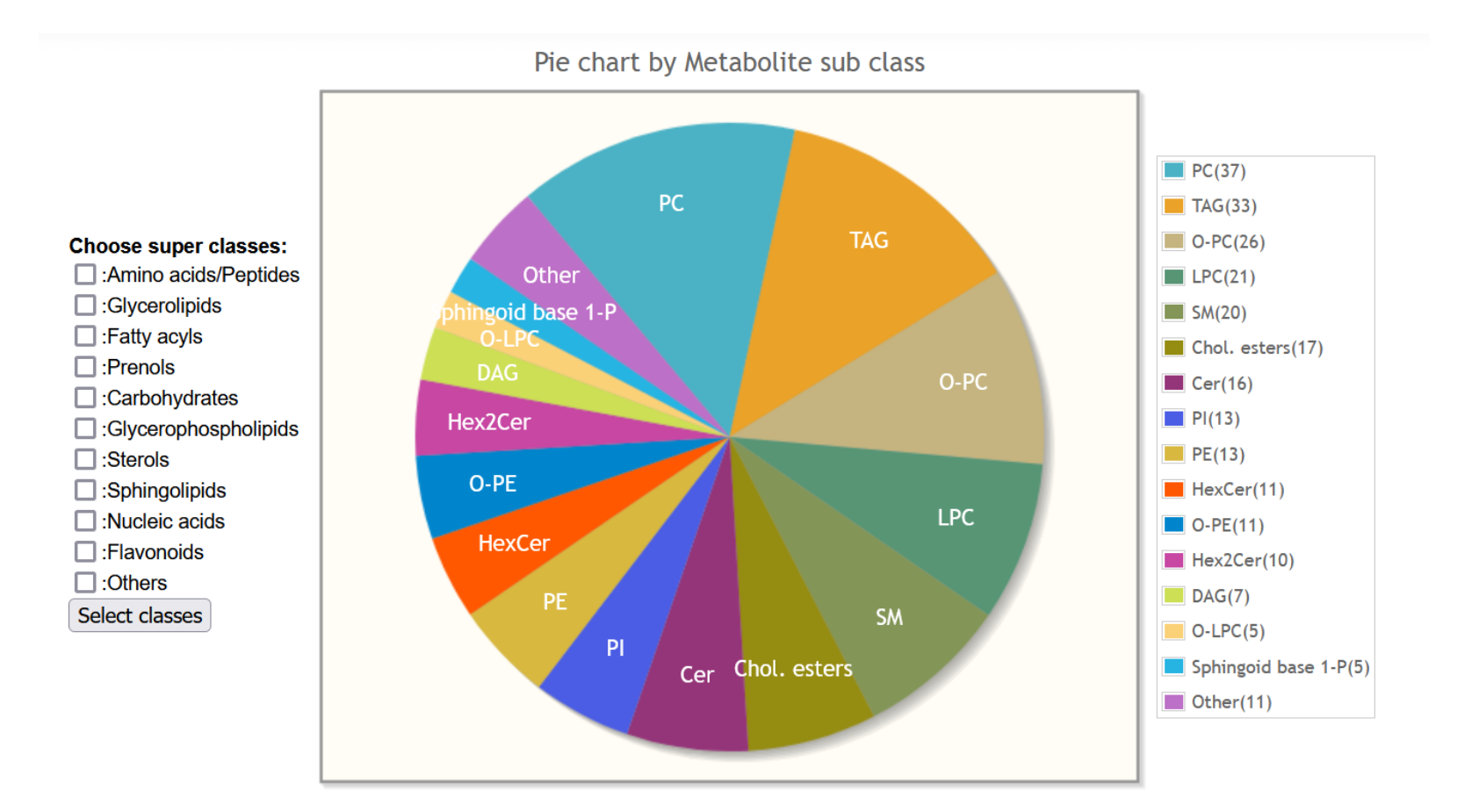

# Pie-chart of metabolite sub classes detected in a study Restrict to a selected super class

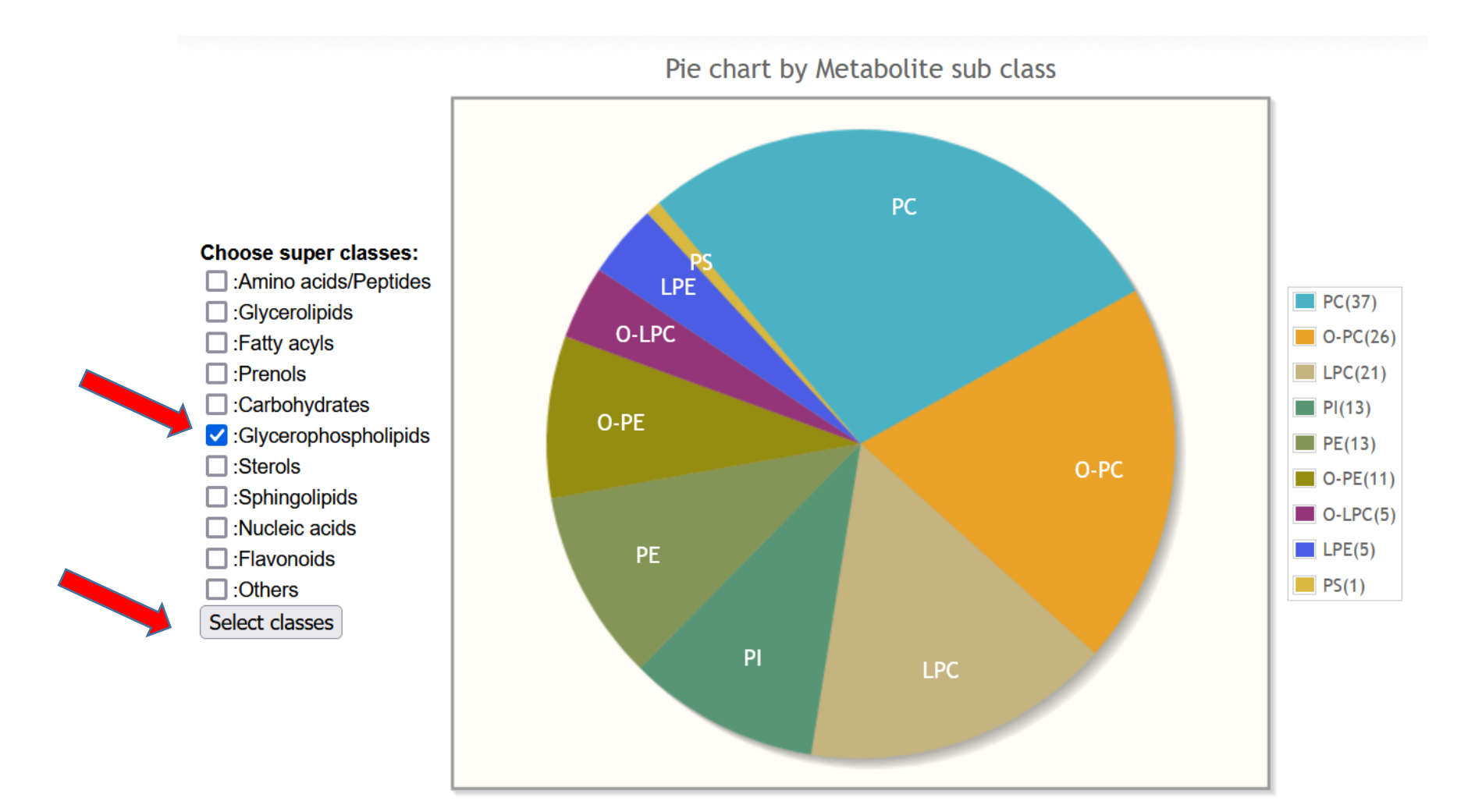
### Normalization and averaging: Abundance plots

Normalization and averaging

- Perform sample normalization / Show metabolite averages / Run cluster analysis
- Perform analyte scaling on data
- Create Relative log abundance plots

#### MS Analysis Type Map Study ID Mode Study Title Changes in the Canine Plasma Lipidome after Short- and Long-Term Excess Glucocorticoid Phospholipids, Chol. esters and Run ST001140 Within groups V Diacylglycerols Exposure Changes in the Canine Plasma Lipidome after Short- and Long-Term Excess Glucocorticoid Run ST001140 Within groups ~ Sphingolipids Exposure Changes in the Canine Plasma Lipidome after Short- and Long-Term Excess Glucocorticoid Run ST001140 Within groups ~ Triacylglycerols Exposure

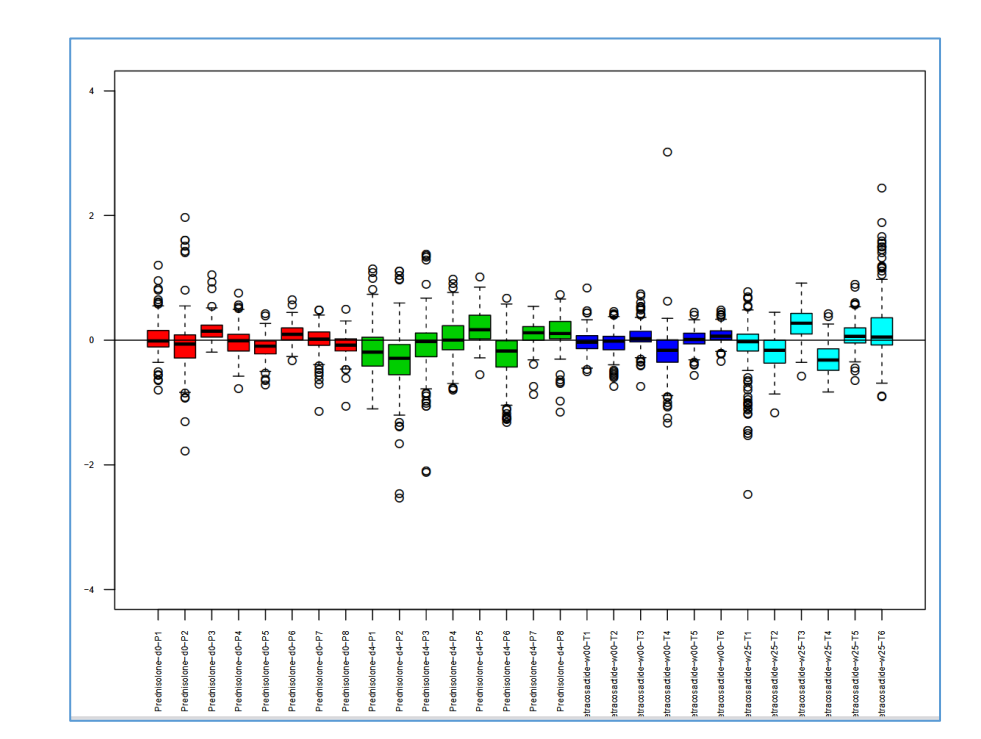

**Relative log Abundance plots** 

### Choose mode (within or across sample groups)

## Volcano plot analysis tool

Most tools contain a form where the user selects appropriate experimental groups and analysis parameters prior to running the program

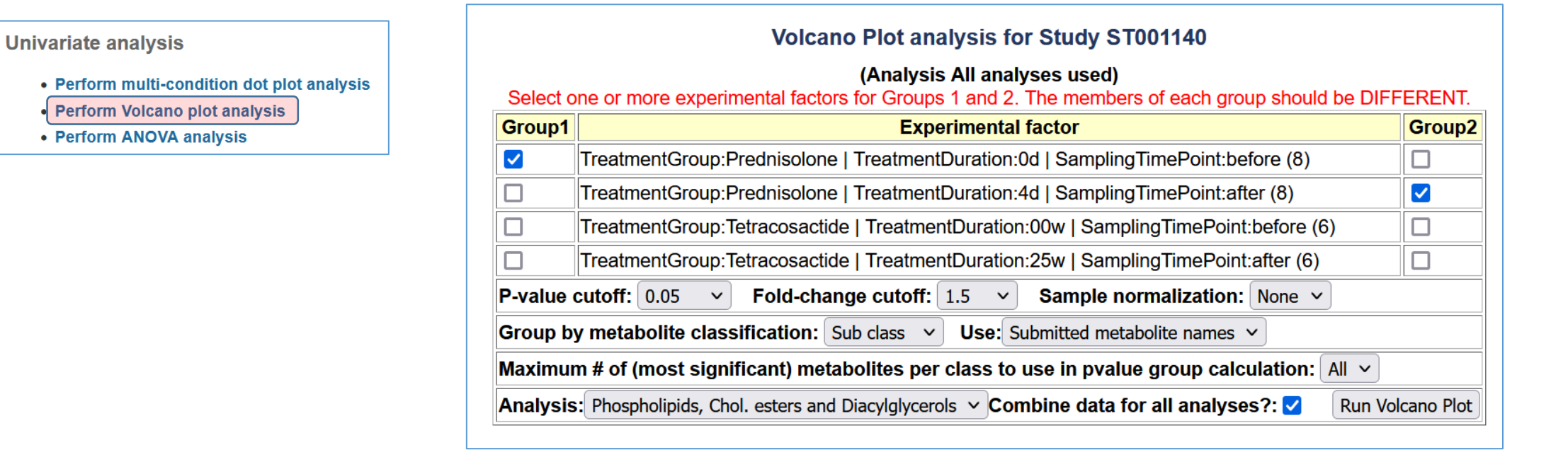

In this case, samples before and after Prednisolone treatment are compared. This study contains 4 analyses (different metabolite classes) and all data will be combined. A p-value cutoff of 0.5 and fold-change cutoff of 1.5 are selected for the volcano plot analysis step. Metabolites will be classified by sub class (as opposed to main class). No sample normalization will be performed prior to analysis.

### Analyses for this study:

Triacylglycerols Sphingolipids Phospholipids, Cholesterol esters and Diacylglycerols Spingosine-1-phosphates

## Volcano plot analysis results

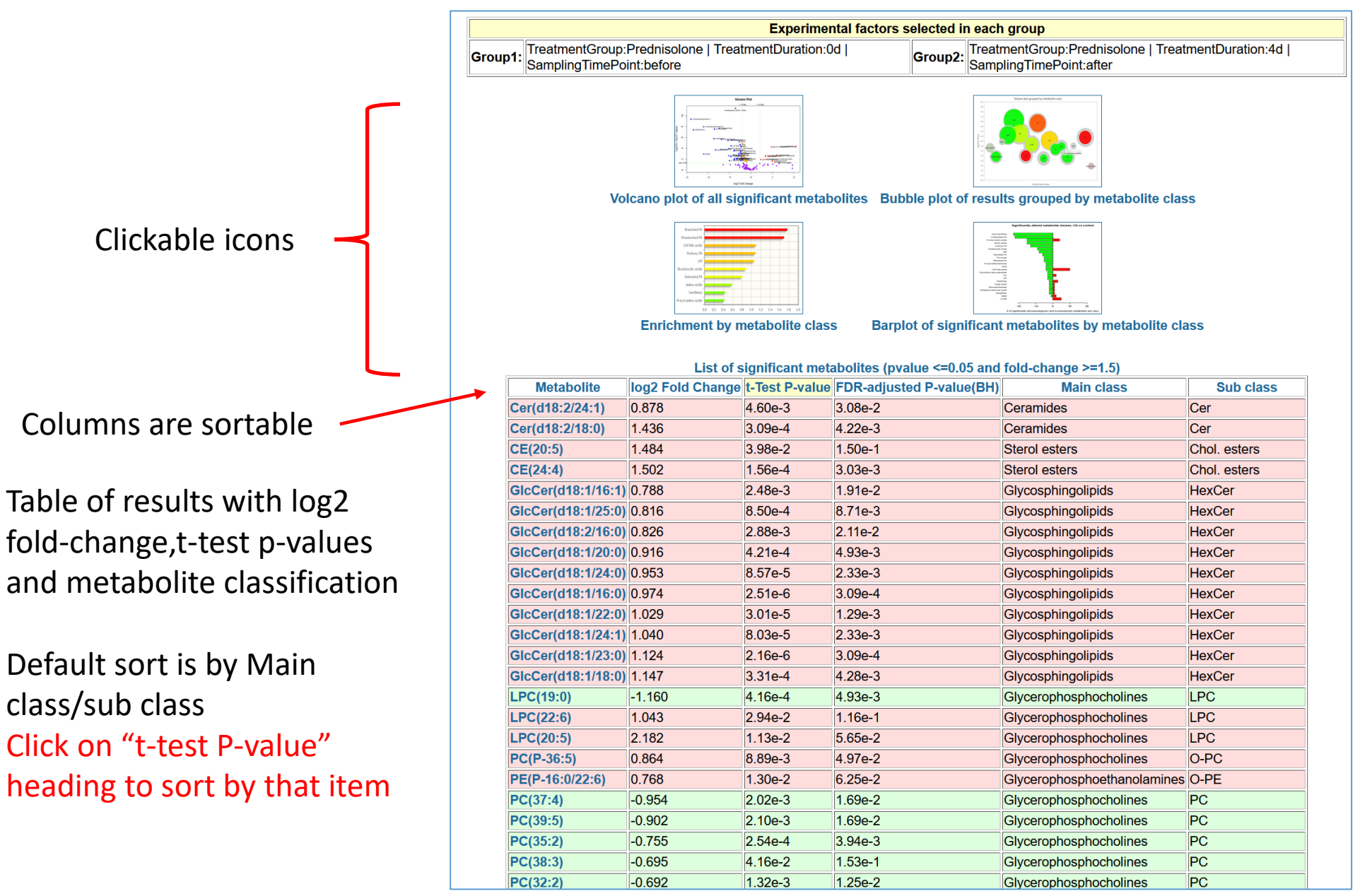

### Volcano plot analysis results (sorted by t-test p-value)

### Metabolite sub classes (mean values)

Individual metabolites (sorted by p-value)

| Table of results grouped by metabolite class (using most significant analytes per class) |                  |                 |                          |                            |  |  |
|------------------------------------------------------------------------------------------|------------------|-----------------|--------------------------|----------------------------|--|--|
| Metabolite class                                                                         | log2 Fold Change | -log10(P-value) | FDR-adjusted P-value(BH) | # of metabolites per class |  |  |
| LPC                                                                                      | -1.160           | 3.38            | 4.93e-3                  | -1(21)                     |  |  |
| PC                                                                                       | -0.719           | 2.65            | 3.22e-2                  | -10(37)                    |  |  |
| PI                                                                                       | -1.188           | 3.79            | 8.57e-3                  | -12(12)                    |  |  |
| TAG                                                                                      | -1.414           | 1.69            | 8.92e-2                  | -2(25)                     |  |  |
| Cer                                                                                      | 1.157            | 2.92            | 1.75e-2                  | 2(16)                      |  |  |
| Chol. esters                                                                             | 1.493            | 2.60            | 7.67e-2                  | 2(17)                      |  |  |
| HexCer                                                                                   | 0.961            | 3.90            | 6.47e-3                  | 10(10)                     |  |  |
| LPC                                                                                      | 1.613            | 1.74            | 8.65e-2                  | 2(21)                      |  |  |
| O-PC                                                                                     | 0.864            | 2.05            | 4.97e-2                  | 1(26)                      |  |  |
| O-PE                                                                                     | 0.768            | 1.89            | 6.25e-2                  | 1(10)                      |  |  |
| PE                                                                                       | 1.124            | 2.21            | 5.06e-2                  | 4(12)                      |  |  |
| Sphingoid base 1-P                                                                       | 0.812            | 2.22            | 3.83e-2                  | 2(5)                       |  |  |

12 out of 12 PI's were significantly downregulated

4 out of 12 PE's were significantly upregulated

|                    | List of significant metabolites (pvalue <=0.05 and fold-change >=1.5) |                |                          |                             |              |  |  |  |  |  |
|--------------------|-----------------------------------------------------------------------|----------------|--------------------------|-----------------------------|--------------|--|--|--|--|--|
| Metabolite         | log2 Fold Change                                                      | t-Test P-value | FDR-adjusted P-value(BH) | Main class                  | Sub class    |  |  |  |  |  |
| GlcCer(d18:1/23:0) | 1.124                                                                 | 2.16e-6        | 3.09e-4                  | Glycosphingolipids          | HexCer       |  |  |  |  |  |
| GlcCer(d18:1/16:0) | 0.974                                                                 | 2.51e-6        | 3.09e-4                  | Glycosphingolipids          | HexCer       |  |  |  |  |  |
| PI(36:4)           | -1.374                                                                | 6.28e-6        | 4.01e-4                  | Glycerophosphoinositols     | PI           |  |  |  |  |  |
| PI(38:4)           | -1.229                                                                | 6.51e-6        | 4.01e-4                  | Glycerophosphoinositols     | PI           |  |  |  |  |  |
| GlcCer(d18:1/22:0) | 1.029                                                                 | 3.01e-5        | 1.29e-3                  | Glycosphingolipids          | HexCer       |  |  |  |  |  |
| PI(38:5)           | -1.481                                                                | 3.15e-5        | 1.29e-3                  | Glycerophosphoinositols     | PI           |  |  |  |  |  |
| PI(36:3)           | -1.401                                                                | 7.29e-5        | 2.33e-3                  | Glycerophosphoinositols     | PI           |  |  |  |  |  |
| GlcCer(d18:1/24:1) | 1.040                                                                 | 8.03e-5        | 2.33e-3                  | Glycosphingolipids          | HexCer       |  |  |  |  |  |
| GlcCer(d18:1/24:0) | 0.953                                                                 | 8.57e-5        | 2.33e-3                  | Glycosphingolipids          | HexCer       |  |  |  |  |  |
| PI(36:2)           | -0.912                                                                | 9.46e-5        | 2.33e-3                  | Glycerophosphoinositols     | PI           |  |  |  |  |  |
| PI(34:1)           | -1.132                                                                | 1.21e-4        | 2.71e-3                  | Glycerophosphoinositols     | PI           |  |  |  |  |  |
| CE(24:4)           | 1.502                                                                 | 1.56e-4        | 3.03e-3                  | Sterol esters               | Chol. esters |  |  |  |  |  |
| PI(40:5)           | -1.291                                                                | 1.60e-4        | 3.03e-3                  | Glycerophosphoinositols     | PI           |  |  |  |  |  |
| PC(36:3)           | -0.651                                                                | 1.80e-4        | 3.16e-3                  | Glycerophosphocholines      | PC           |  |  |  |  |  |
| PC(35:2)           | -0.755                                                                | 2.54e-4        | 3.94e-3                  | Glycerophosphocholines      | PC           |  |  |  |  |  |
| PI(34:2)           | -0.986                                                                | 2.56e-4        | 3.94e-3                  | Glycerophosphoinositols     | PI           |  |  |  |  |  |
| PI(40:4)           | -1.075                                                                | 3.03e-4        | 4.22e-3                  | Glycerophosphoinositols     | PI           |  |  |  |  |  |
| Cer(d18:2/18:0)    | 1.436                                                                 | 3.09e-4        | 4.22e-3                  | Ceramides                   | Cer          |  |  |  |  |  |
| GlcCer(d18:1/18:0) | 1.147                                                                 | 3.31e-4        | 4.28e-3                  | Glycosphingolipids          | HexCer       |  |  |  |  |  |
| LPC(19:0)          | -1.160                                                                | 4.16e-4        | 4.93e-3                  | Glycerophosphocholines      | LPC          |  |  |  |  |  |
| GlcCer(d18:1/20:0) | 0.916                                                                 | 4.21e-4        | 4.93e-3                  | Glycosphingolipids          | HexCer       |  |  |  |  |  |
| PE(34:1)           | 1.523                                                                 | 6.91e-4        | 7.72e-3                  | Glycerophosphoethanolamines | PE           |  |  |  |  |  |
| PI(32:1)           | -1.079                                                                | 8.47e-4        | 8.71e-3                  | Glycerophosphoinositols     | PI           |  |  |  |  |  |
| GlcCer(d18:1/25:0) | 0.816                                                                 | 8 500-4        | 8 710-3                  | Glycosphingolipids          | HeyCer       |  |  |  |  |  |

## Volcano plot analysis results (click on icons)

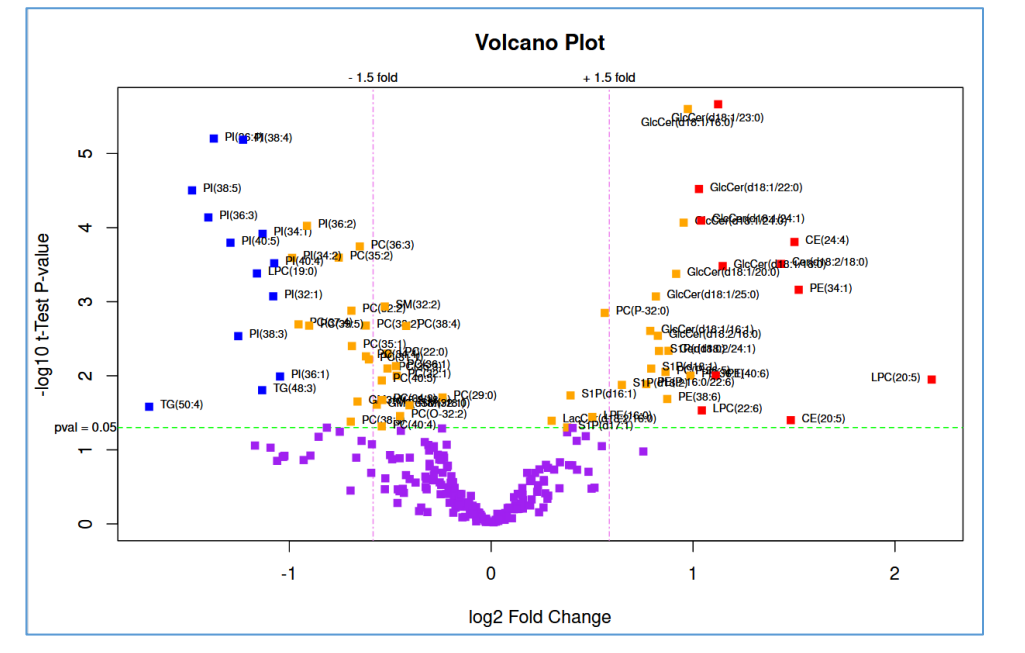

Volcano plot

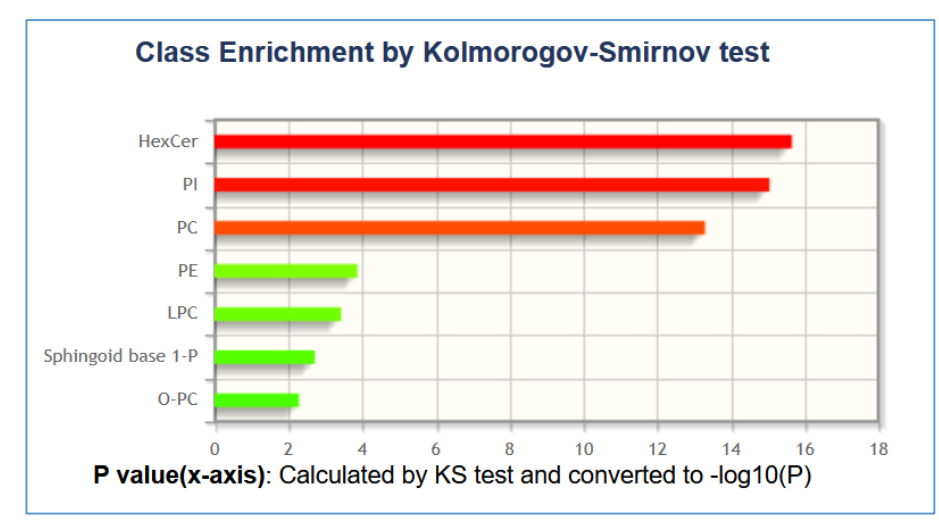

**Class enrichment plot** 

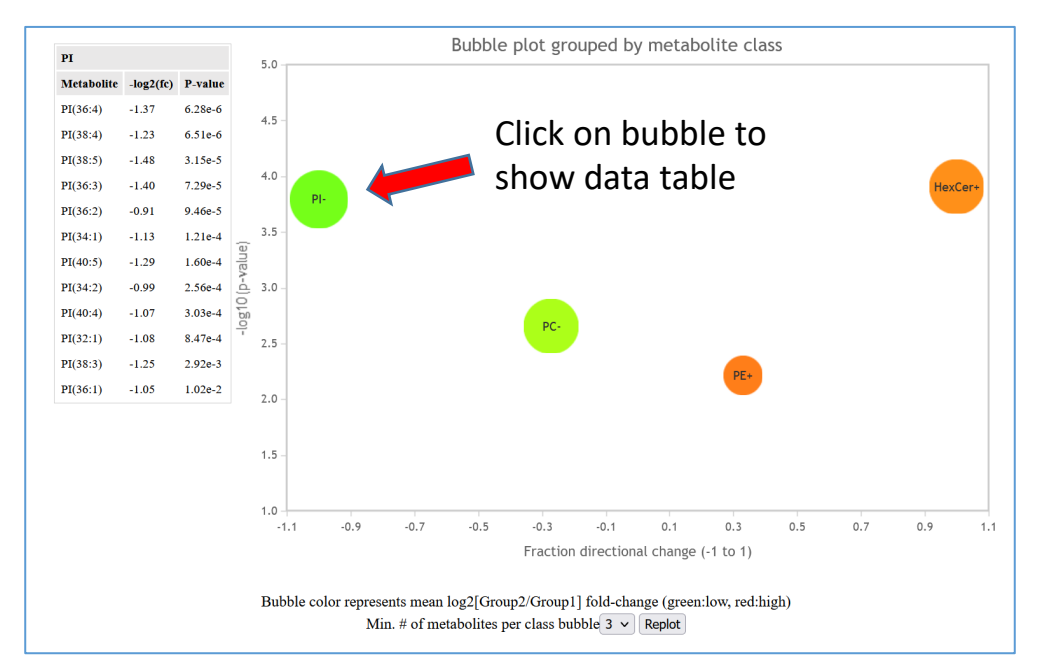

### Bubble plot of -log10 p-value vs fraction directional change

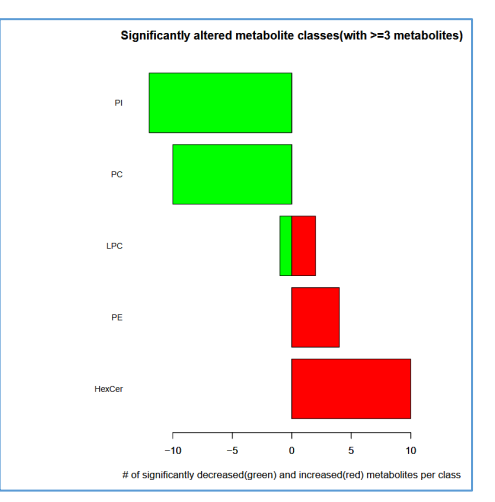

### Barplot of significantly altered metabolite classes

## **ANOVA** analysis tool

Most tools contain a form where the user selects appropriate experimental groups and analysis parameters prior to running the program

Univariate analysis

- Perform multi-condition dot plot analysis
- Perform Volcano plot analysis

Perform ANOVA analysis

| ANOVA Setup                                                                                 |           |  |  |  |
|---------------------------------------------------------------------------------------------|-----------|--|--|--|
| Select Factor: SamplingTimePoint V                                                          |           |  |  |  |
| Analysis: Phospholipids, Chol. esters and Diacylglycerols V                                 |           |  |  |  |
| P-value cutoff:                                                                             | 0.05      |  |  |  |
| Group by metabolite classification: Sub class v                                             |           |  |  |  |
| Maximum # of (most significant) metabolites per class to use in group calculation: $5 \sim$ |           |  |  |  |
|                                                                                             | Run ANOVA |  |  |  |

Choose experimental factor to analyze by ANOVA (in this case it is before and after drug treatment), analysis group, p-value cutoff and classification group.

Analyses for this study: Triacylglycerols

Sphingolipids Phospholipids, Cholesterol esters and Diacylglycerols

Spingosine-1-phosphates

### **ANOVA** analysis tool: Results

Most tools contain a form where the user selects appropriate experimental groups and analysis parameters prior to running the program

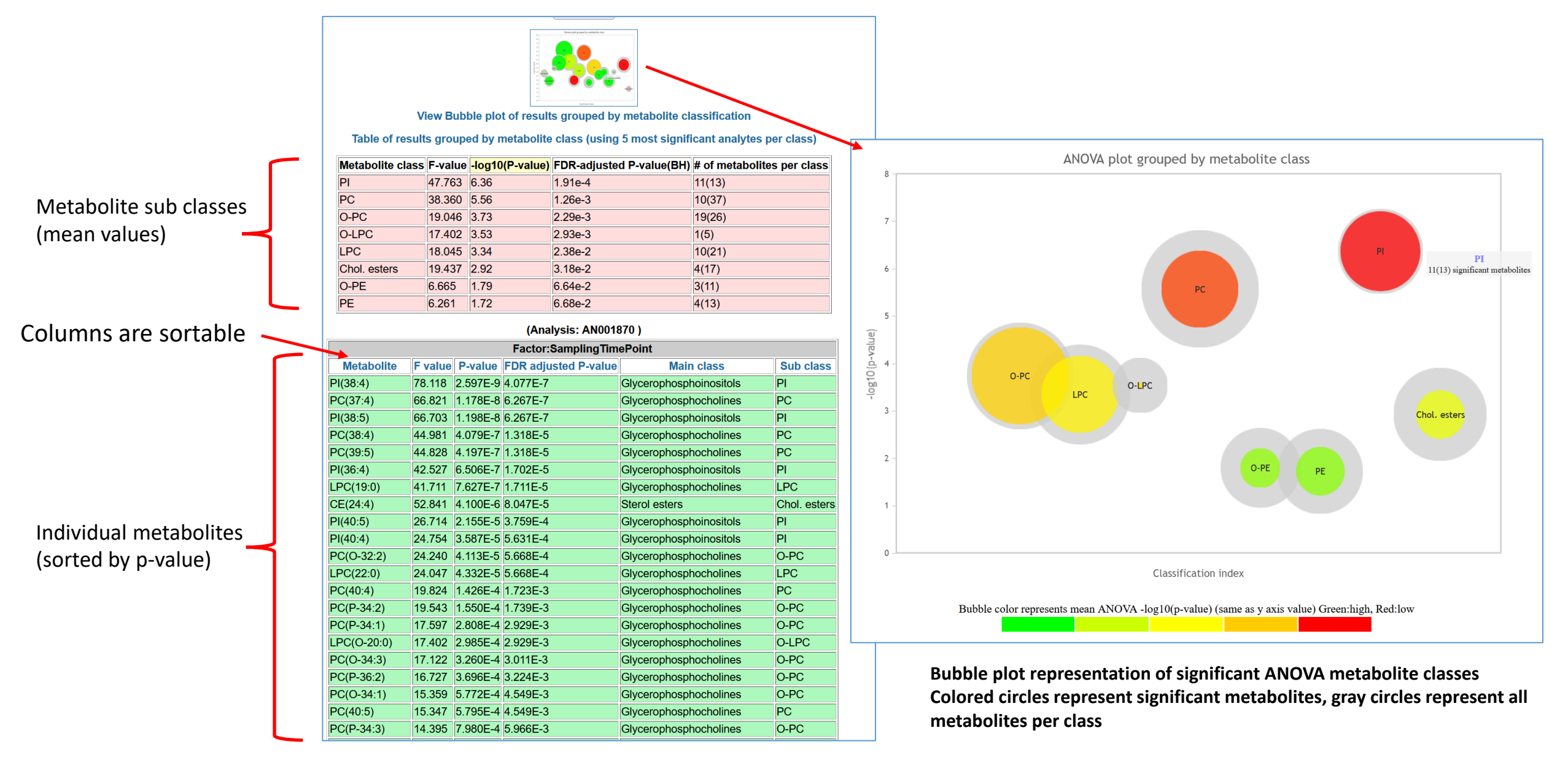

# **Multi-condition dot-plot analysis**

Useful for plotting time-course data or comparing multiple experimental conditions to controls

#### **Univariate analysis**

- Perform multi-condition dot plot analysis
- Perform Volcano plot analysis
- Perform ANOVA analysis

Example: Metabolite changes associated with methionine stress sensitivity of human breast cancer cells. Use 100uM Methionine group as control and compare 370uM Homocysteine groups at various timepoints.

| Control(s)       | Experimental factor                                       |                         | Test(s |  |
|------------------|-----------------------------------------------------------|-------------------------|--------|--|
|                  | Treatment:100uM Met   Timepoint:0 hours (4)               |                         |        |  |
|                  | Treatment:370uM Hcy   Timepoint:2 hours (4)               |                         |        |  |
|                  | Treatment:370uM Hcy   Timepoint:4 hours (4)               |                         |        |  |
|                  | Treatment:370uM Hcy   Timepoint:8 hours (3)               |                         |        |  |
|                  | Treatment:370uM Hcy   Timepoint:12 hours (4)              |                         |        |  |
|                  | Treatment:370uM Hcy   Timepoint:24 hours (4)              |                         |        |  |
|                  | Treatment:370uM Hcy   Timepoint:48 hours (4)              |                         |        |  |
|                  | Treatment:quality check   Timepoint:quality check (3)     |                         |        |  |
| x-axis labels: 2 | nr_4hr_8hr_12hr_24hr_48hr                                 | Show a single class:    |        |  |
| P-value cutoff:  | 0.05 · Fold-change cutoff: 1.2 · Sample no                | rmalization: Mean ~     |        |  |
| Group by meta    | bolite classification: Sub class      # of individual met | abolites to display: 30 | ×.     |  |
| Maximum # of (   | most significant) metabolites per class to use in grou    | p calculation: 5 ×      |        |  |

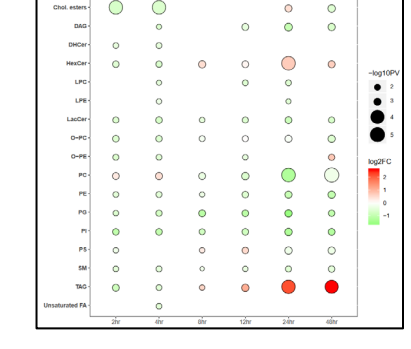

Plots

Query builder GUI

# **Multi-condition dot-plot analysis results**

All groups are being compared to the control group (100uM Methionine treatment)

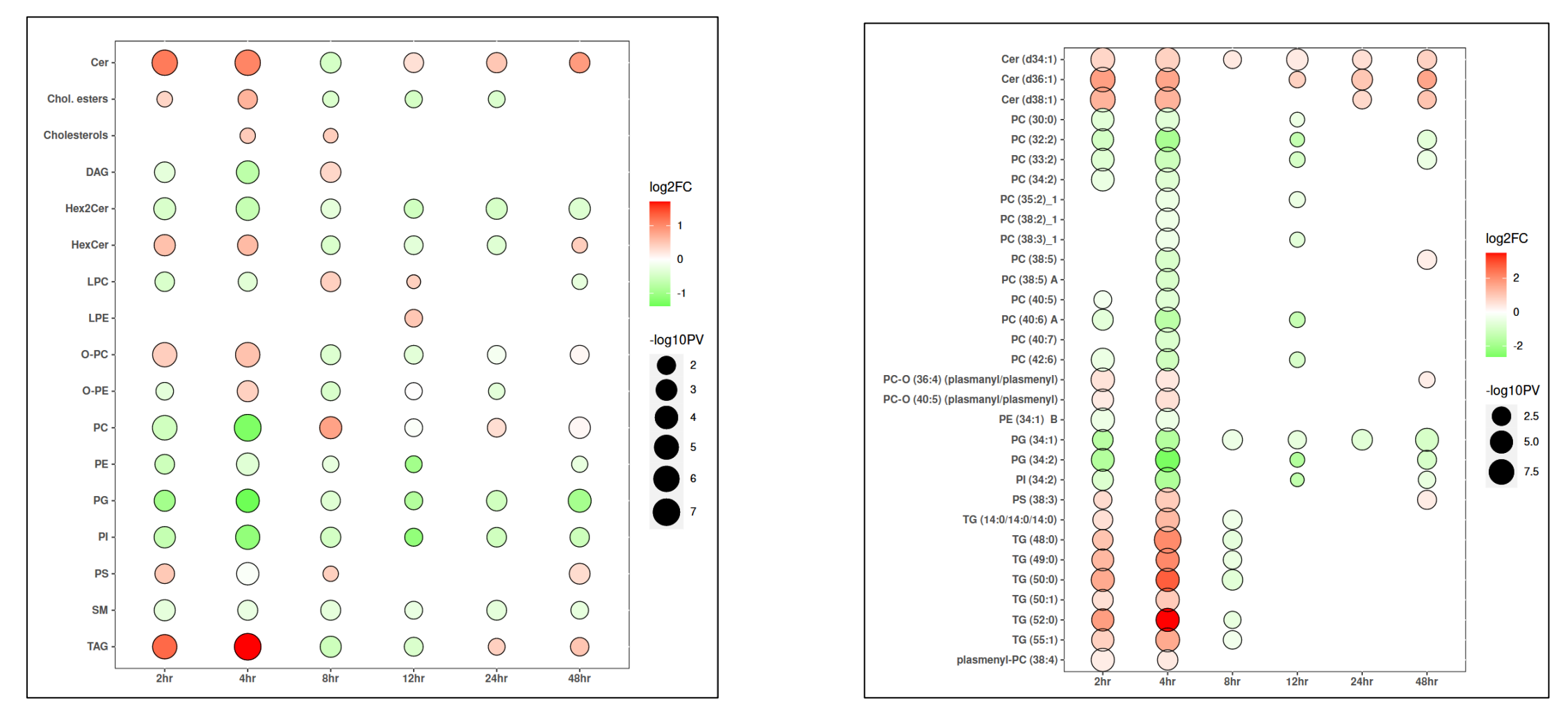

Increasing time ->

**Metabolite class Plot** 

Increasing time -> Individual metabolite Plot

## **Multi-condition dot-plot analysis**

Useful for plotting time-course data or comparing multiple experimental conditions to controls

|                                                                                                    | Dot Plot analysis for Study ST000077                                                |  |  |  |  |  |  |  |
|----------------------------------------------------------------------------------------------------|-------------------------------------------------------------------------------------|--|--|--|--|--|--|--|
| Select one or more experimental factors for control and test groups. The members of each group should be DIFFERENT. |                                                                                     |  |  |  |  |  |  |  |
| Control(s)                                                                                                    | Experimental factor                                                                 |  |  |  |  |  |  |  |
|                                                                                                    | Treatment:100uM Met   Timepoint:0 hours (4)                                         |  |  |  |  |  |  |  |
|                                                                                                    | Treatment:370uM Hcy   Timepoint:2 hours (4)                                         |  |  |  |  |  |  |  |
|                                                                                                    | Treatment:370uM Hcy   Timepoint:4 hours (4)                                         |  |  |  |  |  |  |  |
|                                                                                                    | Treatment:370uM Hcy   Timepoint:8 hours (3)                                         |  |  |  |  |  |  |  |
|                                                                                                    | Treatment:370uM Hcy   Timepoint:12 hours (4)                                        |  |  |  |  |  |  |  |
|                                                                                                    | Treatment:370uM Hcy   Timepoint:24 hours (4)                                        |  |  |  |  |  |  |  |
|                                                                                                    | Treatment:370uM Hcy   Timepoint:48 hours (4)                                        |  |  |  |  |  |  |  |
|                                                                                                    | Treatment:quality check   Timepoint:quality check (3)                               |  |  |  |  |  |  |  |
| x-axis labels ?: 2                                                                                                  | x-axis labels ?: 2hr_4hr_8hr_12hr_24hr_48hr Show a single class: TAG V              |  |  |  |  |  |  |  |
| P-value cutoff: 0.05 V Fold-change cutoff: 1.5 V Sample prmalization: None V                                        |                                                                                     |  |  |  |  |  |  |  |
| Use: Submitted metabolite names V Maximum # of individual meta olites to display: 30 V                              |                                                                                     |  |  |  |  |  |  |  |
| Group by: Sub class 🗸 Maximum # of (most significant) meta folites per class to use in group calculation: 5 🗸       |                                                                                     |  |  |  |  |  |  |  |
| Analysis: ESI/QTO                                                                                                   | Analysis: ESI/QTOF positive ion mode V Combine data for all Alyses?: V Run Analysis |  |  |  |  |  |  |  |

Restrict to a single class (triacylglycerols)

No significant changes compared to control in the TAG class were observed at the 24hr timepoint, so that column is absent in the plot.

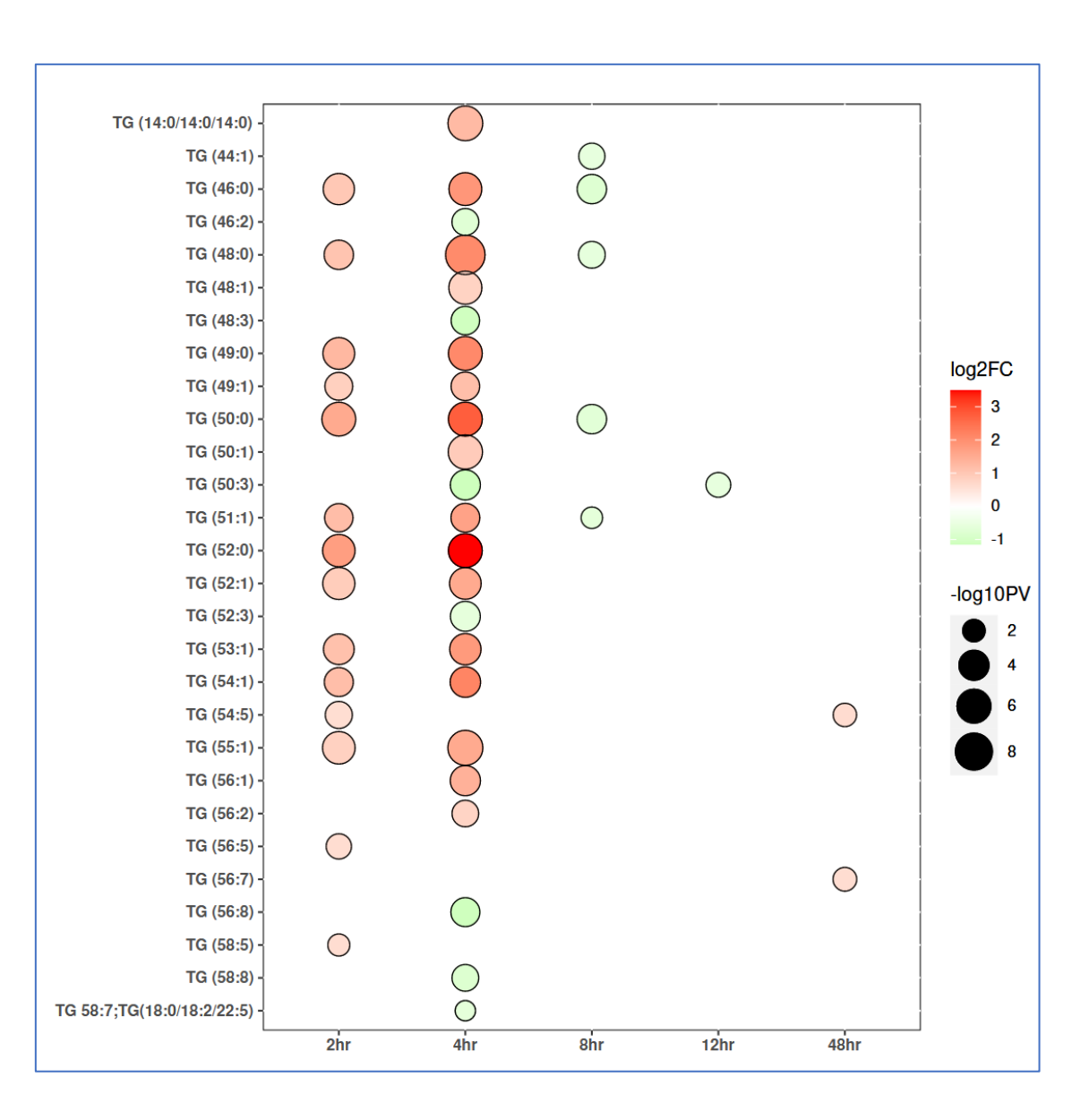

## **Cluster analysis tools**

|                                                                                                    | 'n                                                                                                    |                                                                                                    |                                                                                                    |                                                                                                    |  |  |
|----------------------------------------------------------------------------------------------------|----------------------------------------------------------------------------------------------------|----------------------------------------------------------------------------------------------------|----------------------------------------------------------------------------------------------------|----------------------------------------------------------------------------------------------------|--|--|
| Perform hierarchial or h                                                                                                    | eatmap cluster analysi                                                                                                    | s                                                                                                    |                                                                                                    |                                                                                                    |  |  |
| Borform Clustered corre                                                                                                    | lation analysis                                                                                                    |                                                                                                    |                                                                                                    |                                                                                                    |  |  |
| Perform Clustered colu                                                                                                    | auon analysis                                                                                                    |                                                                                                    |                                                                                                    |                                                                                                    |  |  |
| Perform Network analy                                                                                                    | on correlated metab                                                                                                    | olites (mapped                                                                                                    | l to classificati                                                                                                    | on)                                                                                                    |  |  |
|                                                                                                    | <b></b>                                                                                                    |                                                                                                    |                                                                                                    |                                                                                                    |  |  |
| Perform Network analys                                                                                                    | on correlated metable                                                                                                    | blites (mapped                                                                                                    | i to foid-chang                                                                                                    | e)                                                                                                    |  |  |
| Jata for (Study ST001140)<br>Analysis AN001871)<br>/alues for each metabolite have been                                                                                                    | scaled by dividing by the mean acre                                                                                                    | oss all factors                                                                                                    |                                                                                                    |                                                                                                    |  |  |
| un Hierarchial cluster analysis on                                                                                                    | this study   Run Heatmap cluster                                                                                                    | analysis on this stud                                                                                                    | ly                                                                                                    |                                                                                                    |  |  |
| retabolite                                                                                                    | F1<br>1 3232                                                                                                    | F2<br>1 1491                                                                                                    | 0.5756                                                                                                    | F4<br>0.7946                                                                                                    |  |  |
| Cer(d18:1/16:0)                                                                                                    | 0.9360                                                                                                    | 1 2680                                                                                                    | 0.6926                                                                                                    | 1.0354                                                                                                    |  |  |
| Cer(d18:1/18:0)                                                                                                    | 0.6867                                                                                                    | 0.9859                                                                                                    | 0.5171                                                                                                    | 1.9195                                                                                                    |  |  |
| Cer(d18:1/20:0)                                                                                                    | 1.1739                                                                                                    | 0.9578                                                                                                    | 0.4702                                                                                                    | 3542                                                                                                    |  |  |
| Cer(d18:1/22:0)                                                                                                    | 1.3841                                                                                                    | 1.0262                                                                                                    | 0.5037                                                                                                    | 0.949                                                                                                    |  |  |
| Der(d18:1/23:0)                                                                                                    | 1.1823                                                                                                    | 1.0882                                                                                                    | 0.5655                                                                                                    | 1.0739                                                                                                    |  |  |
| Cer(d18:1/24:0)                                                                                                    | 1.1411                                                                                                    | 1.0774                                                                                                    | 0.5541                                                                                                    | 1.1545                                                                                                    |  |  |
| Cer(d18:1/24:1)                                                                                                    | 0.8238                                                                                                    | 1.0613                                                                                                    | 0.7579                                                                                                    | 1.3952                                                                                                    |  |  |
| Cor(d18:1/25:0)                                                                                                    | 1.3044                                                                                                    | 0.9207                                                                                                    | 0.6363                                                                                                    | 1 0637                                                                                                    |  |  |
| 561(010.1120.0)                                                                                                    |                                                                                                    |                                                                                                    |                                                                                                    | 1.0037                                                                                                    |  |  |
| Cer(d18:1/25:1)                                                                                                    | 0.9870                                                                                                    | 1.0916                                                                                                    | 0.5991                                                                                                    | 1.2960                                                                                                    |  |  |
| Cer(d18:1/25:1)<br>Cer(d18:2/16:0)                                                                                                    | 0.9870 0.9557                                                                                                    | 1.0916                                                                                                    | 0.5991 1.0837                                                                                                    | 1.2960<br>0.8881                                                                                                    |  |  |
| Cer(d18:1/25:1)<br>Cer(d18:2/16:0)<br>Cer(d18:2/18:0)<br>Cer(d18:2/18:0)                                                                                                    | 0.9870<br>0.9557<br>0.5583                                                                                                    | 1.0916<br>1.0655<br>1.4417                                                                                                    | 0.5991<br>1.0837<br>NA                                                                                                    | 1.2960<br>0.8881<br>NA                                                                                                    |  |  |
| Cer(18:125:1)<br>Cer(18:125:1)<br>Cer(18:2/16:0)<br>Cer(18:2/18:0)<br>Cer(18:2/22:0)<br>Cer(18:2/22:0)                                                                                                    | 0.9870<br>0.9557<br>0.5583<br>1.3553<br>0.9520                                                                                                    | 1.0916<br>1.0655<br>1.4417<br>1.0771<br>1.2847                                                                                                    | 0.5991<br>1.0837<br>NA<br>0.6618<br>0.8033                                                                                                    | 1.2960<br>0.8881<br>NA<br>0.7618<br>0.8811                                                                                                    |  |  |
| Cer(d18: 1/25 1)<br>Cer(d18: 2/16 0)<br>Cer(d18: 2/18 0)<br>Cer(d18: 2/22 0)<br>Cer(d18: 2/23 0)<br>Cer(d18: 2/23 0)                                                                                                    | 0.9870<br>0.9557<br>0.5583<br>1.3553<br>0.9520<br>0.9376                                                                                                    | 1.0916<br>1.0655<br>1.4417<br>1.0771<br>1.2847<br>1.2327                                                                                                    | 0.5991<br>1.0837<br>NA<br>0.6618<br>0.8033<br>0.6736                                                                                                    | 1.2960<br>0.8881<br>NA<br>0.7618<br>0.8811<br>1.0994                                                                                                    |  |  |
| Cer(d18.1/25.1)<br>Cer(d18.2/16.0)<br>Cer(d18.2/16.0)<br>Cer(d18.2/20.0)<br>Cer(d18.2/23.0)<br>Cer(d18.2/24.0)<br>Cer(d18.2/24.1)                                                                                                    | 0.9870<br>0.9557<br>0.5583<br>1.3553<br>0.9520<br>0.9376<br>0.6456                                                                                                    | 1.0916<br>1.0655<br>1.4417<br>1.0771<br>1.2847<br>1.2327<br>1.1770                                                                                                    | 0.5991<br>1.0837<br>NA<br>0.6618<br>0.8033<br>0.6736<br>1.1840                                                                                                    | 1.2560<br>0.8881<br>NA<br>0.7618<br>0.8811<br>1.0994<br>1.0526                                                                                                    |  |  |
| Par(d18:1/25:1)<br>Par(d18:2/16:0)<br>Par(d18:2/16:0)<br>Par(d18:2/16:0)<br>Par(d18:2/22:0)<br>Par(d18:2/24:0)<br>Par(d18:2/24:0)<br>Par(d1                                                                                                    | 0.9870<br>0.9557<br>0.5583<br>1.3553<br>0.9520<br>0.9376<br>0.9376<br>0.6456<br>0.7048                                                                                                    | 1.0916<br>1.0655<br>1.4417<br>1.0771<br>1.2847<br>1.2327<br>1.1770<br>1.3701                                                                                                    | 0.5991<br>1.0837<br>NA<br>0.6618<br>0.8033<br>0.6736<br>1.1840<br>0.7533                                                                                                    | 1.2960<br>0.8881<br>NA<br>0.7618<br>0.8811<br>1.0994<br>1.0526<br>1.1468                                                                                                    |  |  |
| Per(d18:1/25:1)<br>Per(d18:2/16:0)<br>Per(d18:2/16:0)<br>Per(d18:2/16:0)<br>Per(d18:2/22:0)<br>Per(d18:2/22:0)<br>Per(d18:2/24:0)<br>Per(d18:2/24:0)<br>Per(d18:2/24:1)<br>SicCer(d18:1/16:0)<br>SicCer(d18:1/16:1)                                                                                                    | 0.9870<br>0.9557<br>0.5583<br>1.3553<br>0.9520<br>0.9376<br>0.6456<br>0.7048<br>0.7320                                                                                                    | 1.0916<br>1.0655<br>1.4417<br>1.2847<br>1.2327<br>1.1770<br>1.3701<br>1.2868                                                                                                    | 0.5991<br>1.0837<br>NA<br>0.6618<br>0.8033<br>0.6736<br>1.1840<br>0.7533<br>0.6996                                                                                                    | 1.2860<br>0.8881<br>NA<br>0.7618<br>0.8811<br>1.0994<br>1.0526<br>1.1468<br>1.2754                                                                                                    |  |  |
| Cer(d18.1/25.1)<br>Cer(d18.2/16.0)<br>Cer(d18.2/16.0)<br>Cer(d18.2/20.0)<br>Cer(d18.2/23.0)<br>Cer(d18.2/24.0)<br>Cer(d18.2/24.1)<br>Cer(d18.1/16.0)<br>SicCer(d18.1/16.1)<br>SicCer(d18.1/16.1)                                                                                                    | 0.9870<br>0.9557<br>0.5583<br>1.3553<br>0.9520<br>0.6456<br>0.7048<br>0.7320<br>0.6099                                                                                                    | 1.0916<br>1.0655<br>1.4417<br>1.0771<br>1.2847<br>1.2327<br>1.1770<br>1.3701<br>1.2868<br>1.3018                                                                                                    | 0.5991<br>1.0837<br>NA<br>0.6618<br>0.8033<br>0.6736<br>1.1840<br>0.7533<br>0.6996<br>0.4579                                                                                                    | 1,2560<br>0,881<br>NA<br>0,7618<br>0,8811<br>1,0994<br>1,0526<br>1,1468<br>1,2754<br>1,6599                                                                                                    |  |  |
| Cer(d18:1/25:1)           Cer(d18:2/16:0)           Cer(d18:2/16:0)           Cer(d18:2/16:0)           Cer(d18:2/22:0)           Cer(d18:2/24:0)           Cer(d18:2/24:0)           SileCer(d18:1/16:0)           SileCer(d18:1/16:0)           SileCer(d18:1/16:1)           SileCer(d18:1/16:0)                                                                                                    | 0 9870<br>0 9557<br>0 5583<br>1 3553<br>0 9520<br>0 9376<br>0 6456<br>0 7 748<br>0 7 7320<br>0 6099<br>0 7235                                                                                             | 1.0916<br>1.0655<br>1.4417<br>1.2771<br>1.2847<br>1.2327<br>1.1770<br>1.3701<br>1.2868<br>1.3018<br>1.3584                                                                                                    | 0.5991<br>1.0837<br>NA<br>0.6618<br>0.8033<br>0.6736<br>1.1840<br>0.7533<br>0.6996<br>0.4579<br>0.6325                                                                                                    | 1,2360<br>0,8881<br>NA<br>0,7618<br>0,8811<br>1,0994<br>1,0526<br>1,1468<br>1,2754<br>1,6599<br>1,2584                                                                                                    |  |  |
| Cer(d18.1/25.1)           Cer(d18.2/16.0)           Cer(d18.2/16.0)           Cer(d18.2/16.0)           Cer(d18.2/22.0)           Cer(d18.2/24.0)           Cer(d18.2/24.0)           Cer(d18.1/16.0)           SilcCer(d18.1/16.1)           SilcCer(d18.1/16.1)           SilcCer(d18.1/18.0)           SilcCer(d18.1/22.0)                                                                                                    | 0.9870<br>0.9557<br>0.5583<br>0.9520<br>0.9376<br>0.6456<br>0.748<br>0.7320<br>0.6699<br>0.7235<br>0.7804                                                                                                 | 1.0916<br>1.0655<br>1.4417<br>1.2847<br>1.2327<br>1.1770<br>1.3701<br>1.2668<br>1.3018<br>1.3584<br>1.6101                                                                                                    | 0,5991<br>1,0837<br>NA<br>0,6618<br>0,8033<br>0,6736<br>1,1840<br>0,7533<br>0,6996<br>0,4579<br>0,6325<br>0,4553                                                                                                    | 1,2560<br>0,881<br>NA<br>0,7618<br>0,8811<br>1,0994<br>1,0526<br>1,1468<br>1,2754<br>1,6599<br>1,2584<br>1,0241                                                                                                    |  |  |
| Ser(18.2)         Ser(18.2)           Cer(18.2)         Ser(18.2)           Cer(18.2)         Ser(18.2)           Cer(18.2)         Ser(18.2)           Cer(18.2)         Ser(18.2)           Ser(18.2)         Ser(18.2)           Ser(18.2)         Ser(18.2)           Ser(18.2)         Ser(18.2)           SicCer(18.1)         Ser(18.2)           SicCer(18.1)         Ser(18.2)           SicCer(18.1)         Ser(2.0)           SicCer(18.1)         Ser(2.0)           SicCer(18.1)         Ser(2.0)                                                                                                    | 0 9870<br>0 9557<br>0 5583<br>1 3553<br>0 9520<br>0 9376<br>0 6456<br>0 7748<br>0 7320<br>0 6099<br>0 7235<br>0 7804<br>0 7706                                                                            | 1,0916<br>1,0655<br>1,4417<br>1,2847<br>1,2327<br>1,1770<br>1,3701<br>1,2668<br>1,3018<br>1,3568<br>1,3018<br>1,3564<br>1,6101<br>1,5278                                                                                                    | 0,5991<br>1,0837<br>NA<br>0,6618<br>0,8033<br>0,6736<br>0,6736<br>0,6736<br>0,6596<br>0,4579<br>0,6325<br>0,4553<br>0,5807                                                                                                 | 1,2660<br>0,8881<br>NA<br>0,7618<br>0,8811<br>1,0994<br>1,0526<br>1,1468<br>1,2754<br>1,6599<br>1,2584<br>1,0241<br>1,0241<br>1,067                                                                                                    |  |  |
| Cer(d18:1/25:1)           Cer(d18:2/16:0)           Cer(d18:2/16:0)           Cer(d18:2/16:0)           Cer(d18:2/22:0)           Cer(d18:2/24:0)           Cer(d18:2/24:0)           SiGCer(d18:1/16:0)           SiGCer(d18:1/16:0)           SiGCer(d18:1/16:1)           SiGCer(d18:1/18:0)           SiGCer(d18:1/12:0)           SiGCer(d18:1/22:0)           SiGCer(d18:1/23:0)                                                                                                    | 0 9870<br>0 9557<br>0 5583<br>1 3553<br>0 9520<br>0 9376<br>0 6456<br>0 7048<br>0 7235<br>0 6099<br>0 7235<br>0 7804<br>0 7066<br>0 7081                                                                  | 1 0916<br>1 0655<br>1 4417<br>1 2947<br>1 2327<br>1 3701<br>1 2668<br>1 3018<br>1 3584<br>1 6101<br>1 5278<br>1 5167                                                                                                    | 0.5991 1.0837 NA 0.6618 0.8033 0.6736 1.1840 0.7533 0.6996 0.4579 0.6325 0.4553 0.4553 0.5807 0.5867                                                                                                    | 1,2360<br>0,8881<br>NA<br>0,7618<br>0,8811<br>1,0994<br>1,0526<br>1,1468<br>1,2754<br>1,6599<br>1,2584<br>1,0241<br>1,0267<br>1,0069                                                                                                    |  |  |
| Cer(d18.1/25.1)<br>Cer(d18.2/16.0)<br>Cer(d18.2/16.0)<br>Cer(d18.2/16.0)<br>Cer(d18.2/22.0)<br>Cer(d18.2/23.0)<br>Cer(d18.2/24.1)<br>SicCer(d18.1/16.0)<br>SicCer(d18.1/16.1)<br>OisCer(d18.1/16.1)<br>OisCer(d18.1/16.1)<br>OisCer(d18.1/20.0)<br>SicCer(d18.1/22.0)<br>SicCer(d18.1/22.0)<br>SicCer(d18.1/23.0)<br>SicCer(d18.1/24.1)                                                                                                    | 0 9870<br>0 9557<br>0 5583<br>1 3553<br>0 9520<br>0 8456<br>0 7048<br>0 7048<br>0 720<br>0 720<br>0 720<br>0 720<br>0 7804<br>0 7784<br>0 7784<br>0 7784<br>0 7784<br>0 7784                              | 1,0916<br>1,0655<br>1,4417<br>1,2477<br>1,2327<br>1,1770<br>1,2701<br>1,2701<br>1,2868<br>1,3018<br>1,3018<br>1,3018<br>1,3584<br>1,6101<br>1,5278<br>1,5167<br>1,4048                                                                                                    | 0.5991<br>1.0337<br>NA<br>0.6518<br>0.8033<br>0.6736<br>0.6736<br>0.6736<br>0.4579<br>0.6325<br>0.4553<br>0.4553<br>0.5867<br>0.5867<br>0.7622                                                                             | 1 2360<br>0 8881<br>NA<br>0 7618<br>0 8811<br>1 0994<br>1 0526<br>1 1468<br>1 2754<br>1 6599<br>1 2584<br>1 0241<br>1 1067<br>1 10069<br>1 1354                                                                                                    |  |  |
| Ser(418.1/25.1)           Cer(418.2/16.0)           Cer(418.2/16.0)           Cer(418.2/16.0)           Cer(418.2/22.0)           Cer(418.2/23.0)           Cer(418.2/24.1)           SileCer(418.1/16.0)           SileCer(418.1/16.0)           SileCer(418.1/16.0)           SileCer(418.1/16.0)           SileCer(418.1/10.0)           SileCer(418.1/12.0)           SileCer(418.1/12.0)           SileCer(418.1/24.0)           SileCer(418.1/24.0)           SileCer(418.1/24.0)           SileCer(418.1/25.0)                                                                                                    | 0 9870<br>0 9557<br>0 5583<br>1 3553<br>0 9520<br>0 8376<br>0 6456<br>0 7048<br>0 7320<br>0 6099<br>0 7235<br>0 7804<br>0 7066<br>0 7881<br>0 6721<br>0 8215                                              | 1 0916<br>1 0655<br>1 4417<br>1 2847<br>1 2327<br>1 1770<br>1 3701<br>1 3701<br>1 368<br>1 3018<br>1 3018<br>1 3584<br>1 6101<br>1 5278<br>1 5167<br>1 4046<br>1 4817                                                                                                    | 0.5991<br>1.0837<br>NA<br>0.6518<br>0.8033<br>0.6736<br>1.1840<br>0.7533<br>0.6396<br>0.4579<br>0.6325<br>0.4553<br>0.5807<br>0.5807<br>0.5807<br>0.5807<br>0.5807<br>0.5807                                               | 1,2660<br>0,8881<br>NA<br>0,7618<br>0,8811<br>1,0994<br>1,0526<br>1,1468<br>1,2754<br>1,2554<br>1,2554<br>1,0241<br>1,0241<br>1,0257<br>1,0254<br>1,0241<br>1,0057<br>1,0057 |  |  |
| Ser(418.1/25.1)           Ser(418.2/16.0)           Ser(418.2/16.0)           Ser(418.2/16.0)           Ser(418.2/22.0)           Ser(418.2/24.0)           Ser(418.2/24.1)           SiGCer(418.1/16.0)           SiGCer(418.1/16.0)           SiGCer(418.1/16.1)           SiGCer(418.1/16.0)           SiGCer(418.1/16.0)           SiGCer(418.1/12.0)           SiGCer(418.1/23.0)           SiGCer(418.1/24.0)           SiGCer(418.1/24.0)           SiGCer(418.1/24.0)           SiGCer(418.1/24.0)           SiGCer(418.1/24.0)           SiGCer(418.1/24.0)           SiGCer(418.1/24.0)           SiGCer(418.1/24.0)           SiGCer(418.1/24.0)           SiGCer(418.1/24.0)           SiGCer(418.1/24.0)                                                                                                    | 0 9870<br>0 9557<br>0 5583<br>1 3553<br>0 9552<br>0 9376<br>0 7326<br>0 748<br>0 7320<br>0 6099<br>0 7325<br>0 7804<br>0 7735<br>0 7804<br>0 7781<br>0 6721<br>0 6721<br>0 6721<br>0 8215<br>0 7.297      | 1 0916<br>1 0655<br>1 4417<br>1 2947<br>1 2327<br>1 1770<br>1 3701<br>1 2668<br>1 3018<br>1 3564<br>1 6101<br>1 55278<br>1 5167<br>1 4048<br>1 4917<br>1 2703                                                                                                    | 0,5991 1,0837 NA 0,6618 0,8033 0,6736 1,1840 0,7533 0,6996 0,4579 0,6325 0,4553 0,4553 0,5807 0,5867 0,7622 0,6211 NA                                                                                                    | 1,2360<br>0,8881<br>NA<br>0,7618<br>0,8811<br>1,0994<br>1,0526<br>1,1468<br>1,2754<br>1,0559<br>1,2584<br>1,0241<br>1,0241<br>1,067<br>1,0069<br>1,1354<br>0,9747<br>NA                                                                                                    |  |  |
| Cer(d18.1/25.1)<br>Cer(d18.2/16.0)<br>Cer(d18.2/16.0)<br>Cer(d18.2/16.0)<br>Cer(d18.2/23.0)<br>Cer(d18.2/23.0)<br>Cer(d18.2/24.1)<br>SicCer(d18.1/16.0)<br>SicCer(d18.1/16.0)<br>SicCer(d18.1/16.1)<br>OBIC-Cer(d18.1/16.1)<br>SicCer(d18.1/20.0)<br>SicCer(d18.1/22.0)<br>SicCer(d18.1/22.0)<br>SicCer(d18.1/24.0)<br>SicCer(d18.1/24.1)<br>SicCer(d18.1/24.0)<br>SicCer(d18.1/24.0)<br>SicCer(d18.1/24.0)<br>SicCer(d18.1/24.0)<br>SicCer(d18.1/24.0)                                                                                                    | 0 9870<br>0 9557<br>0 5583<br>1 3553<br>0 9520<br>0 6456<br>0 7048<br>0 7048<br>0 7048<br>0 720<br>0 6099<br>0 7235<br>0 7804<br>0 7784<br>0 7786<br>0 7784<br>0 7786<br>0 6721<br>0 6272<br>0 7297<br>NA | 1 0916<br>1 0655<br>1 4417<br>1 2847<br>1 2327<br>1 1770<br>1 3701<br>1 2868<br>1 3018<br>1 3018<br>1 3018<br>1 3526<br>1 5167<br>1 4048<br>1 4817<br>1 4048<br>1 4817<br>1 2703<br>NA                                                                                                    | 0,5991<br>1,0837<br>NA<br>0,6618<br>0,8033<br>0,6736<br>0,6736<br>0,4579<br>0,6325<br>0,4553<br>0,4553<br>0,4553<br>0,5807<br>0,5867<br>0,7622<br>0,6211<br>NA<br>NA                                                       | 1 2360<br>0 883<br>NA<br>0 7618<br>0 8811<br>1 0994<br>1 0526<br>1 1468<br>1 2754<br>1 6599<br>1 2584<br>1 0241<br>1 1067<br>1 10069<br>1 1354<br>0 9747<br>NA<br>1 4856                                                                                                    |  |  |
| Cer(d18.1/25.1)           Cer(d18.2/16.0)           Cer(d18.2/16.0)           Cer(d18.2/18.0)           Cer(d18.2/23.0)           Cer(d18.2/24.1)           GlicCer(d18.1/16.0)           GlicCer(d18.1/16.0)           GlicCer(d18.1/18.0)           GlicCer(d18.1/18.0)           GlicCer(d18.1/20.0)           GlicCer(d18.1/20.0) </td <td>0 9870<br/>0 9557<br/>0 5583<br/>1 3553<br/>0 9520<br/>0 9376<br/>0 6456<br/>0 7048<br/>0 7320<br/>0 6099<br/>0 7235<br/>0 7804<br/>0 7066<br/>0 7881<br/>0 6721<br/>0 8215<br/>0 7297<br/>NA</td> <td>1 0916<br/>1 0655<br/>1 .4417<br/>1 .2847<br/>1 .2327<br/>1 .1770<br/>1 .3701<br/>1 .2668<br/>1 .3018<br/>1 .3584<br/>1 .6101<br/>1 .5278<br/>1 .5167<br/>1 .4048<br/>1 .4048<br/>1 .40</td> <td>0,5991<br/>1,0837<br/>NA<br/>0,6618<br/>0,8033<br/>0,6736<br/>1,1840<br/>0,7533<br/>0,6786<br/>0,4579<br/>0,6325<br/>0,4553<br/>0,5807<br/>0,5807<br/>0,5807<br/>0,5807<br/>0,5807<br/>0,5807<br/>0,5807<br/>0,5514<br/>NA<br/>0,5114<br/>1,0343</td> <td>1,2660<br/>0,8881<br/>NA<br/>0,7618<br/>0,8811<br/>1,0994<br/>1,0526<br/>1,1468<br/>1,2754<br/>1,6599<br/>1,2584<br/>1,0241<br/>1,0241<br/>1,0241<br/>1,0241<br/>1,0241<br/>1,0254<br/>0,9747<br/>NA<br/>1,4856<br/>0,08651<br/>0,08651<br/>0,08651</td> <td></td> <td></td> | 0 9870<br>0 9557<br>0 5583<br>1 3553<br>0 9520<br>0 9376<br>0 6456<br>0 7048<br>0 7320<br>0 6099<br>0 7235<br>0 7804<br>0 7066<br>0 7881<br>0 6721<br>0 8215<br>0 7297<br>NA                              | 1 0916<br>1 0655<br>1 .4417<br>1 .2847<br>1 .2327<br>1 .1770<br>1 .3701<br>1 .2668<br>1 .3018<br>1 .3584<br>1 .6101<br>1 .5278<br>1 .5167<br>1 .4048<br>1 .4048<br>1 .40                                                          | 0,5991<br>1,0837<br>NA<br>0,6618<br>0,8033<br>0,6736<br>1,1840<br>0,7533<br>0,6786<br>0,4579<br>0,6325<br>0,4553<br>0,5807<br>0,5807<br>0,5807<br>0,5807<br>0,5807<br>0,5807<br>0,5807<br>0,5514<br>NA<br>0,5114<br>1,0343 | 1,2660<br>0,8881<br>NA<br>0,7618<br>0,8811<br>1,0994<br>1,0526<br>1,1468<br>1,2754<br>1,6599<br>1,2584<br>1,0241<br>1,0241<br>1,0241<br>1,0241<br>1,0241<br>1,0254<br>0,9747<br>NA<br>1,4856<br>0,08651<br>0,08651<br>0,08651                                                                                                    |  |  |
| Cer(d18.1/25.1)<br>Cer(d18.2/16.0)<br>Cer(d18.2/16.0)<br>Cer(d18.2/23.0)<br>Cer(d18.2/23.0)<br>Cer(d18.2/24.1)<br>GlcCer(d18.1/16.0)<br>GlcCer(d18.1/16.0)<br>GlcCer(d18.1/16.1)<br>GlcCer(d18.1/16.0)<br>GlcCer(d18.1/23.0)<br>GlcCer(d18.1/23.0)<br>GlcCer(d18.1/23.0)<br>GlcCer(d18.1/24.0)<br>GlcCer(d18.1/24.0)<br>GlcCer(d18.1/25.0)<br>GlcCer(d18.1/25.0)<br>GlcCer(d18.1/25.0)<br>GlcCer(d18.1/25.0)<br>GlcCer(d18.1/25.0)<br>GlcCer(d18.1/25.0)<br>GlcCer(d18.1/25.0)<br>GlcCer(d18.1/25.0)<br>GlcCer(d18.1/25.0)<br>GlcCer(d18.1/26.0)<br>GlcCer(d18.1/26.0)<br>GlcC                                                                                                    | 0 9870<br>0 9557<br>0 5583<br>1 3553<br>0 9520<br>0 6456<br>0 7048<br>0 7048<br>0 7320<br>0 8699<br>0 7235<br>0 7804<br>0 7881<br>0 6721<br>0 68215<br>0 7297<br>NA<br>1 1701<br>1 3228                   | 1 0916<br>1 0655<br>1 4417<br>1 2847<br>1 2847<br>1 2827<br>1 1770<br>1 2868<br>1 3018<br>1 3018<br>1 3084<br>1 6101<br>1 5276<br>1 5167<br>1 4048<br>1 4047<br>1 4047<br>1 4048<br>1 4047<br>1 2703<br>NA<br>0 9053<br>0 8800<br>0 8800<br>0 9053<br>0 8800<br>0 8800<br>0 9053<br>0 8800<br>0 8800<br>0 8800<br>0 8800<br>0 8800<br>0 8800<br>0 8800<br>0 9053<br>0 9053<br>0 9055<br>0 9055<br>0 9055<br>0 9055<br>0 9055<br>0 9055<br>0 9055<br>0 9055<br>0 9055<br>0 9055<br>0 9055<br>0 9055<br>0 9055<br>0 9055<br>0 9055<br>0 9055<br>0 9055<br>0 9055<br>0 9055<br>0 | 0.5991 1.0837 NA 0.6518 0.6033 0.6736 1.1840 0.7533 0.6996 0.4579 0.6325 0.4553 0.4553 0.5867 0.7622 0.6221 NA 0.5144 1.0343 1.1933 0.6990                                                                                 | 1,2360<br>0,883<br>NA<br>0,7618<br>0,881<br>1,0994<br>1,0526<br>1,1468<br>1,2754<br>1,0526<br>1,2554<br>1,0241<br>1,067<br>1,0069<br>1,1354<br>0,09747<br>NA<br>1,4856<br>0,8651<br>0,5382<br>0,53820<br>0,5382000000000000000000000000000000000             |  |  |

#### Clustering data with hclust algorithm for (Study ST001140) (Analysis AN001871)

| Metabolite         | Structure | F1   | F2   | F3   | F4   |
|--------------------|-----------|------|------|------|------|
| GlcCer(d18:2/24:0) | ME272158  | NA   | NA   | 0.51 | 1.49 |
| LacCer(d18:2/24:1) | ME272168  | NA   | NA   | 1.13 | 0.87 |
| GM3(d18:1/24:0)    | ME272142  | NA   | NA   | 1.02 | 0.98 |
| LacCer(d18:1/23:0) | ME272163  | NA   | NA   | 0.94 | 1.06 |
| GM3(d18:2/20:0)    | ME272146  | 1.10 | 0.90 | NA   | NA   |
| LacCer(d18:2/22:0) | ME272167  | 1.19 | 0.81 | NA   | NA   |
| Cer(d18:2/18:0)    | ME272134  | 0.56 | 1.44 | NA   | NA   |
| GlcCer(d18:2/16:0) | ME272157  | 0.73 | 1.27 | NA   | NA   |
| GM3(d18:1/18:0)    | ME272140  | 1.32 | 0.88 | 1.19 | 0.54 |
| GM3(d18:2/18:0)    | ME272145  | 1.29 | 0.80 | 1.48 | 0.39 |
| Cer(d18:2/24:1)    | ME272138  | 0.65 | 1.18 | 1.18 | 1.05 |
| GM3(d18:2/24:1)    | ME272147  | 0.82 | 0.93 | 1.55 | 0.79 |
| GM3(d18:2/16:0)    | ME272144  | 0.95 | 0.75 | 1.34 | 1.05 |
| SM(42:3)           | ME272185  | 0.92 | 0.87 | 1.35 | 0.94 |
| .acCer(d18:2/16:0) | ME272166  | 0.73 | 0.89 | 0.97 | 1.54 |
| Cer(d18:1/24:1)    | ME272130  | 0.82 | 1.06 | 0.76 | 1.40 |
| SM(36:1)           | ME272174  | 0.95 | 0.91 | 0.66 | 1.53 |
| Cer(d18:1/18:0)    | ME272125  | 0.69 | 0.99 | 0.52 | 1.92 |
| GlcCer(d18:1/18:0) | ME272150  | 0.61 | 1.30 | 0.46 | 1.66 |
| GlcCer(d18:1/16:0) | ME272148  | 0.70 | 1.37 | 0.75 | 1.15 |
| SlcCer(d18:1/24:1) | ME272155  | 0.67 | 1.40 | 0.76 | 1.14 |
| SIcCer(d18:1/16:1) | ME272149  | 0.73 | 1.29 | 0.70 | 1.28 |
| GlcCer(d18:1/20:0) | ME272151  | 0.72 | 1.36 | 0.63 | 1.26 |
| GlcCer(d18:1/22:0) | ME272152  | 0.78 | 1.61 | 0.46 | 1.02 |
| GlcCer(d18:1/23:0) | ME272153  | 0.71 | 1.53 | 0.58 | 1.11 |
| GlcCer(d18:1/24:0) | ME272154  | 0.79 | 1.52 | 0.59 | 1.01 |
| BlcCer(d18:1/25:0) | ME272156  | 0.82 | 1.48 | 0.62 | 0.97 |
| SM(32:2)           | ME272170  | 1.16 | 0.80 | 1.27 | 0.79 |
| GM3(d18:1/16:0)    | ME272139  | 1.17 | 0.91 | 1.03 | 0.87 |
| SM(32:1)           | ME272169  | 1.17 | 0.90 | 1.05 | 0.85 |
| GM3(d18:1/24:1)    | ME272143  | 1.09 | 1.01 | 1.15 | 0.72 |
|                    |           |      |      |      |      |

### Hierarchial Cluster analysis

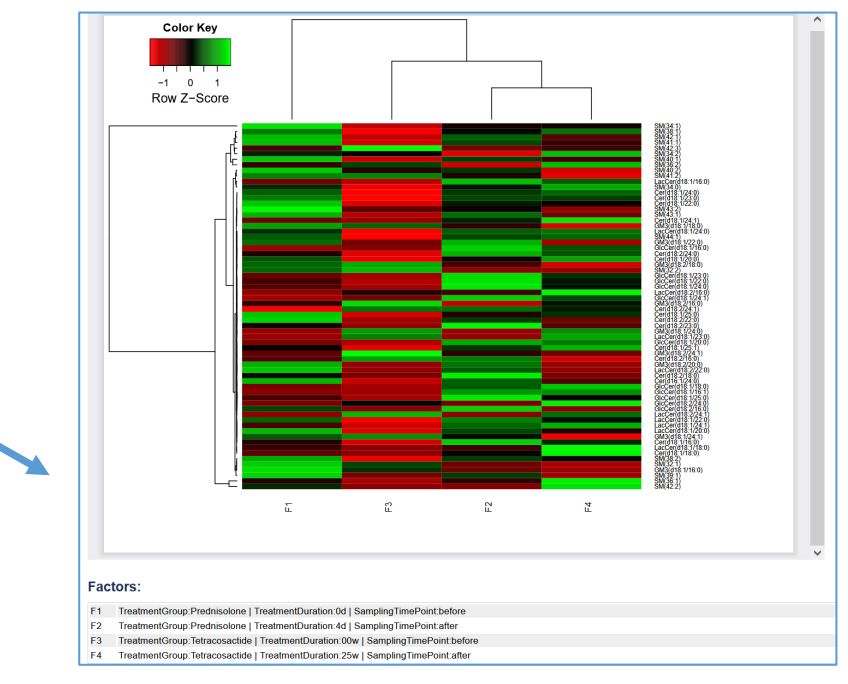

Heatmap Cluster analysis

### Network analysis tools (mapped to classification) Pearson correlation or Debiased Sparse Partial Correlation (DSPC)

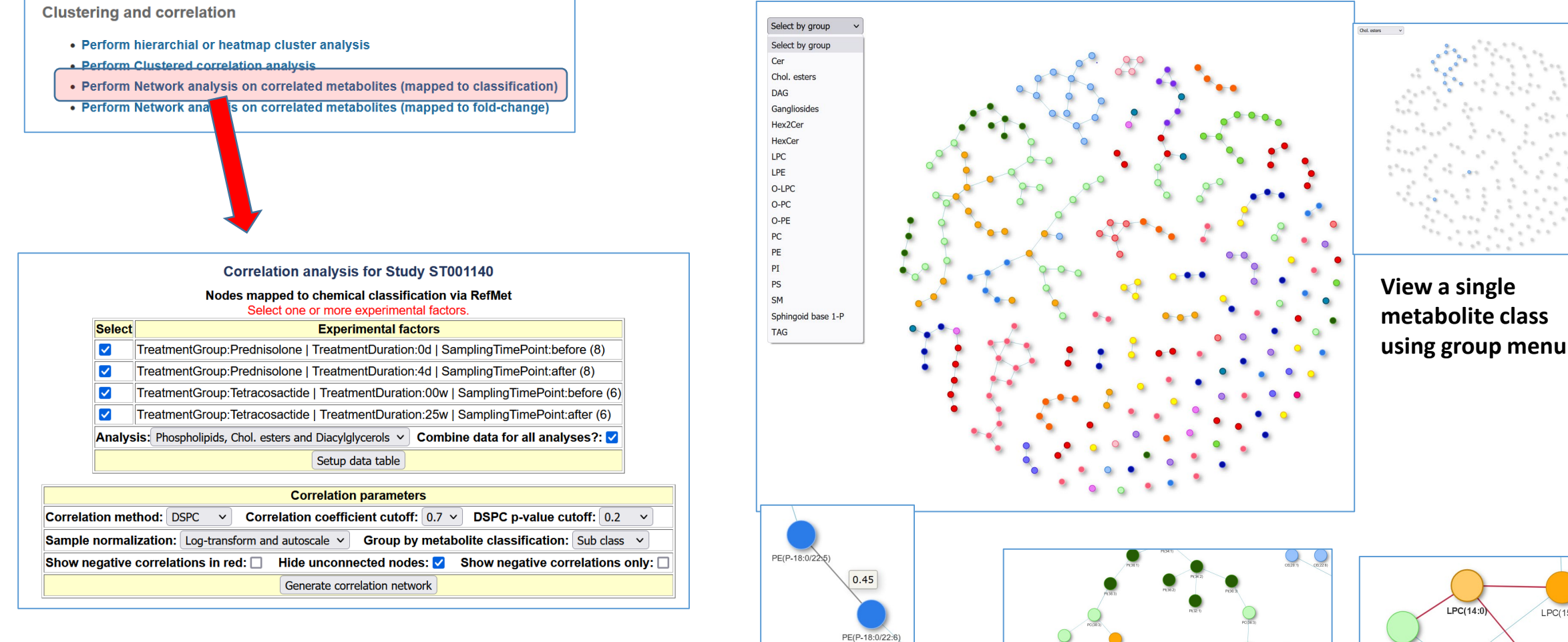

Select groups, correlation method, correlation value cutoff, DSPC p-value cutoff and sample normalization options

Hover over edge to display correlation coefficient

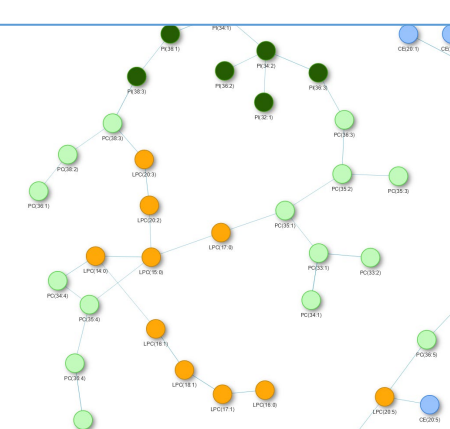

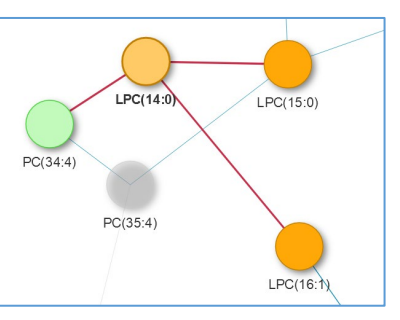

Zoom in to see metabolite labels

## Network analysis tools (mapped to fold-change)

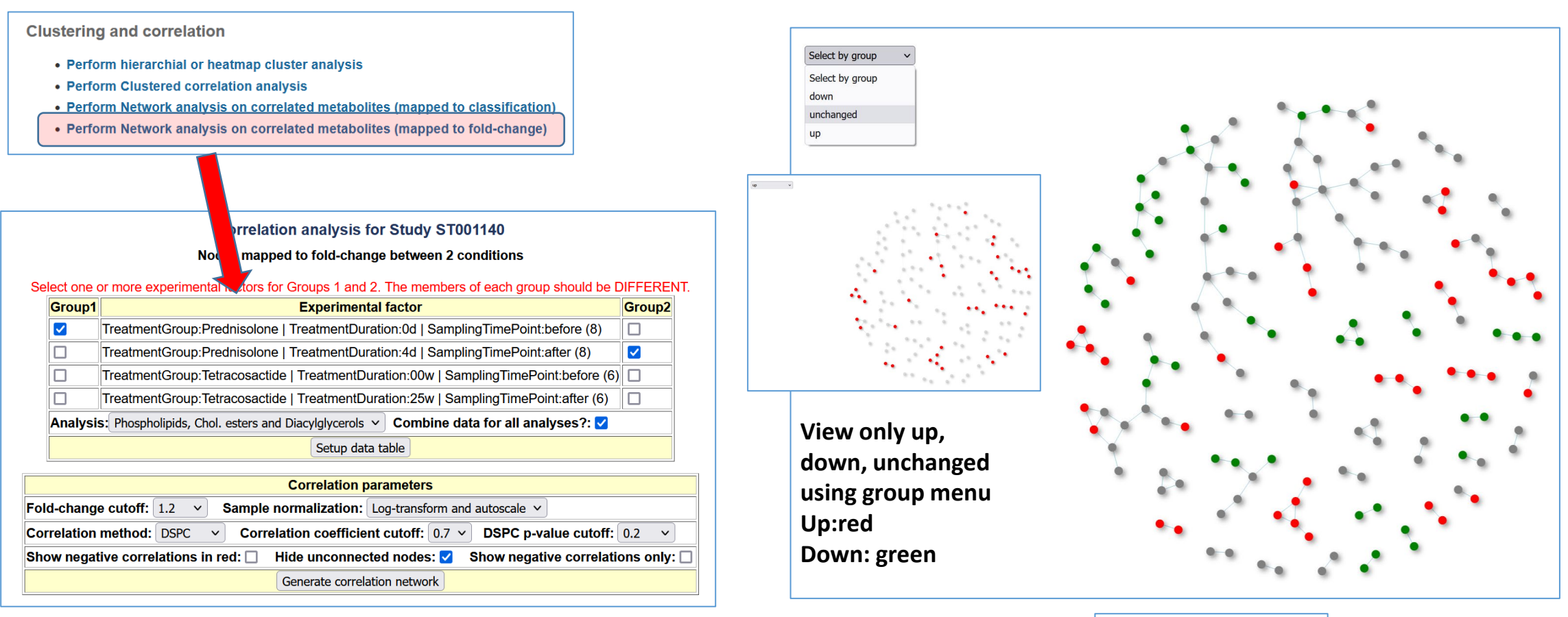

Select groups to compare by fold-change, correlation method, correlation value cutoff, DSPC p-value cutoff and sample normalization options

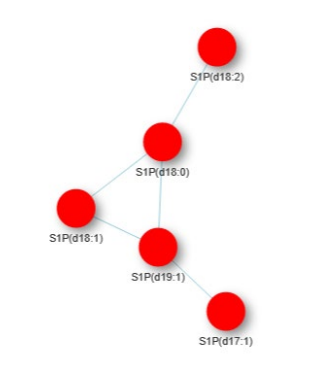

Zoom in to see metabolite labels

## Multivariate analysis tools (LDA example)

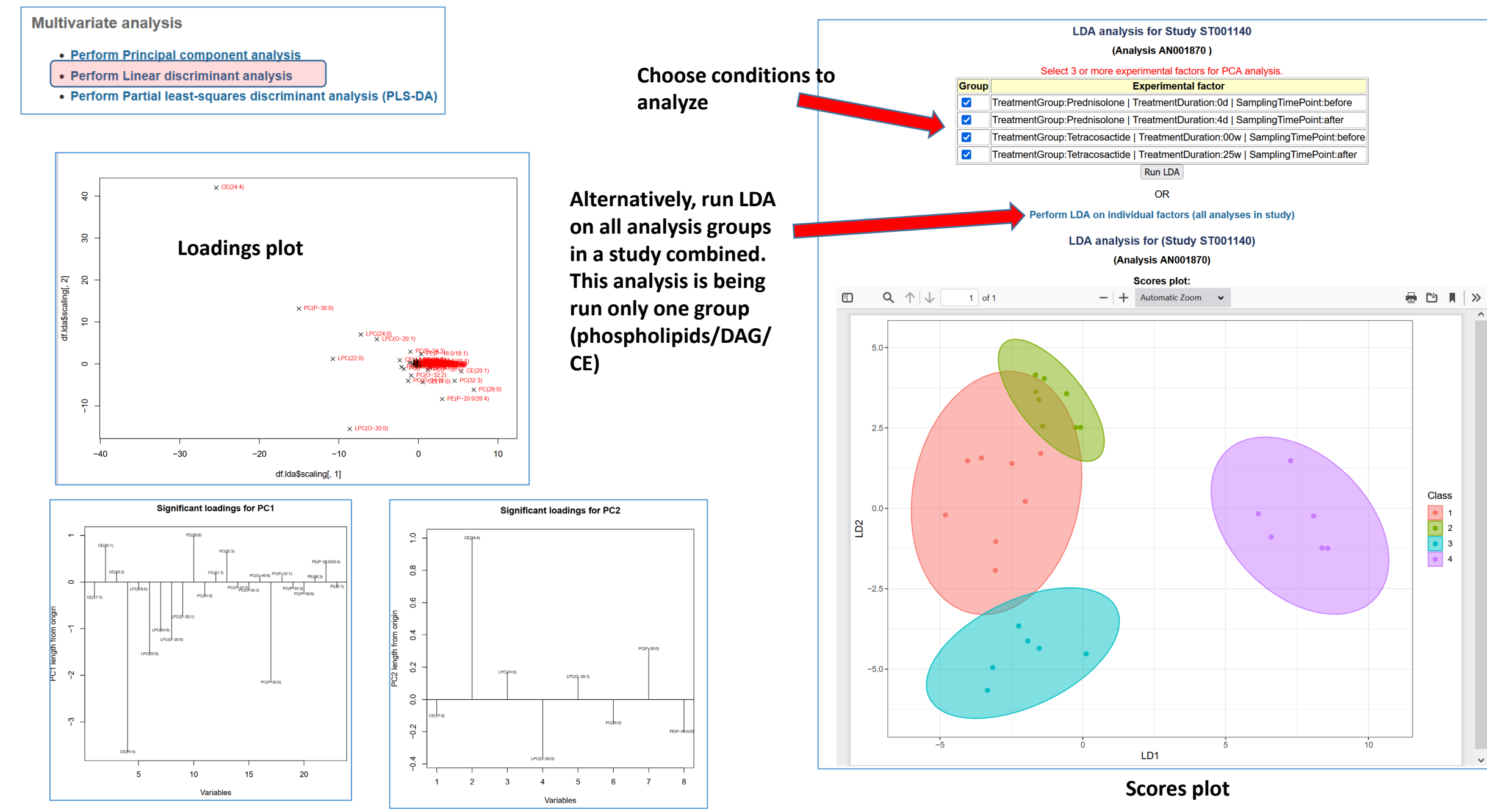

## Classification and feature analysis tools (OPLS-DA example)

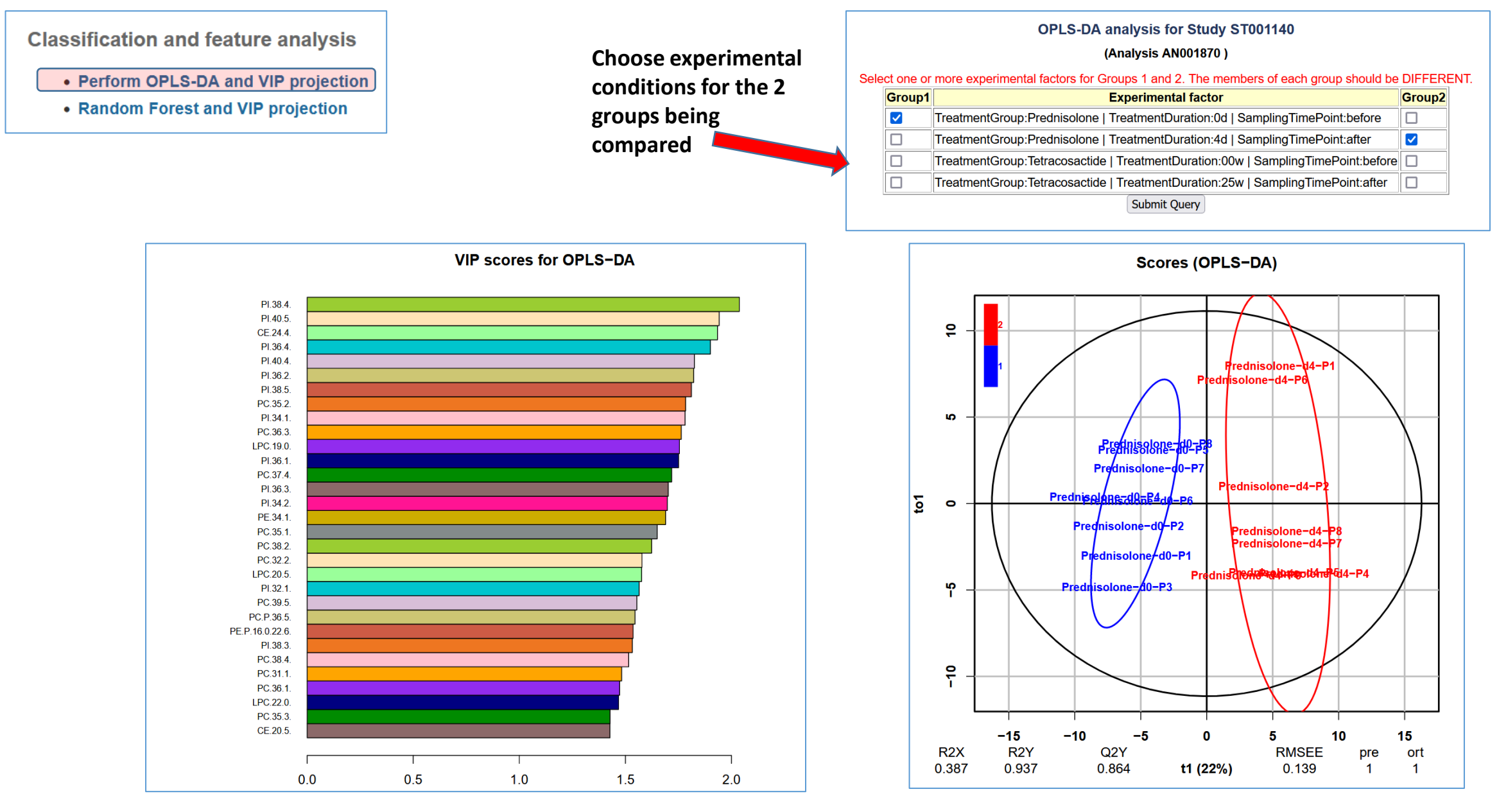

#### **Scores plot**

### Meta-analysis tools (across different studies)

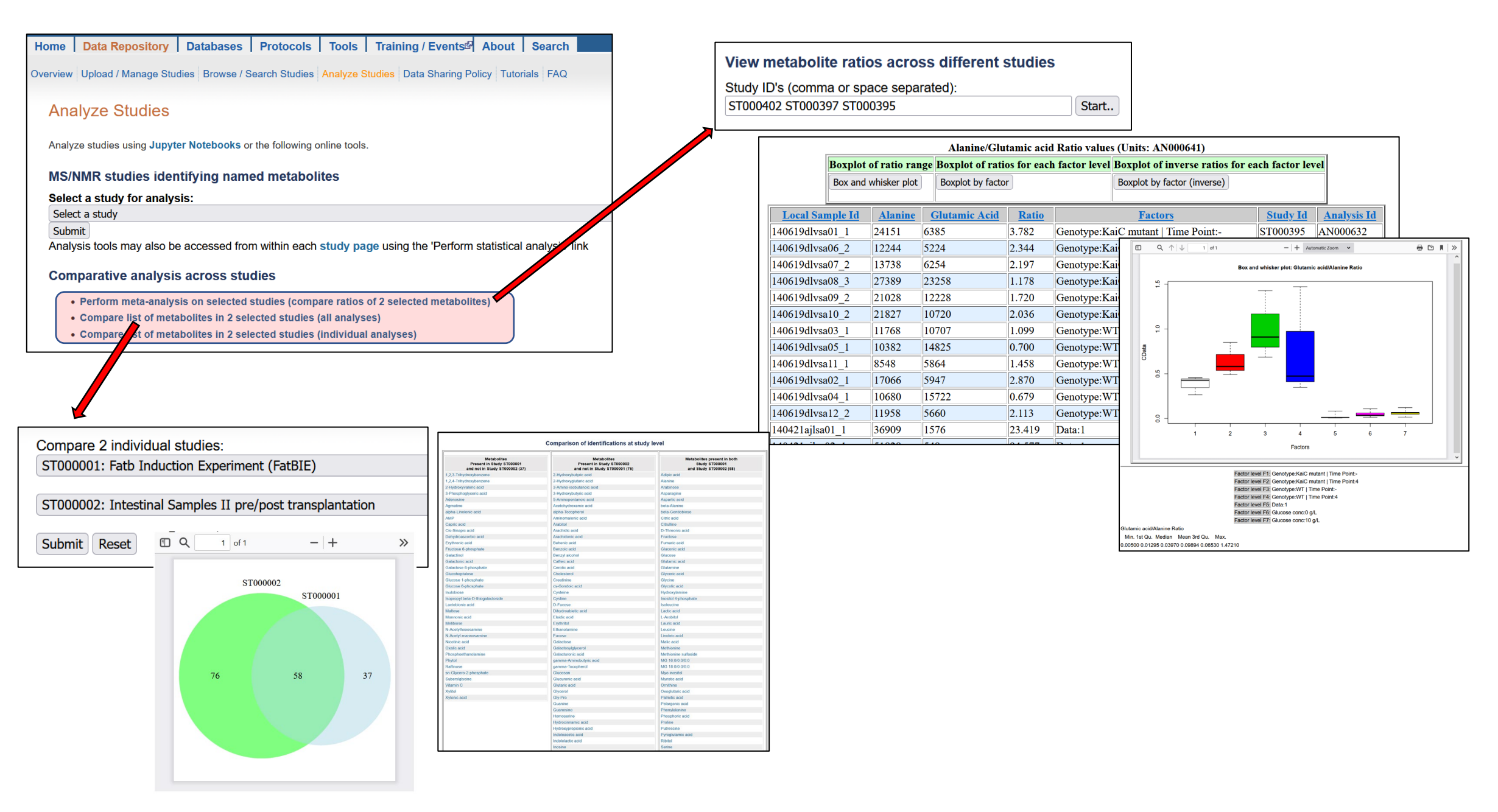

# Metabolomics Tools:→Load and analyze your own dataset

Modular, portable suite of statistical tools for metabolomics analysis

- R statistics-based approach
  - Normalization and scaling
  - Bar graphs and Boxplots
  - Univariate Analysis
  - Multivariate Analysis
  - Clustering and Correlation
  - Feature Analysis
- > Ability to select and combine groups of experimental conditions (factors)
- Applicable to targeted and untargeted datasets
- Workflow enables classification of metabolite names via RefMet
- > Classified datasets are then amenable to class-specific and pathway-specific analysis

| Perform data analysis on user-uploaded                                                                                                    | data              |                   |                                      |
|----------------------------------------------------------------------------------------------------|-------------------|-------------------|--------------------------------------|
| STEP 1: Load your data file (tab-delimited text)                                                                                                    | Load example file | View example file | Classify metabolite names via RefMet |
| File format required:<br>Column 1: sample names<br>Column 2: group identifier (letters, numbers<br>Columns 3 to n: Variables<br>Data matrix (input file) | or text)          |                   |                                      |

# Metabolomics Tools:→Load and analyze your own dataset

https://www.metabolomicsworkbench.org/data/analyze.php

| Samples | Group CAR (16:  | 0)     | CAR (18: | 0)     | CAR (18: | 1)    | CAR (18: | 2)     | CE(18:1) | )     |
|---------|-----------------|--------|----------|--------|----------|-------|----------|--------|----------|-------|
| S001_2  | Affected/Male   | 32592  | 7400     | 25164  | 16371    | 39797 | 461580   | 342255 | 241473   | 26379 |
| S002_27 | Affected/Male   | 37821  | 13552    | 40988  | 26845    | 51799 | 526923   | 409751 | 250720   | 41055 |
| S007_51 | Affected/Male   | 9201   | 6037     | 6219   | 10361    | 18848 | 461700   | 168391 | 125282   | 3802  |
| S008 59 | Affected/Male   | 132519 | 15845    | 245076 | 159627   | 24173 | 437630   | 326360 | 358552   | 21342 |
| S009_39 | Affected/Male   | 24407  | 9146     | 51668  | 32965    | 42774 | 337701   | 362332 | 204264   | 13970 |
| S013_29 | Affected/Male   | 30813  | 7299     | 35485  | 25603    | 58491 | 386359   | 385114 | 286028   | 30002 |
| S014_22 | Affected/Male   | 33082  | 8830     | 36894  | 21874    | 49050 | 542047   | 420069 | 256991   | 36641 |
| S015_5  | Affected/Male   | 29115  | 7472     | 38326  | 23507    | 35022 | 230142   | 298691 | 174860   | 9054  |
| S016_31 | Affected/Male   | 34081  | 7571     | 57646  | 48296    | 50157 | 498962   | 426752 | 266928   | 36812 |
| S018_50 | Affected/Male   | 58917  | 11048    | 101684 | 70157    | 45607 | 463558   | 429808 | 284710   | 18142 |
| S021_21 | Affected/Male   | 22655  | 6631     | 28896  | 22833    | 60510 | 567791   | 461084 | 409043   | 40955 |
| S022_14 | Affected/Male   | 23852  | 7132     | 33083  | 20959    | 56129 | 465535   | 475318 | 425279   | 17626 |
| S023_41 | Affected/Male   | 26156  | 6751     | 44201  | 26734    | 57518 | 482054   | 447923 | 338220   | 46731 |
| S024_43 | Affected/Male   | 24502  | 7108     | 36540  | 25172    | 37975 | 488013   | 379549 | 371133   | 21571 |
| S025_33 | Affected/Male   | 10231  | 5945     | 9475   | 14291    | 22012 | 391757   | 281674 | 189573   | 2667  |
| S026_23 | Affected/Male   | 31683  | 9410     | 39957  | 30026    | 40384 | 477841   | 385080 | 341657   | 19780 |
| S027_18 | Affected/Male   | 24153  | 5860     | 36417  | 28030    | 41637 | 476109   | 382987 | 348275   | 20344 |
| S028_35 | Affected/Male   | 32603  | 6541     | 64274  | 44075    | 62381 | 480321   | 527889 | 425970   | 32329 |
| S029_34 | Affected/Male   | 29696  | 7858     | 39767  | 36869    | 51518 | 483914   | 494792 | 379614   | 31195 |
| S031_9  | Affected/Male   | 30138  | 6312     | 26999  | 22104    | 40489 | 476062   | 401627 | 325777   | 30745 |
| S032_64 | Affected/Female | 32551  | 9934     | 45279  | 30568    | 50255 | 329084   | 417248 | 412746   | 12094 |
| S034_66 | Affected/Female | 40129  | 7901     | 54879  | 52292    | 51006 | 515113   | 355455 | 367787   | 28220 |
| S037_46 | Affected/Female | 55349  | 7426     | 103693 | 35440    | 22463 | 173160   | 191218 | 172002   | 6157  |
| S038_8  | Affected/Female | 16663  | 9111     | 9982   | 11166    | 49852 | 365320   | 332450 | 208024   | 3605  |
| S040_26 | Affected/Female | 30737  | 11822    | 30133  | 19357    | 28450 | 464703   | 349594 | 352426   | 25960 |
| S041_69 | Affected/Female | 20351  | 9616     | 33138  | 15191    | 60271 | 308696   | 365188 | 384615   | 18781 |
| S042_61 | Affected/Female | 44531  | 10508    | 87680  | 70868    | 34093 | 507718   | 452632 | 536826   | 22587 |
| S044_3  | Affected/Female | 26159  | 7195     | 34041  | 31696    | 33092 | 482180   | 363697 | 362897   | 29765 |
| S045_58 | Affected/Female | 53023  | 9926     | 96073  | 71568    | 34687 | 403564   | 295048 | 467228   | 32331 |
| S046 24 | Affected/Female | 21720  | 5712     | 23667  | 10882    | 41203 | 279409   | 267775 | 243040   | 17383 |
| S047 16 | Affected/Female | 17094  | 5225     | 24567  | 17196    | 42917 | 349825   | 298969 | 278524   | 36062 |
| S049 48 | Affected/Female | 55655  | 10899    | 63535  | 62495    | 42110 | 401089   | 387996 | 400073   | 17062 |
| S051_44 | Affected/Female | 22293  | 5128     | 36012  | 26083    | 38486 | 475328   | 410951 | 371971   | 18243 |
| S053 11 | Affected/Female | 12268  | 4303     | 24253  | 21592    | 52598 | 385859   | 259803 | 369865   | 16433 |
| S057_1  | Affected/Female | 26327  | 7078     | 29278  | 21698    | 61240 | 504927   | 420130 | 390436   | 28532 |
| S059_28 | Affected/Female | 3859   | 2676     | 1881   | 2439     | 31575 | 296196   | 186595 | 106324   | 2445  |

File format required:

Column 1: sample names Column 2: group identifier (letters, numbers or text) Columns 3 to n: Variables

> This is an option to analyze your own dataset (as opposed to a submitted NMDR study)

| Home   Data Repository   Databases   Protocols                                                                                                    | Tools   Training / Events <sup>64</sup>   About   Search |
|----------------------------------------------------------------------------------------------------|----------------------------------------------------------|
| Overview Upload / Manage Studies Browse / Search Studies                                                                                                    | Itorials FAQ                                             |
|                                                                                                    |                                                          |
| Analyze Studies                                                                                                    | Analyze Studies                                          |
|                                                                                                    | MS Searches                                              |
| Analyze studies using Jupyter Notebooks or the following o                                                                                                    | P REST Service                                           |
| MS/NMR studies identifying named metaboli                                                                                                    | External Tools (Links)                                   |
| Select a study for analysis:                                                                                                    |                                                          |
| Select a study                                                                                                    |                                                          |
| Submit                                                                                                    |                                                          |
| Analysis tools may also be accessed from within each                                                                                                    | study page using the 'Perform statistical analysis' link |
| Comparative analysis across studies                                                                                                    |                                                          |
| Perform meta-analysis on selected studies (compa                                                                                                    | are ratios of 2 selected metabolites)                    |
| Compare list of metabolites in 2 selected studies (                                                                                                    | (all analyses)                                           |
| Compare list of metabolites in 2 selected studies (                                                                                                    | (individual analyses)                                    |
|                                                                                                    |                                                          |
| MS untargeted experiments containing unide                                                                                                    | entified ions                                            |
| Search Untargeted MS data by m/z, retention time,                                                                                                    | , instrumentation                                        |
| Superimpose unknown m/z on RefMet mass defect                                                                                                    | at plot                                                  |
| Deuferme date en chusie en usen unla solo d'até                                                                                                    | _                                                        |
| Perform data analysis on user-uploaded data                                                                                                    | a                                                        |
| Load and analyze your own dataset                                                                                                    |                                                          |
| Volcano Port                                                                                                    | metabolis das                                            |
|                                                                                                    |                                                          |
|                                                                                                    |                                                          |
|                                                                                                    |                                                          |
|                                                                                                    |                                                          |
| California (California)                                                                                                    | metabolite dissue: -CD vy ecotorsi                       |
| Brachel R. And another Management of Angle Angle |                                                          |
| Cit bits adds                                                                                                    |                                                          |
| UT Carbonylic adds                                                                                                    | ▙_                                                       |
| Startiste 3A                                                                                                    | T                                                        |
| Nac(Lanito acids                                                                                                    | <u> </u>                                                 |
| 00 02 04 06 08 10 12 14 16 18 20                                                                                                    |                                                          |

### Analysis tools available on user-uploaded data

(these are NOT submitted studies -a data table is uploaded via a form )

### Normalization and scaling

Sample normalization Analyte scaling Relative log abundance plot

### **Bargraphs and Boxplots**

Bargraph Bargraph ratio Boxplot

#### **Univariate Analysis**

Volcano Plot ANOVA analysis Debiased sparse partial correlation analysis

### **Clustering and Correlation**

**Hierarchical Cluster Analysis** Pearson Correlation: Clustered correlation analysis

### **Multivariate Analysis**

Principal Component Analysis Linear Discriminant Analysis

### **Classification and Feature Analysis**

**OPLS-DA/VIP** analysis Random Forest/VIP analysis Mapping of input metabolite names to RefMet facilitates enables deployment of classification tools

| Perform data analysis on user-uploaded                                                                                                    | data                                                                                                    |        |
|----------------------------------------------------------------------------------------------------|----------------------------------------------------------------------------------------------------|--------|
| STEP 1: Load your data file (tab-delimited tex                                                                                                    | t file or csv file) Load example file Classify metabolite names via R                                                                                                    | efMet  |
| File format required:<br>Column 1: sample names<br>Column 2: group identifier (letters, numbers c<br>Columns 3 to n: Variables<br>View input file | or text)                                                                                                    |        |
| STEP 2: Choose a methed below                                                                                                    |                                                                                                    |        |
|                                                                                                    | Normalization and scaling                                                                                                    |        |
| Sample normalization:                                                                                                    |                                                                                                    | Create |
| Analyte scaling:                                                                                                    | Scaling method: Level 🗸                                                                                                    | Create |
| Relative log abundance plot:                                                                                                    | Use originial dataset                                                                                                    | Create |
|                                                                                                    | Bargraphs and Boxplots                                                                                                    |        |
| Bargraph:                                                                                                    | ANALYTE: CAR(16:0) V                                                                                                    | Create |
| Bargraph ratio:                                                                                                    | ANALYTE1: CAR(16:0) V<br>ANALYTE2: CAR(16:0) V                                                                                                    | Create |
| Boxplot:                                                                                                    | ANALYTE: CAR(16:0) V                                                                                                    | Create |
|                                                                                                    | Univariate Analysis                                                                                                    |        |
| Volcano Plot:                                                                                                    | The members of each group should be DIFFERENT.  Group1 Experimental factor Group2  Affected/Female(21)  Affected/Male(20)  Control/Female(17)  QC-test(3)                                  |        |
|                                                                                                    | P-value cutoff: 0.05 V Fold-change cutoff: 1.5 V                                                                                                    | Create |
| ANOVA analysis:                                                                                                    | Select 2 or more experimental factors for ANOVA analysis.<br>Group Experimental factor<br>Affected/Female(21)<br>Affected/Male(20)<br>Control/Female(17)<br>Control/Male(13)<br>QC-test(3) |        |
|                                                                                                    | P-value cutoff: 0.05 v                                                                                                    | Create |
|                                                                                                    | Select groups for DSPC analysis.                                                                                                    |        |
|                                                                                                    | Group Experimental factor                                                                                                    |        |
|                                                                                                    | Affected/Female(21)                                                                                                    |        |

## Metabolomics Tools:→Load and analyze your own dataset

**Examples of output from online tools** 

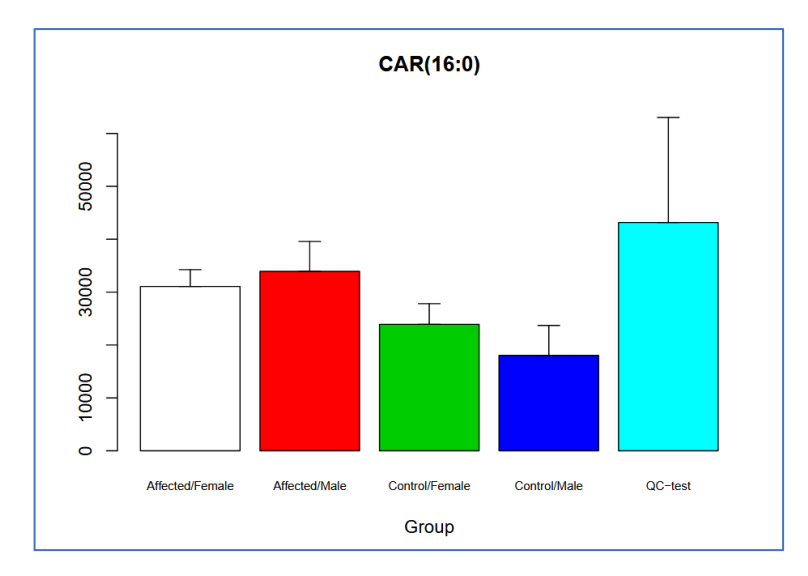

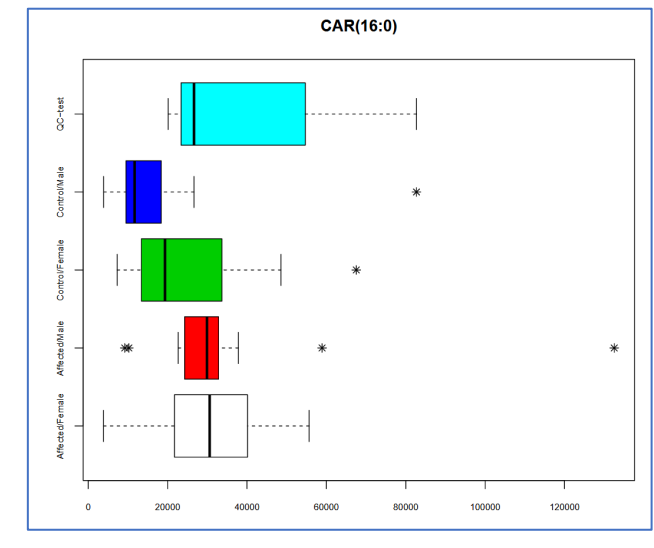

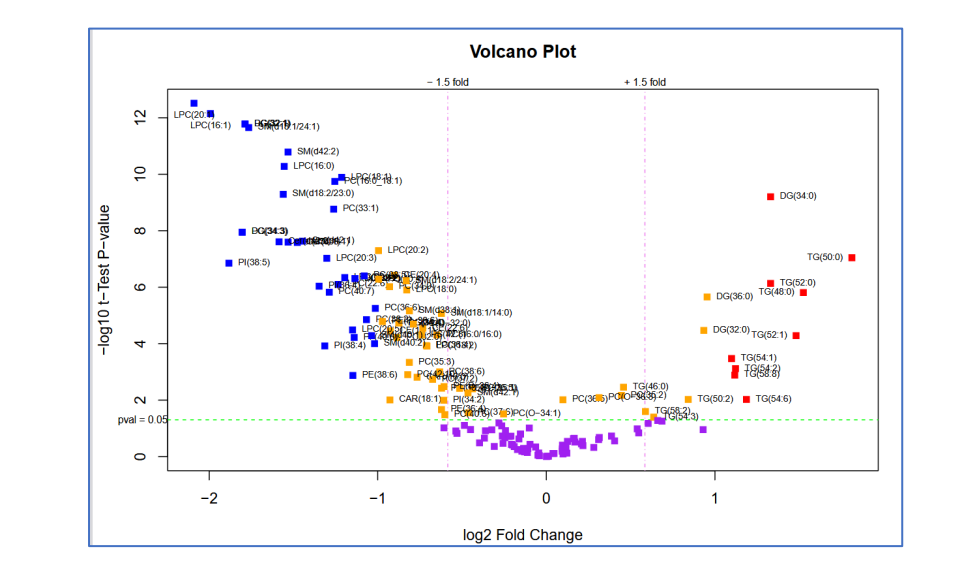

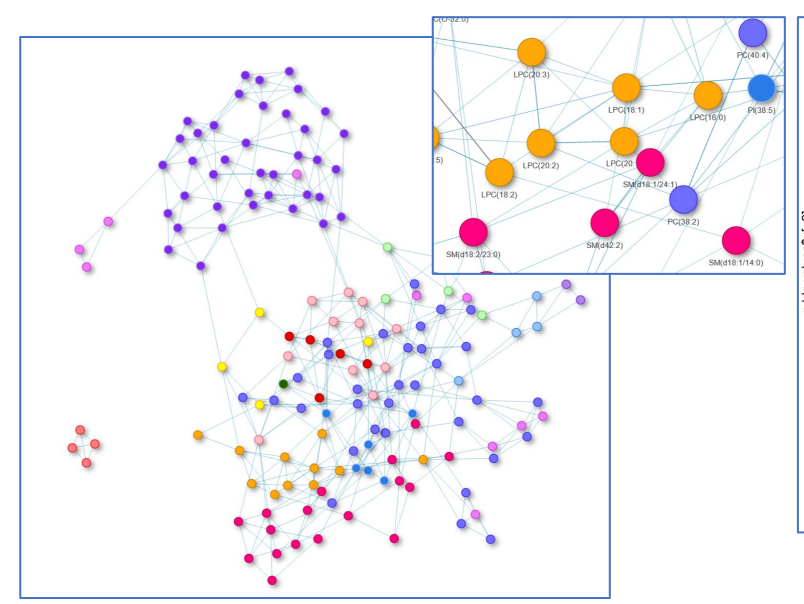

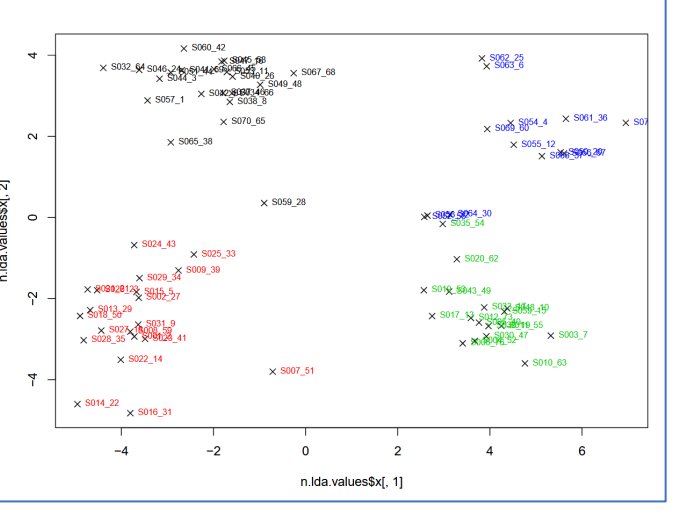

#### Unweighted enrichment by metabolite class

(View P-value weighted Class Enrichment) (View Class Enrichment by hypergeometric distribution) (View Class Enrichment by Kolmorogov-Smirnov test)

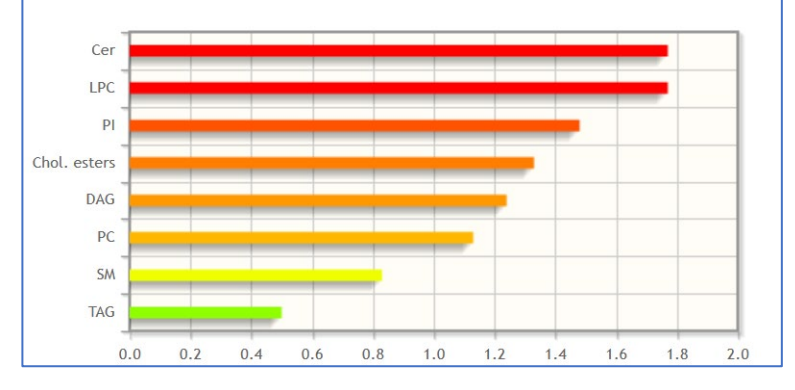

## **NMDR Tutorials**

## **Tutorials and Documentation**

NMDR Study Submission

NMDR study submission tutorial (PDF)

NMDR Data Browsing/Searching/Analysis

- Metabolomics Workbench overview and infrastructure (PDF)
- NMDR browsing and searching tutorial (PDF)
- RefMet standardized nomenclature/Metabolite structure database tutorial (PDF)
- Metabolomics Workbench REST service tutorial (PDF)
- MetStat summary tool tutorial (PDF)
- NMDR analysis tools tutorial (PDF)

### mwTab File Usage

• mwTab file specification (PDF)

**REST** service API

• REST service API (PDF)

### **Metabolomics Workbench collaborations with DTC's**

#### Web tools

- MetaBatch Omic Browser: 🗗 A web application developed at MD Anderson Cancer Center (John Weinstein group) for analysis and visualization of batch effects in NMDR datasets. Included are dynamically interactive Next-Generation Clustered Heat Maps, PCA+, UMAP, box plot, violin plot, and other visualizations for essentially all NMDR datasets.
- Next-Generation Clustered Heat Map (NGCHM) Viewer: A dynamically interactive web environment, developed at MD Anderson Cancer Center (John Weinstein group), for exploration of omic datasets with extreme zooming, panning, searches, covariate bars, dozens of link-outs, high-resolution graphics, and other features. Included is coordination with UMAP, t-SNE, PCA+, pathway, and other visualizations, with quantitative analyses. Updates are done periodically as additional datasets are added to NMDR. https://www.biorxiv.org/content/10.1101/2020.10.31.363580v1.full.pdf 🗗 .
- SIMPEL: (Stable Isotope assisted Metabolomics for Pathway ELucidation) An R package for targeted extraction and analysis of isotopologue data developed by Jamey Young (Vanderbilt), Doug Allen (Danforth Center) and colleagues. The software works with any time-course labeling data and has been incorporated into a web application here. The R package may also be downloaded via Github 🚱 . Please see the tutorial for details.

#### **Docker tools**

• MSCAT: P A dockerized application developed by the group led by Katerina Kechris and Debashis Ghosh at the University of Colorado Anschutz Medical Campus in conjunction with the Metabolomics Workbench. The application provides a database of metabolomics software tools and allows one to generate potential software workflows using an online interface.

#### Shiny apps

- RefMet name search: P A Shiny app developed by the Metabolomics Workbench to search the RefMet standardized metabolite nomenclature database by metabolite name.
- RefMet MS search: 🗗 A Shiny app developed by the Metabolomics Workbench to search the RefMet standardized metabolite nomenclature database with a list of m/z values (Input is a text file with a single column of m/z values).
- MetStat search: 🗗 A Shiny app developed by the Metabolomics Workbench to display summary information in NMDR based on analysis method, species, sample source and disease association.
- PalRKAT: A Shiny app developed by the group led by Katerina Kechris and Debashis Ghosh at the University of Colorado Anschutz Medical Campus. PalRKAT is a pathway integrated tool for improving testing power on high dimensional data by including graph topography in the kernel machine regression setting.
- Marr: 🗗 A Shiny app developed by the group led by Katerina Kechris and Debashis Ghosh at the University of Colorado Anschutz Medical Campus which implements the method Maximum Rank Reproducibility (MaRR), a nonparametric approach that detects reproducible signals using a maximal rank statistic for high-dimensional biological data. An R package version is also available for download from **Github** 🗗 .

### **Collaboration with Global Natural Product Social Molecular Networking (GNPS)**

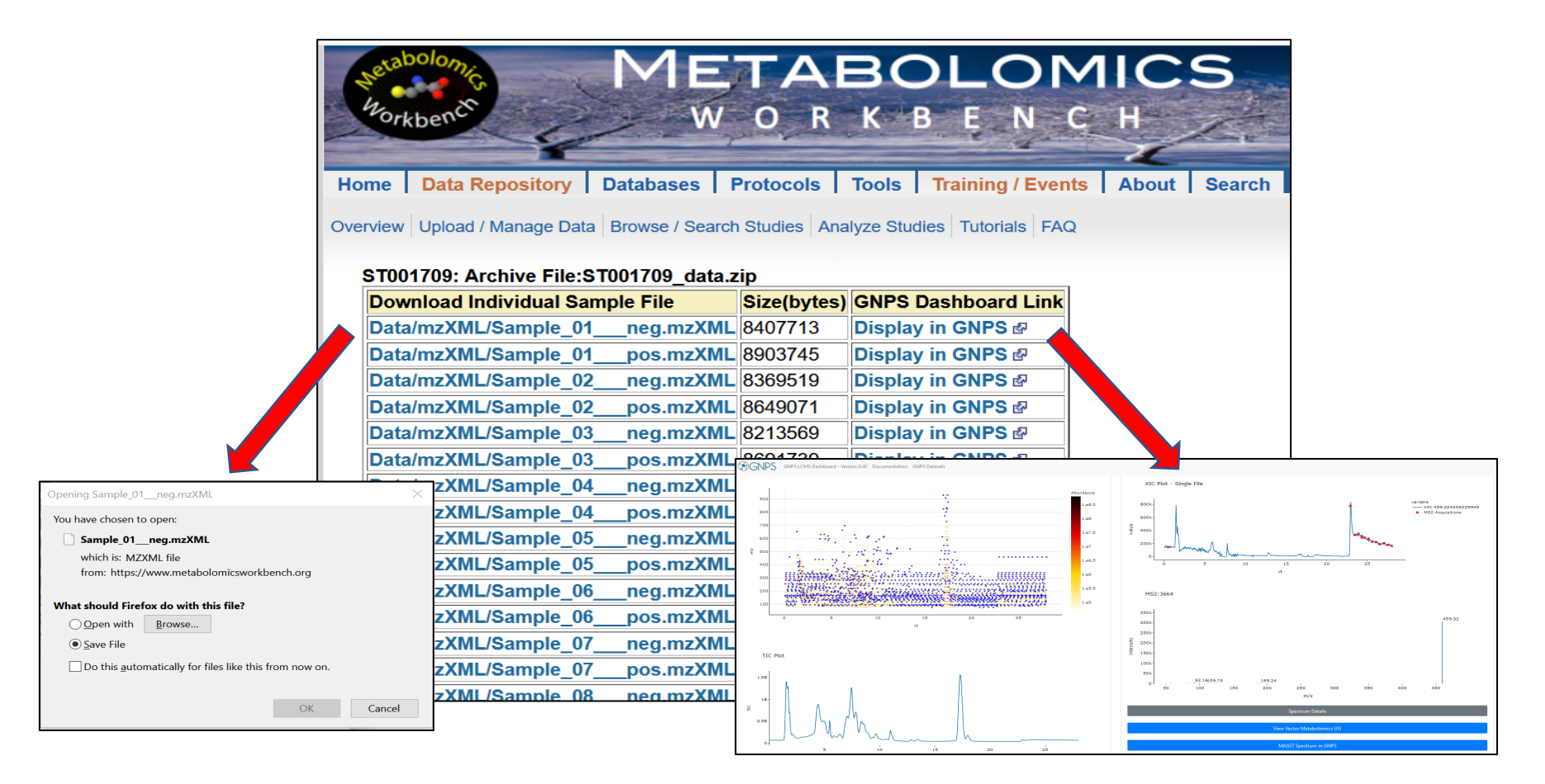

View spectral details of MS raw data files deposited in NMDR via the GNPS dashboard

GNPS Dashboard: Collaborative Analysis of Mass Spectrometry Data in the Web Browser D. Petras et al, Nature Methods (2021) https://doi.org/10.1038/s41592-021-01339-5

## Collaboration with Global Natural Product Social Molecular Networking (GNPS) <u>Universal spectrum Identifier for mass spectra</u>

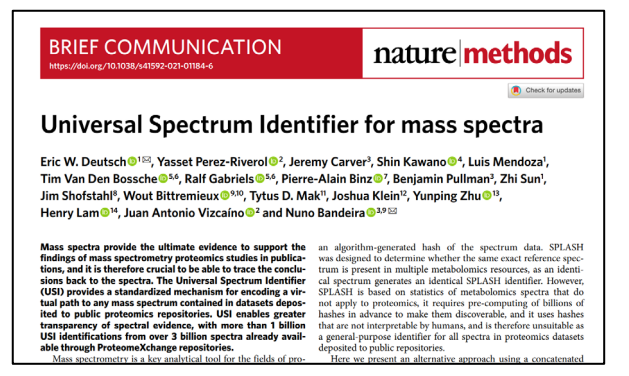

Proteomics data

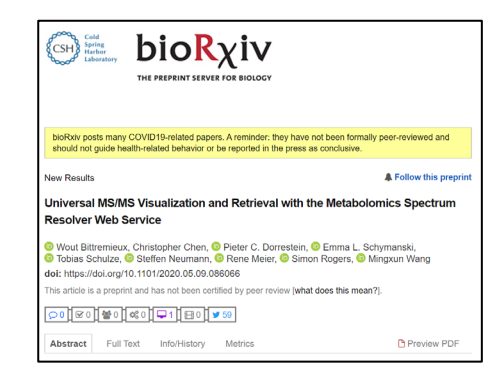

Metabolomics data proposal

The Metabolomics Spectrum Resolver builds upon the USI standard developed by the HUPO. USIs are formatted as follows:

mzspec:<collection>:<msRun>:<indexType>:<indexNumber>:<optional interpretation> Example:mzspec:ST000003:iPSC-T1R1:scan:3

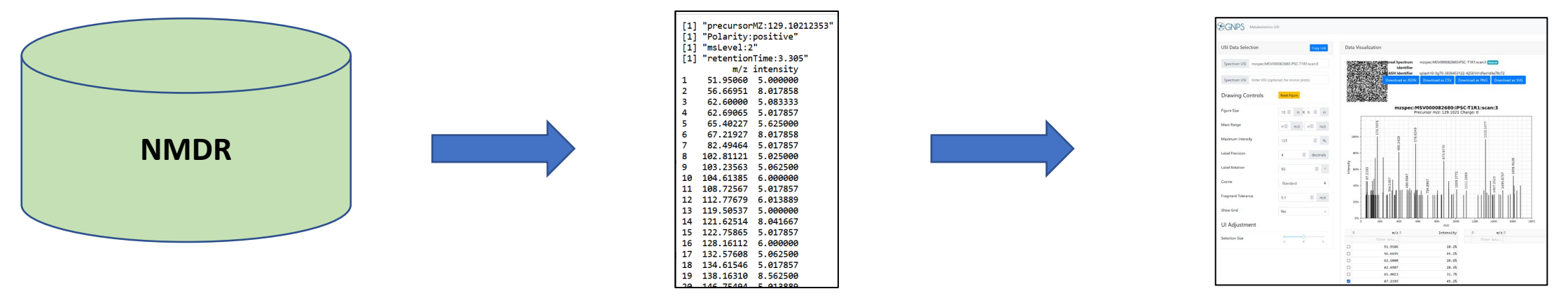

**USI request from NMDR** 

MS2 peaklist/metadata

**Metabolomics Spectrum Resolver Web Service** 

# **NIH's Common Fund Data Ecosystem**

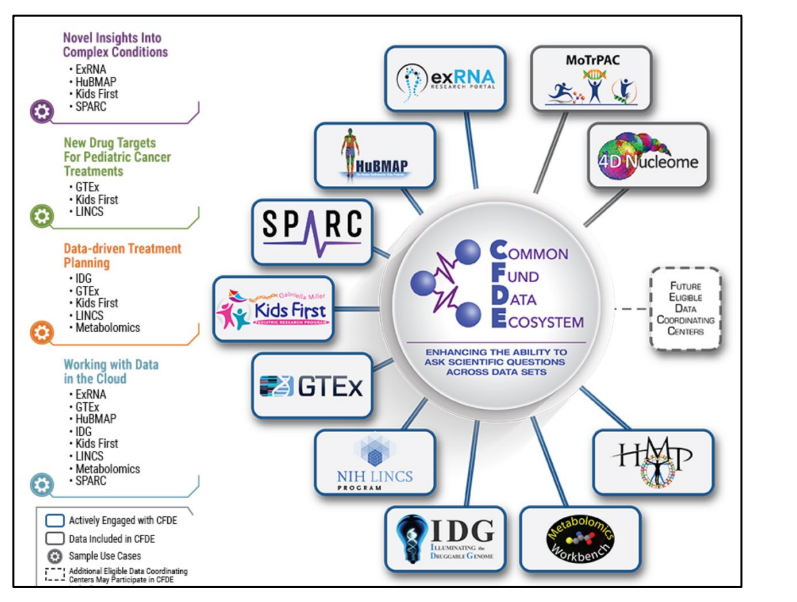

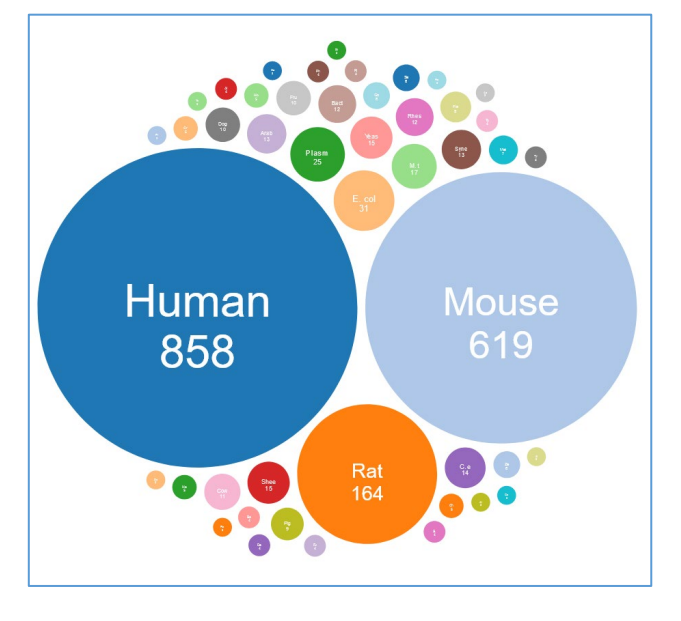

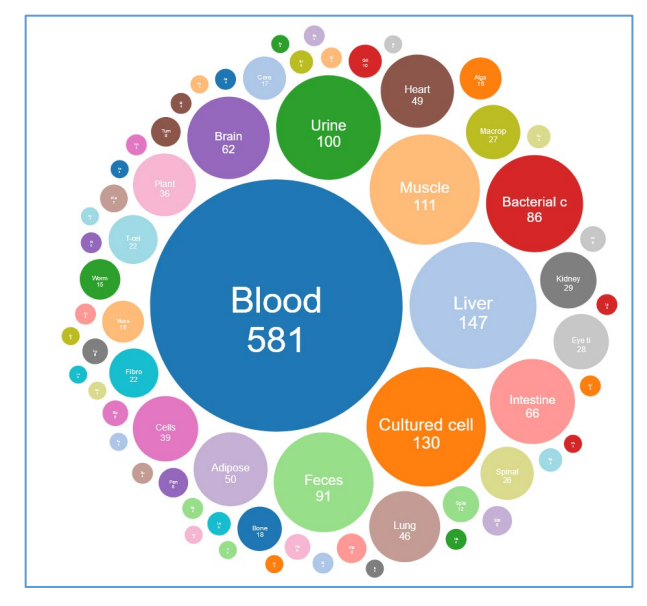

Ongoing efforts involve development of ontologies and parts lists of NMDR study data:

Specification of species designation and sample source at an **individual sample level** (>200,000 samples in NMDR)

## **REST** service to retrieve sample data from NMDR

|                                                           | I. Contraction of the second second |  |  |  |  |
|-----------------------------------------------------------|----------------------------------------------------------------------------------------------------|--|--|--|--|
| Sample context                                            |                                                                                                    |  |  |  |  |
| Fetch information for an individual sample in a study*New | https://www.metabolomicsworkbench.org/rest/sample/mb_sample_id<br>/SA002633/all                                                                                                    |  |  |  |  |

# **Metabolomics Workbench/NMDR and FAIR principles**

### Findable:

DOIs are assigned to each submitted dataset/study. schema.org formatted metadata is embedded in Metabolomicsworkbench.org which allows it to be found and indexed by search engines MetabolomeXchange EBI: Omics Discovery Index

### Accessible:

Metabolomics Workbench website: multiple browsing/download options A REST API is provided for accessing data

### Interoperable:

Using community standard **mwTAB** to describe data mwTAB documented at fairsharing.org Multiple positive outcomes via **RefMet** standardized nomenclature

### **Reusable**:

Download and re-process raw data from NMDR Download and re-analyze processed data (multiple format options) Jupyter notebooks illustrate how to (re)use the data Thank you!

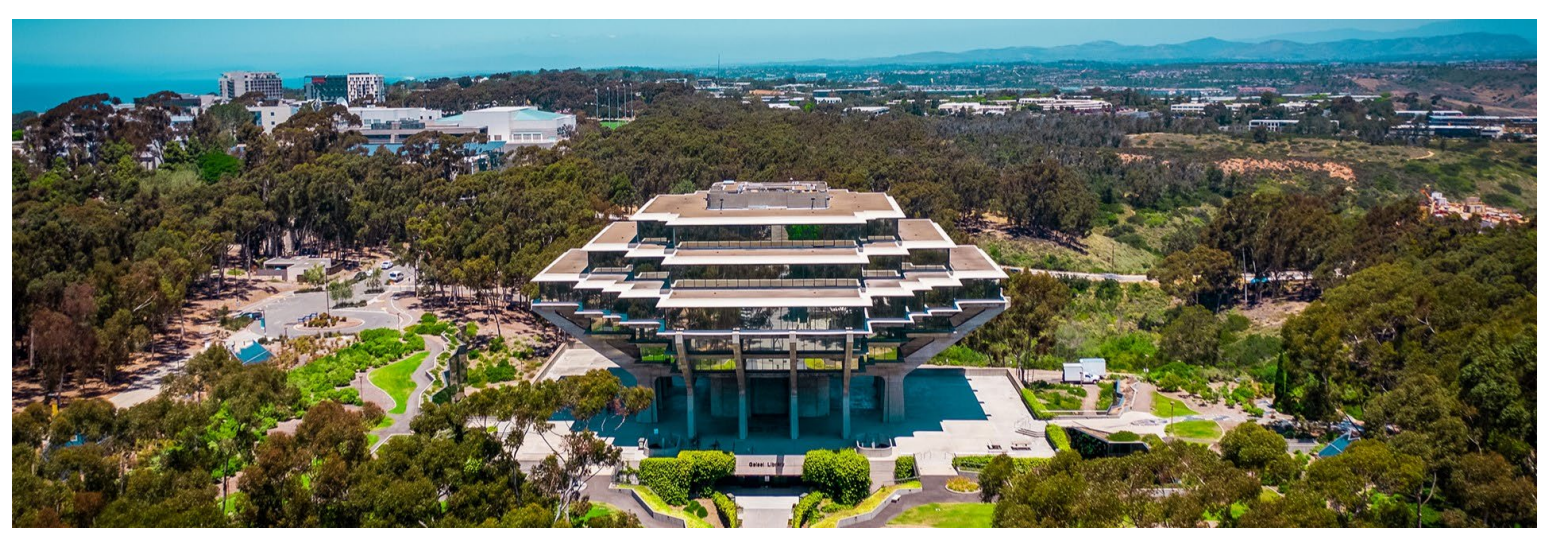

UCSD Main Library

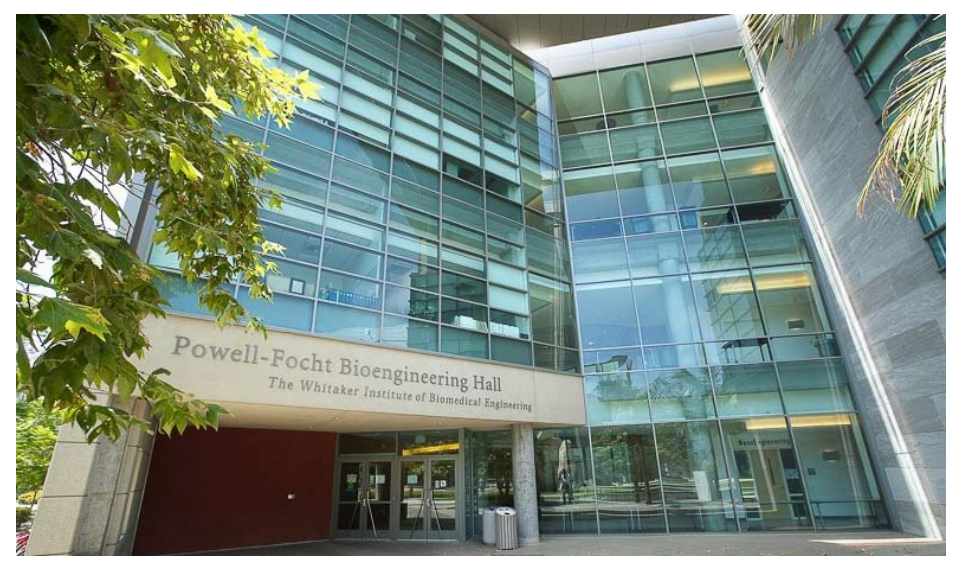

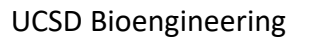

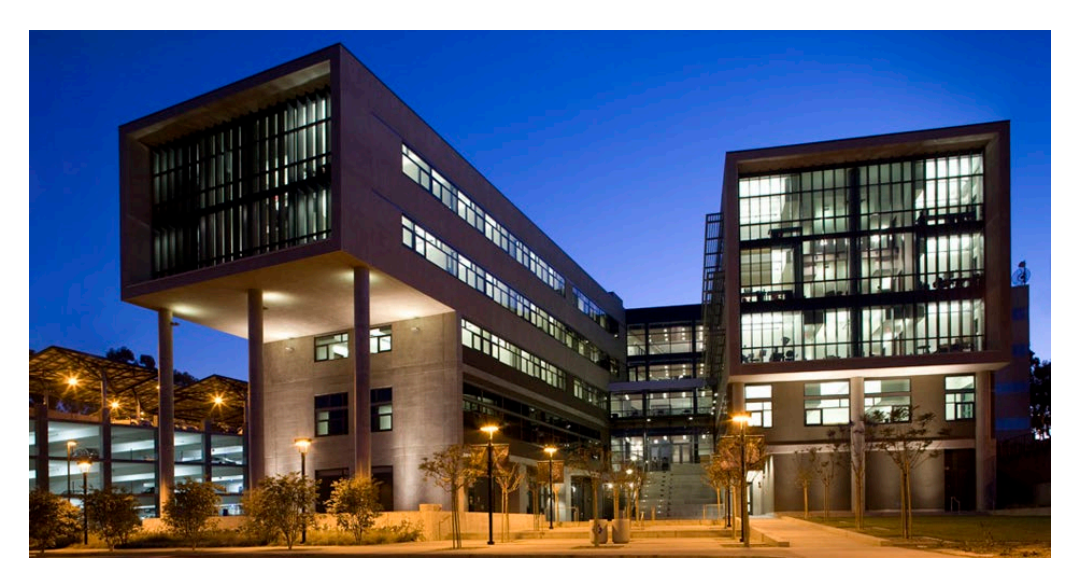

San Diego Supercomputer Center